|                                | Министерство образования и науки Российской Федерации |
|--------------------------------|-------------------------------------------------------|
| В                              | (pF3)                                                 |
| ИН                             | Уральский государственный экономический университет   |
| Центр дистанционного образован | <section-header></section-header>                     |
|                                | 2013                                                  |

Министерство образования и науки Российской Федерации Уральский государственный экономический университет Центр дистанционного образования

# Е. В. Давыдкин, Д. М. Назаров, Т. Н. Райхерт

# ОФИСНЫЕ ТЕХНОЛОГИИ

Екатеринбург 2013 УДК 004.4+681.3 Д 138

#### Рецензенты:

доктор физико-математических наук, профессор, заведующий кафедрой прикладной информатики Уральского института экономики, управления и права *В. Н. Сыромятников* 

кандидат педагогических наук, доцент, заведующая кафедрой информационных технологий Института информатики и информационных технологий Уральского государственного педагогического университета *И.В. Рожина* 

#### Ответственный за выпуск

Директор Центра дистанционного образования Уральского государственного экономического университета *В. Е. Кучинская* 

#### Давыдкин, Е. В.

Д 138 Офисные технологии [Текст] : [учеб. изд.] / Е. В. Давыдкин, Д. М. Назаров, Т. Н. Райхерт ; [отв. за вып. В. Е. Кучинская] ; М-во образования и науки РФ, Урал. гос. экон. ун-т, Центр дистанционного образования. – Екатеринбург : Изд-во Урал. гос. экон. ун-та, 2013. – 280 с.

Предназначен для изучения курса «Информатика» студентами бакалавриата следующих направлений: математическое обеспечение и администрирование информационных систем; экология и природопользование; юриспруденция; реклама и связи с общественностью; социология; дизайн; экономика; менеджмент; управление персоналом; бизнес-информатика; государственное и муниципальное управление; сервис; туризм; торговое дело; товароведение; гостиничное дело; землеустройство и кадастры; управление качеством; инноватика; прикладная информатика; продукты питания из растительного сырья; технология продукции и организация общественного питания.

В учебнике выполнен отбор теоретического и практического содержания дисциплины, представлены вопросы промежуточного и итогового контроля, задачи по темам теоретического курса, содержатся практические рекомендации по выполнению аудиторных и самостоятельных работ, имеется глоссарий по базовым понятиям информатики и вычислительным сетям, а также список литературы.

УДК 004.4+681.3

- © Давыдкин Е. В., Назаров Д. М., Райхерт Т. Н., 2013
- © Уральский государственный экономический университет, 2013
- © Центр дистанционного образования, 2013

# Оглавление

| Введение                                               | 5   |
|--------------------------------------------------------|-----|
| Часть 1. Текстовый редактор Word 2007                  | 6   |
| §1. Ввод и редактирование текста                       | 6   |
| §2. Создание однотипных документов                     | 15  |
| §3. Стандартные приемы оформления документа            | 19  |
| §4. Поиск и замена фрагментов текста                   | 23  |
| §5. Работа с таблицами в текстовом редакторе           | 26  |
| §6. Создание гипертекстового документа                 | 46  |
| §7. Ввод формул в текстовом документе                  | 48  |
| Часть 2. Табличный процессор Excel                     | 51  |
| §8. Excel: начальные сведения                          | 51  |
| §9. Excel. Самостоятельная работа на вычисления        | 70  |
| §10. Excel. Технология генерации случайной величины    | 86  |
| §11. Excel. Логические функции                         | 92  |
| §12. Ехсеl. Сводные таблицы, группировка               | 98  |
| §13. Excel. Работа с именованными диапазонами          | 102 |
| §14. Excel. Построение графиков функций                | 106 |
| §15. Excel. Построение поверхностей                    | 110 |
| §16. Excel. Построение нестандартных диаграмм          | 115 |
| §17. Excel. Решение нелинейных уравнений и систем      | 117 |
| §18. Ехсеl. Самостоятельная работа. Уравнения          | 127 |
| §19. Ехсеl. Сортировка и фильтрация                    | 130 |
| §20. Excel. Анализ данных в таблицах                   | 140 |
| Часть 3. Системы управления базами данных. Access 2007 | 151 |
| §21. Создание однотабличных баз данных                 | 151 |
| §22. Запросы и фильтры                                 | 166 |
| §23. Проектирование многотабличной базы данных         | 187 |
| §24. Создание запросов к многотабличной базе данных    | 199 |
| §25. Эффективное представление данных с помощью форм   | 210 |
| Часть 4. Технологии поиска информации в сети Интернет  | 223 |
| §26. Поисковые системы                                 | 223 |
| §27. Язык поисковых запросов                           | 240 |
| §28. Методы поиска информации в сети Интернет          | 251 |
| §29. Задания по поиску в сети Интернет                 | 262 |
| Заключение                                             | 267 |
| Литература                                             | 268 |

| Приложение 1 | 270 |
|--------------|-----|
| Приложение 2 | 271 |
| Приложение 3 | 277 |

# Введение

Учебник «Офисные технологии» посвящен пакету Microsoft Office, изучаемому в курсе дисциплины «Информатика», которая предназначена для реализации требований государственных образовательных стандартов к минимуму содержания и уровню подготовки студентов экономических специальностей.

Целью изучения дисциплины является общая теоретическая и практическая подготовка студентов к профессиональной и дальнейшей самообразовательной деятельности с использованием современных информационных технологий.

Курс «Информатика» относится Государственным образовательным стандартом высшего профессионального образования к разделу «Общие математические и естественнонаучные дисциплины» (федеральный компонент) и является обязательным.

Учебник «Офисные технологии» знакомит с программными продуктами, разработанными корпорацией Microsoft для работы в среде MS Windows и объединенными в пакет Microsoft Office, – электронными таблицами Excel, текстовым редактором Word и системой управления базами данных Access, а также методам поиска информации в глобальной сети Интернет. Знакомство с приложениями Microsoft Office проводится на примерах постановки и решения конкретных задач с использованием 2007 русифицированной версии.

Целью данного учебника является углубление знаний и закрепление навыков практического использования компьютера при решении прикладных задач. Каждая глава учебника содержит необходимый минимум теоретического материала и совокупность практических заданий, обеспечивающих обучение работе в среде универсальных программных продуктов, получивших наиболее широкое распространение в России. При этом теоретическая часть включает сведения об особенностях функционирования соответствующих программ и иллюстрированные примеры решения практических задач. Это дает возможность использовать учебник как во время аудиторных занятий с участием преподавателя, так и для самостоятельной работы.

# Часть 1. Текстовый редактор Word 2007

### §1. Ввод и редактирование текста

Чтобы запустить Word, выберите на основном экране команду: *Пуск/Программы/Microsoft Office/Microsoft Word*. Сразу после запуска Word автоматически создает новый документ.

**Ввод текста**. На вкладке *Главная* ленты в группе *Шрифт* в окне *Размер шрифта* установите размер 14.

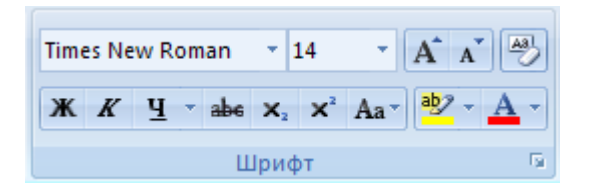

В тексте документа, который вы будете набирать, помечены места нажатия клавиш *Enter* и *Tab* (найдите эти кнопки на клавиатуре). Клавиша *Enter* отмечает новый абзац, поэтому <u>ни в коем случае НЕ нажимайте Enter после каждой строки</u> только в отмеченных местах. С одной строки на другую Word будет переносить текст автоматически.

Наберите следующий текст (обратите внимание, что после знаков препинания пробел ставить надо, а до знаков препинания не надо). Для набора знаков препинания и смены раскладки клавиатуры Русский/Английский воспользуйтесь <u>CTRL</u>+<u>SHIFT</u> или <u>SHIFT</u>+<u>ALT</u>.

| «Специально подготовленные консультанты помогут по- |  |  |  |  |  |  |
|-----------------------------------------------------|--|--|--|--|--|--|
| добрать горнолыжное оборудование. Enter             |  |  |  |  |  |  |
| Расценки на подъемники: Enter                       |  |  |  |  |  |  |
| Тип подъемника Таb Цена за 1 подъем (рублей) Таb    |  |  |  |  |  |  |
| Бонус Enter                                         |  |  |  |  |  |  |
| Кресельный Tab 50 Tab 10% Enter                     |  |  |  |  |  |  |
| Учебная трасса Tab 15 Tab 10% Enter                 |  |  |  |  |  |  |
| Спортивная трасса Tab 35 Tab 10% Enter              |  |  |  |  |  |  |

| Тюбинг Tab 25 Tab 10% Enter               |  |
|-------------------------------------------|--|
| Абонемент на 1 день Enter                 |  |
| 900 рублей Enter                          |  |
| Тюбинг в стоимость не входит Enter        |  |
| Деньги возврату не подлежат Enter         |  |
| Время работы: Enter                       |  |
| Четверг, пятница: с 16.00 до 22.00; Enter |  |
| Суббота, воскресение: с 10.00 до 22.00»   |  |

Прежде чем продолжить работу с документом, отработайте несколько элементарных операций, которые в будущем вам придется использовать очень часто.

**Перемещение курсора**. Курсор можно перемещать клавишами-стрелками (на одну позицию в заданном направлении), комбинациями клавиш *Ctrl+клавиши-стрелки* (на одно слово влево/вправо или на один абзац вверх/вниз) и щелчком левой кнопкой мыши. Несколько раз попробуйте каждый из трех способов перемещения курсора.

Разрыв строки в заданном месте. Объединение двух абзацев. Поставьте курсор в строку «Приглашаем Вас...» после слова «комплексе». Нажмите *Enter*. Строка будет разорвана в позиции курсора. Вообще говоря, разрывается не строка, а абзац – вместо одного абзаца теперь стало два.

Нажмите на ленте во вкладке Главная в группе Абзац кнопку Отобразить все знаки. После каждого абзаца в Вашем тексте появится маркер конца абзаца – ¶. Это обычный символ, который можно удалить, скопировать и т.п. Самым важным из этих действий является удаление – при этом два абзаца объединяются в один.

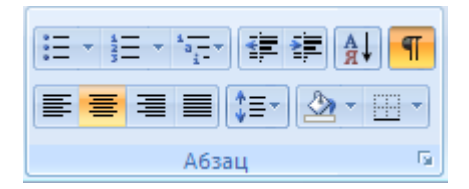

Поставьте курсор после слова «комплексе» перед маркером конца абзаца и удалите этот маркер клавишей *Delete*. Отключите функцию *Отобразить все знаки* (повторно нажмите кнопку)

Удаление лишних символов. Удалять лишние символы очень просто – слева от курсора символ удаляется клавишей *Backspace* (она же – кнопка — в правом верхнем углу клавиатуры), справа от курсора – клавишей Delete.

Вы можете пользоваться любым способом, как вам удобнее. Восстановить случайно удаленный символ можно с помощью функции *Отмена последнего действия*. Используйте эту кнопку для отмены любого неверного шага.

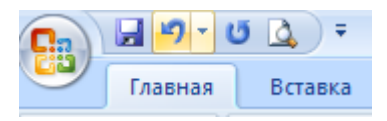

Добавление символов. Чтобы добавить новые символы в какое-либо место текста, надо поставить туда курсор и начать набирать эти символы. Старые символы будут отодвигаться вправо.

Поставьте курсор после слова «школа» в предложении «Специально подготовленные консультанты помогут подобрать...» и впечатайте слово «правильно», чтобы получилось: «Специально подготовленные консультанты помогут правильно подобрать...».

Сохранение документа в файле. Сохраняя документ первый раз, надо дать имя файлу документа, т.е. указать, на каком диске, в какой папке файл будет находиться и как он будет называться. Нажмите на кнопку Office/Coxpaнить как/Документ Word. В строке Имя файла наберите Приглашение\_Фамилия. Например, Приглашение Кузнецов. Расширение .docx указывать не нужно, Word добавит его автоматически. Нажмите кнопку Сохранить. Убедитесь, что ваше имя файла появилось в строке заголовка Word (в самой верхней части экрана). По умолчанию Word сохраняет файлы в папке Мои Впоследствии документы. при выборе команды Файл/Сохранить новый вариант документа будет заменять старый в файле с тем же именем.

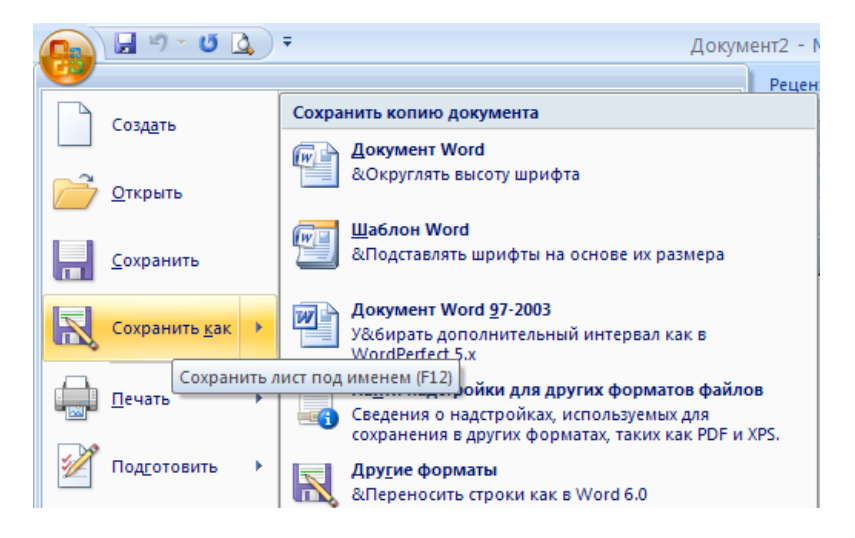

Настройка полей страницы. Поля – это белые области с четырех сторон страницы, на которых нет текста. Текст располагается между полями. Для настройки полей выберите вкладку на ленте *Разметка страницы/Параметры страницы/Поля*. В диалоговом окне сделайте четыре поля – верхнее, нижнее, левое и правое – равными 2 см (для изменения размера поля можно нажимать мышью маленькие кнопки со стрелками).

Выделение фрагментов текста. Для оформления документа необходимо уметь выделять фрагменты (участки) текста, например абзацы, слова или отдельные символы. Поскольку текст уже набран, чтобы оформить его, приходится выделять фрагменты текста и затем применять команды оформления. Выделенный фрагмент помечается черным цветом. После того, как команда выполнена, оставлять выделение не нужно – его надо снять. Для этого достаточно один раз щелкнуть мышью в любом месте текста. Есть несколько способов выделения фрагментов текста. Попробуйте каждый из них. Вы должны знать все эти способы, если не получится хотя бы один из них, обратитесь к преподавателю.

| ая   | Встав              | вка Ра                                  | зметка страниц                                                       | цы Ссылки                            | Рассылк                |  |  |
|------|--------------------|-----------------------------------------|----------------------------------------------------------------------|--------------------------------------|------------------------|--|--|
| Поля | Ъ<br>⊡<br>Ш        | Ориентаці<br>Размер т<br>Колонки т      | ия т н <mark>≕</mark> Разрые<br>§⊡ Номер<br>Б8 <sup>а-</sup> Расстан | зы т<br>а строк т<br>новка переносов | 🖄 Па<br>🆄 Цв<br>* 🗋 Гр |  |  |
|      |                    | <b>Обычное</b><br>Верхнее:<br>Левое:    | 2 см<br>3 см                                                         | Нижнее:<br>Правое:                   | 2 см<br>1,5 см         |  |  |
|      |                    | <b>Узкое</b><br>Верхнее:<br>Левое:      | 1,27 см<br>1,27 см                                                   | Нижнее:<br>Правое:                   | 1,27 см<br>1,27 см     |  |  |
|      |                    | <b>Среднее</b><br>Верхнее:<br>Левое:    | 2,54 см<br>1,91 см                                                   | Нижнее:<br>Правое:                   | 2,54 см<br>1,91 см     |  |  |
|      |                    | <b>Широкое</b><br>Верхнее:<br>Левое:    | 2,54 см<br>5,08 см                                                   | Нижнее:<br>Правое:                   | 2,54 см<br>5,08 см     |  |  |
|      |                    | <b>Зеркальн</b><br>Верхнее:<br>Внутренн | ое<br>2,54 см<br>ее: 3,18 см                                         | Нижнее:<br>Внешнее:                  | 2,54 см<br>2,54 см     |  |  |
|      | Настраиваемые поля |                                         |                                                                      |                                      |                        |  |  |

Выделение произвольного количества символов. Нажмите левую кнопку мыши на первом символе фрагмента и, не отпуская кнопку, растяните выделение до конца фрагмента.

Выделение слова. Дважды щелкните левой кнопкой мыши на выделяемом слове.

Выделение нескольких строк. Поместите указатель мыши слева от строки. Указатель должен превратиться из вертикальной черточки в стрелку. Теперь нажмите левую кнопку мыши и, не отпуская кнопку, переместите мышь вертикально вниз (или вверх) для выделения нескольких строк.

Выделение фрагмента при помощи клавиатуры. Поставьте курсор (текстовый курсор, а не указатель мыши!) перед первым символом фрагмента. Нажмите клавишу *Shift* и, не отпуская ее, с помощью курсорных клавиш-стрелок растяните выделение на весь фрагмент. **Оформление текста** документа. Для изменения оформления текста надо выделить нужный фрагмент, а затем изменить его свойства с помощью соответствующей команды Word.

Шрифтовое оформление. Выделите строки «Адрес» и «Обращение» и оформите их полужирным шрифтом (т.е. нажмите кнопку на ленте в вкладке *Главная* группы Шрифт). Теперь снимите выделение. Аналогичным образом выделите полужирным шрифтом 3 строки: «Гора Белая», «Расценки на подъемники», «Пункт проката предлагает», строку «Время работы:» оформите полужирным подчеркнутым шрифтом (после выделения строки по очереди нажмите кнопки и).

Вставка надстрочных символов. Указанное время работы «с 16.00 до 22.00» надо заменить на обозначение «с 16<sup>00</sup> до 22<sup>00</sup>». Удалите символы .00, поставьте курсор после 16 и выберите команду на вкладке *Главная* в группе *Шрифт/Надстрочный знак*. Теперь напечатайте цифры 00. Аналогичным образом замените время во всем расписании.

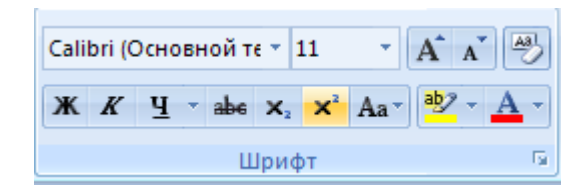

Выравнивание абзацев. Word автоматически формирует строки внутри абзацев. На вкладке *Главная* в группе *Абзац* есть четыре кнопки, с помощью которых можно задать способы выравнивания строк абзаца: по левому краю, по центру, по правому краю и по ширине:

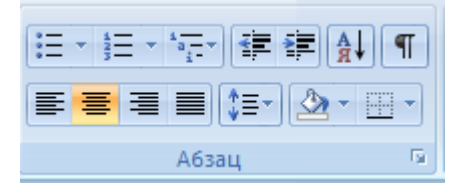

Выделите строки «Адрес» и «Обращение» и соответствующей кнопкой панели инструментов выровняйте их по правому краю. Строку «Гора Белая» выровняйте по центру.

Оформление списка. Выделите три абзаца после «Пункт проката предлагает», которые надо оформить в виде списка. После выделения этих абзацев выберите команду *Главная/Абзац/Маркеры*, щелкните на стрелку и выберите подходящий тип списка.

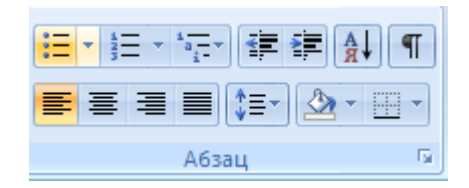

Проверка результата. Сравнивать свой документ с образцом удобно в режиме предварительного просмотра перед печатью.

1. Выберите команду *Office/Печать/Предварительный* просмотр.

2. На вкладке *Вид* в блоке *Масштаб* установите масштаб *Одна страница*.

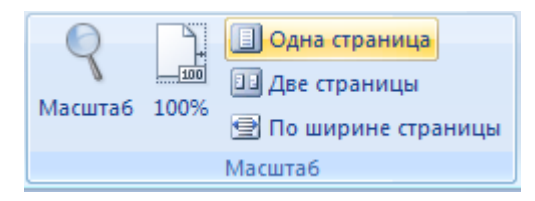

Оформление таблицы. При наборе текста вы разделяли отдельные ячейки будущей таблицы нажатием клавиши Tab, а каждую строку вводили в отдельном абзаце. Набранные таким образом данные можно преобразовать в таблицу специальной командой Word (в Word имеются и другие средства работы с таблицами, которые будут рассмотрены ниже). Аккуратно выделите строки, относящиеся к таблице, как показано на рисунке.

| Расценки на подъемники: Enter                                                      |
|------------------------------------------------------------------------------------|
| Тип подъемника Tab Цена за 1 подъе <u>м (</u> рублей) Tab Вонус <mark>Enter</mark> |
| Кресельный Tab 50 Tab 10% Enter                                                    |
| Учебная трасса Tab 15 Tab 10% Enter                                                |
| Спортивная трасса Tab 35 Tab 10% Enter                                             |
| тюбинг Tab 25 Tab 10% Enter                                                        |
| Абонемент на 1 день <mark>Enter</mark>                                             |
| 900 рублей <mark>Enter</mark>                                                      |

Выберите команду *Вставка/Таблица/Преобразовать в таблицу*. В появившемся диалоговом окне будет определено: 3 столбца, 5 строк, нажмите кнопку ОК. Снимите выделение с таблицы.

Перетаскивая мышью вертикальные разделители столбцов таблицы (на них указатель мыши превращается в двойную стрелку), подберите их ширину.

С помощью кнопок панели форматирование Абзац настройте выравнивание абзацев в ячейках таблицы:

• выделите строку заголовков и отцентрируйте эти ячейки;

• выделите ячейки с числами во втором и третьем столбце (заголовки не выделяйте). Выровняйте эти ячейки по правому краю (числа удобно выравнивать по правому краю, чтобы сразу видеть старшие разряды).

Проверьте оформление таблицы в режиме предварительного просмотра.

Вставка рисунка. Поставьте курсор в одну из пустых строк в заголовке приглашения. Выберите команду Вставка/Иллюстрации/Клип. В диалоговом окне «Клип» выберите Упорядочить клипы..., затем папку «Коллекции Microsoft Office». Подберите подходящий по теме рисунок, скопируйте его в буфер временного хранения командой *Копировать*, вернитесь в документ и добавьте рисунок в текст, нажав правую кнопку мыши и выбрав в контекстном меню команду *Вставить*.

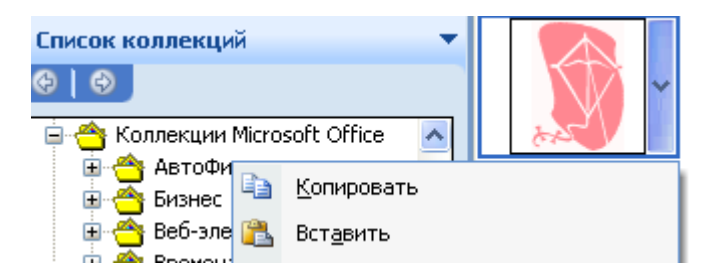

По умолчанию рисунок вставляется поверх текста, причем ему назначается тип обтекания текстом сверху и снизу, поэтому рисунок раздвигает текст. Чтобы расположить рисунок, как в образце, надо отключить у него обтекание текстом, уменьшить размер и поместить рисунок в правый верхний угол страницы.

• Щелкните по рисунку правой кнопкой мыши. В качестве типа обтекания текстом выберите перед текстом.

• Щелкните по рисунку левой кнопкой мыши один раз. Обратите внимание, что на рамке рисунка появились маленькие квадратики – маркеры размера. Если поместить на маркер размера указатель мыши, то он превратится в двойную стрелку. Подберите размер рисунка, перетаскивая мышью один из угловых маркеров размера.

• Перетащите рисунок мышью за внутреннюю область в левый верхний угол страницы. При необходимости подберите размер рисунка еще раз.

Сохраните документ.

В режиме предварительного просмотра сравните документ с образцом из приложения 1. Найденные различия устраните. Добавьте абзац «Абонемент на 2 дня ... Деньги возврату не подлежат» копированием предыдущего (кнопка *Копировать*, кнопка *Вставить*).

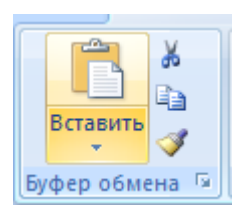

Поменяйте вид (гарнитуру) шрифта на Courier New. Выделите заголовок более крупным шрифтом.

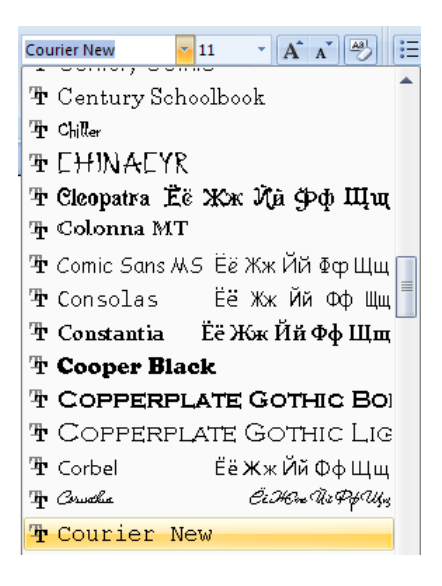

# §2. Создание однотипных документов

Слияние применяется в тех случаях, когда необходимо создать набор однотипных документов, каждый из которых содержит уникальные элементы. Например: при подготовке объявления о выпуске нового продукта, рассылаемого по почте, в каждую копию необходимо включить стандартную эмблему компании и описание продукта, при этом адрес получателя и строка приветствия должны быть уникальными. С помощью слияния можно создавать следующие документы:

- ✓ Набор наклеек или конвертов. На каждом конверте и наклейке печатается стандартный адрес отправителя, но разные адреса получателей.
- Набор документов на бланке, сообщений электронной почты или факсов. Все письма, сообщения и факсы содержат стандартный текст, однако в каждом содержатся уникальные сведения о получателе, например имя, адрес или другие личные данные.

Чтобы вручную создать каждое письмо, сообщение, факс, наклейку, конверт или купон, потребовалось бы много времени. Вместо этого можно воспользоваться слиянием. Нужно создать всего один документ, содержащий стандартную информацию для всех экземпляров, и добавить несколько заполнителей для информации, которая уникальна для каждого экземпляра.

Чтобы начать процедуру слияния, выполните следующие действия. Текст письма уже создан. Теперь нужно сформировать список будущих адресатов. Откройте Word. Выберите *Разметка страницы/Параметры страницы/Ориентация/Альбомная*. В новом документе создайте таблицу по образцу. Для этого выберите *Вставка/Таблица/Вставить таблицу*, установите 6 столбцов, 8 строк.

| Фамилия | Имя     | Имя Индекс I |           | Адрес              | Организа- |
|---------|---------|--------------|-----------|--------------------|-----------|
|         |         |              |           |                    | ция       |
| Райхерт | Татьяна | 622006       | Нижний    | Окт. рев,          | HTΦ       |
| -       |         |              | Тагил     | 44-26 <sup>°</sup> | УИЭУиП    |
| Назаров | Дмит-   | 620014       | Екатерин- | Ленина,            | УрГЭУ     |
| -       | рий     |              | бург      | 65-112             | -         |
| Давыд-  | Евге-   | 620144       | Екатерин- | Шейнкмана,         | УрГЭУ     |
| кин     | ний     |              | бург      | 41-3               | _         |
|         |         |              |           |                    |           |
|         |         |              |           |                    |           |

#### Список адресатов

Заполните оставшиеся строки таблицы на себя и своих товарищей. Сохраните документ в файле с названием Адресаты \_Фамилия. Закройте файл.

Откройте текст созданного письма Приглашение\_ Фамилия. Во вкладке *Рассылки* выберете *Начать слияние/Пошаговый мастер слияния*.

Откроется область задач Слияние. Для навигации при выполнении слияния используйте гиперссылки в области задач. Выберите тип объединенного документа «Письма». Если ваш главный документ (называемый в области задач начальный документ) уже открыт или вы начинаете с нового документа, щелкните Текущий документ. Чтобы присоединить уникальные сведения к главному документу, вам нужно подключиться к файлу данных, где хранятся эти уникальные сведения. Выберите Использование списка, Обзор. Укажите источник данных Mou документы/Адресаты\_Фамилия.

Подключение к определенному файлу данных вовсе не означает, что вам нужно объединить информацию из всех записей (строк) в этом файле данных в главном документе. После подключения к файлу данных, предназначенному для использования, или после создания нового файла данных откроется диалоговое окно *Получатели слияния*. Вы можете выбрать подмножество записей для слияния с помощью сортировки или фильтрования списка.

Выберите все записи своей таблицы, нажмите ОК. Установите курсор в письме перед словом «Адрес» и выберите в окне слияния *Блок адреса*, ОК, сотрите слово «Адрес», останется «AddressBlock». Установите курсор в письме перед словом «Обращение» и выберите в окне слияния *Сторка приветствия*, ОК, сотрите слово «Адрес», останется «GreetingLine». Выровняйте строку приветствия по центру.

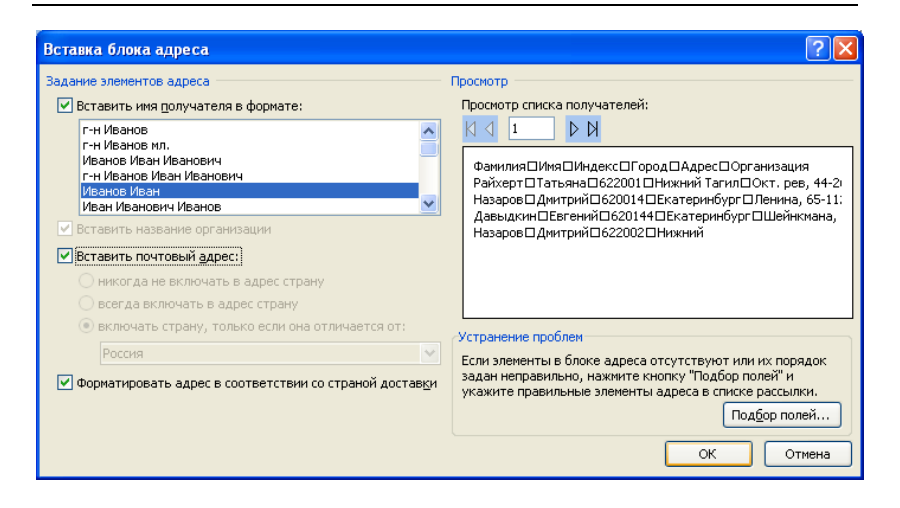

Выберите следующий шаг в окне слияния и просмотрите полученные письма. Для предварительного просмотра пролистайте каждый объединенный документ с помощью кнопок *Следующая* и *Предыдущая* в области задач. Сделайте предварительный просмотр конкретного документа, щелкнув *Найти получателя*. Щелкните *Исключить получателя*, если вы решили не включать рассматриваемую запись.

При необходимости внести другие изменения щелкните *Назад* внизу области задач, чтобы вернуться назад на шаг или два.

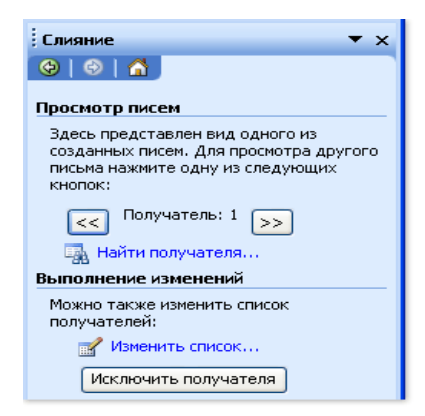

Если вы удовлетворены результатами слияния, щелкните Далее, а затем Завершение слияния внизу области задач.

То, что вам нужно сделать, зависит от типа создаваемого документа. Если вы объединяете письма, можно их распечатать или изменить каждое из них. Если требуется изменить письма, Word их все сохранит в одном файле с одним письмом на странице.

Сохраните полученное письмо. Сохраняя главный документ, в дополнение к его содержанию и полям вы сохраняете и его связь с файлом данных. В следующий раз при открывании главного документа вам будет снова предложено объединить информацию из файла данных с главным документом.

# §3. Стандартные приемы оформления документа

Заголовки. Откройте текст лекции 1 из приложения 2. В тексте цифрами [1]...[3] отмечены заголовки разных уровней: название лекции, названия параграфов, пунктов.

Оформление заголовков вручную нерационально, если они расположены на большом расстоянии друг от друга. Вопервых, трудно запомнить, как был оформлен предыдущий заголовок. Во-вторых, правильно наложенные стили позволяют впоследствии автоматически собрать оглавление для всего текста.

Для подбора стиля заголовков выберите на вкладке *Главная* в группе *Стили* Заголовок 1,..., Заголовок 3.

Стиль «Заголовок 1» используется для заголовков самого высокого уровня, он может иметь подзаголовки, но сам никогда не бывает подзаголовком. Стиль «Заголовок 2» применяется для заголовков второго уровня, он сам может иметь подзаголовки, которые в свою очередь оформляются стилем «Заголовок 3».

| АаВbCcDc AaBbCcDc                                                                            |                   | АаВЬС(           | АаВЬСс          | АаВ                 | • |  |
|----------------------------------------------------------------------------------------------|-------------------|------------------|-----------------|---------------------|---|--|
| 1 Обычный 1 Без инте                                                                         |                   | Заголово         | Заголово        | <sub>Название</sub> |   |  |
| АаВЬСс.                                                                                      | А <i>аВbCcD</i> c | <b>AaBbCcD</b> a | <b>AaBbCcDı</b> | АаВbСсDс            |   |  |
| Подзагол                                                                                     | Слабое в          | Выделение        | Сильное         | Строгий             |   |  |
| <b>AaBbCcD</b> a                                                                             | <u>AaBbCcDı</u>   | <u>ААВВССDE</u>  | <u>AABBCCDE</u> | ААВВССОЕ            |   |  |
| Цитата 2                                                                                     | Выделенн          | Слабая сс        | Сильная с       | Название            |   |  |
| АаВbСсDс<br>¶ Абзац с                                                                        |                   |                  |                 |                     | ÷ |  |
| Сохранить выделенный фрагмент как новый экспресс-стиль<br>Очистить формат<br>Применить стили |                   |                  |                 |                     |   |  |

Если написание стиля вас не устраивает, его можно отредактировать с помощью функции Изменить Стили (Шрифт, Цвет).

Установите курсор на любое место заголовка, отмеченного цифрой [1]. Весь заголовок выделять не нужно! Выберите стиль «Заголовок 1». Измените стиль на свое усмотрение. Повторите эти действия с остальными заголовками, выбирая из списка стилей заголовки соответствующего уровня. Стиль легко поменять, пользуясь окошком стилей.

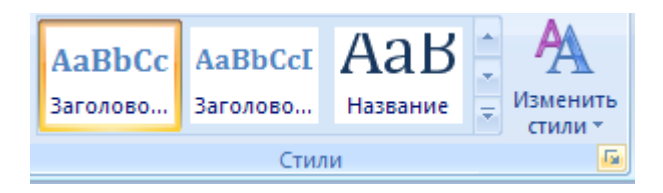

Разрыв страниц. Воспользуйтесь функцией *Разрыв* страниц так, чтобы каждый параграф начинался с новой страницы. Для этого установите курсор на место разрыва и выберите Вставка/Страницы/Разрыв страницы.

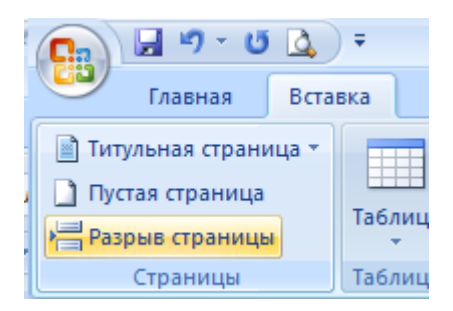

Номера страниц. Удалите номера страниц, ошибочно расставленные в тексте. Для этого с помощью двойного щелчка по номеру зайдите в область нижнего колонтитула. Повторным двойным щелчком выделите номер страницы, нажмите Delete. Закройте колонтитул. Теперь вставьте новые номера: *Вставка/ Колонтитулы/Номер страниц.* Выберете положение: вверху страницы, выравнивание: справа (Простой номер 3).

| ная                       | Встав          | ка     | Рази  | иетка стр | аницы                          | Ссылки                                       | Рассылки                | Реце                       | нзиро    | вани | 1e                | Вид                                                             |         |
|---------------------------|----------------|--------|-------|-----------|--------------------------------|----------------------------------------------|-------------------------|----------------------------|----------|------|-------------------|-----------------------------------------------------------------|---------|
| страни<br>аница<br>раницы | іца *          | Табли  | ца    | Рисунок   | <mark>) 8</mark><br>10<br>Клип | Гр Фигуры ▼<br>ेेेेेेेेे SmartArt<br>Парамма | 🛞 Гипер<br>A Закла<br>С | оссылка<br>дка<br>крестная | а ссылка | a    | = E<br>= H<br>= H | Зерхний колонтитул ~<br>Чижний колонтитул ~<br>Чомер страницы ~ | Надпись |
| Про                       | остой          |        |       |           |                                |                                              |                         |                            |          |      |                   | <u>В</u> верху страницы                                         |         |
| Прос                      | той ном        | иер 1  |       |           |                                |                                              |                         |                            |          |      |                   | В <u>н</u> изу страницы                                         | •       |
|                           |                |        |       |           |                                |                                              |                         |                            | 1        | =    |                   | На полях страницы                                               | •       |
|                           |                | 1      |       |           |                                |                                              |                         |                            |          |      | Ē                 | Текущее положение                                               | •       |
|                           |                |        |       |           |                                |                                              |                         |                            |          |      |                   | Формат номеров стр                                              | аниц    |
|                           | 1              |        |       |           |                                |                                              |                         |                            |          |      |                   | Удадить номера стра                                             | ыниц    |
| Прос                      | той ног        | иер 2  |       |           |                                |                                              |                         |                            |          |      | -^                | 2 day in the monicipal cript                                    |         |
|                           |                |        |       |           |                                | 1                                            |                         |                            |          |      |                   |                                                                 |         |
| Прос                      | той ног        | иер З  |       |           |                                |                                              |                         |                            |          |      |                   |                                                                 |         |
|                           |                |        |       |           |                                |                                              |                         | 1                          |          |      |                   |                                                                 |         |
|                           |                |        |       |           |                                |                                              |                         | Про                        | стой но  | мер  | p 3               |                                                                 |         |
| Про                       | стой но        | омер   |       |           |                                |                                              |                         | Ho                         | мер бе   | зфо  | орма              | тирования и линий                                               |         |
| Верти                     | кальна         | ая лин | ния   |           |                                |                                              |                         |                            |          |      |                   |                                                                 |         |
|                           |                |        |       | 1         |                                |                                              |                         |                            |          | •    |                   |                                                                 |         |
|                           | <u>с</u> охран | нить в | ыделе | нный фр   | агмент                         | как номер стра                               | ницы (вверх)            | страни                     | цы)      | _    |                   |                                                                 |         |

Оглавление. Word может создать оглавление, если в тексте использовались стандартные стили оформления заголовков. Установите курсор в то место документа, где предполагается размещение оглавления, т.е. вставьте разрыв страниц перед самым первым названием и перейдите на вновь образовавшуюся первую страницу.

Во вкладке *Ссылки* в блоке *Оглавление* выберете команду *Оглавление*; установите число уровней заголовков (в нашем примере их три).

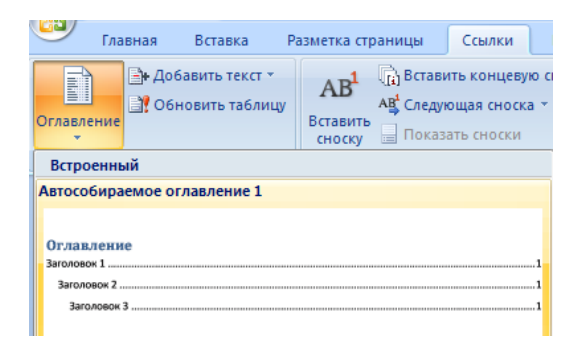

Оформление сносок. Наберите приведенный ниже текст в рамке, оформив сноски в конце страницы. Для оформления сноски установите курсор в конец слова, к которому нужно сделать сноску. На вкладке *Ссылки* в группе *Сноски* выберите *Вставить концевую сноску*.

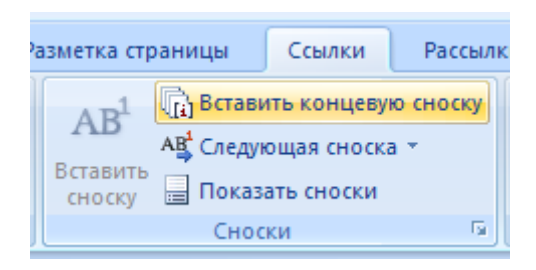

Не оформляйте сноски с помощью верхних индексов!

Известно со слов Геродота<sup>1</sup>, что в 610 году до н.э. Мыс Доброй Надежды видели финикийские мореплаватели; в 1291 году н.э. до него доходили генуэзцы братья Вивальди. Однако открыл его Барталомео Диас<sup>2</sup> в 1486 году. Васко да Гама<sup>3</sup> обогнул его 20 ноября 1497 года.

Сохраните работу в виде нового файла Лекция1\_Своя\_Фамилия.

## §4. Поиск и замена фрагментов текста

Скопируйте файл Приложение3.doc из папки Мои документы в свою папку, откройте его для работы в редакторе Word.

Режим поиска удобно использовать для того, чтобы быстро находить в документе заданный фрагмент текста. Режим замены используется в тех случаях, когда нужно не только найти какую-либо заданную последовательность символов, но и заменить ее на другую. Для поиска и замены используются команды Главная/Редактирование/Найти.. и Глная/Редактирование/Заменить, которые открывают немодальные окна. Окна этих команд очень схожи, их можно применять в сочетании друг с другом. Это значит, что можно без ограничений переключаться на окно документа и возвращаться в диалоговое окно.

Например, в поле окна «Найти» можно указать искомый фрагмент и нажать кнопку *Найти далее*. Если фрагмент будет найден, он появится вне границ окна. Этот фрагмент, если нужно, можно заменить или продолжить поиск следующего вхождения этого фрагмента.

<sup>&</sup>lt;sup>1</sup> Геродот (484 — 425 гг. до н.э) — древнегреческий историк, прозванный «отцом истории».

<sup>&</sup>lt;sup>2</sup> Барталомео Диас (1450—1500) — португальский мореплаватель, первым обогнувший берега Африки в 1486 году и открывший Мыс Доброй Надежды.

<sup>&</sup>lt;sup>3</sup> Васко да Гама (1469—1524) — португальский мореплаватель; открыл морской путь в Индию через Мыс Доброй Надежды.

| Найти и замени            | 1ТЬ                                  |                      |
|---------------------------|--------------------------------------|----------------------|
| <u>Н</u> айти <u>З</u> ам | енить Перейти                        |                      |
| Найт <u>и</u> :           | Фрагмент                             |                      |
|                           |                                      |                      |
|                           |                                      |                      |
| 🔲 Выделит                 | ь все <u>э</u> лементы, найденные в: |                      |
| Основной д                | окумент                              | Больще т Найти далее |

Для продолжения поиска используется кнопка *Найти да*лее, а для замены кнопка *Заменить*. В последнем случае на экране появится окно *Заменить*. В поле *Заменить* этого окна нужно набрать текст замены и нажать кнопку *Заменить*. Далее можно опять продолжить поиск (или замену) того же или другого фрагмента.

Если необходима замена одного фрагмента другим сразу по всему документу, используется кнопка Заменить все. Операцию замены можно применить для удаления заданного фрагмента, если в поле Заменить на: указать Фрагмент нулевой длины (оставить его пустым).

Исправление орфографических ошибок. В Word есть орфографический словарь, с помощью которого редактор автоматически ищет в набираемом тексте орфографические ошибки. Слова с ошибками подчеркиваются красной волнистой чертой (это служебное обозначение, при печати на принтере эта черта не выводится). Вы должны обращать внимание на все подчеркнутые слова.

Есть три основных причины, по которым Word считает слово ошибочным:

 Данное слово написано с ошибкой. Например, вы пропустили какую-нибудь букву. Можно попробовать исправить это слово по словарю – щелкнуть по нему правой кнопкой мыши и затем выбрать правильный вариант. Если правильного варианта нет, надо исправить слово вручную – поместить курсор на слово и перепечатать.

- Слово написано без ошибки, но является собственным именем. Например, в вашем документе подчеркивается фамилия «Хекшер-Олин» или название теории «затратывыпуск». В этом случае можно либо не обращать внимания на подчеркивание, либо исключить слово из проверки – щелкнуть по нему правой кнопкой и выбрать команду Пропустить все.
- 3. Несколько слов подряд написаны без ошибок, но все равно подчеркнуты. Так бывает из-за дефекта Word: во время переключения языка клавиатуры редактор иногда неправильно определяет, на каком языке набран текст. В этом случае надо выделить подчеркнутые слова, щелкнуть правой клавишей мыши и из контекстного меню выбрать команду Язык/Русский.

### Самостоятельная работа

Откройте текст «Василий Леонтьев» из Приложения 3. Обратите внимание на то, что в тексте в некоторых словах остались «следы ручного» переноса слов – ненужный дефис и символ пробела после него. Используя возможности Word по поиску и замены фрагментов, удалите этот «мусор» из текста. С помощью объектного меню (из вышеописанных вариантов) исключите из проверки в вашем тексте имена собственные и уникальные названия теорий. Если вы видите другие ошибки, исправьте их способами 1 или 3. Если ошибок нет, попробуйте удалить одну букву в каком-нибудь слове и затем щелчком правой кнопкой на слове исправьте ошибку с помощью словаря Word. Прежде чем перейти к следующему разделу, убедитесь, что в вашем тексте не осталось слов, подчеркнутых как ошибочных.

- Исправьте стилистику текста.
- Отформатируйте текст, установите по своему выбору поля страниц и отступы абзацев. При этом не забывайте правила оформления литературных текстов.
- Выделите любым способом заголовок, даты, названия произведений.

- В готовом тексте в конце укажите, кто редактировал данный текст, в следующем виде: Слева на строке – Редактор текста, справа на этой же строке – Фамилия и инициалы.
- Сохраните откорректированный и отформатированный текст в файле с именем Приложение3 Фамилия.doc.

# §5. Работа с таблицами в текстовом редакторе

- 1. Создайте новый документ.
- 2. Установите режим отображения документа Режим разметки.

3. Активизируйте кнопку *Непечатаемые символы* (для отображения маркеров абзацев и строк таблицы).

Создание таблицы. Почти все операции, связанные с построением таблиц, можно выполнять как с помощью мыши, так и с помощью инструментов соответствующей панели.

Способ 1. Создание таблицы с помощью мыши. Установите курсор мыши туда, куда вы хотите вставить таблицу. Перед непосредственным созданием таблицы желательно вставить до и после нее пустые абзацы, чтобы избежать в дальнейшем проблем. Например, если вы помещаете таблицу в самом начале документа, то без пустого абзаца впереди очень сложно в дальнейшем вставить перед ней текст.

Щелкните на кнопку *Таблица* на вкладке *Вставка*. Откроется сетка.

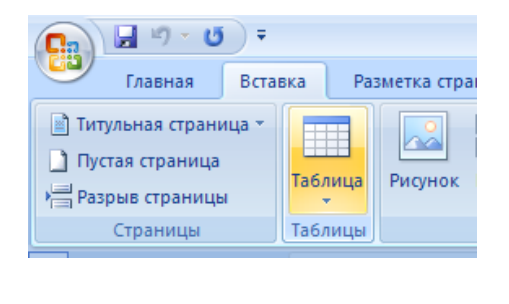

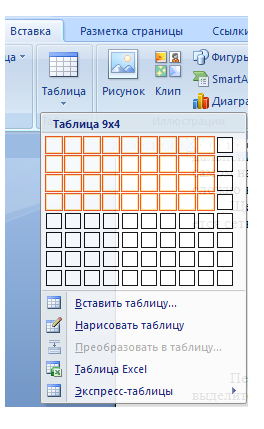

Перемещая указатель при нажатой левой кнопке мыши, выделите четыре строки и три столбца. После того, как вы отпустите кнопку мыши, в документ вставляется пустая таблица с заданным количеством строк и столбцов.

Ввод текста. Создав заготовку для таблицы, текстовый редактор помещает курсор в первую ячейку. Переход в следующую ячейку осуществляется нажатием клавиши *TAB*, либо можно просто щелкнуть на нужной ячейке.

Перейдите в первую таблицу.

Введите текст в каждую из трех ячеек первой строки: Вид, Название, Количество.

Заполните остальную часть таблицы, используя клавиши перемещения.

| Клавиша          | Действие для перехода             |
|------------------|-----------------------------------|
| TAB              | в следующую ячейку строки         |
| стрелка {вниз}   | в следующую ячейку столбца        |
| SHIFT+TAB        | в предыдущую ячейку (по строке)   |
| стрелка {вверх.} | в предыдущую ячейку (по столбцу): |

#### Клавиши перемещения по таблице

Содержание таблицы:

| Колбаса | «Сервелат» |   | 20 |
|---------|------------|---|----|
| Мясо    | «Говядина» |   | 40 |
| Рыба    | «Карп»     |   | 30 |
| a       |            | _ |    |

Сохраните документ с созданной таблицей под именем Фамилия Таб1.

Способ 2. Создание таблицы с помощью меню. Установите курсор мыши туда, куда вы хотите вставить таблицу. На вкладке Вставка выберите Таблица/Вставить/Таблицу. В открывшемся диалоговом окне установите нужное количество столбцов и строк. В группе параметров Автоподбор можно определить ширину столбцов. Далее вы попадете на вкладку Конструктор ленты Работа с таблицами, в которой можно выбрать один из предлагаемых программой вариантов оформления.

Задание 1. Добавьте к тексту новую таблицу, состоящую из 7 столбцов и 7 строк, с помощью меню и, выбрав один из ва-

риантов оформления из диалогового окна «Автоформат таблицы», введите в таблицу текст, соответствующий расписанию занятий в вашей группе.

Сохраните документ с созданной таблицей под именем Фамилия Таб2.

В ставка поля. Поле представляет собой указатель места, заполняемого в результате выполнения заданной пользователем функции. Рассмотрим широко распространенный пример использования полей – порядок организации сквозной нумерации таблиц, включаемых в документ. Можно использовать для нумерации рисунков, схем и т.п. Если для нумерации таблиц работать с полями, а не вводить номера вручную, то текстовый редактор обеспечивает правильность такой нумерации. Это особенно удобно при создании длинных документов, когда пользователю самому трудно следить за соблюдением порядка вводимых им номеров. Преимущество полей заключается еще и в том, что в случае удаления из документа таблицы или добавления новой пользователю не приходится вручную исправлять номера.

Установите указатель мыши в том месте документа, где вы хотели бы поместить поле – в нашем случае перед таблицей. Сначала вставьте текст «Таблица», а потом инициируйте команду *Вставка/Текст/Экспресс-блоки/Поле*. Выберите в открывшемся диалоговом окне в левом поле со списком категорию «Нумерация». В результате снизу отобразится список элементов-функций. Выберите элемент AutoNumLgl. В поле «Формат», выберите: 1,2,3,... В блоке «Параметры поля» установите флажок, обеспечивающий ввод числа без точки. Затем щелчком по кнопке *ОК* подтвердите свой выбор и закройте диалоговое окно. После выхода из диалогового окна вы получаете номер таблицы. Таким образом, можно включать в текст документа любые другие поля.

Чтобы не повторять описанные действия при оформлении каждой последующей таблицы, можно использовать автотекст.

Выделите слово «Таблица» вместе с только что вставленным номером таблицы, а затем выполните команду Вставка/Текст/Экспресс-блоки Сохранить выделенный фрагмент в коллекции экспресс-блоков. На экране появится диалоговое окно «Создание элемента автотекста», в поле ввода которого отображается имя элемента автотекста. Теперь каждую новую таблицу можно будет озаглавливать с использованием автотекста.

Чтобы в дальнейшем включать в документ сформированный элемент автотекста, достаточно в нужном месте выбрать Вставка/Текст/Экспресс-блоки/и нужный вариант автотекста.

Вставьте название и номер для второй таблицы, используя созданный автотекст.

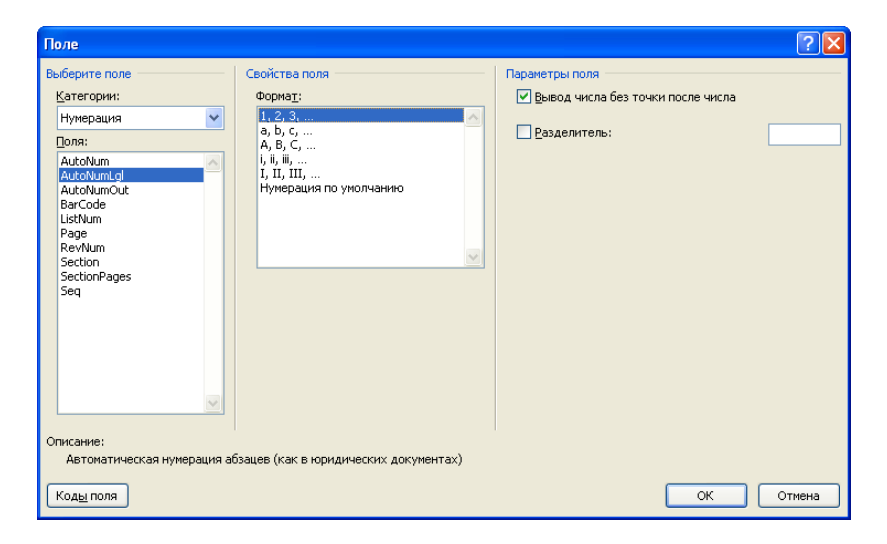

Задание 2. Создайте автотекст, содержащий вашу фамилию, имя, группу, вуз.

Добавление элементов таблицы. Добавление строк. Для добавления строк в таблицу можно воспользоваться контекстной вкладкой *Макет*.

Установите курсор в любую ячейку строки таблицы, выше или ниже которой требуется вставить новую строку. Нажмите кнопку *Вставить сверху* или *Вставить снизу* группы *Строки и столбцы*. Если в таблицу требуется вставить сразу несколько новых строк, то следует выделить в таблице такое же число строк, а затем воспользоваться способом, описанным выше. Новая строка снизу таблицы автоматически появляется, если, находясь в последней ячейке последней строки таблицы, нажать клавишу Таb.

Добавление столбцов. Для добавления столбцов в таблицу можно воспользоваться контекстной вкладкой *Макет*.

Установите курсор в любую ячейку столбца таблицы, левее или правее которого требуется вставить новый столбец. Нажмите кнопку Вставить слева или Вставить справа группы Строки и столбцы.

| 0.                                       | H -7 - U                                        | 9.      |                                                                                                  | Інтернет-у                                           | ниверситет - М                                                   | Microsoft W                                                              | lord                                                                |                      |                                                                     | Padota                                   | с таблица      | MH           | a. 1 | s X |
|------------------------------------------|-------------------------------------------------|---------|--------------------------------------------------------------------------------------------------|------------------------------------------------------|------------------------------------------------------------------|--------------------------------------------------------------------------|---------------------------------------------------------------------|----------------------|---------------------------------------------------------------------|------------------------------------------|----------------|--------------|------|-----|
| 9                                        | Главная                                         | Вставка | Разметка страницы С                                                                              | сылки                                                | Рассылки                                                         | Рецензиро                                                                | реание                                                              | Бид                  | Разработния                                                         | с Констр                                 | уктор          | Макет        |      |     |
|                                          | целить =<br>образить сетир<br>ойства<br>Габлица | Удалить | Вставить снег<br>вставить<br>сверку<br>Строки и стольци                                          | ny 🔛 🕯<br>Na 🔐 F<br>Na 🔡 F                           | Объединить ян<br>Разбить янейки<br>Разбить таблиц<br>Объединить  | eikut 51<br>v 122<br>v 122<br>Pa                                         | 0,53 см<br>2,73 см<br>Автоподб                                      | : ##<br>: ##<br>op * |                                                                     | А<br>Направление<br>текста<br>разнивание | Поля<br>ячейки | аћ<br>Данные |      |     |
| 12                                       |                                                 |         |                                                                                                  |                                                      |                                                                  |                                                                          |                                                                     |                      |                                                                     |                                          |                |              |      |     |
|                                          | 100                                             |         |                                                                                                  |                                                      |                                                                  |                                                                          |                                                                     |                      |                                                                     |                                          |                |              |      |     |
| Beller                                   | 1                                               |         | 100                                                                                              |                                                      |                                                                  | Студ                                                                     | центы                                                               |                      |                                                                     |                                          |                |              |      |     |
| ALL LAND                                 |                                                 |         | <del>)</del><br>Страны                                                                           | 2003                                                 | 2004                                                             | Сту/<br>2005                                                             | центы<br>2006                                                       | Boeroo               | студентов                                                           | Т                                        |                |              |      |     |
|                                          |                                                 |         | Э.<br>Страны<br>Россия                                                                           | 2003                                                 | 2004                                                             | Сту,<br>2005<br>14927                                                    | центы<br>2006<br>55916                                              | Boeroo               | тудентов<br>9487                                                    | 7                                        |                |              |      |     |
|                                          |                                                 |         | Э<br>Страны<br>Россия<br>Украина                                                                 | 2003<br>5330<br>631                                  | 2004<br>18704<br>2690                                            | CTY/<br>2005<br>14927<br>2150                                            | <b>денты</b><br>2006<br>55916<br>10600                              | Bceroo               | студентов<br>9487<br>1607:                                          | 7                                        |                |              |      |     |
|                                          |                                                 |         | Страны<br>Россия<br>Украина<br>Узбекиста                                                         | 2003<br>5330<br>631<br>154                           | 2004<br>18704<br>2690<br>1226                                    | CTY/<br>2005<br>14927<br>2150<br>1026                                    | 2006<br>55916<br>10600<br>2381                                      | Bcero c              | студентов<br>9487<br>1607<br>478                                    | 7                                        |                |              |      |     |
|                                          |                                                 |         | Э<br>Страны<br>Россия<br>Украина<br>Узбекиста<br>Казахст                                         | 2003<br>5330<br>631<br>154                           | 2004<br>18704<br>2690<br>1226<br>801                             | Cry,<br>2005<br>14927<br>2150<br>1026<br>688                             | 2006<br>55916<br>10600<br>2381<br>2712                              | Boeroo               | түдентов<br>9487<br>1607:<br>478:<br>440:                           | 7                                        |                |              |      |     |
|                                          |                                                 |         | Страны<br>Россия<br>Украина<br>Узбекиста<br>Казахс<br>Белар Ку                                   | 2003<br>5330<br>631<br>154<br>OCOP                   | 2004<br>18704<br>2690<br>1226<br>801<br>742                      | Cry/<br>2005<br>14927<br>2150<br>1026<br>688<br>682                      | 2006<br>55916<br>10600<br>2381<br>2712<br>2798                      | Bceroc               | тудентов<br>9487<br>1607<br>478<br>440<br>439                       | 7                                        |                |              |      |     |
|                                          |                                                 |         | Страны<br>Россия<br>Украина<br>Узбекиста<br>Казакст<br>Беларр<br>Молдовия                        | 2003<br>5330<br>631<br>154<br>DCOP                   | 2004<br>18704<br>2690<br>1226<br>801<br>742<br>362               | Cry/<br>2005<br>14927<br>2150<br>1026<br>688<br>682<br>270               | 2006<br>55916<br>10600<br>2381<br>2712<br>2798<br>968               | Bcero c              | тудентов<br>9487<br>1607<br>478<br>440<br>439<br>169                | 7                                        |                |              |      |     |
| 5 (1 + 1 + 1 + 1 + 1 + 1 + 1 + 1 + 1 + 1 |                                                 |         | Э<br>Страны<br>Россия<br>Украина<br>Узбениста<br>Казакс<br>Белар<br>Молдови<br>Акербайджан       | 2003<br>5330<br>631<br>154<br>DCOP<br>52             | 2004<br>18704<br>2690<br>1226<br>801<br>742<br>362<br>223        | Cry,<br>2005<br>14927<br>2150<br>1026<br>688<br>682<br>270<br>169        | 2006<br>55916<br>10600<br>2381<br>2712<br>2798<br>968<br>673        | Bcero c              | студентов<br>9487<br>1607<br>478<br>440<br>439<br>169<br>111        | 7<br>1<br>7<br>1<br>1<br>7<br>7<br>7     |                |              |      |     |
|                                          |                                                 |         | Страны<br>Россия<br>Учранна<br>Узбекиста<br>Казахс<br>Белар<br>Молдови<br>Авербайднан<br>Израиль | 2003<br>5330<br>631<br>154<br>DCOP<br>50<br>52<br>44 | 2004<br>18704<br>2690<br>1226<br>801<br>742<br>362<br>223<br>292 | Cry,<br>2005<br>14927<br>2150<br>1026<br>688<br>682<br>270<br>169<br>184 | 2006<br>55916<br>10600<br>2381<br>2712<br>2798<br>968<br>673<br>577 | Bcero                | студентов<br>9487<br>1607<br>478<br>440<br>439<br>169<br>111<br>109 | 7<br>1<br>2<br>1<br>2<br>7<br>7<br>7     |                |              |      |     |

| Cn 2 7-0 :                                                                 | Инт                                                                                           | рнет-уни                   | ерситет - Міст                                           | rosoft Word                                           |              |                             | Работа с таблица                 | Shink .      | - = × |
|----------------------------------------------------------------------------|-----------------------------------------------------------------------------------------------|----------------------------|----------------------------------------------------------|-------------------------------------------------------|--------------|-----------------------------|----------------------------------|--------------|-------|
| Главная Вставка Раза                                                       | етка страницы Ссыл                                                                            | Kat Pac                    | ссыяки Рег                                               | цензирование                                          | Бид          | Разработчик                 | Конструктор                      | Макет        |       |
| Царанить -<br>Стобразить секр<br>Свойства<br>Таблица<br>Таблица<br>Таблица | Вставить сниту<br>Вставить слева<br>акть<br>Ставить слева<br>и в Ставить справа<br>и в Сабцая | Pase<br>Pase<br>Pase<br>Or | единить ячейки<br>ить ячейки<br>ить таблицу<br>бъединить | и 5 0,53 см<br>С 2,73 см<br>На Автоподя<br>Размер жис | : ##<br>: ## | H H Har<br>H H Har<br>Bupar | А Поля<br>техста поля<br>нирание | сћ<br>Данные |       |
|                                                                            |                                                                                               |                            |                                                          | Студенты                                              | 2            |                             |                                  |              |       |
| -                                                                          | Страны                                                                                        | 2003                       | 2004                                                     | 2005 2006                                             | Boero        | TVOPHTOR                    |                                  |              |       |
|                                                                            | Россия                                                                                        | 5330                       | 18704 14                                                 | 4927 55916                                            |              | 94877                       |                                  |              |       |
|                                                                            | Украина                                                                                       | 631                        | 2690                                                     | 2150 10600                                            |              | 16071                       |                                  |              |       |
|                                                                            | Узбекиста                                                                                     | 154                        | 1226                                                     | 1026 2381                                             |              | 4787                        |                                  |              |       |
|                                                                            | Казахо                                                                                        | -                          | 801                                                      | 688 2712                                              |              | 4401                        |                                  |              |       |
| -                                                                          | Белар Курс                                                                                    | op                         | 742                                                      | 682 2798                                              |              | 4390                        |                                  |              |       |
| -                                                                          | Молдова                                                                                       | 100                        | 362                                                      | 270 968                                               |              | 1690                        |                                  |              |       |
| -                                                                          | Азербайджан                                                                                   | 52                         | 223                                                      | 169 673                                               |              | 1117                        |                                  |              |       |
|                                                                            | Израиль                                                                                       | 44                         | 292                                                      | 184 577                                               |              | 1097                        |                                  |              |       |
| 10<br>10                                                                   | Латвия                                                                                        | 72                         | 262                                                      | 191 565                                               |              | 1090                        |                                  |              |       |

30

Удаление элементов таблицы. Удаление строк и столбцов. Для удаления строк и столбцов таблицы можно воспользоваться контекстной вкладкой *Макет*.

Установите курсор в любую ячейку удаляемой строки или удаляемого столбца таблицы. Нажмите кнопку Удалить группы Строки и столбцы и в меню выберите соответствующую команду (Удалить строки или Удалить столбиы). При работе в других вкладках для удаления строк и столбцов можно воспользоваться клавиатурой или контекстным меню. Выделите удастроку (удаляемый столбец). Нажмите ляемую клавишу BackSpase или щелкните правой кнопкой мыши по выделенному элементу таблицы и выберите команду Удалить строки (Удалить столбцы). Если в таблице требуется удалить сразу несколько строк или столбцов, то следует их выделить, а затем воспользоваться любым из описанных выше способов

| 0. 2 - 0                                                                                    |                                             | 1                                                                                    | Интернет-у                   | ниверситет -                                                 | Microsoft | Nord                                          |              |                  | Работа с таблиц                      | ыни                       | - | ×     |
|---------------------------------------------------------------------------------------------|---------------------------------------------|--------------------------------------------------------------------------------------|------------------------------|--------------------------------------------------------------|-----------|-----------------------------------------------|--------------|------------------|--------------------------------------|---------------------------|---|-------|
| Главная                                                                                     | Вставка Рази                                | етка страницы                                                                        | Ссылкая                      | Рассыяки                                                     | Рецензир  | ование                                        | Бид          | Разработник      | Конструктор                          | Макет                     |   |       |
| <ul> <li>Выделить -</li> <li>Отобразить сетку</li> <li>Свойства</li> <li>Таблица</li> </ul> | Удалить<br>Удалить Вста<br>Све              | Вставь ть сни<br>Ш Вставь ть сни<br>инть<br>вставь ть спр<br>вставь ть спр<br>ичейко | ty 📰 (<br>sa 🚟 )<br>ssea 📑 ) | Объединить и<br>Разбить ячейк<br>Разбить табли<br>Объединить | veika (   | 0,53 см<br>2,73 см<br>Автоподб<br>Размер жчей | : ##<br>: ## | B B B Ha<br>Bupa | АЩ Поля<br>текста вчейки<br>снивание | аћ<br>Данные<br>т         |   |       |
|                                                                                             | У Далить<br>Э Удал <u>и</u> ть<br>Э Удалить | проки<br>(зблицу                                                                     | 31110                        |                                                              | Сту       | денты                                         | 1000         | -11-11-12-1      | Brockberg (Brock                     | office of other states of |   | all a |
| -                                                                                           |                                             | Страны                                                                               | 2003                         | 2004                                                         | 2005      | 2006                                          | Bcero        | студентов        |                                      |                           |   |       |
| -                                                                                           |                                             | Россия                                                                               | 5330                         | 18704                                                        | 14927     | 55916                                         |              | 94877            |                                      |                           |   |       |
|                                                                                             |                                             | Украина                                                                              | 631                          | 2690                                                         | 2150      | 10600                                         |              | 16071            |                                      |                           |   |       |
|                                                                                             |                                             | Узбекиста                                                                            | 154                          | 1226                                                         | 1026      | 2381                                          |              | 4787             |                                      |                           |   |       |
| -                                                                                           |                                             | Казахст                                                                              | Constant and the             | 801                                                          | 688       | 2712                                          | (            | 4401             |                                      |                           |   |       |
| *                                                                                           |                                             | Белару Ку                                                                            | pcop                         | 742                                                          | 682       | 2798                                          |              | 4390             |                                      |                           |   |       |
| -                                                                                           |                                             | Молдови                                                                              |                              | 362                                                          | 270       | 968                                           |              | 1690             |                                      |                           |   |       |
| × .                                                                                         |                                             | Азербайджан                                                                          | 52                           | 223                                                          | 169       | 673                                           | -            | 1117             |                                      |                           |   |       |
|                                                                                             |                                             | Израиль                                                                              | 44                           | 292                                                          | 184       | 577                                           |              | 1097             |                                      |                           |   |       |
| 2                                                                                           |                                             | Латеия                                                                               | 72                           | 262                                                          | 191       | 565                                           |              | 1090             |                                      |                           |   |       |

Клавиша *Delete* не удаляет строки и столбцы таблицы, а только очищает их содержимое. Однако если выделить одновременно строку текста над таблицей и строку (строки) таблицы и нажать *Delete*, то удалятся и строка текста, и выделенная часть таблицы. То же самое будет при выделении части таблицы и текста ниже таблицы.

Удаление ячеек. Удаление ячеек может потребоваться для исправления структуры таблицы.

Установите курсор в ячейку, нажмите кнопку Удалить группы Строки и столбцы и выберите команду Удалить ячейки

или щелкните правой кнопкой мыши по ячейке и выберите команду контекстного меню Удалить ячейки. В появившемся окне выберите направление сдвига существующих ячеек таблицы.

| Удаление ячеек 🛛 😨 💽             |
|----------------------------------|
| Со сдвигом вдево                 |
| со сдвигом в <u>в</u> ерх        |
| 💿 удалить всю <u>с</u> троку 🛛 🔪 |
| 🔘 удалить весь столбец           |
| ОК Отмена                        |

Удаление таблицы. Для удаления таблицы можно воспользоваться контекстной вкладкой *Макет*.

Установите курсор в любую ячейку таблицы. Нажмите кнопку Удалить группы Строки и столбцы и в меню выберите команду Удалить таблицу. Таблицу также можно удалить, удалив все ее строки или столбцы.

**Изменение размеров элементов таблицы.** Изменение высоты строк. Высоту строки можно быстро изменить перемещением нижней границы строки.

Наведите указатель мыши на границу строки так, чтобы он превратился в двунаправленную стрелку. Нажмите на левую кнопку мыши и переместите границу строки. Если при этом держать нажатой клавишу *Alt*, то на вертикальной линейке будет указана высота каждой строки таблицы. Для точной установки высоты строк в таблице можно воспользоваться контекстной вкладкой *Makem*.

Установите курсор в любую ячейку строки таблицы или выделите несколько смежных строк. В счетчике *Высота строки таблицы* группы *Размер ячейки* установите требуемое значение.

| C               | 0.0.1          |                                                                                                    | Интернет-уз                                                | наерситет -                                                      | Microsoft V                                                      | ford                                                                |          |                                                                               | Работа с таб | лицами        |                          |
|-----------------|----------------|----------------------------------------------------------------------------------------------------|------------------------------------------------------------|------------------------------------------------------------------|------------------------------------------------------------------|---------------------------------------------------------------------|----------|-------------------------------------------------------------------------------|--------------|---------------|--------------------------|
| Главная         | Вставка        | Разметка страницы                                                                                       | Ссылки                                                     | Рассыяки                                                         | Рецензир                                                         | ование                                                              | Бид (    | Разработник                                                                   | Конструкто   | р. Макет      |                          |
| 63              | Cambria (3aros | поекиј - 11 - А А                                                                                       | 1                                                          | - )E - %7                                                        | 读课                                                               | \$4 T                                                               | AaBbCcD  | AaBbCcD                                                                       | AaBbC        | A             | А найти -<br>Съ Заменить |
| Вставить        | ж к ч -        | ahe X, X' As- 💇-                                                                                        | <u>A</u> - #                                               | * * *                                                            | 1 (ā- 🍛                                                          | - 🖽 -                                                               | 1 Обычны | ий 1 Без инте.                                                                | . Jaronoso   | изменить      | Выделить -               |
| Буфер обмена Га |                | Шрифт                                                                                                   | 16                                                         | A.6                                                              | isau                                                             | 15                                                                  | 6        | -                                                                             |              | 15            | Редактирование           |
| L               | 20.4+2.0.1     | 1 - 1 H - 1 - 1 - 1 - 2 - 1                                                                             | 1 31 1 1 4                                                 | 0.1511                                                           | 11121                                                            | 8-119                                                               | X- 10    | казате                                                                        | ЛЬ           | 5- X-36+ X-37 | 0.4+1                    |
|                 |                |                                                                                                    |                                                            |                                                                  |                                                                  |                                                                     |          | мыши                                                                          | 1            |               | 1                        |
|                 |                |                                                                                                    |                                                            |                                                                  |                                                                  |                                                                     | 5        |                                                                               |              |               |                          |
| 1               |                | 191                                                                                                    |                                                            |                                                                  | Сту,                                                             | денты                                                               | /        | 1                                                                             |              |               |                          |
| -               |                | 1                                                                                                    |                                                            | 1                                                                | 1                                                                |                                                                     | -1       | /                                                                             |              |               |                          |
| -               |                |                                                                                                    |                                                            |                                                                  |                                                                  |                                                                     |          |                                                                               |              |               |                          |
|                 |                |                                                                                                    |                                                            |                                                                  |                                                                  |                                                                     | 1        |                                                                               |              |               |                          |
| -               |                | Страны                                                                                                  | 2003                                                       | 2004                                                             | 2005                                                             | 2006                                                                | + Bce    | го студенто                                                                   | 8            |               |                          |
|                 |                | Страны<br>Россия                                                                                        | 2003<br>5330                                               | 2004<br>18704                                                    | 2005<br>14927                                                    | 2006<br>55916                                                       | + Bce    | го студенто<br>94877                                                          | 8            |               |                          |
|                 |                | Страны<br>Россия<br>Украина                                                                             | 2003<br>5330<br>631                                        | 2004<br>18704<br>2690                                            | 2005<br>14927<br>2150                                            | 2006<br>55916<br>10600                                              | + Bce    | го студенто<br>94877<br>16071                                                 | 8            |               |                          |
|                 |                | Страны<br>Россия<br>Украина<br>Узбекистан                                                               | 2003<br>5330<br>631<br>154                                 | 2004<br>18704<br>2690<br>1226                                    | 2005<br>14927<br>2150<br>1026                                    | 2006<br>55916<br>10600<br>2381                                      | + Bce    | го студенто<br>94877<br>16071<br>4787                                         | 8            |               |                          |
|                 |                | Страны<br>Россия<br>Украина<br>Узбекистан<br>Казахстан                                                  | 2003<br>5330<br>631<br>154<br>200                          | 2004<br>18704<br>2690<br>1226<br>801                             | 2005<br>14927<br>2150<br>1026<br>688                             | 2006<br>55916<br>10600<br>2381<br>2712                              | + Bce    | го студенто<br>94877<br>16071<br>4787<br>4401                                 | 5            |               |                          |
|                 |                | Страны<br>Россия<br>Украина<br>Узбекистан<br>Казахстан<br>Беларусь                                      | 2003<br>5330<br>631<br>154<br>200<br>168                   | 2004<br>18704<br>2690<br>1226<br>801<br>742                      | 2005<br>14927<br>2150<br>1026<br>688<br>682                      | 2006<br>55916<br>10600<br>2381<br>2712<br>2798                      | + Bce    | го студенто<br>94877<br>16071<br>4787<br>4401<br>4390                         | B            |               |                          |
|                 |                | Страны<br>Россия<br>Украина<br>Узбекистан<br>Казахстан<br>Беларусь<br>Модова                            | 2003<br>5330<br>631<br>154<br>200<br>168<br>90             | 2004<br>18704<br>2690<br>1226<br>801<br>742<br>362               | 2005<br>14927<br>2150<br>1026<br>688<br>682<br>270               | 2006<br>55916<br>10600<br>2381<br>2712<br>2798<br>968               | + Bce    | го студенто<br>94877<br>16071<br>4787<br>4401<br>4390<br>1690                 | B            |               |                          |
|                 |                | Страны<br>Россия<br>Украина<br>Узбекистан<br>Казахстан<br>Беларусь<br>Молдова<br>Азербайджан            | 2003<br>5330<br>631<br>154<br>200<br>168<br>90<br>52       | 2004<br>18704<br>2690<br>1226<br>801<br>742<br>362<br>223        | 2005<br>14927<br>2150<br>1026<br>688<br>682<br>270<br>169        | 2006<br>55916<br>10600<br>2381<br>2712<br>2798<br>968<br>673        | + Bce    | ro crygento<br>94877<br>16071<br>4787<br>4401<br>4390<br>1690<br>1117         | 8            |               |                          |
|                 |                | Страны<br>Россия<br>Украина<br>Узбекистан<br>Казахстан<br>Беларусь<br>Молдова<br>Азербайджан<br>Израиль | 2003<br>5330<br>631<br>154<br>200<br>168<br>90<br>52<br>44 | 2004<br>18704<br>2690<br>1226<br>801<br>742<br>362<br>223<br>292 | 2005<br>14927<br>2150<br>1026<br>688<br>682<br>270<br>169<br>184 | 2006<br>55916<br>10600<br>2381<br>2712<br>2798<br>968<br>673<br>577 | + Bce    | го студенто<br>94877<br>16071<br>4787<br>4401<br>4390<br>1690<br>1117<br>1097 | B            |               |                          |

| 0                                                            |              | 1                                                              | Інтернет-у                   | ниверситет -                                                | Microsoft              | Word                                    |           | Pada                                                                 | та с таблици                           | SMIN         | - = x |
|--------------------------------------------------------------|--------------|----------------------------------------------------------------|------------------------------|-------------------------------------------------------------|------------------------|-----------------------------------------|-----------|----------------------------------------------------------------------|----------------------------------------|--------------|-------|
| Главная                                                      | Вставка      | Разметка страницы С                                            | сылки                        | Рассыяки                                                    | Рецензи                | рование                                 | Бид       | Разработник Кон                                                      | структор                               | Макет        |       |
| Ца Виделить +<br>☐ Отобразить сетку<br>☐ Свойства<br>Таблица | Удалить<br>7 | Вставить снег<br>Вставить сверу<br>сверуу<br>Строки и столбцая | ny 🗰 C<br>na 🏭 P<br>assa 🛄 P | Объединить в<br>Газбить ячейк<br>Газбить табли<br>Объединит | чейки ў<br>м Ц<br>цу ў | 0,7 см<br>24<br>Автоподе<br>Размер ячей | · · · · · | н н н направле<br>н н н н направле<br>н н н н направле<br>Быратникан | ние Поля<br>ячейки                     | аћ<br>Данные |       |
| L 3                                                          | D) k = 2 × 1 | To B CONTRACTOR                                                | 31114                        | 011511                                                      | 11171                  | 18-119                                  | -39.00    | -11 ( 1 - 15 ( 1 + 15 ( 1 )                                          | 10 1 1 1 1 1 1 1 1 1 1 1 1 1 1 1 1 1 1 | 38-1-37,01   |       |
| 8                                                            |              |                                                                |                              |                                                             |                        |                                         |           |                                                                      |                                        |              | 1     |
|                                                              |              |                                                                |                              |                                                             | Сту                    | денты                                   |           |                                                                      |                                        |              |       |
| -                                                            |              |                                                                |                              |                                                             |                        |                                         |           |                                                                      | 1                                      |              |       |
| -                                                            |              | Страны                                                         | 2003                         | 2004                                                        | 2005                   | 2006                                    | Bo        | сего студентов                                                       |                                        |              |       |
| 1                                                            |              | Россия                                                         | 5330                         | 18704                                                       | 14927                  | 55916                                   |           | 94877                                                                |                                        |              |       |
| 10                                                           |              | Украина                                                        | 631                          | 2690                                                        | 2150                   | 10600                                   |           | 16071                                                                |                                        |              |       |
|                                                              |              | Узбекистан                                                     | 154                          | 1226                                                        | 1026                   | 2381                                    |           | 4787                                                                 |                                        |              |       |
|                                                              |              | Казахстан                                                      | 200                          | 801                                                         | 688                    | 2712                                    |           | 4401                                                                 | 1                                      |              |       |
| 7                                                            |              | Беларусь                                                       | 168                          | 742                                                         | 682                    | 2798                                    | -         | 4390                                                                 |                                        |              |       |
| 14                                                           |              | Молдова                                                        | 90                           | 362                                                         | 270                    | 968                                     |           | 1690                                                                 | 1                                      |              |       |
|                                                              |              | Азербайджан                                                    | 52                           | 223                                                         | 169                    | 673                                     |           | 1117                                                                 | 1                                      |              |       |
|                                                              |              | Израиль                                                        | 44                           | 292                                                         | 184                    | 577                                     |           | 1097                                                                 |                                        |              |       |
|                                                              |              | Латвия                                                         | 72                           | 262                                                         | 191                    | 565                                     |           | 1090                                                                 | 1                                      |              |       |
| 100 A                                                        |              | 100 C                                                          |                              | 25 U.                                                       |                        |                                         |           |                                                                      | 10                                     |              |       |

Высота строк обычно устанавливается в режиме автоподбора. Например, если установлена высота строки 0,7 см, то при увеличении количества текста или размера шрифта в ячейках строки высота будет автоматически увеличиваться. При уменьшении количества текста высота строки будет автоматически уменьшаться, но не будет меньше установленного значения. Режим автоподбора можно отключить.

Установите курсор в любую ячейку строки таблицы или выделите несколько строк. Во вкладке *Макет* в группе *Таблица* нажмите кнопку *Свойства*. Во вкладке *Строка* окна «Свойства таблицы» в поле *списка режим* выберите параметр *Точно*.

Выравнивание высоты строк. Можно выровнять высоту нескольких смежных строк или всех строк таблицы. В первом случае выделите выравниваемые строки, во втором достаточно установить курсор в любую ячейку таблицы. Во вкладке *Макет* в группе *Размер ячейки* нажмите кнопку *Выровнять высоту строк*.

| Свойства таблицы                                                                                                    | ? 🗙    |
|----------------------------------------------------------------------------------------------------|--------|
| <u>Таблица</u> <u>Строка</u> Стол <u>б</u> ец <u>Я</u> чейка                                                                                                    |        |
| Строки 1-2:<br>Размер<br>У дысота: 0,7 сн  резуми: Точно<br>Параметры<br>У разрещить перенос строк на следующую страни<br>повторять как заголовок на каждой странице<br>Сдедующая строка<br>Сдедующая строка |        |
| ОК                                                                                                    | Отмена |

Для выделенных строк или всех строк таблицы будет установлено среднее значение высоты, но таким образом, чтобы полностью отображалось содержимое самой высокой строки. Изменение и выравнивание ширины столбцов осуществляется по аналогии со строками.

Одновременное изменение высоты всех строк и ширины всех столбцов таблицы. Наведите указатель мыши на маркер таблицы, расположенный около ее правого нижнего угла, так, чтобы он превратился в двунаправленную стрелку. Нажмите на левую кнопку мыши и переместите маркер. В процессе перетаскивания указатель мыши примет вид крестика, а граница таблицы будет отображаться пунктиром.

| 2  | Главная        | Встатка       | Разметка страницы     | Ссытки   | Рассылки                                    | Рецена       | протания  | Бил          | Разработник        | Конструктор    | Macet       |     |  |
|----|----------------|---------------|-----------------------|----------|---------------------------------------------|--------------|-----------|--------------|--------------------|----------------|-------------|-----|--|
| на | enuth T        | The set       | Вставить              | CHURDY   | 06segments                                  | вчейки       | 5 0,5 cm  | : 81         | -                  | A≓ □           |             |     |  |
| 10 | SDATHTS CETTER |               | I BETABUTE            | carea 1  | Patiers such                                | 1.1          | 2 2 78 cm | - 111        |                    | = 4            |             |     |  |
|    | apasene cerej  | Удалить       | Вставить              | Uncere i | III not not not not not not not not not not |              | +D1 -     | • •          | Har                | правление Поля | Данные      |     |  |
| 80 | иства          | 10            | сверку                | справа   | Разсить табл                                | ицу          | Astono;   | deob .       |                    | текста ячейк   | M           |     |  |
|    | eprintia<br>E  | 2 + 1 + 2 + 1 | 1-1-1 4 4 1 1 1 1 1 2 |          | 14+ 8 5-11                                  | 61 8 71      | 1-8- 89   | 1 1 - 30 - 1 | 1 1 1 - 12 - 1 - 1 | 2× 1×140 1×15× | 1-38-1-37-1 | a   |  |
|    |                |               |                       |          |                                             | Ga           | удонть    |              |                    |                |             |     |  |
|    | 100            |               | Страны                | 20       | 03 2004                                     | <u>د ا</u> د | 005       | 2006         | Beero cryse        | HTOR           |             |     |  |
|    |                |               | Россия                | 53       | 30 1870                                     | 4 1          | 4927      | 55916        | 94877              |                |             |     |  |
|    |                |               | Украина               | 63       | 1 2690                                      |              | 2150      | 10600        | 16071              |                |             |     |  |
|    |                |               | Узбехистан            | 15       | 4 1226                                      |              | 026       | 2381         | 4787               |                |             |     |  |
|    |                |               | Казахстан             | 20       | 0 801                                       |              | 688       | 2712         | 4401               |                | Указат      | ель |  |
|    |                |               | Беларусь              | 16       | 8 742                                       |              | 682       | 2798         | 4390               |                | MEIL        | 114 |  |
|    |                |               | Молдова               | 9        | 362                                         |              | 270       | 968          | 1690               |                | MDIL        | INI |  |
|    |                |               | Азербайджа            | 4 5      | 2 223                                       |              | 169       | 673          | 1117               |                | ///         |     |  |
|    |                |               | Израиль               | 4        | 1 292                                       |              | 184       | 577          | 1097               |                | /           |     |  |
|    |                |               | Латвия                | 7        | 2 262                                       |              | 191       | 565          | 1090               | RA             |             |     |  |
|    |                |               |                       |          |                                             |              |           |              |                    | M              |             |     |  |
|    |                |               |                       |          |                                             |              |           |              |                    |                |             |     |  |
|    |                |               |                       |          |                                             |              |           |              |                    |                |             |     |  |
|    |                |               |                       |          |                                             |              |           |              |                    |                |             |     |  |
|    |                |               |                       |          |                                             |              |           |              |                    |                |             |     |  |
|    |                |               |                       |          |                                             |              |           |              |                    |                |             |     |  |
|    |                |               |                       |          |                                             |              |           |              |                    |                |             |     |  |
|    |                |               |                       |          |                                             |              |           |              |                    |                |             |     |  |
|    |                |               |                       |          |                                             |              |           |              |                    |                |             | 1   |  |
|    |                |               |                       |          |                                             |              |           |              |                    |                |             |     |  |
|    |                |               |                       |          |                                             |              |           |              |                    |                |             |     |  |
|    |                |               |                       |          |                                             |              |           |              |                    |                |             |     |  |
|    |                |               |                       |          |                                             |              |           |              |                    |                |             |     |  |
|    |                |               |                       |          |                                             |              |           |              |                    |                |             |     |  |

Объединение и разделение ячеек. Объединение ячеек. Объединять можно только смежные ячейки, которые суммарно образуют прямоугольную область. Выделите объединяемые ячейки. Во вкладке *Макет* в группе *Объединить* нажмите кнопку *Объединить ячейки*. При работе в других вкладках для объединения ячеек можно щелкнуть правой кнопкой мыши по выделенным ячейкам и в контекстном меню выбрать команду *Объединить ячейки*. При работе во вкладке *Конструктор* для объединения ячеек можно использовать "ластик". Нажмите кнопку *Ластик* в группе *Нарисовать таблицу*. Указатель мыши примет вид ластика. Щелкните или при нажатой левой кнопке мыши проведите ластиком по границе между объединяемыми ячейками.
| 1 -1 0                                     | late e        |                                                          | wiebnes-3a | steepcater - ween                | sont word     |        |              | Работа с таблици        | SHIM         |
|--------------------------------------------|---------------|----------------------------------------------------------|------------|----------------------------------|---------------|--------|--------------|-------------------------|--------------|
| Тлавная                                    | Вставка Р     | азметка страницы С                                       | сылки 1    | Рассыяки Рец                     | ензирование   | Бид    | Разработчик  | Конструктор             | Макет        |
| Виделить -<br>Отобразить сетку<br>Свойства | Удалить Ви    | Вставить сниг<br>Вставить слее<br>Ставить Претавить слее | a Pa       | бъединить ячейки<br>обить ячейки | € 0,5 cm      | : H    |              | равление Поля           | аћ<br>Данные |
| Таблища                                    | Ct            | роки и столбши                                           | -G         | Объединить                       | Passed av     | ейки Б | Bupat        | текста вченки           |              |
| 2                                          | 4 - 2 - 1 - 1 | A A A A A A A A A A A A A A A A A A A                    | 312141     | 115111611                        | 7.1.1.8-1.1.5 |        | +11+++12+++1 | 2 - 1 - 14 - 1 - 15 - 1 | -16-1-5      |
| -                                          |               | Страны                                                   |            |                                  | Нисло студе   | NTOR   |              |                         |              |
| 1000                                       |               | Страны                                                   | 2002       | 2004                             | писло студе   | NTON   |              |                         |              |
|                                            |               | Poccus                                                   | 5330       | 18704                            | 14927         | 55916  | 94877        |                         |              |
|                                            |               | Украина                                                  | 631        | 2690                             | 2150          | 10600  | 16071        |                         |              |
|                                            |               | Узбекистан                                               | 154        | 1226                             | 1026          | 2381   | 4787         |                         |              |
|                                            |               | Казахстан                                                | 200        | 801                              | 688           | 2712   | 4401         |                         |              |
|                                            |               | Беларусь                                                 | 168        | 742                              | 682           | 2798   | 4390         |                         |              |
|                                            |               | Monopa                                                   | 90         | 362                              | 270           | 968    | 1690         |                         |              |
|                                            |               | 1110110100                                               |            |                                  | 2.00          | 672    | 1117         |                         |              |
|                                            |               | Азербайджан                                              | 52         | 223                              | 169           | 075    |              |                         |              |
|                                            |               | Азербайджан<br>Израиль                                   | 52<br>44   | 223 292                          | 169           | 577    | 1097         |                         |              |

| 9 - U                       | 5) =                       |                                                             | Интернет-у | ниверситет - | Microsoft Word      |                          |                        | Работа с табли  | дами          |             |
|-----------------------------|----------------------------|-------------------------------------------------------------|------------|--------------|---------------------|--------------------------|------------------------|-----------------|---------------|-------------|
| REHB                        | Вставка                    | Разметка страницы                                           | Ссылки     | Рассылки     | Рецензировани       | е Вид                    | Разработчик            | Конструктор     | Макет         |             |
| ыголови<br>тогов<br>циеся с | са П п<br>П п<br>троки П ч | Іервый столбец<br>Іоследний столбец<br>Іередующиеся столбцы |            |              |                     | 🕭 Заливка *<br>Праницы о | 0,5 пт —               |                 | Нарисо        | вать Ластик |
| Пара                        | метры стиле                | й таблиц                                                    |            | Стил         | ии таблиц           |                          |                        | Нарисовать гр   | аницы         | 6           |
|                             | Ука                        | затель 📑                                                    | A 31114    | 5 6          | - 1 - 7 - 1 - 8 - 1 | 9 - 1 - 10 - 1           | - 11 - 1 - 12 - 1 - 13 | 1.1.1348.1.1351 | 1.16 (1.1.17) | 12          |
|                             | мыши                       | - Ластик                                                    |            |              |                     |                          |                        |                 |               |             |
|                             |                            |                                                             |            |              | Студен              | гы                       |                        | _               |               |             |
| 199                         |                            | Страны                                                      |            |              | Число сту           | дентов                   |                        | ]               |               |             |
|                             |                            |                                                             | 2003       | 2004         | 2005                | 2006                     | Bcero                  |                 |               |             |
|                             |                            | Россия                                                      | 5330       | 18704        | 14927               | 55916                    | 94877                  |                 |               |             |
|                             |                            | Украина                                                     | 631        | 2690         | 2150                | 10600                    | 16071                  |                 |               |             |
|                             |                            | Узбекистан                                                  | 154        | 1226         | 1026                | 2381                     | 4787                   |                 |               |             |
|                             |                            | Казахстан                                                   | 200        | 801          | 688                 | 2712                     | 4401                   |                 |               |             |
|                             |                            | Беларусь                                                    | 168        | 742          | 682                 | 2798                     | 4390                   |                 |               |             |
|                             |                            | Молдова                                                     | 90         | 362          | 270                 | 968                      | 1690                   |                 |               |             |
|                             |                            | Азербайджан                                                 | 4 52       | 223          | 169                 | 673                      | 1117                   |                 |               |             |
|                             |                            | Израиль                                                     | 44         | 292          | 184                 | 577                      | 1097                   |                 |               |             |
|                             |                            | Латвия                                                      | 72         | 262          | 191                 | 565                      | 1090                   |                 |               |             |
|                             |                            |                                                             |            |              |                     |                          |                        |                 |               |             |
|                             |                            |                                                             |            |              |                     |                          |                        |                 |               |             |
|                             |                            |                                                             |            |              |                     |                          |                        |                 |               |             |

Разделение ячеек. Ячейку можно разделить на части, как по вертикали (столбцы), так и по горизонтали (строки).

Установите курсор в разделяемой ячейке или выделите несколько разделяемых ячеек. Во вкладке *Макет* в группе *Объединить* нажмите кнопку *Разбить ячейки*. В окне «Разбиение ячеек» укажите требуемое число столбцов и строк, на которые разделяется ячейка.

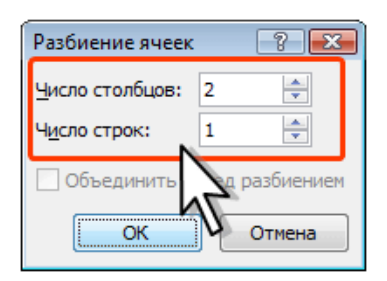

Разделение таблицы. Таблицу можно разделить по горизонтали. Установите курсор в любой ячейке строки, с которой будет начинаться новая таблица. Во вкладке *Макет* в группе *Объединить* нажмите кнопку *Разбить таблицу* или нажмите комбинацию клавиш *Ctrl* + *Shift* + *Enter*.

Задание 3. Выполните указанную последовательность действий.

Выберите первую таблицу.

• Вставьте между вторым и третьим столбцами новый столбец, дав ему название «Сорт».

• Вставьте в конце таблицы дополнительно еще два столбца, дав им названия соответственно «Цена» и «Стоимость».

• Установите оптимальную ширину столбцов.

• Введите в ячейки столбца «Цена» следующие значения: 100, 10, 50.

• Введите в ячейки столбца «Стоимость» следующие значения: 2000, 400, 1500.

• Вставьте новую строку перед первой строкой. Новую строку пока не заполняйте.

• Вставьте строку между второй и третьей строками. Ее тоже не заполняйте.

• Вставьте новую строку в конец таблицы и введите текст в ячейку в столбец «Название» – «Итого». Удалите третий столбец («Сорт»).

• Удалите пустую третью строку.

Сохраните полученный документ под именем Фамилия Таб3.

**Простые вычисления.** В текстовом редакторе предусмотрена возможность использования элементарных арифметических операций для таблиц – ввод формул.

Основные правила работы с формулами.

• Формула вносится в ту ячейку, в которой находится курсор.

• Ячейки таблицы именуются в алфавитно-цифровом порядке: A1, A2, B1, B2 и т.д. При этом буква всегда соответствует столбцу, а число – строке.

• Если ячейка, в которой находится курсор ввода, представляет собой точку пересечения строки и столбца, содержащей числовые значения, то программа автоматически суммирует значения по столбцу (=SUM(ABOVE)).

• При необходимости получить сумму по элементам строки нужно воспользоваться формулой =SUM(LEFT) или =SUM(RIGHT). Первый вариант используют в том случае, когда предполагается суммирование данных в ячейках слева от исходной, а второй – данных в ячейках справа.

Задание 4. Создайте новую таблицу следующего вида.

| А  | В  | С  | D  | Е  | F  |
|----|----|----|----|----|----|
| 5  | 10 | 15 | 20 | 25 | 30 |
| 7  | 14 | 21 | 28 | 35 | 2* |
| 9  | 23 | 69 | 3* | 1  | 18 |
| 1* | 4* |    |    | 6  |    |

• Установите оптимальную ширину столбцов. Вставьте перед таблицей ее номер, используя ранее созданный автотекст.

• Вставьте в клетку, содержащую 1\*, формулу подсчитывающую сумму элементов столбца. Для этого выполните команду Вставка/Экспресс-блоки/Поле и в Категориях выберите Формула. Автоматически предполагается использовать формулу =SUM(ABOVE). Подтвердите свой выбор. В итоге в ячейку будет помещен результат вычислений.

• Вставьте в клетку, содержащую 2\*, формулу, подсчитывающую сумму элементов строки (формула =SUM(LEFT)). • Вставьте в клетку, содержащую 3\*, формулу, подсчитывающую сумму элементов строки ячеек, находящихся справа от исходной (формула =SUM(RIGHT)).

• Вставьте в клетку, содержащую 4\*, формулу, подсчитывающую произведение первых двух элементов столбца В плюс разность последних двух элементов столбца Е (формула =B2\*B3+(E4-E5)).

• Для первой таблицы в ячейку (строка «Итого» столбец «Стоимость») вставьте формулу подсчета общей стоимости продуктов.

• Сохраните полученный документ под именем Фамилия Таб.4.

Использование стилей оформления. Word предлагает большое число готовых вариантов оформления (стилей оформления) таблиц.

Установите курсор в любую ячейку таблицы. Во вкладке Конструктор в группе Стили таблиц прокрутите список стилей или щелкните по значку Дополнительные параметры, чтобы развернуть список стилей. Выберите нужный стиль. При наведении указателя мыши на выбираемый стиль срабатывает функция предпросмотра, и оформление таблицы отображается в документе. Цветовое оформление стилей определяется темой, выбранной при оформлении документа. При последующем изменении темы будет изменено и цветовое оформление таблицы. После выбора стиля в группе Параметры стилей таблии вкладки Конструктор можно установить некоторые особенности его применения к конкретной таблице. Например, можно сделать так, чтобы оформление первой строки и/или последней строки отличалось от оформления остальных строк (флажки «Строка заголовка» и «Строка итогов»). То же самое можно сделать с первым и последним столбцами (флажки «Первый столбец» и «Последний столбец»). Для некоторых стилей можно установить чередующееся оформление строк и столбцов (соответствующие флажки).

| Pa                                                                                                    | J                        |                                                     | Интернет-у                     | ниверситет                           | - Microsoft W | lord           | 7400       |              | Работа с табли | цами              |                   | × |
|----------------------------------------------------------------------------------------------------|--------------------------|-----------------------------------------------------|--------------------------------|--------------------------------------|---------------|----------------|------------|--------------|----------------|-------------------|-------------------|---|
| Главная                                                                                                    | Вставка                  | Разметка страницы                                   | Ссылки                         | Рассыяки                             | Рецензира     | вание Б        | KA Paspal  | SOTHING      | Конструктор    | Maker             |                   |   |
| У Строка заголовка                                                                                              | N II                     | ервый столбец                                       | Простые та                     | блицы                                |               |                |            |              |                |                   |                   |   |
| Строка итогов<br>И Чередующиеся ст<br>Парам                                                                     | роки 🗖 Че<br>етры стилей | оследний столбец<br>ередующиеся столбцы<br>і таблиц |                                |                                      |               |                |            |              |                | Нарисов<br>таблия | зать Ластик<br>цу |   |
|                                                                                                    | E1 1 - 2 - 1             |                                                     | Встроенны                      | e                                    |               |                |            |              |                | 1.100/10          | 100               | 1 |
|                                                                                                    |                          |                                                     | 00000                          |                                      |               | 00000<br>00000 | 00000      | 0000<br>0000 |                |                   | 1                 |   |
|                                                                                                    |                          | Страны                                              |                                |                                      |               |                |            |              |                |                   |                   |   |
|                                                                                                    |                          | Россия                                              | -                              |                                      | -             |                | (सन्दर्शन) | 12222        | -              |                   |                   |   |
| -                                                                                                    |                          | Украина                                             |                                |                                      | 15            |                |            | 8285         | 22222          |                   |                   |   |
|                                                                                                    |                          | Узбекистан                                          | 100000                         | 122223                               | 122222        | (33333         | 133333     | asaa         | a (assas       |                   |                   |   |
|                                                                                                    |                          | Казахстан                                           |                                |                                      |               |                |            |              |                |                   |                   |   |
| ÷.                                                                                                    |                          | Беларусь                                            |                                |                                      |               |                |            |              |                |                   |                   |   |
| in a second second second second second second second second second second second second second second second s |                          | Молдова                                             | Landa and                      | and and a                            | LAARAS        |                | -          |              | S INALAS       |                   |                   |   |
| Ú.                                                                                                    |                          | Азероаиджая                                         |                                | 12222                                |               | 12222          | 12222      | 1000         | 10000          |                   |                   |   |
| ÷.                                                                                                    |                          | Латемя                                              | 1000                           |                                      |               |                |            | -            |                |                   |                   |   |
| -7-1-1                                                                                                    |                          |                                                     |                                |                                      |               |                |            |              |                |                   |                   |   |
|                                                                                                    |                          |                                                     |                                |                                      |               | 1000           |            |              |                | -                 |                   |   |
|                                                                                                    |                          |                                                     | оди Цамени<br>Одисти<br>Создат | пь стиль табл<br>Пь<br>ь стиль табли | wax           |                |            |              |                |                   |                   |   |

| Little and                                                                      |                                                                                                    |                                                                                                    | Интернет- | университет -                                              | Microsoft Word                                                   |                                                                          |                                                                     | Работа с таблиц                                                         | ами   |
|---------------------------------------------------------------------------------|----------------------------------------------------------------------------------------------------|----------------------------------------------------------------------------------------------------|-----------|------------------------------------------------------------|------------------------------------------------------------------|--------------------------------------------------------------------------|---------------------------------------------------------------------|-------------------------------------------------------------------------|-------|
| Главная                                                                         | Вставка                                                                                                    | Разметка страницы                                                                                       | Ссылки    | Рассыяки                                                   | Рецензирован                                                     | nee Bug                                                                  | Разработчик                                                         | Конструктор                                                             | Макет |
| <ul> <li>Строка заголов</li> <li>Строка итогов</li> <li>Чередующиеся</li> </ul> | Строка заголовка <table-cell> Первый столбец<br/>Строка итогов 😨 Последний столбец<br/>Чередующиеся строки 🖉 Чередующиеся столбцы<br/>Параметни станой табани</table-cell> |                                                                                                    |           |                                                            |                                                                  | Залиека * Праницы *                                                      | 3 пт                                                                | s =                                                                     | Hape  |
| Пар                                                                             | аметры стилей                                                                                                    | таблиц                                                                                                  | 1         | CTW                                                        | м таблиц                                                         |                                                                          |                                                                     | Нарисовать гра                                                          | ници  |
|                                                                                 | - <i>M</i>                                                                                                    |                                                                                                    |           |                                                            |                                                                  |                                                                          |                                                                     |                                                                         |       |
|                                                                                 |                                                                                                    |                                                                                                    |           |                                                            | Студен                                                           | нты                                                                      |                                                                     |                                                                         |       |
|                                                                                 |                                                                                                    | Страны                                                                                                  |           | 2003                                                       | 2004                                                             | аты<br>2005                                                              | 2006                                                                | Bcero                                                                   |       |
|                                                                                 |                                                                                                    | Страны<br>Россия                                                                                        |           | 2003                                                       | 2004<br>18704                                                    | аты<br>2005<br>14927                                                     | 2006                                                                | Bcero<br>94877                                                          |       |
|                                                                                 |                                                                                                    | Страны<br>Россия<br>Украина                                                                             |           | 2003<br>5330<br>631                                        | 2004<br>18704<br>2690                                            | 2005<br>14927<br>2150                                                    | 2006<br>55916<br>10600                                              | Bcero<br>94877<br>16071                                                 |       |
|                                                                                 |                                                                                                    | Страны<br>Россия<br>Украина<br>Узбекистан                                                               |           | 2003<br>5330<br>631<br>154                                 | Студен<br>2004<br>18704<br>2690<br>1226                          | ТЫ<br>2005<br>14927<br>2150<br>1026                                      | 2006<br>55916<br>10600<br>2381                                      | Bcero<br>94877<br>16071<br>4787                                         |       |
|                                                                                 |                                                                                                    | Страны<br>Россия<br>Украина<br>Узбекистан<br>Казахстан                                                  |           | 2003<br>5330<br>631<br>154<br>200                          | Студен<br>2004<br>18704<br>2690<br>1226<br>801                   | НТЫ<br>2005<br>14927<br>2150<br>1026<br>688                              | 2006<br>55916<br>10600<br>2381<br>2712                              | Bcero<br>94877<br>16071<br>4787<br>4401                                 |       |
|                                                                                 |                                                                                                    | Страны<br>Россия<br>Украина<br>Узбекистан<br>Казакстан<br>Беларусь                                      |           | 2003<br>5330<br>631<br>154<br>200<br>168                   | 2004<br>18704<br>2690<br>1226<br>801<br>742                      | НТЫ<br>2005<br>14927<br>2150<br>1026<br>688<br>682                       | 2006<br>55916<br>10600<br>2381<br>2712<br>2798                      | Bcero<br>94877<br>16071<br>4787<br>4401<br>4390                         |       |
|                                                                                 |                                                                                                    | Страны<br>Россия<br>Украина<br>Узбекистан<br>Казакстан<br>Беларусь<br>Молдова                           |           | 2003<br>5330<br>631<br>154<br>200<br>168<br>90             | 2004<br>18704<br>2690<br>1226<br>801<br>742<br>362               | НТЫ<br>2005<br>14927<br>2150<br>1026<br>688<br>682<br>270                | 2006<br>55916<br>10600<br>2381<br>2712<br>2798<br>968               | 94877<br>94877<br>16071<br>4787<br>4401<br>4390<br>1690                 |       |
|                                                                                 |                                                                                                    | Страны<br>Россия<br>Украина<br>Узбекистан<br>Казакстан<br>Беларусь<br>Молдова<br>Азербайджа             | •         | 2003<br>5330<br>631<br>154<br>200<br>168<br>90<br>52       | 2004<br>18704<br>2690<br>1226<br>801<br>742<br>362<br>223        | НТЫ<br>2005<br>14927<br>2150<br>1026<br>688<br>682<br>270<br>169         | 2006<br>55916<br>10600<br>2381<br>2712<br>2798<br>968<br>673        | 94877<br>94877<br>16071<br>4787<br>4401<br>4390<br>1690<br>11117        |       |
|                                                                                 |                                                                                                    | Страны<br>Россия<br>Узбанка<br>Узбемистан<br>Казакстан<br>Беларусь<br>Молдова<br>Азербайджаа<br>Израиль | 4 ).      | 2003<br>5330<br>631<br>154<br>200<br>168<br>90<br>52<br>44 | 2004<br>18704<br>2690<br>1226<br>801<br>742<br>362<br>223<br>292 | НТЪІ<br>2005<br>14927<br>2150<br>1026<br>688<br>682<br>270<br>169<br>184 | 2006<br>55916<br>10600<br>2381<br>2712<br>2798<br>968<br>673<br>577 | Bcero<br>94877<br>16071<br>4787<br>4401<br>4390<br>1690<br>1117<br>1097 |       |

Установка границ и заливки ячеек. Установка границ. Для установки границ таблицы можно использовать элементы группы *Нарисовать таблицы* и *Стили таблиц* вкладки *Конструктор*.

Выделите таблицу или ее фрагмент, для которого будут устанавливаться границы. Щелкните по списку *Стиль пера* и выберите тип линии. Щелкните по списку *Толщина пера* и выберите толщину линии. Толщина линии устанавливается в пунктах (1 пункт равен примерно 0,35 мм). Щелкните по кнопке Цвет пера и в палитре выберите цвет линии. В группе Стили таблиц щелкните по стрелке кнопки Границы и выберите требуемое расположение границ.

| Tasket         Decase         Passetta organuque         Conve         Passetta organuque         Conve         Passetta organuque         Passetta organuque         Passetta organuque         Passetta organuque         Pa                                                                                                    | Гавная         Встака         Разится странца         Солим         Рисалия         Ридисарравния         Вод         Радисарравния         Вод         Радисарравния         Сонструктор         Нак         Сти         Поринца         Поринца         П                                                                                                    |
|----------------------------------------------------------------------------------------------------|----------------------------------------------------------------------------------------------------|
| Ciposa strone         V         Increase         V         Increase         Increase         Increase         Increase         Increase         Increase         Increase         Increase         Increase         Increase         Increase         Increase         Increase         Increa         Increase         Increa <th>на заловаха</th>                                                                                                    | на заловаха                                                                                                    |
| Строи или тока<br>черодносно троих тока<br>тередискова по собиц<br>промение<br>Перемерии слоса и услования<br>Перемерии слоса и услования<br>Перемерии слоса и услования<br>Струдентты                                                                                                    | ра итоте № Поскданий стоябки<br>зарошится строк № Чекрадованскатальки<br>таранеция станой заблица<br>таранеция станой заблица<br>Стемя заблица<br>Стемя заблица<br>Сте                                                              |
| Черадоцияся проки № черадоцияся сполици<br>Поранетрия песной Табонц<br>Силия забана<br>Силия забана<br>Сил                                                                                                    | Странны трани и чередорания станка<br>Странны табана<br>Странны табана<br>Странны табана<br>Странны табана<br>Странны табана<br>Странны табана<br>Странны 1266 127 127 128 128 128 128 128 128 128 128 128 128                                                                                                    |
| Паринетри стреней забон;         Соних забон;         Нарисенть гранная         Паринетри стреней забон;         Паринетри стреней забон;         Паринетри стреней забон;         Паринетри стреней забон;         Паринетри стреней забон;         Паринетри стреней забон;         Паринетри стреней забон;         Паринетри стреней забон;         Паринетри стреней забон;         Паринетри стреней забон;         Паринетри стреней забон;         Паринетри стреней забон;         Паринетри стреней забон;         Паринетри стреней забон;         Паринетри стрене         Паринетри стрене         П                                                                                                    | Преметри стиена таблиц         Стили таблиц         Нариссвать граници         Преметри стиена таблиц         Преметри стиена таблици         Преметри стиена таблици         Преметри стиена таблици         Преметри стиена таблици         Преметри стиена таблици         Преметри стиена таблици         Преметри стиена таблици         Преметри стиена таблици         Преметри стиена таблици         Преметри стиена таблици         Преметри стиена таблици         Преметри стиена таблици </td                                                                                                    |
| Страны         2003         2004         100 rd         Petros         Petros <td>Студенты<br/>Студенты<br/>Страны 2003 2006 Всего<br/>Узбекистан 154 1226 1006 2009 10607<br/>Узбекистан 154 1226 1006 2009 10607<br/>Узбекистан 154 1226 1006 2009 10607<br/>Узбекистан 154 1226 1006 2009 10607<br/>Иодова 90 802 270 908 1000<br/>Аворбадками 52 223 109 673 1117<br/>Израиль 44 292 109 673 1117<br/>Израиль 44 292 109 673 1117<br/>Израиль 44 292 109 673 1117<br/>Израиль 44 292 109 673 1117<br/>Израиль 44 292 109 673 1117<br/>Израиль 155 1000 10007<br/>Истернет-университет - Місторобник Вод Разработник Систорустор Макет<br/>Таким Распила Разработник Систорустор Макет</td>                                                                                                    | Студенты<br>Студенты<br>Страны 2003 2006 Всего<br>Узбекистан 154 1226 1006 2009 10607<br>Узбекистан 154 1226 1006 2009 10607<br>Узбекистан 154 1226 1006 2009 10607<br>Узбекистан 154 1226 1006 2009 10607<br>Иодова 90 802 270 908 1000<br>Аворбадками 52 223 109 673 1117<br>Израиль 44 292 109 673 1117<br>Израиль 44 292 109 673 1117<br>Израиль 44 292 109 673 1117<br>Израиль 44 292 109 673 1117<br>Израиль 44 292 109 673 1117<br>Израиль 155 1000 10007<br>Истернет-университет - Місторобник Вод Разработник Систорустор Макет<br>Таким Распила Разработник Систорустор Макет                                                                                                    |
| Crydentru         Crydentru           Upperson         3003         2004         2005         5061         5487           Vydewna         633         2669         2150         10600         16677           Vydewna         633         2669         2150         10600         16677           Vydewna         633         2669         2150         10600         16677           Vydewna         633         2669         2150         1026         2331         4727           Masacrtain         200         801         688         2712         4401         1077           NaceOdagwain         52         223         169         673         1117           Nareobart         72         262         131         555         1090           Nareobart         Pasarta         72         262         131         555         1090           Nareobart         Pasarta         Charke         Pasarta         Pasarta         Pasarta         Pasarta         Pasarta         Pasarta         Pasarta         Pasarta         Pasarta         Pasarta         Pasarta         Pasarta         Pasarta         Pasarta         Pasarta         Pasarta         Pasarta         <                                                                                                    | Студенты<br>Страны 2003 2004 14927 5306 84877<br>Укранка 5330 18704 14927 55916 94877<br>Укранка 681 2250 10600 16071<br>Укранка 154 1226 1026 2381 4787<br>Казакстан 154 1226 1026 2381 4787<br>Казакстан 200 801 688 2712 4401<br>Боларусь 168 742 682 2739 4390<br>Алербаджан 52 223 169 673 1117<br>Интернет-уникерситет - Містозей Word<br>Латвия 172 265 1090                                                                                                    |
| Cryaetrus           Épisod         2003         2004         2005         806         Becro           Poccasa         5330         18704         14327         55316         Becro           Valencrain         1054         1226         1020         1881         44877           Valencrain         1054         1226         1020         1881         4487           Valencrain         1054         1226         1020         1881         4487           Bernapyco         105         742         682         772         4490           AngoSangawain         122         223         199         73         1117           Tareas         10         1000         10071         1117         1117           Tareas         10         1000         10071         1007         1007           Tareas         11         1000         10071         1007         1007         1007           Toreas         10         10000         10071         1007         1007         1007         1007         1007           Toreas         10         10000         10071         10000         10070         1007         10070         <                                                                                                    | Студенты                                                                                                    |
| Crygentrus           Crygentrus           Poccess         5330         2004         2005         5006         Beero           Yupasusa         631         2099         2135         10600         100711           Yupasusa         631         2099         2135         10600         100711           Yupasusa         631         2099         2135         10600         100711           Yupasusa         631         2299         2135         10600         100711           Yupasusa         632         222         101         688         1722         4401           Yupasusa         52         223         169         977         1077         1077           Yurasus         72         262         191         565         1090         109         109         109         1071         711         711         711         711         711         711         711         711         711         711         711         711         711         711         711         711         711         711         711         711         711         711         711         711         711         711         711         711 <td>Студенты</td>                                                                                                    | Студенты                                                                                                    |
| Crypanie         2003         2004         2005         2006         Sector           Poccess         5330         12074         14927         55916         54677           Vicpania         631         2690         1256         12600         16071           Vicpania         631         2690         1256         12600         16071           Vicpania         631         2690         2156         12600         16071           Vicencrain         154         1226         1026         2381         4477           Basistrain         52         223         169         673         1117           Mape/Salgawain         52         223         184         577         1057           Jaresis         Bitsaks         Pasers         1255         1090         1117           Materia         Transis         Transis         Pasers         Pasers         Pasers         Pasers         Pasers         Pasers           Transis         Bitsaka         Pasers         Pasers         Pasers         Pasers         Pasers         Pasers         Pasers         Pasers         Pasers         Pasers         Pasers         Pasers         Pasers         Pasers                                                                                                    | Странны         2003         2004         2005         2006         Вессо           Россия         5330         18704         14927         55916         94877           Унранна         631         2050         10000         16071           Унранна         154         1226         10026         2381         4787           Казакстан         154         1226         10026         2381         4787           Казакстан         108         742         682         2798         4390           Молдова         90         362         270         948         1690           Интернет-унизарсилтет         164         252         169         673         1117           Изавиль         72         262         191         565         1090                                                                                                    |
| Pecces         5330         13774         14227         5516         9477           Vjóčevscraw         154         1226         1026         1281         14977           Vjóčevscraw         154         1226         1026         2381         4977           Sastcaw         168         742         642         2724         4401           Sastcaw         168         742         642         2728         4590           Monoposa         90         262         270         968         1000           Azepőadjukate         92         223         169         073         1117           Vippanno         44         292         184         977         1097           Jassa         Bissers         Passers crossnuk         Passers crossnuk         Passers         Passers crossnuk         Testnak         Feinsproz           Posa Trabone         Vinceport-yweseporter - Morsain/R         Passers         Bissers         Passers crossnuk         Passers         Passers         Testnak         Bissers         Bissers         Passers         Bissers         Bissers         Bissers         Bissers         Bissers         Bissers         Bissers         Bissers         Bissers         Bissers </td <td>Рессия         5380         18704         14927         55916         54877           Учряниа         611         2699         2159         16600         16971           Узбенистан         154         1226         1026         2381         4777           Казакстан         200         601         668         2712         4401           Белларусь         168         742         662         2798         4390           Молдова         50         802         270         598         1680           Акрефадкан         52         223         169         673         1117           Израиль         44         292         184         577         1097           Латеин         72         262         191         565         1090</td>                                                                                                    | Рессия         5380         18704         14927         55916         54877           Учряниа         611         2699         2159         16600         16971           Узбенистан         154         1226         1026         2381         4777           Казакстан         200         601         668         2712         4401           Белларусь         168         742         662         2798         4390           Молдова         50         802         270         598         1680           Акрефадкан         52         223         169         673         1117           Израиль         44         292         184         577         1097           Латеин         72         262         191         565         1090                                                                                                    |
| Украина         631         2090         2350         10607           Украина         158         1226         1238         4977           Назаклан         100         801         688         2712         4401           Беларусь         158         742         682         2778         4395           Молдова         90         802         220         968         1660           Акербайджан         52         223         169         673         1117           Лакербайджан         52         223         184         577         1677           Лакербайджан         72         262         191         565         1090           Укани         72         262         191         565         1090           Укани         100 слания         Рабоза слабищами         Гонскания         Гонскания                                                                                                    | Учранива         631         2690         2150         10600         16071           Узбенистан         154         1225         1026         2381         4787           Казанстан         200         601         668         2712         4401           Беларусъ         168         742         662         2798         4390           Молдова         90         362         270         568         1690           Азербайджан         52         223         169         673         1117           Израило         42         232         184         577         1097           Латвия         72         262         191         565         1090                                                                                                    |
| Улбенистан         154         1226         1026         2811         4787           Воларуда         168         742         682         2712         4401           Беларуда         168         742         682         2798         4401           Народара         90         362         270         568         1590           Алербабражин         52         223         169         673         1117           Израмло-         44         223         184         377         1697           Латвок         72         262         191         565         1090           Латвок         72         262         191         565         1090                                                                                                    | Узбекистан         154         1226         2881         4787           Казакстан         200         801         688         2712         4401           Боларусь         158         742         682         2729         4401           Молоров         90         962         270         968         1560           Азербайджан         52         223         169         673         1117           Изракль         44         292         184         577         1097           Латони         72         262         191         565         1090                                                                                                    |
| Казактан         200         801         668         7712         4401           Балауссь         165         742         652         2798         4300           Молдова         90         362         270         968         1699           Акруссь         155         1223         1169         677         1117           Икраило         44         222         184         577         1097           Латеми         72         262         191         965         1090                                                                                                    | Казакстан         200         801         688         2712         4401           Беларусь         158         742         662         2798         4390           Молдова         90         362         270         968         1690           Акербайджан         52         223         169         673         1117           Израиль         44         292         184         577         1097           Латвия         72         262         191         565         1090                                                                                                    |
| Всларусь         168         742         682         2798         4390           Маробайджан         30         362         270         568         1590           Алербайджан         52         223         169         673         1117           Улатоня         72         262         191         565         1090           Латоня         72         262         191         565         1090           Патоня         72         262         191         565         1090           Патоня         Встаяста         Релотаутов         Косторитов         Косторитов         Мосторитов           Патоня         Встаяста         Релостаутов         Патоня         Релостаутов         Косторитов           Патоня         Встаяста         Релостаутов         Патоня         Релостаутов         Мост           Патоня         Встаяста         Релостаутов         Патоня         Встаяста         Релостаутов         Мост           Патоня         Встаяста         Релостаутов         Мост         Встаяста         Релостаутов         Мост           Патона         Встаяста         Релостаутов         Встаяста         Релостаутов         Мост           Патона                                                                                                    | Eenapyce         108         742         682         2798         3390           Monoposa         90         362         270         968         1690           Asep6sägassi         52         223         169         673         1117           Hgawne         44         292         184         577         1997           Jarteus         72         262         191         565         1090                                                                                                    |
| Mo.n.golas         90         362         270         968         1090           An popolaginasin         52         223         199         673         1117           High and the second second secon                                                                                                    | Молдова         90         362         270         968         1089           Акробайржан         52         223         169         673         1117           Нарамль         44         292         164         577         1097           Латвин         72         262         191         565         1090           Ф/- Ос.         *         Интернетумикарситет - Microsoft Word         Работа стаблицани           лавна         Всакса         Работа стаблицани         -           завна         Всакса         Конструктор         Мает                                                                                                    |
| AnepOsitignesis         52         223         169         673         1117           Januaria         44         292         134         577         1097           Januaria         72         262         191         565         1090           Januaria         Rossia         Ross                                                                                                    | Азербайджан 52 223 169 673 1117<br>Изарило 44 252 184 577 1057<br>Латвия 72 262 191 565 1090                                                                                                    |
| Изранлю         44         292         184         577         1057           Латвия         72         262         191         565         1090                                                                                                    | Израиль         44         292         184         577         1097           Латьия         72         262         191         565         1090           9 - С. *         Интернет-уникарситет - Microsoft Word         Ребота стаблицами         -           матнія         Встакая         Разработника         Конструктор         Малет           в заголовка         К. Перзий стаблицами         -         -         722                                                                                                    |
| Патемя         72         262         191         565         1090           Полярия         Работа с таблицани         Работа с таблицани         Работа с таблицани         Работа с таблицани           Преза в таблица         Работа с таблицани         Работа с таблицани         Работа с таблицани         Работа с таблицани           Преза в таблица         Работа с таблицани         Работа с таблицани         Работа с таблицани         Работа с таблицани           Преза в таблиц         Работа с таблицани         Работа с таблицани         Работа с таблицани         Работа с таблицани           Преза в таблиц         Работа с таблицани         Работа с таблицани         Работа с таблицани         Работа с таблицани           Преза в таблиц         Работа с таблицани         Работа с таблицани         Работа с таблицани         Работа с таблицани           Правлятри стилий таблиц         Работа с таблицани         Работа с таблицани         Работа с таблицани         Работа с таблицани           Правлатри стилий таблиц         Сенни таблицани         Сенни таблицани         Работа с таблицани         Работа с таблицани           Правлатри стилий таблиц         Сенни таблицани         Сени таблицани         Работа с таблицани         Работа с таблицани           Правлатри стилий таблицани         Сени таблицани         Сени таблицани         Раб                                                                                                    | Латвия         72         262         151         565         1090           Ф - С - Г         Интернетукизарситет - Microsoft Word         Работа стаблицани         -           хальна         Всаяка         Разлека - Соллон         Разлека - Соллон         -           залочная         И. перзий столбец         Соллон         Разлека - Соллон         -         -                                                                                                    |
| Porte     Portegener: ynwserponser - Microsoft Word     Pedora i tradinujami       Toasna Bitzasca     Pesnerxa crpanija     Calinia     Paccularia     Paccularia       Doocs, and code     Pitropos arronge     Standa - 3     Pace - 5       Posta arronge     Pitropos arronge     Pace - 5     Pitropos arronge       Pasaterpair crueita tradinuj     Doocs, and code - 4     Pitropos arronge     Pitropos arronge       Pasaterpair crueita tradinuj     Cruster tadinuj     Bitropositive crucial tradinuj     Pitropositive crucial tradinuj       Pasaterpair crueita tradinuj     Cruster tadinuj     Pitropositive crucial tradinuj     Pitropositive crucial tradinuj       Cruster tadinuj     Cruster tadinuj     Pitropositive crucial tradinuj     Pitropositive crucial tradinuj       Cruster tadinuj     Cruster tadinuj     Bitropositive crucial tradinuj       Cruster tadinuj     Bitropositive crucial tradinuj     Bitropositive crucial tradinuj       Cruster tadinuj     Bitropositive crucial tradinuj     Bitropositive crucial tradinuj       Cruster tadinuj     Bitropositive crucial tradinuj     Bitropositive crucial tradinuj       Posocos     2003     2004     Bitropositive crucial tradinuj       Posocos     5330     13704     Bitropositive crucial tradinuj       Vicipanica     633     2005                                                                                                    | Годо с и Интернет-уникаерситет - Містозоft Word Робота с таблицами<br>таатнія Вставка Разнетка страница Скалки Рассанки Рецентарование Вид Разработник Конструктор Макет<br>в алголовка № Перзий столбец ССССССС закажа - О Заканка.                                                                                                    |
| трока изготов № Полосадной слобец<br>продистова № Черадуранска спораница<br>Параметри стинева таблиц<br>Стити таблиц<br>Стити таблиц<br>Студен<br>Граница<br>Студен<br>Граница<br>Студен<br>Граница<br>Студен<br>Граница<br>Студен<br>Граница<br>Студена<br>Граница<br>Студена<br>Граница<br>Студена<br>Студена<br>Студена<br>Студена<br>Граница<br>Студена<br>Студен                   |                                                                                                    |
| редующиется строки (? нередующиется столбан)<br>Параметры стений табонац<br>Параметры стений табонац<br>Стинк табона<br>Стинк табона<br>Стинк табона<br>Студение<br>Студение<br>Студ                                                               | а итогов 🕼 Последний столбец — — — — — — — — — — — — — — — — — — —                                                                                                    |
| Параметри стилий забиц         Стили забиц         Стили забиц         Секие транца         Кали за секие за секие                                                                                                    | ующиеся строки 🗹 Череднощиеся столбцы 🚺 🖾 Сасала 👔 🔛 Нидоняя граница таблицу                                                                                                    |
| Страны         2003         2064         Всектранца         Всектранца           Студен         Всектранца         Всектранца         Всектранца           Суден         Всектранца         Всектранца         Всектранца           Оросов         5330         18704         Всектранца           Украина         631         2690         Всектранца                                                                                                    | Параметры стилей таблиц Стилии таблиц 🔛 Верхики граница ин наи                                                                                                    |
| Стурне<br>Стурне<br>Странем<br>Странем<br>Странем<br>Россия<br>Украинса<br>Сорана<br>Странем<br>Странем<br>Стра | 1 1 1 2 1 1 2 1 1 1 2 1 1 1 2 1 1 1 2 1 1 1 2 1 1 1 2 1 1 1 2 1 1 1 2 1 1 1 1 1 1 1 1 1 1 1 1 1 1 1 1 1 1 1 1                                                                                                    |
| Студек<br>Страны 2003 2004<br>Россия 5330 13704<br>Украина 631 2690                                                                                                    | Правад граница                                                                                                    |
| Стузися<br>Страница<br>Россия<br>Украинка<br>Страница<br>Страница<br>Страница<br>Россия<br>Страница<br>Страница                                                | Come Her roansus                                                                                                    |
| Странии         2003         2004.         Ш         Внедние граници           Россия         5330         18704         Н         Внедние граници           Украина         633         2690         Н         Вигранные граници                                                                                                    | студе                                                                                                    |
| Россия 5330 18704 — онсудиие граници Украина 631 2690 — Витренные граници Украина                                                                                                    | E Bre manual                                                                                                    |
| Украина 631 2690 🛨 Енутренние граница                                                                                                    | Страны 2003 2004 П вистика                                                                                                    |
|                                                                                                    | Страны 2003 2004 🛛 Верграници<br>Россия 5330 18704                                                                                                    |
| Узбекистан 154 1226 то внутренняя горизонтальная граница                                                                                                    | Страны 2003 2004 Ш Все граници<br>Россия 5330 18704 Ш Внедпие граници<br>Украина 631 2690 Н Виртренние граници                                                                                                    |
| Казакстан 200 801 🔢 Внутренняя вертикальная граница                                                                                                    | Страны 2003 2004 В Бегранци<br>Россия 5320 18704 Вегдина гранци<br>Укранна 633 2000 Н Вирона гранци<br>Укранна 154 1226 Вироссия гранци<br>Вироссия гранци<br>Вироссия Гранци<br>Вироссия<br>Вироссия<br>Виросси<br>Вироссия<br>Вироссия<br>Виросси<br>Вироссия<br>Виросси<br>Вироссия<br>В |
| Беларусь 168 742 Даугональная граница сверу вико.                                                                                                    | Странии         2003         2004         В Бе граници           Россия         5330         18704         В ве граници         В ве граници           Укранна         631         2690         В ве праници         В ве граници         В ве граници           Узбенистан         154         1226         В пуртенная соризонтальных граница         В пуртенная соризонтальных граница                                                                                                    |
| Mondosa 90 362 Destonational roamina micro                                                                                                    | Странии         2003         2004         В вегриотраница           Россия         5330         18704         Виротраница           Уураниа         631         2600         Виротраница           Узбежистан         154         1226         Виротраница           Казакстан         200         801         Виротраница         Виротраница           Белариотраниза         200         801         Виротраница граница         Виротраница                                                                                                    |
| Азербайджан 52 223                                                                                                    | Странем         2003         2004         В вс гранеци           Россия         5330         18704         В вс гранеци         В вс гранеци           Укранна         631         2660         Н         Витренная гранеци         Витренная гранеци           Узбежистан         154         1226         В подреж приложитальная гранеца         Витренная соризонтальная гранеца           Казакстан         200         801         Н         Витренная соризонтальная гранеца           Беларусів         166         742         Ориговльная гранеца         Дарговльная гранеца           Молдова         96         362         Ориговльная гранеца         Витренная соризонтальная гранеца                                                                                                    |
|                                                                                                    | Странии         2003         2004         В все граници           Россия         5330         2004         В все граници         В все граници           Украниза         5330         18704         В все граници         В все граници         В все гра                                                                                                    |
| Израиль 44 292 Т Соризональная линия                                                                                                    | Страним         2003         2004         Bit Springham           Россия         5330         18704         Bit Springham           Украина         631         2690         Bit Springham           Умбежистан         154         1226         Bit Springham           Каракстан         200         801         Bit Springham           Беларусть         168         742         Springham           Молдова         90         362         Донгоманая траница (promos ceptionand)           Азербайджан         52         223         Epropremas ecptionand ception           Изранить         44         292         Epropremas and section                                                                                                    |
| Израиль 44 292 то сонсуматичи инни Присовать таблицу                                                                                                    | CTpaxes         2003         2004         Bec realways           Pocces         5330         18704         Bec realways           Vyopaves         631         2690         Bec realways         Faramaus           Vyopaves         154         1226         Bergheemas registrustances realways           Keasscrate         200         B01         Bergheemas registrustances realways           Eenapycis         168         742         Apartoskawas realways           Monzona         90         362         Apartoskawas realways           Wapawitis         52         223         Apartoskawas realways           Wapawitis         44         292         24         Septendatabas           Laproces         72         202         Septendatabas         Septendatabas                                                                                                    |

Удаление границ. Выделите таблицу или ее фрагмент, для которого будет удалена граница. В группе *Стили таблиц* щелкните по стрелке кнопки *Границы* и выберите режим *Нет границы*. После удаления границ на экране отображается голубая пунктирная сетка таблицы. Эта сетка не выводится на печать. Если сетка не отображается, следует во вкладке *Конструктор* в группе *Стили таблиц* щелкнуть по стрелке кнопки *Границы* и выбрать команду *Отобразить сетку* или во вкладке *Макет* в группе *Таблица* нажать кнопку *Отобразить сетку*.

1

| Главная Вставк                                                     | в Разметка страницы                                                      | Ссылкая | Рассыяки                            | Рецензирование                  | Бид                                     | Разработчик                               | Конструктор                                  | Макет             |           |  |
|--------------------------------------------------------------------|--------------------------------------------------------------------------|---------|-------------------------------------|---------------------------------|-----------------------------------------|-------------------------------------------|----------------------------------------------|-------------------|-----------|--|
| Строка заголовка 🛛 🖓<br>Строка итогов 🖓<br>И Чередующиеся строки 🖓 | Первый столбец<br>Последний столбец<br>Чередующиеся столбцы              |         | æ                                   |                                 | алиека -<br>Границы -                   | 3 m                                       |                                              | Нарисоват таблицу | ть Ластик |  |
| Параметры ста                                                      | елей таблиц                                                              |         | CTIV                                | м таблиц                        |                                         |                                           | Нарисовать гра                               | services          | 16        |  |
|                                                                    | _                                                                        |         |                                     | Студент                         | ы                                       |                                           |                                              | -                 |           |  |
|                                                                    | Creative                                                                 |         | 2002                                | 2004                            | 2025                                    | 2006                                      | Braro                                        | 1                 |           |  |
| and the second                                                     | Россия                                                                   |         | 5330                                | 18704                           | 14927                                   | 55916                                     | 94877                                        |                   |           |  |
|                                                                    | Украина                                                                  |         | 631                                 | 2690                            | 2150                                    | 10600                                     | 16071                                        | 1                 |           |  |
|                                                                    |                                                                          |         |                                     | 1224                            |                                         |                                           |                                              |                   |           |  |
|                                                                    | Узбекистан                                                               |         | 154                                 | 1220                            | 1026                                    | 2381                                      | 4/8/                                         |                   |           |  |
|                                                                    | Узбекистан<br>Казахстан                                                  |         | 200                                 | 801                             | 688                                     | 2381 2712                                 | 4/8/                                         |                   |           |  |
|                                                                    | Узбекистан<br>Казахстан<br>Беларусь                                      |         | 154<br>200<br>168                   | 801<br>742                      | 688<br>682                              | 2381<br>2712<br>2798                      | 4/8/<br>4401<br>4390                         |                   |           |  |
|                                                                    | Узбекистан<br>Казакстан<br>Беларусь<br>Молдова                           |         | 200<br>168<br>90                    | 801<br>742<br>362               | 1026<br>688<br>682<br>270               | 2381<br>2712<br>2798<br>968               | 4787<br>4401<br>4390<br>1690                 |                   |           |  |
|                                                                    | Уабекистан<br>Казахстан<br>Беларусь<br>Молдова<br>Азербайджан            |         | 154<br>200<br>168<br>90<br>52       | 801<br>742<br>362<br>223        | 1026<br>688<br>682<br>270<br>169        | 2381<br>2712<br>2798<br>968<br>673        | 4/8/<br>4401<br>4390<br>1690<br>1117         |                   |           |  |
|                                                                    | Уабекистан<br>Казахстан<br>Беларусь<br>Молдова<br>Азербайджан<br>Иараиль |         | 154<br>200<br>168<br>90<br>52<br>44 | 801<br>742<br>362<br>223<br>292 | 1026<br>688<br>682<br>270<br>169<br>184 | 2381<br>2712<br>2798<br>968<br>673<br>577 | 4787<br>4401<br>4390<br>1690<br>1117<br>1097 |                   |           |  |

Установка цвета заливки. Чтобы задать цвет заливки таблицы, можно использовать кнопку Заливка группы Стили таблиц вкладки Конструктор или кнопку Заливка группы Абзац вкладки Главная.

Выделите таблицу или ее фрагмент, для которого будет устанавливаться заливка. Щелкните по стрелке кнопки Заливка и выберите цвет. При наведении указателя мыши на выбираемый цвет срабатывает функция предпросмотра, и оформление таблицы отображается в документе. Для удаления заливки следует выбрать режим *Нет цвета*.

|          |                                                             | Интернет- | университет | Microsoft Won | i .                               |             | Работа с таблиц      | ами        |
|----------|-------------------------------------------------------------|-----------|-------------|---------------|-----------------------------------|-------------|----------------------|------------|
| ća.      | Разметка страницы                                           | Ссылки    | Рассылки    | Рецензирова   | ние Бид                           | Разработник | Конструктор          | Maxe       |
| 2 2 2    | Первый столбец<br>Последний столбец<br>Череджощиеся столбцы |           | #           |               | <u>От</u> Заливка т<br>Цвета тема |             |                      | H          |
|          | ей таблиц                                                   |           | Сти         | ли таблиц     |                                   |             | Нарисовать гра       | uninique . |
| <u>4</u> | - 1 <b>H</b> - (1 + 3 + 7 + 2)                              | 11431144  | 18511-6     | Студе         | Стандарти                         | Gimera      | 1 - 14 + + + 15 + 11 | 1987-1-1   |
|          | Страны                                                      |           | 2003        | 2004          | Her une                           | rra         | Bcero                |            |
|          | Россия                                                      |           | 5330        | 18704         | э другие                          | цвета       | 94877                |            |
|          | Украина                                                     |           | 631         | 2690          | 2150                              | 10600       | 16071                |            |
|          | Узбекистан                                                  |           | 154         | 1226          | 1026                              | 2381        | 4787                 |            |
|          | Казахстан                                                   |           | 200         | 801           | 688                               | 2712        | 4401                 |            |
|          | Беларусь                                                    |           | 168         | 742           | 682                               | 2798        | 4390                 |            |
|          | Молдова                                                     |           | 90          | 362           | 270                               | 968         | 1690                 |            |
|          | Азербайджан                                                 | 4         | 52          | 223           | 169                               | 673         | 1117                 |            |
|          | Израиль                                                     |           | 44          | 292           | 184                               | 577         | 1097                 |            |
|          | Латвия                                                      |           | 72          | 262           | 191                               | 565         | 1090                 |            |

Задание 5. Выделите первую таблицу.

• Установите для нее формат *Светлый список – Акцент 1*, используя команду *автоформат*.

• Сохраните полученный документ под именем Фамилия Таб5.

Задание 6. Для последней строки таблицы установите *Ли*ния сверху.

• Для второй строки установите *Линия снизу* (Тип линии – двойная линия (0,75пт)), *Сетка* (Тип линии – одинарная линия. (0,75пт))

• Для трех ячеек с названиями установите *Одинарная ли*ния (0,75пт) справа.

• Для ячейки с итоговой суммой выполните заливку узором «25%» из списка Узор.

• Если ваша таблица получилась такой же, как представленная ниже, сохраните полученный документ под именем Фамилия Таб.6.

| Вид     | Название | Количество | Цена | Стоимость |
|---------|----------|------------|------|-----------|
|         |          |            |      |           |
| Колбаса | Сервелат | 20         | 100  | 2000      |
| Мясо    | Говядина | 40         | 10   | 400       |
| Рыба    | Карп     | 30         | 50   | 1500      |
|         | -        |            |      |           |
|         | Итого    |            |      | 3900      |

Образец к заданию 6

Задание 7. Восстановите отображение сетки и маркеров абзаца.

• Выделите первую строку таблицы и выполните команду меню *Таблица/Объединить ячейки*. Выделенные ячейки сольются в одну.

• Введите текст: «Мясные продукты».

• Сохраните полученный документ под именем Фамилия Таб7.

Задание 8. Установите для первой строки таблицы шрифт полужирный курсив 16 пунктов.

• Установите шрифт полужирный 12 пунктов для всех элементов второй строки первого столбца и слова «Итого».

• Установите форматирование всей таблицы по центру.

• Установите форматирование восьми ячеек с видами и названиями изделий по левому краю.

• Выровняйте вправо ячейку «Итого».

• Сохраните полученный документ под именем Фамилия Таб8.

Вставка нового столбца, когда таблица содержит объединенную ячейку. Желательно перед объединением ячеек вставить и отформатировать столбцы, но иногда бывает необходимо добавить столбцы после объединения ячеек. Как следует поступать в таких случаях? Например, в нашу таблицу требуется вставить еще один (первый) столбец с порядковыми номерами. Так как первая строка таблицы содержит объединенную ячейку, вставить «нормальный» столбец обычным образом не удастся. Придется сделать, например, следующее:

Скопируйте таблицу ниже в этот же документ и все дальнейшие действия выполняйте с новой копией.

• Выделите первую строку.

• Выполните команду *Таблица/Разбить ячейку* (на 5 ячеек по числу столбцов).

• Первую из образовавшихся ячеек выровняйте мышью по ширине первого столбца.

• Теперь выделите этот столбец и вставьте новый слева от него.

• Вырежьте заголовок из второй ячейки и вставьте его в первую. (Ничего, что он размещается в несколько строк).

• Опять объедините всю первую строку таблицы в одну ячейку.

• Удалите символ конца абзаца, чтобы текст занял одну строку.

• Во второй строке в новом столбце наберите текст: « $\mathbb{N}_{\Omega}$  п/п.» Автоматическая нумерация строк. В таблице можно задать автоматическую нумерацию строк, которая будет сохраняться независимо от удаления или добавления новых строк.

Задание 9. Выделите пустые ячейки первого столбца и включите кнопку *Нумерованный список*.

• Можете выровнять цифры в выделенных ячейках по центру или вправо.

• Щелкните дважды по линии между первым и вторым столбцами для автоподбора ширины первого столбца.

• Вставьте новую строку перед строкой с порядковым номером 2. Обратите внимание на нумерацию.

• Введите в ячейки следующие значения: «Колбаса», «Докторская», 10, 80, 800.

• Сохраните полученный документ под именем Фамилия Таб9.

Сортировка данных в таблице. Чтобы отсортировать содержимое таблицы, например, по видам изделий, можно выделить либо только эти ячейки, либо целиком строки, содержащие виды изделий. Текстовый редактор в любом случае переставляет при сортировке строки, а не только ячейки в выделенных столбцах.

Задание 10. Выделите пронумерованные строки таблицы. Выполните команду *Главная/Абзац/Сортировка*. В открывшемся диалоговом окне в поле «Сортировать» выберите «Столбец 3» (он содержит значения, по которым нужно выполнить сортировку) и активизируйте поле «По возрастанию». Поле «Затем» оставьте пустым. Нажмите *ОК*. Что изменилось в таблице?

• Выполните сортировку по стоимости изделий. Обратите внимание на порядок строк. Выполните сортировку по двум столбцам: в поле «Сортировать» выберите «Столбец 2», в поле «Затем» – «Столбец 3». Попытайтесь разобраться, в чем смысл сортировки по двум столбцам.

• Исправьте обрамление таблицы. Сохраните полученный документ под именем Фамилия\_Таб10.

| Мясны | е продукты | Название   | Количество | Цена | Стоимость |
|-------|------------|------------|------------|------|-----------|
| N⁰    | Вид        |            |            |      |           |
| п/п   |            |            |            |      |           |
| 1.    | Колбаса    | Докторская | 10         | 80   | 800       |
| 2.    | Колбаса    | Сервелат   | 20         | 100  | 2000      |
| 3.    | Мясо       | Говядина   | 40         | 10   | 400       |
| 4.    | Рыба       | Карп       | 30         | 50   | 1500      |
|       |            | Итого      |            |      | 3900      |

Задание 11. Создайте таблицу по образцу.

Сохраните полученный документ под именем Фамилия\_Таб11.

# §6. Создание гипертекстового документа

Создайте в папке Мои документы новую папку Гипертекст\_Фамилия, в которой вы будете сохранять результаты работы с гипертекстом.

Задание. Создайте фрагмент словаря по экономике в форме гипертекста. Варианты словарных статей смотрите ниже. Тексты словарных статей скопируйте из Интернета с помощью поисковой системы Yandex (http://www.yandex.ru/), Словари.

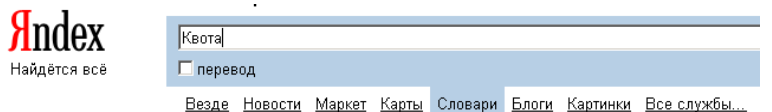

В готовом документе должны активизироваться все имеющиеся ссылки, а также должен быть предусмотрен переход на главную страницу.

При создании документа в форме гипертекста используйте следующую технологию:

Откройте текстовый редактор Word.

• Напишите оглавление будущего словаря (перечень названий словарных статей в столбик).

• Сохраните в виде файла «Оглавление» в своей папке.

• Найдите в экономическом словаре нужную статью.

• Выделите ее, выберите Главная/Копировать.

• Перейдите в текстовый редактор Word. Создайте новый документ.

• Выполните Главная/Вставить.

• Сохраните словарную статью в виде файла в своей паке.

• Перейдите на оглавление. Выделите первое слово. Вставьте ссылку на первую статью.

Для вставки гиперссылки: откройте *Вставка/Связи/Гиперссылка*, укажите имя файла, на который нужно перейти, заполните текст подсказки, *OK*. На каждой странице документа вставьте кнопки: «Возврат на главную», «Вперед», «Назад». При необходимости вставьте гиперссылки в текст статьи.

### Варианты словарных статей

- 1. Казначейство, Накладная, Вализа.
- 2. Картель, НДС, Валютные ценности.
- 3. Квота, Нарушение патента, Вариант.
- 4. Импортная пошлина, Отзыв лицензии, СВОП.
- 5. Имущество, Отказ от товара, Сделка.
- 6. Инвестиция, Открытый счет, Сегментация рынка.
- 7. Инкассо, Оферта, Секвестр.
- 8. Инфляция, Охрана прав потребителей, Сертификат.
- 9. Девальвация, Марка, Смешанное общество.
- 10. Демпинг, Маклер, Соглашение АГТ.
- 11. Деноминация, Маркетинг, Специалист.
- 12. Депозит импортный, Масса, Списание.
- 13. Дивиденд, Международная ассоциация развития, Спот.
- 14. Дилер, Международная торговля, Спонсор.

15. Договор воздушной перевозки, Международные выставки и ярмарки, Спрэд.

16. Договор морского страхования, Мертвый фрахт, Стивидор.

17. Должник, Методы ценообразования, Стоимость кредита.

18. Досмотровая роспись, Мировой рынок, Стоимость хранения.

19. Облигация, Монополия на рынке, Страхование багажа.

20. Общество с ограниченной ответственностью, Мультипак, Страхование судов.

21. Обязательства, Сальдо, Страховой полис.

22. Ограничения тарифные, Санкции, Структура продвижения товаров.

23. Опцион, Сбыт отваров, Структура экспорта и импорта.

24. Особые пошлины, Свободное обращение, Суперкарго.

# §7. Ввод формул в текстовом документе

Чтобы вызвать редактор формул, нужно выбрать на линейке *Вставка/Формула/Вставить новую формулу*.

| ий колонтитул 🛀 🚺 📱 Экспресс-блоки т 🏹 т Формула              | • |
|---------------------------------------------------------------|---|
| Встроенный                                                    |   |
| Бином Ньютона                                                 |   |
| $(x+a)^n = \sum_{k=0}^n \binom{n}{k} x^k a^{n-k}$             |   |
| Квадратное уравнение                                          |   |
| $x = \frac{-b \pm \sqrt{b^2 - 4ac}}{2a}$                      |   |
| Площадь круга                                                 |   |
| $A = \pi r^2$                                                 |   |
| Разложение суммы                                              |   |
| $(1+x)^n = 1 + \frac{nx}{1!} + \frac{n(n-1)x^2}{2!} + \cdots$ | • |
| π Вставить новую формулу                                      |   |
| Сохранить выделени Вставить новую формул                      |   |

Появится новое меню Конструктор (работа с формулами).

|              | ט • <sup>פ</sup> 🖥                  | Δ. π.                                       | Ŧ                                                                            | Документ   | 1 - Micros | oft Word                               |                |                 | Работа с ф                        | ормулами                             |                                  | -                               |
|--------------|-------------------------------------|---------------------------------------------|------------------------------------------------------------------------------|------------|------------|----------------------------------------|----------------|-----------------|-----------------------------------|--------------------------------------|----------------------------------|---------------------------------|
| 9            | Главная                             | Вставка                                     | Разметка страницы                                                            | Ссылки     | Рассылки   | Рецензиро                              | вание          | Вид             | Констр                            | уктор                                |                                  |                                 |
| П<br>Формула | Сх Профен<br>Сх Линейн<br>аbс Обычн | ссиональный<br>вый<br><mark>ый текст</mark> | $\frac{\pm}{2} = \infty \pm \frac{1}{2}$ $\frac{\pm}{2} \propto \frac{1}{2}$ | ~ X<br>> » | ÷ .<br>≤ . | <u>х</u> е <sup>х</sup><br>робь Индекс | ¶√Х<br>Радикал | ∫_х<br>Интеграл | ∑<br>і=0<br>Крупный<br>оператор т | {()} Скобк<br>sin0 Функци<br>ä Диакр | а *<br>1я *<br>итические знаки * | іт Предел и логар<br>Оператор * |
|              | Сервис                              | G.                                          | Симв                                                                         | олы        |            |                                        |                |                 |                                   | Структуры                            |                                  |                                 |

На вкладке *Конструктор* есть панель инструментов *Сервис, Символы, Структуры*. Для ввода нужного элемента нажмите на соответствующий элемент в появившемся списке.

Для ускорения работы однотипные элементы нужно копировать (не забудьте выделить копируемый объект) или с помощью комбинаций клавиш Ctrl + c (копировать в буфер обмена) и Ctrl + v (вставить из буфера). Пробелы в формуле набираются с помощью  $Ctrl + \Pi poбел$ . После окончания ввода формулы щелкните по свободному пространству для возвращения в Word.

Создайте документ Word, содержащий математический текст.

Расстояние от точки (x<sub>1</sub>,y<sub>1</sub>) до прямой Ax+By+C=0  
равно 
$$\delta = \frac{|Ax_1 + By_1 + C|}{\sqrt{A^2 + B^2}}$$
.  
Каноническое уравнение параболы  $\frac{x^2}{a^2} - \frac{y^2}{b^2} = 1$ .  
Первый замечательный предел  $\lim_{x \to a} \frac{\sin x}{x} = 1$ .  
Правило Лопиталя для раскрытия неопределенностей вида  
 $\frac{0}{0}$  и  $\frac{\infty}{\infty}$ ,  $\lim_{x \to a} \frac{\varphi(x)}{\psi(x)} = \lim_{x \to a} \frac{\varphi'(x)}{\psi'(x)}$ , если предел справа сущест-  
вует.  
Формула интегрирования по частям в определенном инте-  
грале:  $\int_{a}^{b} u(x)v'(x)dx = u(x)v(x)|_{a}^{b} - \int_{a}^{b} u'(x)v(x)dx$ .  
Векторное произведение двух векторов, если

49

$$\vec{a} = \{a_x, a_y, a_z\}_{\mathsf{M}} \quad \vec{b} = \{b_x, b_y, b_z\}, \text{ to } \vec{a} \times \vec{b} = \begin{vmatrix} \vec{i} & \vec{j} & \vec{k} \\ a_x & a_y & a_z \\ b_x & b_y & b_z \end{vmatrix},$$

где  $\vec{i}$ ,  $\vec{j}$ ,  $\vec{k}$  – единичные векторы, направленные по соответствующим осям координат.

Действия со степенями

$$(abc...)^{n} = a^{n}b^{n}c^{n}...,$$
  $\left(\frac{a}{b}\right)^{n} = \frac{a^{n}}{b^{n}},$   $a^{m} \cdot a^{n} = a^{m+n},$   
 $\frac{a^{m}}{a^{n}} = a^{m-n}.$   
Действия с корнями  
 $\sqrt[m]{a} = \sqrt[m]{a^{n}},$   $\sqrt[m]{a} = \sqrt[m]{\sqrt[n]{a}},$   $\left(\sqrt[m]{a}\right)^{n} = \sqrt[m]{a^{n}},$   
 $\sqrt[m]{a}\sqrt[m]{b}\sqrt[m]{c}... = \sqrt[m]{abc...}.$   
Логарифмы

$$\log(N_1 N_2) = \log N_1 + \log N_2, \quad \log_a N = \log_b N \cdot \log_a b,$$
$$a^x = e^{x \cdot \ln a}.$$

Тригонометрия  $\sin \alpha + \sin \beta = 2 \sin \frac{\alpha + \beta}{2} \cos \frac{\alpha - \beta}{2}$ .

Сохраните файл под именем Фамилия\_формулы.

# Часть 2. Табличный процессор Excel

### §8. Excel: начальные сведения

Электронные таблицы Excel предназначены для проведения расчетов, анализа и наглядного представления числовой информации. С помощью табличного редактора Excel вы сможете не только создать качественно оформленную таблицу со структурой любой сложности, но и провести необходимые вычисления с введенными данными, обратившись к встроенным математическим функциям, построить красивый график или диаграмму, отсортировать данные по выбранному признаку. Ускоренные приемы обработки ячеек позволят вам быстро выполнить в Excel любую операцию, избавившись от рутинного ввода данных и расчетов вручную.

Знакомство с программой Microsoft Excel 2007. Для запуска Excel выполните команду *Пуск/Все программы/Microsoft Office/Microsoft Office Excel 2007*. Поскольку Excel является программой, входящей, как и Word, в состав пакета Microsoft Office, интерфейс этих программ во многом схож. Главное меню представлено в виде вкладок, на ленте которых находятся группы инструментов, предназначенных для форматирования ячеек и обработки данных.

Рассмотрим структуру окна Excel. Электронная таблица состоит из ячеек, которые образуют строки и столбцы. Файл электронной таблицы называется *книгой* (см. заголовок окна). По умолчанию новый файл Excel (книга) имеет три электронные таблицы три листа (так принято называть рабочие области в Excel). Переключаться между листами можно с помощью ярлыков в нижней части окна. В каждую ячейку можно ввести данные трех типов: текст, число, которое может быть представлено в разных форматах, и формулу. По формуле выполняется расчет, результат которого отображается в содержащей ее ячейке.

Строка формул это уникальный элемент интерфейса Excel, расположенный под лентой. Слева в строке выводится адрес активной ячейки (той, которая выделена черной рамкой), а справа — ее содержимое, которое можно редактировать. Кроме того, строка формул содержит кнопку вызова *Мастера функций*, которые используются для создания математических выражений.

Прежде чем переходить к вопросу проведения расчетов в Excel, рассмотрим правила ввода и редактирования данных.

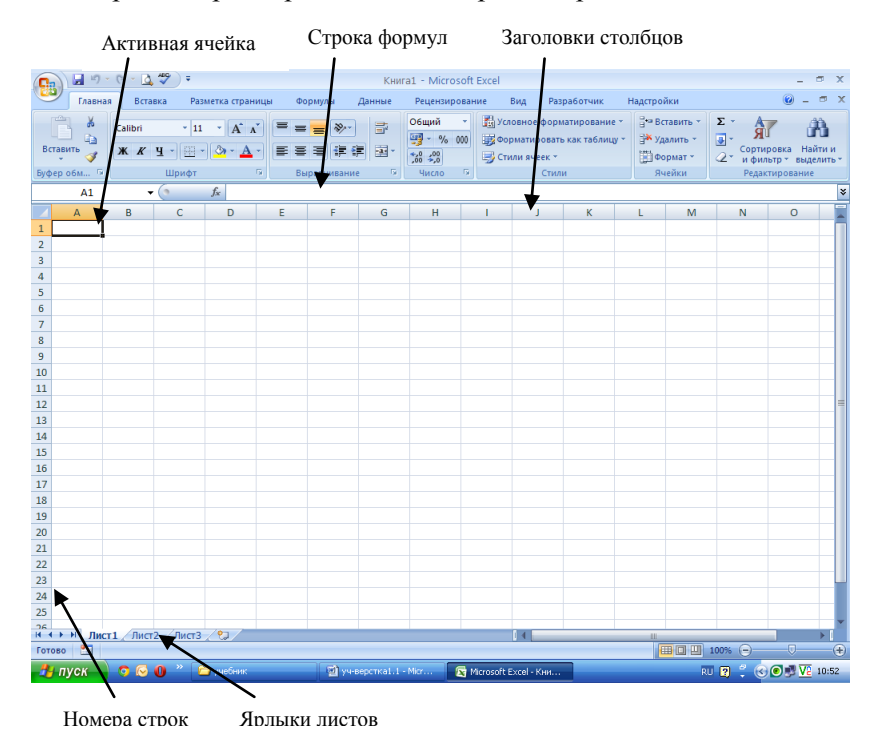

Ввод и редактирование данных в ячейках. Данные всегда вводятся в активную ячейку, на которой находится черная рамка. При первом запуске программы Excel по умолчанию активна ячейка А1. Для активизации другой ячейки необходимо поместить на нее рамку выделения. Это можно сделать, щелкнув на ней кнопкой мыши или переместив рамку к нужной ячейке с помощью клавиш управления курсором. Выбрав ячейку, наберите в ней текст, число или формулу (о вводе сложных формул с использованием встроенных функций Excel будет рассказано в отдельном разделе). В качестве тренировки можете набрать таблицу, представленную на рисунке ниже. При вводе десятичных дробей используйте запятую. Числа, содержащие точку, дефис или слэш, Excel воспринимает как даты. Так, если вы наберете в ячейке 1.5, 1/5 или 1—5, система распознает эту запись как первое мая текущего года, трансформировав ее в 01.май. Полную дату (в формате «число.месяц.год» — 01.05.2007) можно увидеть в строке формул, выделив ячейку. Для ввода даты, содержащей другой год, наберите последовательно через точку, дефис или слэш число, месяц и год, например 7.8.99, 25/6/0 или 12-12-4. В результате Excel поместит в ячейки даты 07.08.1999, 25.06.2000 и 12.12.2004. Двоеточие используется для ввода времени. Так, если вы наберете в ячейке 19:15, Excel распознает эту запись как время 19:15:00.

| 4  | А                  | В    | С          | D         |
|----|--------------------|------|------------|-----------|
| 1  | Список покупок     | Цена | Количество | Стоимость |
| 2  | Шампунь            | 62,5 | 6          | 375       |
| 3  | Зубная паста       | 37   | 3          | 111       |
| 4  | Мыло               | 25   | 8          | 200       |
| 5  | Гель для душа      | 50   | 3          | 150       |
| 6  | Дезодорант         | 87,5 | 4          | 350       |
| 7  | Стиральный порошок | 38   | 4          | 152       |
| 8  | Пена для ванны     | 63   | 2          | 126       |
| 9  | Освежитель воздуха | 34   | 6          | 204       |
| 10 | Итого              |      |            | 1668      |

Для завершения ввода и перемещения к следующей нижней ячейке нажмите клавишу *Enter* или же используйте мышь или клавиши управления курсором для перехода к другим ячейкам.

Если ширина вводимого текста превышает ширину ячейки, он будет накладываться на пустые ячейки справа, но не заполнять их. Если же в ячейках, находящихся справа, имеются

данные, то набираемый текст не будет пересекаться с ними. При удалении с ячейки рамки выделения текст будет «обрезан» по ширине, но увидеть его полностью можно в строке формул, щелкнув на ячейке. Однако существует простой способ избавиться от наложения, изменив ширину столбца с «неблагополучной» ячейкой. Для этого наведите указатель мыши на правую границу заголовка столбца и, когда он примет вид двойной стрелки, щелкните кнопкой мыши и перемещайте границу вправо до тех пор, пока не отобразится весь текст. Именно таким образом была увеличена ширина первого столбца. Для задания точной ширины столбца следите за значением во всплывающей подсказке при перетаскивании границы. Визуализировать текст, не умещающийся по ширине ячейки, можно и другим способом — «переносом по словам» за счет увеличения высоты строки. Выделите щелчком кнопки мыши проблемную ячейку и на вкладке Главная в группе Выравнивание нажмите кнопку Перенос текста. При этом высота строки, в которой находится ячейка, будет увеличена так, чтобы ее скрытое содержимое полностью отобразилось. Для переноса текста по словам высоту ячейки можно менять и вручную: протаскиванием за границу заголовка, как и в случае столбца.

Для ввода простых формул, содержащих только арифметические знаки (+, -, \*, /), выполните следующие действия.

• Выделите щелчком ячейку, в которую нужно поместить формулу.

• Введите знак равенства = (это нужно делать всегда при наборе формул).

• Введите адреса ячеек, значения которых будут принимать участие в расчете. Для этого щелкните на первой из них. При этом ячейка будет выделена бегущей рамкой, а ее адрес появится в ячейке ввода.

• После этого наберите с клавиатуры арифметический знак и щелчком выделите вторую ячейку для вставки ее адреса или же наберите адрес с клавиатуры, переключившись на английскую раскладку. Нажмите *Enter* для завершения ввода. В итоге в ячейке отобразится результат вычисления.

| (• × < ) | <b>f</b> ∝ =B2 |           |   |
|----------|----------------|-----------|---|
| В        | С              | D         | E |
| Цена Ко  | оличество      | Стоимость |   |
| 62,5     | 6              | =B2       |   |
| 37       | 3              | 111       |   |

• Вы можете комбинировать в одной формуле несколько арифметических операций. При необходимости используйте скобки, как и в случае стандартной записи математических выражений. Например, если нужно сложить значения двух ячеек, а затем результат поделить на число, находящееся в третьей ячей-ке, в виде формулы это будет выглядеть следующим образом: =(B2+C2)/D2. При вводе формулы адреса ячеек указывайте щелчками или набирайте вручную.

Для удаления содержимого ячейки выделите ее щелчком и нажмите клавишу *Delete*; если нужно набрать в заполненной ячейке новые данные, предыдущие удалять не обязательно просто выделите ее и начните ввод. Старые данные будут автоматически заменены. Ячейка может содержать большой текстовый фрагмент или сложную формулу, полностью удалять которые для внесения изменений нерационально. Следует дважды щелкнуть кнопкой мыши на ячейке, установить курсор в нужное место для редактирования, внести необходимые изменения и нажать *Enter*. Вы можете отказаться от редактирования ячейки, даже если уже начали выполнять его. Для этого просто нажмите клавишу *Esc*. При этом в ячейке будут восстановлены исходные данные. Для отмены уже совершенного действия нажмите стандартное сочетание клавиш *Ctrl+Z* или кнопку *Отменить* на панели быстрого доступа.

При изменении значений в ячейках, на которые ссылается формула, результат вычислений в ячейке, содержащей формулу, будет автоматически пересчитан. А втоза вершение. Часто при заполнении таблицы приходится набирать один и тот же текст. Имеющаяся в Excel функция автозавершения помогает значительно ускорить этот процесс: если система определит, что набираемая часть текста совпадает с тем, который был введен ранее в другой ячейке, она подставит недостающую часть и выделит ее черным цветом. Можно согласиться с предложением и перейти к заполнению следующей ячейки, нажав *Enter*, или же продолжить набор нужного текста, не обращая внимания на выделение при совпадении первых нескольких букв.

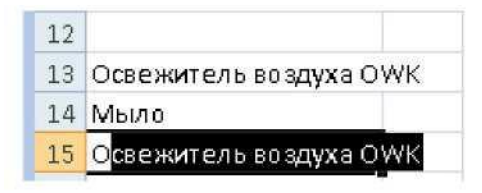

А втозаполнение. Механизм автозаполнения удобно применять, когда в ячейки требуется ввести какую-либо последовательность данных. Автозаполнение можно применять при вводе времени, дат, дней недели, месяцев, а также комбинаций текста с числом. Для этого достаточно ввести только первое значение. Принцип заполнения остальных ячеек Excel определит самостоятельно, увеличивая текущее значение на единицу. При необходимости ввести эти же величины с интервалом поступите описанным выше образом, введя два первых значения, чтобы Excel определил разницу между ними.

При работе с ячейками важно разделять понятия «содержимое ячейки» и «формат ячейки». Содержимое это введенные данные. К формату относится не только форматирование, примененное к ячейке (выравнивание содержимого, параметры шрифта данных, заливка, граница), но и формат данных в случае ячеек, содержащих числа (о числовых форматах и приемах форматирования ячеек будет рассказано ниже). Рассмотрим вопрос копирования форматов с помощью автозаполнения.

| 12 | Время          | Дата       | День недели | Месяц    | Название работы        |
|----|----------------|------------|-------------|----------|------------------------|
| 13 | 19:15          | 03.02.2007 | Понедельник | Январь   | Лабораторная работа №1 |
| 14 | 20:15          | 04.02.2007 | Вторник     | Февраль  | Лабораторная работа №2 |
| 15 | 21:15          | 05.02.2007 | Среда       | Март     | Лабораторная работа №3 |
| 16 | 22:15          | 06.02.2007 | Четверг     | Апрель   | Лабораторная работа №4 |
| 17 | 23:15          | 07.02.2007 | Пятница     | Май      | Лабораторная работа №5 |
| 18 | 0:15           | 08.02.2007 | Суббота     | Июнь     | Лабораторная работа №6 |
| 19 | 1:15           | 09.02.2007 | Воскресенье | Июль     | Лабораторная работа №7 |
| 20 | 2:15 10.02.200 |            | Понедельник | Август   | Лабораторная работа №8 |
| 21 | 3:15           | 11.02.2007 | Вторник     | Сентябрь | Лабораторная работа №9 |
| 22 |                |            |             |          |                        |

Кнопка (Параметры автозаполнения). Щелкнув на ней, вы откроете меню, в котором можно выбрать способ заполнения ячеек.

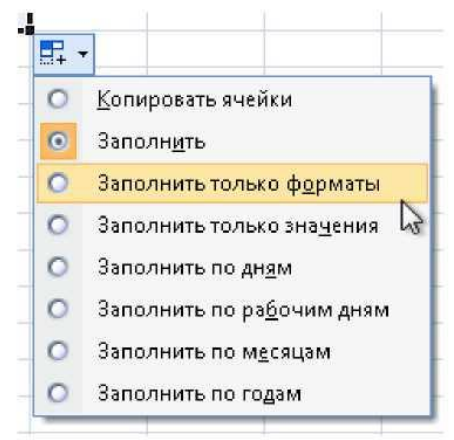

В данном случае для копирования формата следует выбрать пункт Заполнить только форматы. При необходимости применить автозаполнение только к содержимому ячеек без сохранения формата выполните команду Заполнить только значения. По умолчанию копируются и содержимое ячеек (с созданием последовательности, если это возможно), и их формат.

Используя механизм автозаполнения в столбце В, начиная с ячейки В26, получите последовательность нечетных чисел от 1 до 19, а в столбце С – последовательность чисел от 15 до 10 с шагом –0.5.

| 24 |    |      |  |
|----|----|------|--|
| 25 |    |      |  |
| 26 | 1  | 15   |  |
| 27 | 3  | 14,5 |  |
| 28 | 5  | 14   |  |
| 29 | 7  | 13,5 |  |
| 30 | 9  | 13   |  |
| 31 | 11 | 12,5 |  |
| 32 | 13 | 12   |  |
| 33 | 15 | 11,5 |  |
| 34 | 17 | 11   |  |
| 35 | 19 | 10,5 |  |
| 36 |    | 10   |  |
|    |    |      |  |

Работа с ячейками. К ячейкам Excel применимы стандартные операции: копирования, перемещения, удаления. Многие действия в Excel удобнее проводить не с каждой ячейкой по отдельности, а с их группой. В данном разделе вы ознакомитесь со способами выделения ячеек и основными приемами работы с ними.

Работа с листами. Выше упоминалось о том, что каждый новый файл Excel (книга) содержит три листа электронные таблицы, переключаться между которыми можно, щелкая на ярлыках в нижней части окна. По умолчанию они называются Лист1, Лист2 и Лист3. С листами можно выполнять стандартные операции: копировать, переименовывать, добавлять, удалять, перемещать.

Форматирование ячеек. К таблицам, созданным в Excel, можно применять все известные вам из предыдущей главы приемы форматирования ячеек, а также некоторые специфические для Excel приемы. Принципы форматирования содержимого ячеек Excel ничем не отличаются от рассмотренных ранее (для текстовых таблиц в Word). Кнопки задания определенных параметров шрифтов, заливки ячеек и визуализации границ (которые по умолчанию скрыты) находятся в группе Шрифт на вкладке Главная.

Стиль таблицы как единого целого определяет оформление заголовка, границы и заливку ячеек. После ввода всех данных в таблицу можете приступить к ее форматированию: выделите весь диапазон таблицы и нажмите кнопку Форматировать как таблицу в группе Стили на вкладке Главная. Выбрав в коллекции подходящий стиль, щелкните на его эскизе. В открывшемся окне необходимо установить флажок Таблица с заголовками, если вы уже ввели текст заголовков. В противном случае поверх выделенного диапазона будет вставлена строка заголовка с именами столбцов по умолчанию «Столбец 1», «Столбец 2» и т д., которые нужно будет переименовать.

Вы можете сначала задать стиль таблицы, а затем начать ее заполнение. Для этого охватите рамкой примерную область расположения таблицы, обратитесь к кнопке Форматировать как таблицу, выберите подходящий стиль и в открывшемся окне просто нажмите ОК. В нижнем правом углу вставленной заготовки можно видеть маленький треугольник. Для изменения размеров заготовки таблицы наведите на него указатель мыши и, когда он примет вид «двойной стрелки», переместите границу по горизонтали или вертикали, чтобы увеличить или уменьшить количество оформленных ячеек. При необходимости увеличить и число строк, и число столбцов протяните сначала нижнюю границу вниз, а затем правую вправо. Определившись с размерами, заполните форму. При желании вы можете комбинировать стиль таблицы со стилями отдельных ячеек в ее составе. Ниже приведен пример таблицы, оформленной с использованием стиля из коллекции Excel.

|    | A                  | В      | C            | D           |
|----|--------------------|--------|--------------|-------------|
| 1  | Список покупок 💌   | Цена 💌 | Количество 💌 | Стоимость 💌 |
| 2  | Шампунь            | 62,5   | 6            | 375         |
| 3  | Зубная паста       | 37     | 3            | 111         |
| 4  | Мыло               | 25     | 8            | 200         |
| 5  | Гель для душа      | 50     | 3            | 150         |
| 6  | Дезодорант         | 87,5   | 4            | 350         |
| 7  | Стиральный порошок | 38     | 4            | 152         |
| 8  | Пена для ванны     | 63     | 2            | 126         |
| 9  | Освежитель воздуха | 34     | 6            | 204         |
| 10 | Итого              |        |              | 1668        |
|    |                    |        |              |             |

Формат чисел. Выше уже упоминалось, что числа в Excel могут отображаться в различных форматах. В данном разделе будет рассказано о том, какие существуют форматы чисел и как задать для ячейки определенный числовой формат. По умолчанию в Excel установлен общий формат ячеек. Это означает, что при вводе данных система распознает их и выравнивает в ячейке определенным образом, а при особых условиях ввода автоматически меняет числовой формат. Часть из них уже была описана выше. Вспомним эти случаи, а также рассмотрим примеры других ситуаций автоматической смены числового формата:

1) по умолчанию десятичную часть дробных чисел следует набирать через запятую; при вводе чисел через точку, слэш или тире в ячейке устанавливаются формат даты и данные отображаются в виде даты;

2) при использовании двоеточия в наборе чисел для них автоматически устанавливается формат времени;

3) для ввода числа в процентном формате добавьте после него знак %;

4) представить число в денежном формате (в рублях) можно, введя после него *p*.. В денежном формате к числу добавляется знак денежной единицы, а каждые три цифры числа отделяются друг от друга пробелами для лучшего восприятия;

5) отделив пробелами по три цифры числа, например 36; 258; 2 739, вы переведете его в числовой формат. Он аналогичен денежному, за исключением того, что на экран не выводится знак денежной единицы;

6) для помещения в ячейку простой дроби, например 3/5 или 1/5, введите целую часть дроби (для дробей меньше единицы нужно набрать ноль), затем нажмите *Пробел* и наберите дробную часть, используя слэш, например 1 4/5. В результате в ячейке будет установлен дробный формат и запись отобразится без изменений (не трансформируясь в десятичную дробь).

Ехсеl оперирует числами с точностью до 15 знака после запятой, однако в ячейках по умолчанию выводятся только два десятичных знака (при необходимости эту настройку можно изменить). Полностью число можно увидеть в строке формул, выделив ячейку. Изменить формат числа можно при помощи не 60 только описанных выше приемов набора чисел, но и специальных инструментов. За числовые форматы ячеек отвечают параметры, находящиеся в группе *Число* на вкладке *Главная*. В раскрывающемся списке *Числовой формат* вы можете выбрать формат чисел для выделенной ячейки или диапазона. С большинством форматов вы уже ознакомились. Необходимо лишь сделать замечание относительно процентного формата. При его выборе число, находящееся в ячейке, будет умножено на 100 и к нему добавится знак %.

Новыми для вас являются экспоненциальный и текстовый форматы. Рассмотрим на конкретных примерах экспоненциальный формат числа.

Любое число можно представить в виде десятичной дроби, умноженной на 10 в степени, равной количеству знаков после запятой. Так, число 1230 можно записать в виде  $1,23*10^3$ , а число 0,000 15 как  $1,5*10^{-4}$ . Другими словами, в числе выделяется мантисса (дробная часть), а порядок записывается в виде показателя степени. Так же поступает и Excel, используя следующие правила оформления. После мантиссы ставится разделитель E, а затем записывается показатель степени с обязательным указанием знака (+ для положительного показателя; для отрицательного). Так, число 1230 в экспоненциальном формате будет выглядеть как 1,23E+03, а число 0,000 15 как 1,5E-04. Если в мантиссе содержится более двух знаков после запятой, они будут скрыты (Excel проводит автоматическое округление для отображения, но не реальное округление числа).

Текстовый формат полезен, когда требуется, чтобы введенное число распознавалось системой как текст и не принимало участие в расчетах. При выборе текстового формата число в ячейке будет выровнено по левому краю, как и текст.

По умолчанию единицей измерения в этом формате является российский рубль. Для его замены другой денежной единицей щелкните на стрелке данной кнопки и выберите подходящий вариант; если такового не оказалось, выполните команду Другие финансовые форматы и в открывшемся окне в списке Обозначение выберите нужный знак. **Проведение расчетов.** Основное назначение Excel — выполнение расчетов с данными. Обработка данных происходит в ячейках, содержащих формулы. Правила ввода простейших формул вы уже изучили в начале главы. В данном разделе будут рассмотрены общие принципы создания формул любой сложности и приведены примеры типичных расчетов в Excel.

Правила ввода формул. Ввод любой формулы всегда нужно начинать со знака равенства =. В формуле могут находиться:

1) знаки арифметических действий: +, -, \*, /, ^ (знак возведения числа в степень), знак %;

2) числа, строки (они берутся в кавычки);

3) ссылки на ячейки и диапазоны ячеек (как на текущем листе, так и на других листах книги) для определения порядка вычислений, скобки;

4) встроенные функции.

В Excel имеется большое количество функций, с помощью которых можно проводить вычисления и другие действия, относящиеся к разным областям знаний. При использовании встроенной функции после знака = следует ввести ее имя, а затем в скобках аргументы функции — данные, которые используются в расчетах. Аргументами могут быть числа, ссылки на ячейки или диапазоны ячеек, а также другие встроенные функции (они называются вложенными). Рассмотрим конкретные примеры:

• =A2+B2 — сложение значений двух ячеек;

=А1\*0,8 — умножение числа из ячейки А1 на 0,8;

• =D1<sup>2</sup>+1 — возведение числа из ячейки D1 в квадрат и прибавление единицы к результату;

• =СУММ(A1:A5) суммирование значений из диапазона ячеек A1: A5. Это пример использования встроенной функции. Здесь СУММ имя функции, A1:A5 — диапазон ячеек, ее единственный аргумент, заключенный в скобки;

• =МУМНОЖ(В1:В2;В7:С7) вычисление произведения матриц В1:В2 и В7:С7. Эта функция имеет два аргумента, которые являются массивами данных из выделенных диапазонов. При наличии у функции нескольких аргументов они отделяются друг от друга точкой с запятой.

62

В качестве аргументов функций вы можете использовать ссылки на ячейки и диапазоны на текущем и других листах. В последнем случае перед адресом ячейки или диапазона следует ввести название листа, отделенное штрихами, и поставить разделитель !, например Лист1!В2, Лист 3!А1:С4. Штрих вводят, нажав клавишу Э при активной английской раскладке.

Разумеется, синтаксис всех встроенных функций Excel запомнить невозможно, да и не нужно, поскольку в повседневной практике для решения наиболее часто встречающихся задач вы будете использовать всего несколько встроенных функций.

Параметры вставки в документ встроенных функций находятся на вкладке Формулы в группе Библиотека функций. Функции распределены по категориям в зависимости от типов задач, для решения которых они нужны. О назначении той или иной функции можно прочесть во всплывающей подсказке, которая появляется при наведении указателя мыши на имя функции в меню. Если вы хотите просмотреть полный список встроенных функций Excel, нажмите кнопку Вставить функцию, которая находится в строке формул. В открывшемся окне Мастера функций выберите в раскрывающемся списке Категория пункт Полный алфавитный перечень и в списке ниже щелчком выделите имя функции, чтобы прочитать о выполняемых ею действиях. Название встроенной функции можно ввести с клавиатуры (что крайне нежелательно ввиду высокой вероятности ошибки), вставить из соответствующего меню кнопок, расположенных в группе Библиотека функций на вкладке Формулы, или же из окна Мастер функций. О двух последних вариантах будет рассказано в разделе «Построение графиков и диаграмм».

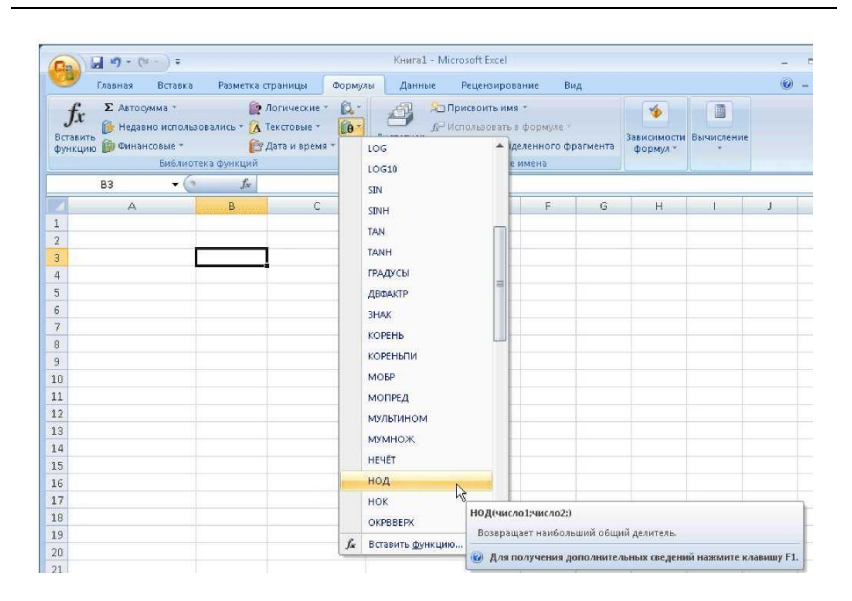

Часто применяемые функции вынесены в меню *кнопки 1*, которая находится в группе *Редактирование* на вкладке *Главная*. Рассмотрим задачи, связанные с их использованием.

Простейшие расчеты. Функция суммирования данных является самой востребованной, именно поэтому задействовать ее в Excel проще всего. Щелкнув на стрелке кноп-

ки **У**, вы раскроете список команд, вызывающих функции, которые можно задействовать так же быстро, как и функцию суммирования. Схема действий при их использовании не отличается от последовательности шагов для функции суммирования. Ниже приводится краткое описание функций, вызываемых командами кнопки.

Среднее — вызывает функцию =СРЗНАЧ(), с помощью которой можно подсчитать арифметическое среднее значение диапазона ячеек (просуммировать все данные, а затем разделить на их количество).

Число — вызывает функцию =СЧЕТ(), которая определяет количество ячеек в выделенном диапазоне.

Максимум — вызывает функцию =МАКС(), с помощью которой можно определить самое большое число в выделенном диапазоне.

Минимум — вызывает функцию =МИН() для поиска самого маленького значения в выделенном диапазоне.

Результат работы некоторых из перечисленных функций можно видеть, не обращаясь непосредственно к ним самим. Выделите интересующий вас диапазон и посмотрите вниз на строку состояния Excel. Слева от регулятора масштаба появятся значения суммы, количества ячеек в диапазоне и среднего арифметического.

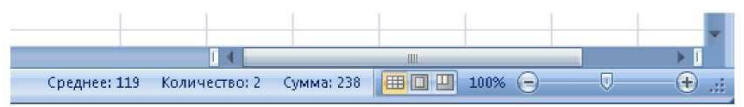

Комплексные расчеты. Вы изучили примеры простейших расчетов в Excel. Теперь попробуйте разобраться с комплексной задачей, требующей комбинации действий, рассмотренных ранее.

#### Задание 1.

Выбрать оптимальный тарифный план при подключении к сети сотовой связи, если в месяц планируется 2,5 часа разговоров внутри сети и 0,5 часа разговоров с абонентами городской сети и других сотовых операторов. Цены на услуги представлены в таблице без учета НДС.

После выполнения всех операций таблица с расчетом должна принять примерно такой вид :

|   | A                           | В         | С                     | D                       | E                             | F                               | G                               |
|---|-----------------------------|-----------|-----------------------|-------------------------|-------------------------------|---------------------------------|---------------------------------|
| 1 | Выбор оптимального тарифног |           | о плана               |                         |                               |                                 |                                 |
| 2 | Тарифный план               | Абонплата | Минута<br>внутри сети | Минута в<br>другие сети | Звонки<br>внутри<br>сети, мин | Звонки в<br>другие сети,<br>мин | Суммарно с<br>учетом НДС<br>18% |
| 3 | Минутка                     | 25        | 2,25                  | 5,6                     | 150                           | 30                              |                                 |
| 4 | Стандартный                 | 115       | 1                     | 3,6                     | 150                           | 30                              |                                 |
| 5 | Будь на связи               | 75        | 0,6                   | 3,5                     | 150                           | 30                              |                                 |
| 6 | Свободный                   | 0         | 1,5                   | 4,5                     | 150                           | 30                              |                                 |
| 7 | Все равны                   | 0         | 2,9                   | 2,9                     | 150                           | 30                              |                                 |
| 8 |                             |           |                       |                         |                               |                                 | Оптимум                         |

|   | A B              |                | С                        | D                          | E                              | F                                | G                               |
|---|------------------|----------------|--------------------------|----------------------------|--------------------------------|----------------------------------|---------------------------------|
| 1 | Выбор оптимально | го тарифного і | плана                    |                            |                                |                                  |                                 |
| 2 | Тарифный план    | Абонплата      | Минута<br>внутри<br>сети | Минута в<br>другие<br>сети | Звонуи<br>внутри<br>сети, мин. | Звонки в<br>другие<br>сети, мин. | Суммарно<br>с учетом<br>НДС 18% |
| 3 | Минутка          | 25             | 2,25                     | 5,6                        | 150                            | 30                               | 626                             |
| 4 | Стандартный      | 115            | 1                        | 3,6                        | 150                            | 30                               | 440,00p.                        |
| 5 | Будь на связи    | 75             | 0,6                      | 3,5                        | 150                            | 30                               | 318,60p.                        |
| 6 | Свободный        | 0              | 1,5                      | 4,5                        | 150                            | 30                               | 425,00p.                        |
| 7 | Все равны        | 0              | 2,9                      | 2,9                        | 150                            | 30                               | 616,00p.                        |
| 8 |                  |                |                          |                            |                                |                                  | Оптимум                         |
| 9 |                  |                |                          |                            |                                |                                  | 318,60p.                        |
|   |                  |                |                          |                            |                                |                                  | -                               |

Относительная и абсолютная адресация. Адреса ячеек и диапазонов в Excel могут быть относительными и абсолютными. До сих пор рассказывалось об относительных ссылках на ячейки и диапазоны, которые состоят только из номера строки и буквы столбца, например В2 или D4:D8. Преимущество относительной адресации состоит в том, что при копировании ячеек и использовании автозаполнения ссылки в скопированных формулах меняются автоматически (относятся к ячейкам текущей, а не исходной строки), поэтому нет необходимости набирать вручную каждую формулу. Наглядный пример: в предыдущей задаче вы набрали только одну формулу в первой ячейке столбца «Суммарно с учетом НДС 18%», а затем воспользовались автозаполнением. Однако на практике встречаются ситуации, когда адрес ячейки или диапазона необходимо зафиксировать, чтобы он не изменялся при копировании или автозаполнении ячеек. Для этого необходимо добавить перед номером строки и буквой столбца знак \$. Так, если сделать адрес ячейки В2 абсолютным, он будет выглядеть как \$B\$2. Кроме того, можно зафиксировать в ссылке адрес только столбца (\$В2) или только строки (B\$2). Это называется смешанной адресацией. Для быстрого изменения адресации в готовой формуле дважды щелкните на ней, установите курсор на нужную ссылку и последовательно нажимайте клавишу F4 для изменения типа адреса. Знак \$ можно добавлять в формулы и вручную с клавиатуры.

Создайте таблицу Ассортимент магазина «Блеск» и заполните шапку таблицы в соответствии с адресами ячеек, как показано ниже:

в ячейку А1 – Ассортимент магазина «Блеск»,

в ячейку А2 – №,

в ячейку В1 – Наименование товара,

в ячейку С1 – Цена производителя и т.д.

#### Заполнение шапки таблицы

| ĺ |   | А  | В                   | С                  | D                 | E         | F          | G     |  |
|---|---|----|---------------------|--------------------|-------------------|-----------|------------|-------|--|
| I | 1 | A  | ссортимент магаз    | ина «Блеск»        |                   |           |            |       |  |
| ĺ | 2 | N≌ | Наименование товара | Цена производителя | Торговая надбавка | Стоимость | Количество | Сумма |  |
| ĺ | 3 | Γ  | 1                   |                    |                   |           |            |       |  |

Для автоматического заполнения первого столбца: внесите в ячейку А3 единицу; в А4 – двойку, выделите столбец А3:А4, возьмите мышкой за правый нижний угол выделенных ячеек и потяните вниз до номера 8.

Введите наименования товаров, цены производителя и количество товара.

|    |       |                       | 110/10/            | циые данные       |           |            |       |  |  |
|----|-------|-----------------------|--------------------|-------------------|-----------|------------|-------|--|--|
|    | А     | В                     | С                  | D                 | E         | F          | G     |  |  |
| 1  | Accop | гимент магазина "Блес | <"                 |                   |           |            |       |  |  |
| 2  | Nº    | Наименование товара   | Цена производителя | Торговая надбавка | Стоимость | Количество | Сумма |  |  |
| 3  | 1     | Костюм женский        | 2670               |                   |           | 20         |       |  |  |
| 4  | 2     | Костюм мужской        | 3420               |                   |           | 30         |       |  |  |
| 5  | 3     | Платье                | 1560               |                   |           | 12         |       |  |  |
| 6  | 4     | Пальто женское        | 7650               |                   |           | 14         |       |  |  |
| 7  | 5     | Пальто мужское        | 6540               |                   |           | 15         |       |  |  |
| 8  | 6     | Сорочка               | 450                |                   |           | 30         |       |  |  |
| 9  | 7     | Брюки                 | 1200               |                   |           | 16         |       |  |  |
| 10 | 8     | Пиджак                | 1300               |                   |           | 16         |       |  |  |
|    |       |                       |                    |                   |           |            |       |  |  |

### Исходные данные

Установите денежный формат для колонок C,D,E: выделите блок C3:E10; выберите *Главная/Число/Денежный*; укажите наименование денег (р.) и количество знаков после запятой: 2.

Нарисуйте рамки к таблице: Выделите блок А2: G10, выберите на линейке кнопку *Внешние границы*; укажите тип рамок.

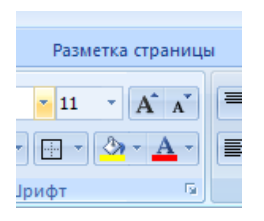

Рассчитаем торговую надбавку. Сначала скопируем содержимое ячейки D2 в ячейку B11: установите курсор в ячейку D2; выберите на панели инструментов кнопку *Konupoвamь* 

, переведите курсор в ячейку В11, нажмите кнопку Вста-

*вить* В ячейку C11 введите число 0,1. Нажмите *Enter*. Затем наложите на эту ячейку процентный формат: *Главная/Число/Процентный*. Для расчета торговой надбавки в ячейку D3 введите формулу =C3\*C11 (после нажатия на знак равенства адреса ячеек укажите с помощью мыши).

При копировании формул происходит автоматическое изменение ссылок в формуле на то же количество позиций, на которое произошло смещение. Такие ссылки называются относительными. В данном случае формулу нельзя просто скопировать в остальные ячейки (в формуле должен меняться только адрес C3, а C11 должен быть зафиксирован). Для фиксирования адреса ячейки используются абсолютные ссылки: перед именем столбца и номером строки устанавливается знак \$, например \$C\$11. Вернитесь в клетку D3, двойным щелчком активизируйте формулу, поставьте курсор на ссылку C11 и нажмите клавишу *F4, Enter*. Теперь формула в ячейке D3 готова для копирования. Скопируйте ее в ячейки D4:D10.

Подсчитайте в столбце Е стоимость товаров: в ячейку Е3 внесите формулу =C3+D3; скопируйте эту формулу на остальные ячейки блока E4:E10.

Вычислите общую стоимость товаров в магазине в колонке G: в ячейку G3 внесите =E3\*F3, затем скопируйте формулу до ячейки G10.

Определите товарооборот магазина, подсчитав сумму по этой колонке. Для этого определите блок G3:G10 и нажмите кнопку суммирования [5] на панели инструментов. Сравните результаты.

|    | А     | В                      | С                  | D                 | E          | F          | G            |  |  |  |  |  |
|----|-------|------------------------|--------------------|-------------------|------------|------------|--------------|--|--|--|--|--|
| 1  | Accop | тимент магазина "Блесі | <"                 |                   |            |            |              |  |  |  |  |  |
| 2  | NՉ    | Наименование товара    | Цена производителя | Торговая надбавка | Стоимость  | Количество | Сумма        |  |  |  |  |  |
| 3  | 1     | Костюм женский         | 2 670,00p.         | 267,00p.          | 2 937,00p. | 20         | 58 740,00p.  |  |  |  |  |  |
| 4  | 2     | Костюм мужской         | 3 420,00p.         | 342,00p.          | 3 762,00p. | 30         | 112 860,00p. |  |  |  |  |  |
| 5  | 3     | Платье                 | 1 560,00p.         | 156,00p.          | 1 716,00p. | 12         | 20 592,00p.  |  |  |  |  |  |
| 6  | 4     | Пальто женское         | 7 650,00p.         | 765,00p.          | 8 415,00p. | 14         | 117 810,00p. |  |  |  |  |  |
| 7  | 5     | Пальто мужское         | 6 540,00p.         | 654,00p.          | 7 194,00p. | 15         | 107 910,00p. |  |  |  |  |  |
| 8  | 6     | Сорочка                | 450,00p.           | 45,00p.           | 495,00p.   | 30         | 14 850,00p.  |  |  |  |  |  |
| 9  | 7     | Брюки                  | 1 200,00p.         | 120,00p.          | 1 320,00p. | 16         | 21 120,00p.  |  |  |  |  |  |
| 10 | 8     | Пиджак                 | 1 300,00p.         | 130,00p.          | 1 430,00p. | 16         | 22 880,00p.  |  |  |  |  |  |
| 11 |       | Цена производителя     | 10,00%             |                   |            |            | 476 762,00p. |  |  |  |  |  |
| 12 |       |                        |                    |                   |            |            |              |  |  |  |  |  |

Результаты расчетов

**Excel:** диаграммы. Постройте диаграмму, отражающую структуру товарооборота нашего магазина. Для этого:

• Выделите блок, содержащий необходимые числовые данные G3:G10.

• На линейке выберите Вставка/Диаграммы.

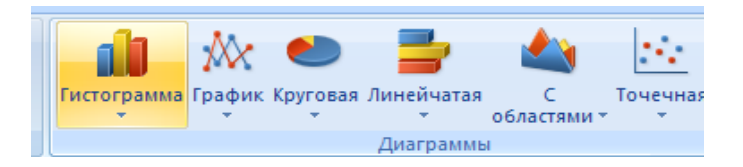

• Выберите тип диаграммы – «Круговая» и укажите нужный вид.

• Впишите название диаграммы – «Структура товарооборота».

• Далее.

• Выберите размещение диаграммы на имеющемся листе. Диаграмма должна иметь следующий вид.

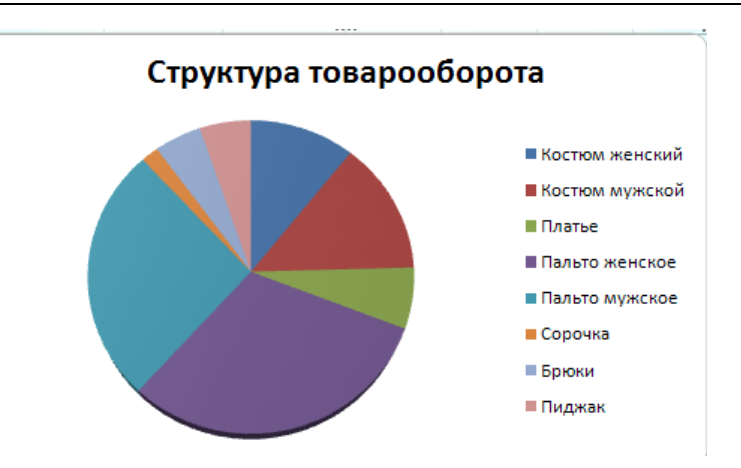

Сохраните результаты работы в файле. Завершите работу в Microsoft Excel.

# §9. Excel. Самостоятельная работа на вычисления

### Задание 1

• Ввести данные, указанные в задании («Индивидуальные варианты исходных данных»), на первый рабочий лист в виде таблицы.

• Добавить заголовок (Задание 1), расположив его по центру таблицы. Шапку таблицы набрать полужирным шрифтом, первый столбец курсивом. Шапку и первый столбец выполнить в цвете (шрифт и фон). Оформить таблицу с помощью обрамления.

• Переименовать лист книги (Задание 1. Часть 1).

• Скопировать таблицу на второй лист книги, дальнейшие действия выполнять на втором листе книги.

• Выполнить вычисления по указанной формуле. Используя *Мастер функций*, вычислить сумму и среднее арифметическое для трех наборов данных.

• Увеличить размер шрифта в полученных результатах вычислений.

Сохранить файл.

| <b>№</b> 1 | $\frac{(a+i)}{(a+i)}$                            | b) $\cdot c^2 \cdot \sin m = \sqrt{n}$ | n(C)       | <b>№</b> 2 | 20                                          | $\cos(a) \cdot (a)$<br>$m^3 \cdot c - \gamma$ | $\frac{(i+b)}{\sqrt{n}}$ | №3              | $\frac{tg^3(b)\cdot(a+\sqrt{b})m}{(c-n)^2}$ |                   |        |
|------------|--------------------------------------------------|----------------------------------------|------------|------------|---------------------------------------------|-----------------------------------------------|--------------------------|-----------------|---------------------------------------------|-------------------|--------|
|            | Ι                                                | II                                     | III        |            | Ι                                           | II                                            | III                      |                 | Ι                                           | II                | III    |
| a          | 4,3                                              | 5,2                                    | 2,13       | a          | 13,5                                        | 18,5                                          | 11,8                     | a               | 2,754                                       | 3,236             | 4,523  |
| b          | 17,21                                            | 15,32                                  | 22,16      | b          | 3,7                                         | 5,6                                           | 7,4                      | b               | 11,7                                        | 15,8              | 10,8   |
| c          | 8,2                                              | 7,5                                    | 6,3        | с          | 4,22                                        | 3,42                                          | 5,82                     | с               | 0,65                                        | 0,65              | 0,85   |
| m          | 12,417                                           | 21,823                                 | 16,825     | m          | 34,5                                        | 26,3                                          | 26,7                     | m               | 2                                           | 3                 | 5      |
| n          | 8,37                                             | 7,56                                   | 8,13       | n          | 23,72<br>5                                  | 14,782                                        | 11,234                   | n               | 6,32                                        | 7,18              | 4,17   |
| <u>№</u> 4 | $\frac{(a+bc)\cdot\log(m)}{\sqrt[3]{\sin^2(n)}}$ |                                        | <b>№</b> 5 | ln²(       | $(b) - \left[\frac{(a-b)}{\sqrt{m}}\right]$ | $\frac{b)\sqrt[4]{c}}{+n^2}$                  | №6                       | $\frac{arc}{2}$ | $tg(\pi a - \sqrt{\sqrt{m} + n})$           | $\frac{b}{c}^{2}$ |        |
|            | Ι                                                | II                                     | III        |            | Ι                                           | II                                            | III                      |                 | Ι                                           | II                | III    |
| а          | 23,16                                            | 17,41                                  | 32,37      | a          | 22,16                                       | 15,71                                         | 12,31                    | a               | 16,342                                      | 12,751            | 31,456 |
| b          | 8,32                                             | 1,27                                   | 2,35       | b          | 5,03                                        | 3,28                                          | 1,73                     | b               | 2,5                                         | 3,7               | 7,3    |
| с          | 145,5                                            | 342,3                                  | 128,7      | с          | 3,6                                         | 7,2                                           | 3,7                      | с               | 1                                           | 2                 | 3      |
| m          | 28,6                                             | 11,7                                   | 27,3       | m          | 12,37                                       | 13,752                                        | 17,428                   | m               | 9,14                                        | 8,12              | 6,71   |
| n          | 0,28                                             | 0,71                                   | 0,93       | n          | 86,2                                        | 33,7                                          | 41,7                     | n               | 3,6                                         | 1,7               | 5,8    |

# Индивидуальные варианты исходных данных
| <b>№</b> 7  | $e^{n} \cdot \mathbf{v}$              | $\sqrt{na^2 + m}$<br>$6\pi\sqrt{c}$                                               | $b^2$  | <b>№</b> 8  | $\sqrt[m]{\frac{a^{5}}{n}} + \frac{(\sqrt{a})}{\sqrt{a}}$ |                                                                         | $\left(\frac{a-b}{c}\right)$ | №9  | A                                         | $\frac{a-b}{\sqrt{m}(n+a)}$                                          | $\sqrt[]{a^2}$                   |
|-------------|---------------------------------------|-----------------------------------------------------------------------------------|--------|-------------|-----------------------------------------------------------|-------------------------------------------------------------------------|------------------------------|-----|-------------------------------------------|----------------------------------------------------------------------|----------------------------------|
|             | Ι                                     | II                                                                                | III    |             | Ι                                                         | II                                                                      | III                          |     | Ι                                         | II                                                                   | III                              |
| а           | 23,16                                 | 17,41                                                                             | 32,37  | а           | 16,342                                                    | 12,751                                                                  | 31,456                       | а   | 10,82                                     | 9,37                                                                 | 11,45                            |
| b           | 8,32                                  | 1,27                                                                              | 2,35   | b           | 14,32                                                     | 10,324                                                                  | 29,678                       | b   | 2,786                                     | 3,108                                                                | 4,431                            |
| с           | 145,5                                 | 342,3                                                                             | 128,7  | с           | 38,17                                                     | 23,76                                                                   | 33,28                        | с   | 3                                         | 4                                                                    | 5                                |
| m           | 28,6                                  | 11,7                                                                              | 27,3   | m           | 2                                                         | 3                                                                       | 4                            | m   | 0,28                                      | 0,46                                                                 | 0,75                             |
| n           | 0,28                                  | 0,71                                                                              | 0,93   | n           | 3,6                                                       | 1,7                                                                     | 5,8                          | n   | 14,7                                      | 15,2                                                                 | 16,7                             |
| <b>№</b> 10 | <u>(</u> <i>c</i> <sup><i>m</i></sup> | $\frac{\left(c^{m}+b^{2n-1}\right)\cdot\sqrt{a}}{\sin\left(\frac{\pi}{m}\right)}$ |        | <b>№</b> 11 | 3√00                                                      | $\sqrt[3]{\cos\left(\frac{\pi}{c}\right)} \cdot \frac{(a+b)c^{m}}{m-n}$ |                              | №12 | $\left(\frac{\sqrt{\sin(\pi)}}{m}\right)$ | $\left(\frac{\overline{t}}{t}\right)^n + \left(\frac{t}{t}\right)^n$ | $\left[\frac{a+b}{c-n}\right]^2$ |
|             | Ι                                     | II                                                                                | III    |             | Ι                                                         | II                                                                      | III                          |     | Ι                                         | II                                                                   | III                              |
| a           | 2,0435                                | 1,1752                                                                            | 4,5681 | а           | 5,3                                                       | 6,2                                                                     | 23,13                        | а   | 12,5                                      | 19,5                                                                 | 12,8                             |
| b           | 4,2                                   | 3,8                                                                               | 6,3    | b           | 18,21                                                     | 16,32                                                                   | 23,16                        | b   | 3,2                                       | 5,9                                                                  | 7,2                              |
| с           | 1,2                                   | 5,7                                                                               | 2,99   | с           | 1                                                         | 2                                                                       | 3                            | с   | 4,22                                      | 3,49                                                                 | 5,82                             |
| m           | 2                                     | 3                                                                                 | 5      | m           | 13,417                                                    | 20,863                                                                  | 17,925                       | m   | 1                                         | 3                                                                    | 5                                |
| n           | 1                                     | 2                                                                                 | 3      | n           | 8,371                                                     | 7,562                                                                   | 8,134                        | n   | 23,722                                    | 14,782                                                               | 11,232                           |

# Индивидуальные варианты исходных данных (продолжение)

| <b>№</b> 13 | $\frac{(a+b)\sqrt[3]{m^2} \cdot tg^3\left(\frac{\pi}{m}\right)}{(c-n)^4}$ |        | Nº14        | $\frac{(a+b)(m)^{n+1}}{\cos(\pi/b)\sqrt{c-n}}$ |                            |               | <b>№</b> 15 | $\frac{\ln(c^2) \cdot (a+b)\sqrt[n]{2}}{\sqrt{(m-n)^3}}$ |                        | ) <sup>n</sup> /π            |        |
|-------------|---------------------------------------------------------------------------|--------|-------------|------------------------------------------------|----------------------------|---------------|-------------|----------------------------------------------------------|------------------------|------------------------------|--------|
|             | Ι                                                                         | II     | III         |                                                | Ι                          | II            | III         |                                                          | Ι                      | II                           | III    |
| а           | 3,754                                                                     | 4,236  | 5,523       | а                                              | 25,16                      | 16,41         | 12,37       | а                                                        | 22,16                  | 15,71                        | 12,31  |
| b           | 11,3                                                                      | 14,8   | 10,5        | b                                              | 8,52                       | 1,67          | 2,25        | b                                                        | 5,03                   | 3,28                         | 1,73   |
| с           | 0,63                                                                      | 0,64   | 0,85        | с                                              | 143,5                      | 356,3         | 124,7       | с                                                        | 3,6                    | 7,2                          | 3,7    |
| m           | 7                                                                         | 3      | 6           | m                                              | 28,7                       | 14,6          | 26,3        | m                                                        | 5                      | 6                            | 7      |
| n           | 6,32                                                                      | 7,15   | 4,15        | n                                              | 1                          | 2             | 3           | n                                                        | 1                      | 3                            | 5      |
| <b>№</b> 16 | $\frac{(a+b)^2 + \sqrt[4]{b}}{\sqrt{m-n}\cdot\pi}$                        |        | <b>№</b> 17 | $\sqrt{b}$                                     | $\frac{1}{4c \cdot e^{*}}$ | <u>n – m)</u> | №18         | $\sqrt{\frac{(2n)}{2}}$                                  | $\frac{n-1}{c+\lg(n)}$ | $\frac{\overline{a-b}}{a-b}$ |        |
|             | Ι                                                                         | II     | III         |                                                | Ι                          | II            | III         |                                                          | Ι                      | II                           | III    |
| а           | 16,342                                                                    | 12,751 | 31,456      | а                                              | 23,16                      | 17,41         | 32,37       | а                                                        | 16,342                 | 12,751                       | 31,456 |
| b           | 2,5                                                                       | 3,7    | 7,3         | b                                              | 8,32                       | 1,27          | 2,35        | b                                                        | 2,5                    | 3,7                          | 7,3    |
| с           | 1                                                                         | 2      | 3           | с                                              | 145,5                      | 342,3         | 128,7       | с                                                        | 38,17                  | 23,76                        | 33,28  |
| m           | 9,14                                                                      | 8,12   | 6,71        | m                                              | 2                          | 4             | 6           | m                                                        | 2                      | 3                            | 4      |
| n           | 3,6                                                                       | 1,7    | 5,8         | n                                              | 3                          | 6             | 9           | n                                                        | 3,6                    | 1,7                          | 5,8    |

Индивидуальные варианты исходных данных (продолжение)

| <b>№</b> 19 | $\frac{\ln(t)}{\sqrt{\sin t}}$                              | $\frac{n}{n}\left(\frac{\sqrt{a+b}}{3}\right)\left(n-\frac{\sqrt{a+b}}{3}\right)$ | <u>b)</u><br>a <sup>3</sup> ) | <b>№</b> 20             | $\lg\left(\frac{\sqrt{c}}{m}\right)\frac{(2n)\sqrt{a+\sqrt{\pi}}}{(a-b)^2}$ |                          | <b>№</b> 21 | $tg^2\left(\frac{a}{c}\right) - \frac{(n+1)}{\xi\sqrt{n}}$ |                        | +√b)<br>√m    |        |
|-------------|-------------------------------------------------------------|-----------------------------------------------------------------------------------|-------------------------------|-------------------------|-----------------------------------------------------------------------------|--------------------------|-------------|------------------------------------------------------------|------------------------|---------------|--------|
|             | Ι                                                           | II                                                                                | III                           |                         | Ι                                                                           | II                       | III         |                                                            | Ι                      | II            | III    |
| а           | 10,82                                                       | 9,37                                                                              | 11,45                         | а                       | 2,0435                                                                      | 1,1752                   | 4,5681      | а                                                          | 4,3                    | 5,2           | 2,13   |
| b           | 2,786                                                       | 3,108                                                                             | 4,431                         | b                       | 4,2                                                                         | 3,8                      | 6,3         | b                                                          | 17,21                  | 15,32         | 22,16  |
| c           | 1                                                           | 2                                                                                 | 3                             | c                       | 2                                                                           | 4                        | 6           | с                                                          | 1                      | 2             | 3      |
| m           | 0,28                                                        | 0,46                                                                              | 0,75                          | m                       | 3,6                                                                         | 1,7                      | 5,8         | m                                                          | 12,417                 | 21,823        | 16,825 |
| n           | 14,7                                                        | 15,2                                                                              | 16,7                          | n                       | 1                                                                           | 2                        | 3           | n                                                          | 8,37                   | 7,56          | 8,13   |
| Nº22        | $\frac{(a-b)\cdot(m+1)}{\lg(c)\cdot\sqrt[m]{n}}\right)^{3}$ |                                                                                   | №23                           | $\frac{(\cdot)}{\ln^2}$ | $\frac{\sqrt{a}+b)}{2}\left(n\right)\cdot\left(c\right)$                    | [2m<br>− n) <sup>4</sup> | Nº24        | <u>2n</u>                                                  | $n = \sqrt[3]{\sin^2}$ | <u>v</u><br>) |        |
|             | Ι                                                           | II                                                                                | III                           |                         | Ι                                                                           | II                       | III         |                                                            | Ι                      | II            | III    |
| a           | 13,5                                                        | 18,5                                                                              | 11,8                          | a                       | 2,754                                                                       | 3,236                    | 4,523       | а                                                          | 23,16                  | 17,41         | 32,37  |
| b           | 3,7                                                         | 5,6                                                                               | 7,4                           | b                       | 11,7                                                                        | 15,8                     | 10,8        | b                                                          | 8,32                   | 1,27          | 2,35   |
| c           | 4,22                                                        | 3,42                                                                              | 5,82                          | c                       | 0,65                                                                        | 0,65                     | 0,85        | с                                                          | 145,5                  | 342,3         | 128,7  |
| m           | 1                                                           | 3                                                                                 | 5                             | m                       | 2                                                                           | 3                        | 1           | m                                                          | 28,6                   | 11,7          | 27,3   |
| n           | 23,725                                                      | 14,782                                                                            | 11,234                        | n                       | 6,32                                                                        | 7,18                     | 4,17        | n                                                          | 1                      | 2             | 3      |

Индивидуальные варианты исходных данных (продолжение)

| <b>№</b> 25   | s [1] -                   | $\overline{\left  \frac{a^2}{m} \right } \cdot \left( \frac{2}{m} \right)$ | $\left(\frac{\pi}{-n}\right)^3$ | №26 | <u>(</u>                                                | $\frac{\sqrt{a} + \sqrt{b}}{\sqrt[3]{n-m}}$ | ) <sup>c+1</sup> | <u>№</u> 27                                              | $\sqrt{\frac{a}{3}}$ | $\frac{a}{\sqrt{c}} + b^m \sqrt{c}$ | $\sqrt{\frac{\pi}{m^2}}$ |
|---------------|---------------------------|----------------------------------------------------------------------------|---------------------------------|-----|---------------------------------------------------------|---------------------------------------------|------------------|----------------------------------------------------------|----------------------|-------------------------------------|--------------------------|
|               | Ι                         | II                                                                         | III                             |     | Ι                                                       | II                                          | III              |                                                          | Ι                    | II                                  | III                      |
| a             | 22,16                     | 15,71                                                                      | 12,31                           | а   | 16,342                                                  | 12,751                                      | 31,456           | а                                                        | 23,16                | 17,41                               | 32,37                    |
| b             | 5,03                      | 3,28                                                                       | 1,73                            | b   | 2,5                                                     | 3,7                                         | 7,3              | b                                                        | 8,32                 | 1,27                                | 2,35                     |
| с             | 3,6                       | 7,2                                                                        | 3,7                             | с   | 1                                                       | 2                                           | 3                | с                                                        | 145,5                | 342,3                               | 128,7                    |
| m             | 5                         | 6                                                                          | 7                               | m   | 9,14                                                    | 8,12                                        | 6,71             | m                                                        | 2                    | 4                                   | 6                        |
| n             | 7                         | 3                                                                          | 5                               | n   | 6,35                                                    | 7,06                                        | 5,8              | n                                                        | 3                    | 6                                   | 9                        |
| N <u>⁰</u> 28 | $\sqrt{\frac{(2c+)}{2c}}$ | $(1) \cdot \sqrt{a} \cdot \ln(n^m)$                                        | - \[5]                          | №29 | $\frac{\sqrt[3]{a-\sqrt{b}}}{\sqrt{m}(n-a^{\epsilon})}$ |                                             | <b>№</b> 30      | $\frac{(2n+1)^m \sqrt{a+\sqrt{b}}}{(\pi \cdot (c-b)^2)}$ |                      |                                     |                          |
|               | Ι                         | II                                                                         | III                             |     | Ι                                                       | II                                          | III              |                                                          | Ι                    | II                                  | III                      |
| а             | 16,342                    | 12,751                                                                     | 31,456                          | а   | 10,82                                                   | 9,37                                        | 11,45            | а                                                        | 2,0435               | 1,1752                              | 4,5681                   |
| b             | 2,5                       | 3,7                                                                        | 7,3                             | b   | 2,786                                                   | 3,108                                       | 4,431            | b                                                        | 4,2                  | 3,8                                 | 6,3                      |
| с             | 38,17                     | 23,76                                                                      | 33,28                           | с   | 0,5                                                     | 0,6                                         | 0,7              | с                                                        | 3,6                  | 7,2                                 | 3,7                      |
| m             | 2                         | 3                                                                          | 4                               | m   | 0,28                                                    | 0,46                                        | 0,75             | m                                                        | 2                    | 3                                   | 4                        |
| n             | 3,6                       | 1,7                                                                        | 5,8                             | n   | 14,7                                                    | 15,2                                        | 16,7             | n                                                        | 1                    | 2                                   | 3                        |

Индивидуальные варианты исходных данных (окончание)

# Задание 2 (новый файл).

Заполнить таблицу (5–7 строк). Имеющиеся в шапке таблицы данные (года, месяцы, дни недели) заносить с помощью автозаполнения.

• Оформить таблицу с помощью обрамления, добавить заголовок, расположив его по центру таблицы. Шапку таблицы выполнить в цвете (шрифт и фон) полужирным шрифтом.

• Переименовать лист книги по смыслу введенной информации.

• Добавить в начало таблицы столбец «№ п\п» и заполнить его автоматически.

• Выполнить соответствующие вычисления. При построении диаграммы предусмотреть название.

• Скопировать таблицу на второй лист книги. Сохранить файл.

# Вариант №1

| Болории | Количество больных, чел. |         |      |        |     |      |  |  |  |
|---------|--------------------------|---------|------|--------|-----|------|--|--|--|
| БОЛЕЗНЬ | Январь                   | Февраль | Март | Апрель | Май | Июнь |  |  |  |
| Грипп   | 120                      | 132     | 97   | 54     | 12  | 3    |  |  |  |

### Найти:

Общее число больных за каждый месяц.

Среднее число больных за каждый месяц.

Процент больных гриппом в каждом месяце текущего года. **Построить** гистограмму заболеваемости за полугодие.

# Вариант №2

| Цань консоронно на татий | Количество изделий (текущая неделя) |         |       |         |         |  |  |
|--------------------------|-------------------------------------|---------|-------|---------|---------|--|--|
| паименование изделии     | Понедельник                         | Вторник | Среда | Четверг | Пятница |  |  |
| Втулка                   | 26                                  | 28      | 32    | 30      | 25      |  |  |

# Найти:

Общее количество изделий за каждый день текущей недели.

Среднее количество изделий за каждый день текущей недели.

Минимальное количество каждого изделия за текущую неделю.

Построить круговые диаграммы выпуска деталей каждого наименования.

|                 | Прирост населения, тыс. чел. |      |      |                   |                   |  |  |
|-----------------|------------------------------|------|------|-------------------|-------------------|--|--|
| Областной Центр | 2008                         | 2009 | 2010 | 2011<br>(прогноз) | 2012<br>(прогноз) |  |  |
| Екатеринбург    | 30                           | 19   | 12   | -4                | -15               |  |  |

### Найти:

Максимальный прирост населения за пятилетие по каждому городу.

Средний прирост населения за пятилетие по каждому городу. Общий прирост населения по всем городам за каждый год.

Построить гистограмму прироста населения за каждый год.

### Вариант №4

| ФИО         | Пропущено по неуважительной причине, дней |                  |                  |                  |                  |                  |  |  |
|-------------|-------------------------------------------|------------------|------------------|------------------|------------------|------------------|--|--|
| студента    | 1-й се-<br>местр                          | 2-й се-<br>местр | 3-й се-<br>местр | 4-й се-<br>местр | 5-й се-<br>местр | б-й се-<br>местр |  |  |
| Иванов И.И. | 10                                        | 8                | 24               | 28               | 20               | 16               |  |  |

### Найти:

Среднее количество пропущенных занятий каждым студентом.

Общее количество пропущенных занятий студентами за каждый семестр.

Количество максимальных пропусков занятий в каждом семестре.

Построить круговые диаграммы пропусков занятий каждым студентом.

### Вариант №5

| Liopportuo monete | Количество травмированных работников, чел. |        |         |        |  |  |  |
|-------------------|--------------------------------------------|--------|---------|--------|--|--|--|
| Пазвание шахты    | I кв.                                      | II кв. | III кв. | IV кв. |  |  |  |
| Глубокая          | 31                                         | 26     | 12      | 40     |  |  |  |

# Найти:

Общее число травмированных работников по квартально.

Среднее число травмированных работников за год по каждой шахте.

Шахту, на которой количество травм было наибольшим.

### Построить гистограмму травматизма за каждый квартал. Вариант №6

| Haapauna Kauna | Выданные ссуды, тыс. р. (прогноз) |                 |      |      |      |  |  |  |
|----------------|-----------------------------------|-----------------|------|------|------|--|--|--|
| Пазвание Оанка | 2008                              | 2009            | 2010 | 2011 | 2012 |  |  |  |
| Инко           | 20                                | 20 35 56 70 120 |      |      |      |  |  |  |

#### Найти:

Общую сумму выданных ссуд за каждый год.

Сумму ссуд, выданных каждым банком за пять лет.

Вклад (%) в общую сумму ссуд, выданных банком «Инко» за каждый год.

Построить круговые диаграммы выданных ссуд.

#### Вариант №7

|                    | Общая сумма з/платы, тыс. р. (прогноз) |       |       |       |       |  |  |  |
|--------------------|----------------------------------------|-------|-------|-------|-------|--|--|--|
| паименование фирмы | 2008                                   | 2009  | 2010  | 2011  | 2012  |  |  |  |
| ИнтерВест          | 3 500                                  | 4 000 | 4 250 | 4 600 | 5 200 |  |  |  |

#### Найти:

Общую сумму заработной платы каждой фирмы за пять лет.

Среднюю сумму заработной платы рабочих всех фирм за каждый год.

Процент заработной платы каждой фирмы за 2010 год от суммы за 5 лет.

Построить диаграммы роста зарплаты в течении 5 лет. Вариант №8

| Страна | Количество проданных путевок, шт. |     |      |      |        |          |  |  |  |
|--------|-----------------------------------|-----|------|------|--------|----------|--|--|--|
| Страна | Апрель                            | Май | Июнь | Июль | Август | Сентябрь |  |  |  |
| Греция | 75                                | 120 | 150  | 158  | 160    | 130      |  |  |  |

# Найти:

Среднее количество путевок в каждую страну за полугодие.

Общее количество путевок по месяцам.

Сумму, полученную за путевки в Грецию, в течение лета, если стоимость одной путевки 250\$.

Построить гистограмму реализации путевок в указанные страны.

| Гангала | Добыча бригады, т |         |       |         |         |  |  |  |
|---------|-------------------|---------|-------|---------|---------|--|--|--|
| Бригада | Понедельник       | Вторник | Среда | Четверг | Пятница |  |  |  |
| Иванова | 5                 | 4,5     | 3,2   | 4       | 3,5     |  |  |  |

# Найти:

Суммарную добычу всех бригад за каждый день недели.

Среднее количество угля, которое добывается каждой бригадой за неделю.

Вклад бригады Иванова (%) в общую добычу за каждый день недели.

Построить круговые диаграммы ежедневной добычи.

## Вариант №10

| Город  | Количество пассажиров, чел. |        |         |        |         |  |  |
|--------|-----------------------------|--------|---------|--------|---------|--|--|
| 1 ород | Октябрь                     | Ноябрь | Декабрь | Январь | Февраль |  |  |
| Москва | 560                         | 500    | 620     | 650    | 570     |  |  |

### Найти:

Общее количество пассажиров, перевезенных в каждый город.

Стоимость проданных билетов в Москву за полугодие (цена одного билета 2 500 р.).

Среднее количество всех билетов за каждый месяц.

Построить гистограмму роста перевозок в указанные города. Вариант №11

| Изделия | Количество поставленных изделий, шт. |         |      |        |     |      |  |  |
|---------|--------------------------------------|---------|------|--------|-----|------|--|--|
|         | Январь                               | Февраль | Март | Апрель | Май | Июнь |  |  |
| Столы   | 20                                   | 25      | 21   | 32     | 12  | 10   |  |  |

# Найти:

Среднее количество изделий за полугодие по каждому на-именованию.

Общее количество всех изделий за каждый месяц.

Вклад (%) поставок столов в общее количество за каждый месяц.

Построить кольцевую диаграмму ежемесячных поставок.

| Город  | Продолжительность переговоров, мин. |         |       |         |         |  |  |  |  |
|--------|-------------------------------------|---------|-------|---------|---------|--|--|--|--|
| Город  | Понедельник                         | Вторник | Среда | Четверг | Пятница |  |  |  |  |
| Берлин | 150                                 | 120     | 95    | 100     | 250     |  |  |  |  |

## Найти:

Среднюю продолжительность переговоров с каждым городом.

Общую и среднюю продолжительность переговоров по дням недели.

Процент переговоров с Берлином (от общей продолжительности за день) по дням недели.

Построить кольцевую диаграмму ежедневных переговоров.

### Вариант №13

| ФИО продавца | Сумма  | Сумма продажи товаров, руб.         |        |        |        |        |  |  |  |
|--------------|--------|-------------------------------------|--------|--------|--------|--------|--|--|--|
|              | Июль   | Июль Август Сентябрь Октябрь Ноябрь |        |        |        |        |  |  |  |
| Петров П.П.  | 60 000 | 65 000                              | 48 000 | 42 000 | 36 000 | 68 000 |  |  |  |

## Найти:

Сумму продажи товаров всеми продавцами за каждый месяц.

Среднюю сумму продажи товаров каждым продавцом за полугодие.

Зарплату Петрова в декабре, если он получает 8% от продаж.

Построить круговые диаграммы продаж каждым из продавцов.

# Вариант №14

| Цех      | Количеств | Количество дней по больничному листу |         |        |         |      |  |  |  |
|----------|-----------|--------------------------------------|---------|--------|---------|------|--|--|--|
|          | Октябрь   | Ноябрь                               | Декабрь | Январь | Февраль | Март |  |  |  |
| Литейный | 15        | 21                                   | 30      | 35     | 26      | 18   |  |  |  |

# Найти:

Общее количество дней болезни за каждый месяц.

Минимальное количество дней болезни за полугодие по заводу.

Процент заболевших рабочих литейного цеха за каждый месяц (от общего числа за месяц).

**Построить** кольцевую диаграмму заболеваемости в цехах. 80

| Отделение | Количество койко-дней |         |      |        |     |      |  |
|-----------|-----------------------|---------|------|--------|-----|------|--|
|           | Январь                | Февраль | Март | Апрель | Май | Июнь |  |
| Хирургия  | 600                   | 730     | 580  | 500    | 450 | 400  |  |

## Найти:

Общее количество койко-дней за каждый месяц.

Среднее количество койко-дней за полугодие в каждом отделении.

Отделение, принявшее максимальное количество больных за полугодие.

Построить гистограмму загруженности отделений.

# Вариант №16

| ФИО рабочего   | Количество дет | Количество деталей за текущую неделю, шт. |       |         |         |  |  |  |  |  |
|----------------|----------------|-------------------------------------------|-------|---------|---------|--|--|--|--|--|
|                | Понедельник    | Вторник                                   | Среда | Четверг | Пятница |  |  |  |  |  |
| Иванов И.И. 12 |                | 15                                        | 16    | 16      | 10      |  |  |  |  |  |

# Найти:

Общее количество деталей за каждый день недели.

Максимальное количество деталей для каждого рабочего за неделю.

Вклад (%) Иванова в общее количество деталей, изготовленных за каждый день текущей недели.

Построить гистограмму производительности рабочих.

# Вариант №17

| Наименование ралиостании | Рекламное время за текущий год |         |      |        |     |      |  |  |
|--------------------------|--------------------------------|---------|------|--------|-----|------|--|--|
| Паименование радиостанци | Январь                         | Февраль | Март | Апрель | Май | Июнь |  |  |
| «ДА»                     | 65                             | 63      | 68   | 61     | 70  | 62   |  |  |

# Найти:

Минимальное время рекламы за текущий год для каждой радиостанции.

Сумму рекламного времени по месяцам и за полугодие.

Вклад (%) радиостанции «ДА» в общее рекламное время по месяцам.

Построить гистограмму распределения рекламного времени на радиостанциях.

| Наименование то- | Стоимость | гоимость 1 | ед.   | Количество проданного товара<br>за год |       |       |       |
|------------------|-----------|------------|-------|----------------------------------------|-------|-------|-------|
| вара             | товара    | 1 кв.      | 2 кв. | 3 кв.                                  | 4 кв. |       |       |
| Мыло             | 0,8       |            |       | 1 200                                  | 1 000 | 1 600 | 1 300 |

### Найти:

Общее количество проданного товара каждого наименования за год.

Среднее количество проданного товара за каждый квартал.

Сумму продажи каждого товара за текущий год.

Построить круговые диаграммы роста продаж по наименованиям.

## Вариант №19

| Отроати   | Количе | Количество книг, проданных за 2-е полугодие, шт. |          |         |        |         |  |  |  |
|-----------|--------|--------------------------------------------------|----------|---------|--------|---------|--|--|--|
| Ограсль   | Июль   | Август                                           | Сентябрь | Октябрь | Ноябрь | Декабрь |  |  |  |
| Экономика | 20     | 25                                               | 38       | 35      | 24     | 18      |  |  |  |

# Найти:

Общее количество проданных книг за каждый месяц второго полугодия.

Среднее количество проданных книг за каждый месяц.

Долю продажи книг по экономике за каждый.

Построить кольцевую диаграмму продаж по месяцам.

# Вариант №20

| Город           | Количество рейсов |         |      |        |     |      |  |  |
|-----------------|-------------------|---------|------|--------|-----|------|--|--|
|                 | Январь            | Февраль | Март | Апрель | Май | Июнь |  |  |
| Санкт-Петербург | 124               | 112     | 124  | 120    | 155 | 180  |  |  |

# Найти:

Общее количество рейсов в каждый город за полугодие.

Общее количество пассажиров, перевозимых каждый месяц.

Процент пассажиров, перевозимых в Санкт-Петербург каждый месяц.

Построить кольцевую диаграмму полетов по городам.

| Мобот   | Количество проданной мебели, шт. |        |         |        |         |      |  |  |
|---------|----------------------------------|--------|---------|--------|---------|------|--|--|
| месель  | Октябрь                          | Ноябрь | Декабрь | Январь | Февраль | Март |  |  |
| Набор 1 | 25                               | 21     | 16      | 15     | 19      | 18   |  |  |

#### Найти:

Общее количество проданной мебели по каждому наименованию.

Сумму продажи всей мебели за каждый месяц и в целом за полугодие.

Процент выручки от продажи мебели «Набор 1» за каждый месяц.

Построить кольцевую диаграмму продаж по месяцам.

#### Вариант №22

| Название башка | Прибыль, тыс. р. |       |      |      |      |  |  |
|----------------|------------------|-------|------|------|------|--|--|
| Пазвание Оанка | 2008             | 2019  | 2010 | 2011 | 2012 |  |  |
| Уралтрансбанк  | 1 000            | 1 500 | 800  | 120  | 250  |  |  |

### Найти:

Сумму прибыли на 1.01.2012 г. по каждому банку.

Общую прибыль всех банков за каждый год.

Процент прибыли банка «Уралтрансбанк» за каждый год, если начальный капитал составлял 1,2 млн р.

Построить гистограмму прибыли банков за пять лет.

# Вариант №23

| Страна | Количество пассажиров, чел. |         |      |        |     |      |  |  |
|--------|-----------------------------|---------|------|--------|-----|------|--|--|
| Страна | Январь                      | Февраль | Март | Апрель | Май | Июнь |  |  |
| Польша | 300                         | 320     | 400  | 600    | 750 | 900  |  |  |

# Найти:

Среднее количество пассажиров, перевезенных в каждую страну.

Количество пассажиров, перевезенных за каждый месяц во все страны.

Процент перевозок в Польшу за каждый месяц (от общего количества перевозок).

Построить гистограмму перевозок по месяцам за все полугодие.

### Вариант №24

| Марка артомобиля | Стоимость автомобиля, | Продано | за IV квар | отал    |
|------------------|-----------------------|---------|------------|---------|
| Марка автомобиля | p.                    | Октябрь | Ноябрь     | Декабрь |
| Нива-Шевроле     | 380 000               | 8       | 8          | 11      |

### Найти:

Количество проданных автомобилей каждой марки за квартал.

Выручку от продажи всех автомобилей за каждый месяц.

Среднее количество проданных автомобилей за каждый месяц.

Построить гистограмму продаж автомобилей за каждый месяц IV квартала.

# Вариант №25

| Забадарациа | Стоимость 1 дня лечения, р. |      |      |      |      |  |  |
|-------------|-----------------------------|------|------|------|------|--|--|
| Заоблевание | 2007                        | 2008 | 2009 | 2010 | 2011 |  |  |
| Грипп       | 5                           | 5.6  | 8    | 12   | 20   |  |  |

# Найти:

Среднюю стоимость 1 дня лечения каждой болезни за 5 лет.

Общую стоимость лечения всех болезней по годам.

Процент изменения стоимости лечения в 2011 г. по сравнению с 2007 г.

Построить гистограмму роста стоимости лечения по заболеваниям.

Вариант №26

| Dažau     |                          | Родилось в 2010 |        |         |        |
|-----------|--------------------------|-----------------|--------|---------|--------|
| Гайон     | паселение в 20111., чел. | І кв.           | II кв. | III кв. | IV кв. |
| Ленинский | 15 000                   | 88              | 90     | 120     | 100    |

# Найти:

Общее количество родившихся за каждый квартал.

Среднее количество родившихся по районам.

Прирост населения по районам (%).

Построить гистограмму роста рождаемости в 2010 г. по районам.

#### Вариант №27

| Название | Название Количество про-<br>данных компьюте- кущем году, ед. |       |        |         |        |
|----------|--------------------------------------------------------------|-------|--------|---------|--------|
| фирмы    | ров за предыду-<br>щий год                                   | I кв. | II кв. | III кв. | IV KB. |
| «Интер»  | 156                                                          | 58    | 86     | 40      | 95     |

#### Найти:

Количество проданных компьютеров за год каждой фирмой.

Максимальное количество проданных компьютеров за каждый квартал.

Процент прироста продажи по фирмам, по сравнению с предыдущим годом.

Построить круговые диаграммы продаж компьютеров за каждый квартал года.

#### Вариант №28

| Наименование мага- | Сумма реализ | ации (теку | щая нед | целя), р. |         |
|--------------------|--------------|------------|---------|-----------|---------|
| зина               | Понедельник  | Вторник    | Среда   | Четверг   | Пятница |
| «Бисквит»          | 1 200        | 1 250      | 1 420   | 1 400     | 2 000   |

### Найти:

Общую сумму реализации за каждый день текущей недели.

Минимальный объем реализации каждого магазина за неделю.

Вклад (%) магазина «Бисквит» в общую сумму реализации.

Построить гистограмму объема реализации каждым магазином.

### Вариант №29

| Филиал   | Количество контрактов в текущем году, ед. |         |      |        |     |      |  |
|----------|-------------------------------------------|---------|------|--------|-----|------|--|
|          | Январь                                    | Февраль | Март | Апрель | Май | Июнь |  |
| «Стилус» | 10                                        | 9       | 11   | 10     | 5   | 3    |  |

### Найти:

Общее количество контрактов для всех фирм по каждому месяцу.

Среднее количество контрактов за полугодие для каждой фирмы.

Вклад (%) контрактов «Стилуса» в общее количество контрактов.

Построить гистограмму контрактов, заключенных филиалами.

Вариант №30

| Мариа тадаризара | Количество проданного товара, шт. |         |      |        |     |      |  |
|------------------|-----------------------------------|---------|------|--------|-----|------|--|
| Марка телевизора | Январь                            | Февраль | Март | Апрель | Май | Июнь |  |
| Sony             | 50                                | 45      | 30   | 21     | 19  | 32   |  |

#### Найти:

Среднее количество проданных телевизоров за каждый ме-СЯЦ.

Сумму продажи всех телевизоров за полугодие.

Прирост продажи телевизоров в июне по сравнению с январем.

Построить гистограмму спроса на телевизоры.

# §10. Excel. Технология генерации случайной величины

Существует достаточно большой класс процессов, описание которых основано на использовании случайных величин (СВ). Для моделирования этих процессов на компьютере используется датчик случайных чисел, который позволяет генерировать случайную величину в заданном диапазоне и по определенному закону. В MS Excel для генерации СВ используются функция из категории Математические:

СЛЧИС () – выводит на экран равномерно распределенные случайные числа: больше или равные 0 и меньшие 1.

Процедура генерации случайных величин используется для заполнения диапазона ячеек случайными числами. Заполнение диапазона (массива) ячеек происходит с помощью операции копирования.

Функция СЛЧИС ()\*(b-а)+а позволяет генерировать числа из диапазона [a; b]. Обратите внимание на то, что сгенерированные числа с помощью указанных выше функций – действительные. Для генерирования целых чисел из диапазона [a; b], сесть несколько способов. Один из возможных вариантов решения – с помощью композиции функций ЦЕЛОЕ() и СЛЧИС()

ЦЕЛОЕ (СЛЧИС ()\*(b-a)+a)

Замечание. При осуществлении любых операций в электронных таблицах, включающих нажатие клавиши Enter, генерированные массивы случайных значений будут автоматически обновляться («перегенерироваться»). Это не очень удобно. Поэтому имеет смысл после генерации массива заменить формулы случайных величин на значения, т.е. зафиксировать значения. Это делается с помощью команд Копировать и Специальная вставка контекстного меню.

В таблице представлен результат генерации массивов случайных чисел разными способами. Обратите внимание, что во втором столбце представлены только значения случайной величины в промежутке от 0 до 1, в третьем столбце – результат генерации случайных чисел из диапазона [2;7], а в четвертом – результат генерации целых случайных чисел из диапазона [2;7]. Рассмотрим более подробно получение фиксированных значений во втором столбце. Выделите ячейки В2:В21 и вызовите операцию *Копировать*. Щелкните по ячейке C2 и выполните операцию *Специальная вставка*. Выберите опцию Значения из раздела Вставка и нажмите OK. Заметим, что, как правило, значения случайной величины копируются в тот же столбец.

| 🗐 к  | нига1 |                                                 |                                      |                                         |                                                           |     |
|------|-------|-------------------------------------------------|--------------------------------------|-----------------------------------------|-----------------------------------------------------------|-----|
|      | A     | В                                               | С                                    | D                                       | E                                                         |     |
|      |       |                                                 |                                      | Массив                                  |                                                           |     |
|      | No    | Массив случайных<br>величин                     | Массив значений<br>случайных величин | случайных<br>величин                    | Массив случайных<br>величин                               |     |
| 1    | Nº2   | стенерированный с<br>помощью функции<br>СЛЧИС() | (Скопированы<br>только значения)     | стенерированный<br>с помощью<br>функции | стенерированный с<br>гомощью функции<br>ЦЕЛОЕ(СЛУЧ()*5+2) |     |
| 2    | 1     | 0.226210192                                     | 0.019639713                          | 3 727948704                             | 2                                                         |     |
| 3    | 2     | 0.232908569                                     | 0.966079185                          | 3.572263487                             | 3                                                         |     |
| 4    | 3     | 0,344179185                                     | 0.019525664                          | 3,543085776                             | 6                                                         |     |
| 5    | 4     | 0,179997248                                     | 0,427608918                          | 5,221470651                             | 2                                                         |     |
| 6    | 5     | 0,400068935                                     | 0,300249131                          | 4,173740329                             | 6                                                         |     |
| 7    | 6     | 0,663632148                                     | 0,514157739                          | 4,295150324                             | 6                                                         |     |
| 8    | - 7   | 0,784444847                                     | 0,734790653                          | 4,363359324                             | 4                                                         |     |
| 9    | 8     | 0,453100894                                     | 0,576176885                          | 2,008340848                             | 3                                                         |     |
| 10   | 9     | 0,329229087                                     | 0,111910325                          | 2,230593951                             | 5                                                         |     |
| 11   | 10    | 0,889642518                                     | 0,324143648                          | 4,943697611                             | 2                                                         |     |
| 12   | 11    | 0,9227983                                       | 0,173757317                          | 3,687297399                             | 3                                                         |     |
| 13   | 12    | 0,456660962                                     | 0,075539174                          | 5,415414062                             | 3                                                         |     |
| 14   | 13    | 0,730637857                                     | 0,809486963                          | 3,848133616                             | 6                                                         |     |
| 15   | 14    | 0,483946694                                     | 0,808410802                          | 5,348414399                             | 4                                                         |     |
| 16   | 15    | 0,541441073                                     | 0,077253665                          | 5,027062747                             | 2                                                         |     |
| 17   | 16    | 0,836491862                                     | 0,993872174                          | 6,93450224                              | 4                                                         |     |
| 18   | 17    | 0,285264051                                     | 0,998580184                          | 4,732173581                             | 2                                                         |     |
| 19   | 18    | 0,124275818                                     | 0,456354534                          | 4,371914321                             | 3                                                         |     |
| 20   | 19    | 0,773910331                                     | 0,924326145                          | 2,292703083                             | 4                                                         |     |
| 21   |       | 0,977440282                                     | 0,0651603                            | 3,606920871                             | 5                                                         |     |
| 22   |       |                                                 |                                      |                                         |                                                           | ~   |
| 14 4 | → N V | Генерация случайно                              | й величины ( Лист2 (                 | Лис                                     |                                                           | ≥∐: |

# Получение таблицы случайных значений

### Самостоятельная работа

1. Сформировать выборку из 10 случайных чисел, лежащих в диапазоне от 0 до 8, и зафиксировать их.

2. Сформировать выборку из 20 целых случайных чисел, лежащих в диапазоне от 5 до 20, и зафиксировать их.

3. Пусть спортсмену необходимо составить график тренировок на 10 дней так, чтобы дистанция, пробегаемая каждый день, случайным образом менялась от 5 до 10 км.

4. Сформировать выборку из 80 целых случайных чисел, лежащих на отрезке от 2 до 5, и разместить ее в виде прямоугольного диапазона ячеек 5х16.

На практике очень часто приходится иметь дело не только с числовыми, но и с другими форматами представления данных.

# Рассмотрим функции даты и времени.

# Функции категории Дата и время

| Функция              | Назначение                                            |
|----------------------|-------------------------------------------------------|
| ВРЕМЗНАЧ             | Возвращает время в числовом формате для времени,      |
|                      | заданного текстовой строкой                           |
| ВРЕМЯ                | Возвращает время в числовом формате в зависимости     |
|                      | от трех аргументов: часы, минуты и секунды            |
| ГОД                  | Возвращает год, соответствующий аргументу даты в      |
|                      | числовом формате                                      |
| ДАТА                 | Возвращает дату в числовом формате по введенному      |
|                      | году, месяцу и дню                                    |
| ДАТАЗНАЧ             | Преобразует дату из текстового формата в числовой     |
|                      | формат                                                |
| ДАТАМЕС <sup>*</sup> | Возвращает дату в числовом формате, отстоящую на      |
|                      | заданное количество месяцев вперед или назад от на-   |
|                      | чальной даты                                          |
| ДЕНЬ                 | Преобразует дату в числовом формате в день месяца     |
| деньнед              | Преобразует дату в числовом формате в день недели.    |
|                      | Она имеет два аргумента: первый – дата (например,     |
|                      | 12.06.12); второй – код запроса, определяющий тип ре- |
|                      | зультата (необязательный). Код запроса может прини-   |
|                      | мать следующие значения: 1 (по умолчанию) – число от  |
|                      | 1 (Воскресенье) до 7 (Суббота)                        |
|                      | 2 – число от 1 (Понедельник) до (Воскресенье)         |
| HUD <b>ŬO</b> (O     | 3 – число от 0 (Понедельник) до 6 (Воскресенье)       |
| ДНЕИЗ60              | Вычисляет количество дней между двумя датами, счи-    |
| понягона*            | тая, что в году 360 дней                              |
| долягода*            | возвращает долю года, представляющую сооои оощее      |
| KOIDAECAILA*         | количество днеи между начальной и конечной датами     |
| КОНМЕСЯЦА*           | Возвращает порядковыи номер последнего дня месяца,    |
|                      | отстоящего на указанное количество месяцев от на-     |
| MECGII               | Чальной даты                                          |
| месяц                | Преобразует дату в числовом формате в месяц           |
| МИНУТА               | Выделяет из времени число минут                       |
| НОМНЕДЕЛИ*           | Возвращает номер недели в году                        |
| РАБДЕНБ              | Возвращает дату в числовом формате, отстоящую на за-  |
|                      | данное количество рабочих дней вперед или назад от    |
| СЕГОЛИЯ              | начальной даты                                        |
| СЕГОДПЯ              | Возвращает сегодняшнюю дату в числовом формате        |
| СЕКУНДЫ              | раделяет из времени число секунд                      |
| ІДАТА                | Возвращает текущую дату и время                       |
| ЧАС                  | выделяет из времени число часов                       |
| чистрабдни           | Возвращает общее количество рабочих дней между        |
|                      | двумя датами                                          |

Рассмотрим задачу. Сформировать 2 массива, содержащих по 20 случайных дат. В первом массиве – даты первого квартала 2011 г, во втором – даты третьего квартала 2012 г.

Требуется вычислить:

1) количество дней между двумя соответствующими датами, считая, что в году 360 дней; значение в ячейке должно помимо числа включать запись «количество дней =...»;

2) общее количество рабочих дней между двумя соответствующими датами;

3) долю года, представляющую собой общее количество дней между начальной и конечной датами;

4) среднее, максимальную и минимальные даты в каждом из двух сгенерированных массивов.

Чтобы вывести в ячейке и текст, и число, необходимо использовать следующий формат записи =«текст»&формула. В нашем случае формула выглядит так: =«кол-во дней =«&ДНЕЙ360(C2-B2)

Результат решения представлен в таблице.

| Ma             | ссивы сл     | учайнь   | іх дат          |  |
|----------------|--------------|----------|-----------------|--|
| В              | С            | D        | E               |  |
| A A A COLUMN A | A A A COMP A | <b>n</b> | UNACTO A F RUNA |  |

|    | A         | В                      | C            | D        | E              | F           | G      |
|----|-----------|------------------------|--------------|----------|----------------|-------------|--------|
| 1  | Nº n/n    | МАССИВ 1               | МАССИВ 2     | Дней 360 | чистрабдни     | долягода    |        |
| 2  | 1         | 15.01.2011             | 02.07.2012   | 527      |                |             |        |
| з  | 2         | 10.02.2011             | 08.07.2012   | 508      |                |             |        |
| 4  | 3         | 19.01.2011             | 11.08.2012   | 562      |                |             |        |
| 5  | 4         | 17.02.2011             | 28.08.2012   | 551      |                |             |        |
| 6  | 5         | 13.02.2011             | 17.07.2012   | 514      |                |             |        |
| 7  | 6         | 22.02.2011             | 24.08.2012   | 542      |                |             |        |
| 8  | 7         | 19.02.2011             | 25.08.2012   | 546      |                |             |        |
| 9  | 8         | 13.02                  |              |          |                |             | L      |
| 10 | 9         | <mark>28.02</mark> =ДА | .ТА(2012;ЦЕ. | ЛОЕ(СЛЧІ | 4С()*2+7);ЦЕЛС | DE(СЛЧИС()* | 29+1)) |
| 11 | 10        | 18.01 2011             | 24 08 2012   | 576      |                | I           |        |
| 12 | 11        | <b>22.02</b> =ДА       | ТА(2011;ЦЕ.  | ЛОЕ(СЛЧИ | 4С()*2+1);ЦЕЛС | ОЕ(СЛЧИС()* | 29+1)) |
| 13 | 12        | 18.01.2011             | 02.07.2012   | 524      |                |             |        |
| 14 | 13        | 28.02.2011             | 10.08.2012   | 520      |                |             |        |
| 15 | 14        | 15.02.2011             | 09.07.2012   | 504      |                |             |        |
| 16 | 15        | 03.01.2011             | 13.08.2012   | 580      |                |             |        |
| 17 | 16        | 29.01.2011             | 10.08.2012   | 551      |                |             |        |
| 18 | 17        | 16.02.2011             | 11.08.2012   | 535      |                |             |        |
| 19 | 18        | 01.03.2011             | 16.07.2012   | 495      |                |             |        |
| 20 | 19        | 14.02.2011             | 18.08.2012   | 544      |                |             |        |
| 21 | 20        | 13.02.2011             | 04.08.2012   | 531      |                |             |        |
|    | средняя   |                        |              |          |                |             |        |
| 22 | дата      | 08.02.2011             | 06.08.2012   |          |                |             |        |
|    | максималь |                        |              |          |                |             |        |
| 23 | ная дата  | 01.03.2011             | 29.08.2012   |          |                |             |        |
|    | минималь  |                        |              |          |                |             |        |
| 24 | ная дата  | 03.01.2011             | 02.07.2012   |          |                |             |        |
| 25 |           |                        |              |          |                |             |        |

### Самостоятельная работа

1. Сформировать выборку из 100 случайных дат – числа II квартала 2012 года.

2. Сформировать 2 массива, содержащих по 25 случайных дат. В первом массиве – даты третьего квартала 2011 г., во втором – даты первого квартала 2012 г.

Требуется вычислить:

1) какой день недели приходился на каждую дату данных массивов;

2) количество дней между двумя соответствующими датами, считая, что в году 360 дней;

3) общее количество рабочих дней между двумя соответствующими датами;

4) долю года, представляющую собой общее количество дней между начальной и конечной датами;

5) среднее, максимальную и минимальные даты в каждом из двух сгенерированных массивов;

6) найти максимальную разницу дат первого и второго массива.

# §11. Excel. Логические функции

Под логическими функциями будем понимать функции, в результате применения которых к разным вариантам исходных данных требуются разные действия и получаются различные результаты. В экономических приложениях логические функции являются инструментом для автоматизации принятия того или решения на основе формализации и анализа исходной ситуации. Основой каждой логической функции является логическое выражение. Под логическим выражением понимают любое выражение, принимающее значения ИСТИНА или ЛОЖЬ и записанное с помощью знаков сравнения >, <, =, <>,>=,<=.

| Функция  | Назначение                                                 |
|----------|------------------------------------------------------------|
| ЕСЛИ     | Возвращает одно значение, если заданное условие при вычис- |
|          | лении дает значение ИСТИНА, и другое значение, если ЛОЖЬ   |
| И        | Возвращает логические значение ИСТИНА, если все ее аргу-   |
|          | менты принимают значение ИСТИНА                            |
| ИЛИ      | Возвращает логические значение ИСТИНА, если хотя бы один   |
|          | из ее аргументов принимает значение ИСТИНА                 |
| ИСТИНА   | Возвращает логическое значение ИСТИНА                      |
| ЛОЖЬ     | Возвращает логическое значение ЛОЖЬ                        |
| HET      | Меняет логическое значение аргумента на противоположное    |
| СЧЕТЕСЛИ | Подсчитывает количество ячеек внутри диапазона, удовлетво- |
|          | ряющих заданному критерию                                  |
| СУММЕСЛИ | Суммирует значения ячеек, заданных определенным крите-     |
|          | рием                                                       |

Основные и дополнительные логические функции Excel

Примеры логических выражений:

В34>50; А1=0; С12="экономист"; D2 <> "экономист". Приведенные выше примеры – это примеры простых логических выражений. Под сложными логическими выражениями будем понимать логические выражения, состоящие из двух или более простых и соединенные логическими связками И и ИЛИ.

Примеры сложных логических выражений:

ИЛИ(1+1=1;2+2=5);

И(1+1=1;2+2=5);

И(В34>50; А1=0; С12="экономист").

Наиболее универсальной и часто используемой является функция ЕСЛИ. Рассмотрим ее подробнее. Формат функции:

ЕСЛИ (лог\_выражение; значение\_если\_истина; значение\_если\_ложь)

Функция анализирует логическое выражение; если значение выражения ИСТИНА, то выполняются действия, заданные вторым аргументом функции; если значение логического выражения ЛОЖЬ, то выполняются действия, заданные третьим аргументом.

|   | A                 |     | В                     | С                          | D                                                     |
|---|-------------------|-----|-----------------------|----------------------------|-------------------------------------------------------|
|   | Статьн<br>бюджета |     | Фактические<br>доходы | Предполагае<br>мые расходы | Проверка на<br>сбаланснрованность<br>расхода и дохрда |
| 1 | l l               | =EC | хли(B2>C2;B2          | 2-С2;"не сбала             | нсировано")                                           |
| 2 |                   | 1   | 2090                  | 1811                       | 279                                                   |
| 3 |                   | 2   | 1882                  | 1607                       | 275                                                   |
| 4 |                   | 3   | 1927                  | 1561                       | 366                                                   |
| 5 |                   | 4   | 1983                  | 2269                       | не сбалансировано                                     |
| 6 |                   | 5   | 2119                  | 2236                       | не сбалансировано                                     |
| 7 |                   | 6   | 1594                  | 2474                       | не сбалансировано                                     |
| 8 |                   | 7   | 2477                  | 1602                       | 875                                                   |

Применение логических функций

Пример: =ЕСЛИ(В2>С2;В2-С2; «не сбалансировано»)

Если число в ячейке B2>C2, то выводим разность B2–C2 ; если число в ячейке B2 <= C2, то выводится текст «не сбалансировано».

Если для выполнения действий требуется проанализировать не одно, а несколько условий, то в качестве первого аргумента функции ЕСЛИ можно использовать функции И и ИЛИ. И(логическое\_выражение\_1; логическое\_выражение\_2; ...) ИЛИ(логическое\_выражение\_1; логическое\_выражение\_2; ...)

Функции И и ИЛИ могут содержать от 2 до 30 аргументов. Функция И имеет значение ИСТИНА, если истинны все ее аргументы; если хотя бы один аргумент имеет значение ЛОЖЬ, то функция имеет значение ЛОЖЬ.

Пример: в ячейках содержатся значения A1=50, B1=0, C1=100.

И(А1>0;В1=0;С1<150) – ИСТИНА,

И(А1=0 В1=0;С1=100) – ЛОЖЬ.

Функция ИЛИ имеет значение ИСТИНА, если хотя бы один ее аргумент имеет значение ИСТИНА; функция имеет значение ЛОЖЬ, если ложны все ее аргументы.

Пример: ячейка A1 содержит текст «юрист»;

ИЛИ(А1= «юрист»; А1= «экономист») – ИСТИНА,

ИЛИ(А1= «экономист»; А1=«психолог») – ЛОЖЬ.

В качестве второго и третьего аргументов функции ЕСЛИ можно также использовать функцию ЕСЛИ. Возможно до 7 уровней вложенности.

Для уяснения механизма работы с логическими функциями решим следующую задачу. Сформировать выборку из 100 случайных дат – числа III квартала 2012 г. Разместить ее в диапазоне 5х20. Найти наибольшее, наименьшее и среднее значение даты. Ниже сформированного массива вывести массив такого же размера, полученный исходя из следующих условий:

• Если дата находится в первой половине указанного диапазона и день недели пятница или среда, то вывести в ячейку значение «аванс=» и количество дней, прошедших от заданной в ячейке даты до максимальной, умноженной на 10.

• Если дата находится в первой половине указанного диапазона и день недели понедельник или четверг, то вывести в ячейку значение «аванс=» и количество дней, прошедших от заданной в ячейке даты до максимальной умноженной на 30.

• Если дата находится во второй половине указанного диапазона и день недели воскресенье или вторник, то вывести в ячейку значение «зарплата=» и количество дней, прошедших от заданной в ячейке даты до максимальной, увеличенной на 100.

• Во всех других случаях ничего не выводить.

Разберем подробно решение этой задачи, делая акцент на составлении условий. Определим количество условных операторов, достаточных для записи условий задачи. Поскольку условий три, то операторов ЕСЛИ должно быть три. Теперь разберем запись логического выражения для каждого из операторов. Логическое выражение должно быть построено на основе части предложения, находящейся между словами «если ...то». В нашем случае эта «дата находится в первой половине указанного диапазона и день недели пятница или». Выделим логические связки И и ИЛИ: «дата находится в первой половине указанного диапазона И, день недели пятница ИЛИ среда».

Запишем условие в формате логических операторов Excel:

И (дата находится в первой половине указанного диапазона; ИЛИ (день недели = пятница; день недели=среда))

Теперь осталось перевести вербальную запись в формальную с использованием адресов ячеек. Для этого сформируем данные на одном из листов электронной таблицы согласно условию задачи. Применение логических функций с форматом дат

|   | A                     | В            | С          | D                      | E            |   |
|---|-----------------------|--------------|------------|------------------------|--------------|---|
| 1 | 24.07.2012            | 05.08.2012   | 17.08.2012 | 25.07.2012             | 25.07.2012   |   |
| 2 | 06.08.2012            | 22.07.2012   | 22.08.2012 | 21.08.2012             | 19.07.2012   |   |
| 3 | 20.07.2012            | 10.07.2012   | 11.07.2012 | 02.07.2012             | 25.07.2012   |   |
|   | 22.08.2012            | 22.08.2012   | 06.08.2012 | 25.08.2012             | 22.07.2012   |   |
|   | 20.08 <sub>= II</sub> | ATA(2012·III | ПОЕ(СПЧИ   | $(C()*2+7) \cdot IIEI$ |              | 0 |
|   | 24.08                 | 174/2012.41  |            |                        | IOL(C)T IIIC | 0 |
|   | 06.07.2012            | 29.08.2012   | 16.07.2012 | 12.08.2012             | 25.07.2012   |   |
|   | 18.08.2012            | 06.07.2012   | 26.08.2012 | 11.08.2012             | 18.08.2012   |   |
|   | 06.08.2012            | 14.08.2012   | 07.07.2012 | 01.07.2012             | 17.07.2012   |   |
| ) | 29.07.2012            | 14.07.2012   | 13.08.2012 | 29.07.2012             | 15.08.2012   |   |
|   | 16.08.2012            | 16.08.2012   | 17.08.2012 | 02.07.2012             | 21.08.2012   |   |
|   | 19.08.2012            | 01.08.2012   | 15.07.2012 | 14.07.2012             | 11.08.2012   |   |
|   | 03.07.2012            | 01.07.2012   | 09.08.2012 | 02.07.2012             | 26.08.2012   |   |
|   | 21.08.2012            | 27.08.2012   | 19.08.2012 | 15.08.2012             | 25.08.2012   |   |
|   | 16.08.2012            | 06.08.2012   | 16.07.2012 | 16.07.2012             | 10.08.2012   |   |
|   | 15.08.2012            | 17.08.2012   | 25.08.2012 | 09.07.2012             | 17.08.2012   |   |
|   | 02.07.2012            | 19.08.2012   | 28.07.2012 | 28.07.2012             | 10.08.2012   |   |
|   | 20.08.2012            | 13.08.2012   | 12.07.2012 | 26.08.2012             | 12.07.2012   |   |
| ) | 17.07.2012            | 05.07.2012   | 19.08.2012 | 25.07.2012             | 28.07.2012   |   |
|   | 25.08.2012            | 22.08.2012   | 14.07.2012 | 18.07.2012             | 06.08.2012   |   |
|   | наибольшая            |              |            |                        |              |   |
|   | дата                  | 29.08.2012   | =M         | AKC(AI:E20)            |              |   |
|   | наименьша             |              |            |                        |              |   |
|   | я дата                | 01.07.2012   | =N         | ЛИН(A1:E20)            |              |   |
|   | среднее               |              |            |                        |              |   |
|   | значение              | 02.08.2012   |            | СРЗНАЧ(А1:В            | E20)         |   |
| 1 |                       |              |            | 、                      | <i>'</i>     |   |

Тогда логическое выражение для левой верхней ячейки данного диапазона примет вид

И(А1<\$В\$23;ИЛИ(ДЕНЬНЕД(А1)=6; ДЕНЬНЕД(А1)=4)).

Рассмотрим запись «внешнего» оператора условия:

=ЕСЛИ (И(A1<\$B\$23; ИЛИ (ДЕНЬНЕД(A1)=6; ДЕНЬ-НЕД(A1)=4); «аванс=» &ДЕНЬ360(A1;\$B\$21)\*10;...)

Заметим, что если условие не выполняется, то возможны еще два варианта, которые не дополняют друг друга до полного условия, поэтому в качестве «внутреннего» условия необходимо записать следующий оператор условия:

ЕСЛИ (И(A1<\$B\$23; ИЛИ (ДЕНЬНЕД(A1)=2; ДЕНЬНЕД( A1)=5); «аванс=»&ДЕНЬ360(A1;\$B\$21)\*30)

96

С учетом третьего условия окончательно имеем: =ЕСЛИ(И(А1<\$В\$23; ИЛИ(ДЕНЬНЕД(А1)=6; ДЕНЬНЕД(А1)=4));«аванс=»&ДНЕЙЗ60(А1;\$В\$21)\*10; ЕСЛИ(И(А1<\$В\$ 23;ИЛИ(ДЕНЬНЕД(А1)=2; ДЕНЬНЕД(А1)=5); «аванс=»&ДНЕЙ 360(А1;\$В\$21)\*30; ЕСЛИ(И(А1<\$В\$23; ИЛИ (ДЕНЬНЕД(А1)=1; ДЕНЬНЕД(А1)=3); «зарплата=»&ДНЕЙЗ60 (А1;\$В\$21)+100;0)))

Сформируйте новый массив и разместите его ниже данного, начиная с 27-й строки. Формулу, приведенную выше, введите в ячейку А27.

#### Самостоятельная работа

Сформировать выборку из 120 случайных дат – числа IV квартала 2011 г. Разместить ее в диапазоне 12х10.

Найти наибольшее, наименьшее значение, среднее значение даты.

Ниже сформированного массива вывести массив такого же размера, полученный исходя из следующих условий:

• Если дата находится во второй половине указанного диапазона и день недели вторник или среда или четверг, то вывести в ячейку значение «аванс=» и количество дней, прошедших от заданной в ячейке даты до максимальной, умноженной на 30.

• Если дата находится во второй половине указанного диапазона и день недели понедельник или пятница, то вывести в ячейку значение «аванс=» и количество дней, прошедших от заданной в ячейке даты до максимальной, умноженной на 10.

• Если дата находится в первой половине указанного диапазона и день недели воскресенье или вторник, то вывести в ячейку значение «зарплата=» и количество дней, прошедших от заданной в ячейке даты до максимальной, увеличенной на 5.

• Во всех других случаях ничего не выводить.

# §12. Excel. Сводные таблицы, группировка

Сводные таблицы предназначены для анализа соотношений между данными в большом списке. Заполните таблицу по образцу.

|    | А     | В                 | С     | D     | E    |
|----|-------|-------------------|-------|-------|------|
| 1  | № п/п | Назавние          | цена  | запас | год  |
| 2  | 1     | стиральная маштна | 17000 | 140   | 2011 |
| 3  | 2     | стиральная маштна | 12000 | 100   | 2010 |
| 4  | 3     | холодильник       | 16000 | 60    | 2010 |
| 5  | 4     | холодильник       | 22000 | 52    | 2011 |
| 6  | 5     | пылесос           | 3000  | 230   | 2011 |
| 7  | 6     | пылесос           | 5000  | 156   | 2010 |
| 8  | 7     | пылесос           | 8000  | 75    | 2010 |
| 9  | 8     | холодильник       | 35000 | 45    | 2011 |
| 10 | 9     | стиральная маштна | 15000 | 8     | 2011 |

#### Исходные данные для сводной таблицы

Создадим на основе этого списка сводную таблицу.

1. На вкладке Вставка в группе Таблицы выберите команду Сводная таблица. Откроется диалоговое окно Создание сводной таблицы:

| Создание сводной таблицы                               | ?×       |
|--------------------------------------------------------|----------|
| Выберите данные для анализа                            |          |
| • Выбрать таблицу или диапазон                         |          |
| Таблица или диапазон: Лист1!\$А\$1:\$E\$10             | <b>1</b> |
| О Использовать внешний источник данных                 |          |
| Выбрать подключение                                    |          |
| Имя подключения:                                       |          |
| Укажите, куда следует поместить отчет сводной таблицы: |          |
| • На новы <u>й</u> лист                                |          |
| ○ На существующий лист                                 |          |
| Диапаз <u>о</u> н:                                     | 1        |
| ОК ОТ                                                  | 1ена     |

2. Укажите источник поступления данных, выделите диапазон ячеек с данными (всю таблицу).

3. Укажите, куда следует поместить отчет сводной таблицы (на новый лист) и нажмите кнопку *ОК*.

Далее задается структура сводной таблицы. В правом поле расположены названия полей списка, а в среднем представление структуры сводной таблицы. В это поле включаются поле названий строк, поле названий столбцов и поле данных.

Чтобы задать структуру таблицы, следует мышью отбуксировать названия полей списка в соответствующие поля таблицы. В нашем примере поместите Год и Название в поле Название строк, а Цена в поле Значение. Получим следующую таблицу.

| 6y¢ | рер обмена 🕞 Шрифт 🕞 Выравни | вание 9 Число 9 Стил                     | я Ячейки |     | Редактирование              |                     |
|-----|------------------------------|------------------------------------------|----------|-----|-----------------------------|---------------------|
| 4   | A                            | B                                        | C D      | - 0 | Список полей сводной таб    | лицы 🔻 🗙            |
| 1   |                              |                                          |          |     | Выберите поля для добавлен  | ыя в отчет: 🛄 💌     |
| 2   |                              |                                          |          |     | N? n/n                      |                     |
| 3   | Названия строк 🕞             | Сумма по полю цена                       |          |     | 🗹 цена                      |                     |
| 4   | <b>■2010</b>                 | 41000                                    |          |     | і запас<br>✓ год            |                     |
| 5   | пылесос                      | 13000                                    |          |     |                             |                     |
| 6   | стиральная маштна            | Значение 13000<br>Строжа: 2010 - пылесос |          |     |                             |                     |
| 7   | холодильник                  | 16000                                    |          |     |                             |                     |
| 8   | <b>■2011</b>                 | 92000                                    |          |     |                             |                     |
| 9   | пылесос                      | 3000                                     |          |     |                             |                     |
| 10  | стиральная маштна            | 32000                                    |          |     |                             |                     |
| 11  | холодильник                  | 57000                                    |          | =   |                             |                     |
| 12  | Общий итог                   | 133000                                   |          |     |                             |                     |
| 13  |                              |                                          |          |     | 0                           |                     |
| 14  |                              |                                          |          |     | областями:<br>Фильтр отчета | П Названия столбцов |
| 15  |                              |                                          |          |     |                             |                     |
| 16  |                              |                                          |          |     |                             |                     |
| 17  |                              |                                          |          |     |                             |                     |
| 18  |                              |                                          |          |     |                             |                     |
| 19  |                              |                                          |          |     | Названыя строк 🛛            | алананыя            |
| 20  |                              |                                          |          |     | Назавние                    | Сунна по полюц 🔻    |
|     |                              |                                          |          |     |                             |                     |

Сводную таблицу можно отредактировать. Ее структура изменится. Для этого установите указатель мыши на поле Год и отбуксируйте мышью в поле *Название столбцов*. Получим следующую таблицу.

|    | A                  | B                   | С     | D          | E | Four on D            | anni cna nuali vi      | -finance          |          |
|----|--------------------|---------------------|-------|------------|---|----------------------|------------------------|-------------------|----------|
| 1  |                    |                     |       |            |   |                      |                        |                   | (h •     |
| 2  |                    |                     |       |            |   | Nº n/r               | г поля для дооавл<br>1 | ения в отчет:     |          |
| 3  | Сумма по полю цена | Названия столбцов 🕞 |       |            |   | ✓ Наза ✓ цена        | SHIRE                  |                   |          |
| 4  | Названия строк     | 2010                | 2011  | Общий итог |   | <br>isanac<br>ivirog |                        |                   |          |
| 5  | пылесос            | 13000               | 3000  | 16000      |   |                      |                        |                   |          |
| 6  | стиральная маштна  | 12000               | 32000 | 44000      |   |                      |                        |                   |          |
| 7  | холодильник        | 16000               | 57000 | 73000      |   |                      |                        |                   |          |
| 8  | Общий итог         | 41000               | 92000 | 133000     |   |                      |                        |                   |          |
| 9  |                    |                     |       |            |   |                      |                        |                   |          |
| 10 |                    |                     |       |            |   |                      |                        |                   |          |
| 11 |                    |                     |       |            |   |                      |                        |                   |          |
| 12 |                    |                     |       |            |   |                      |                        |                   |          |
| 13 |                    |                     |       |            |   | Перетац              | ите поля нежах и       | Ka3aHee.#51 H5062 |          |
| 14 |                    |                     |       |            |   | областян<br>У Фил    | и:<br>ьтр отчета       | Названия с        | столбцов |
| 15 |                    |                     |       |            |   |                      |                        | год               | •        |
| 16 |                    |                     |       |            |   |                      |                        |                   |          |
| 17 |                    |                     |       |            |   |                      |                        |                   |          |
| 18 |                    |                     |       |            |   |                      |                        |                   |          |
| 19 |                    |                     |       |            |   | Нам                  | анния строк            | Σ Значения        |          |
| 20 |                    |                     |       |            |   | Plasades             | • •                    | Сунна по поли     | эц *     |
| 21 |                    |                     |       |            |   |                      |                        |                   |          |
| 22 |                    |                     |       |            |   |                      |                        |                   |          |
| 23 |                    |                     |       |            |   |                      |                        |                   |          |

Итоги и структуры также являются средством анализа данных в большом списке. Создайте таблицу горнолыжного оборудования.

|    | A   | В                     | C                | D                       | E           | F           |
|----|-----|-----------------------|------------------|-------------------------|-------------|-------------|
| 1  | Гор | нолыжное оборудование |                  |                         |             |             |
| 2  | Nº  | Тип                   | Наименование     | Назначение              | Бренд       | Цена (Евро) |
| 3  | 1   | Горные лыжи           | SCOTT Genius SDR | Агрессивный Карвинг     | SCOTT (экип | 690         |
| 4  | 2   | Горные лыжи           | SCOTT Pure       | Райд \ Универсал        | SCOTT (экил | 635         |
| 5  | 3   | Горные лыжи           | SUPERMOJO 105    | Вне трассы, целина      | HEAD (экип) | 610         |
| 6  | 4   | Горные лыжи           | CHIP XRC         | Элитная серия           | HEAD (экип) | 610         |
| 7  | 5   | Горнолыжные ботинки   | RAPTOR 120 RD    | Для соревнований        | HEAD (экип) | 460         |
| 8  | 6   | Горнолыжные ботинки   | RAPTOR 130 RD    | Для соревнований        | HEAD (экип) | 460         |
| 9  | 7   | Горнолыжные палки     | ELEMENT 5        | Ультра легкая палка     | SCOTT (экил | 110         |
| 10 | 8   | Горнолыжные палки     | RACE CARBON      | Концептуальная          | SCOTT (экип | 105         |
| 11 | 9   | Горнолыжные палки     | A 12             | Специальная конструкция | SCOTT (экил | 100         |
| 12 |     |                       |                  |                         |             |             |

Исходные данные для получения итогов и структуры

Выделите всю таблицу A2:F11.

Подведем итоги с помощью меню Данные/Структура/ Промежуточные итоги. В качестве промежуточных итогов укажите «Тип товара». Остальные опции оставьте без изменения, OK.

| Промежуточные итоги                                                                                          |  |  |  |  |  |  |  |
|----------------------------------------------------------------------------------------------------|--|--|--|--|--|--|--|
| При каждом изменении в:                                                                                      |  |  |  |  |  |  |  |
| Гип                                                                                                    |  |  |  |  |  |  |  |
| Операция:                                                                                                    |  |  |  |  |  |  |  |
| Сумма 💌                                                                                                    |  |  |  |  |  |  |  |
| До <u>б</u> авить итоги по:                                                                                  |  |  |  |  |  |  |  |
| Назначение                                                                                                   |  |  |  |  |  |  |  |
| 🗹 Цена (Евро) 📃                                                                                              |  |  |  |  |  |  |  |
| <ul> <li>Заменить текущие итоги</li> <li>Конец страницы между группами</li> <li>Итоги под данными</li> </ul> |  |  |  |  |  |  |  |
| Убрать все ОК                                                                                                |  |  |  |  |  |  |  |

Кнопками + / - на левой панели созданной структуры можно скрывать и раскрывать детали.

| 1        | 2 3 |    | A   | В                     | С                | D                       | E           | F          |
|----------|-----|----|-----|-----------------------|------------------|-------------------------|-------------|------------|
|          |     | 1  | Гор | нолыжное оборудование |                  |                         |             |            |
|          |     | 2  | Nº  | Тип                   | Наименование     | Назначение              | Бренд       | Цена (Евро |
| IΓ.      | Γ·Ι | 3  | 1   | Горные лыжи           | SCOTT Genius SDR | Агрессивный Карвинг     | SCOTT (экиг | 690        |
|          | ·   | 4  | 2   | Горные лыжи           | SCOTT Pure       | Райд \ Универсал        | SCOTT (ЭКИГ | 635        |
|          | ·   | 5  | 3   | Горные лыжи           | SUPERMOJO 105    | Вне трассы, целина      | HEAD (экип) | 610        |
|          | •   | 6  | 4   | Горные лыжи           | CHIP XRC         | Элитная серия           | HEAD (экип) | 610        |
| 11       | -   | 7  |     | Горные лыжи Итог      |                  |                         |             | 2545       |
|          | Γ·Ι | 8  | 5   | Горнолыжные ботинки   | RAPTOR 120 RD    | Для соревнований        | HEAD (экип) | 460        |
|          | ·   | 9  | 6   | Горнолыжные ботинки   | RAPTOR 130 RD    | Для соревнований        | HEAD (экип) | 460        |
| Ш.       | -   | 10 |     | Горнолыжные ботинки И | ITOF             |                         |             | 920        |
|          | Γ·Ι | 11 | 7   | Горнолыжные палки     | ELEMENT 5        | Ультра легкая палка     | SCOTT (ЭКИГ | 110        |
|          | ·   | 12 | 8   | Горнолыжные палки     | RACE CARBON      | Концептуальная          | SCOTT (ЭКИГ | 105        |
|          | ·   | 13 | 9   | Горнолыжные палки     | A 12             | Специальная конструкция | SCOTT (экиг | 100        |
| Ш.       | -   | 14 |     | Горнолыжные палки Ито | r                |                         |             | 315        |
| <u> </u> |     | 15 |     | Общий итог            |                  |                         |             | 3780       |

Создайте самостоятельно таблицу «Итоги сессии», содержащую следующие поля: №, Группа, Фамилия, Математика, Физика, Информатика, Средний балл. Заполните ее на 10 человек. Данные в последней колонке вычислите с помощью функции =СРЗНАЧ(D3:F3). Создайте структуру, вычисляющую средний балл по группе с подведением промежуточных итогов по полю Группа. Сохраните файл под именем Группа\_Фамилия.

# §13. Excel. Работа с именованными диапазонами

Векторные и матричные операции. Значения вектора или матрицы для выполнения расчетов заносятся в массив ячеек, которому для удобства можно присвоить имя. Имена могут присваиваться как массиву, так и отдельным ячейкам. Имя может состоять из букв русского и английского алфавита, цифр и символа нижнего прочерка. Оно должно быть уникальным во всей книге, и не совпадать с названием ячеек (A5, BA25), состоять из букв С и R английского алфавита.

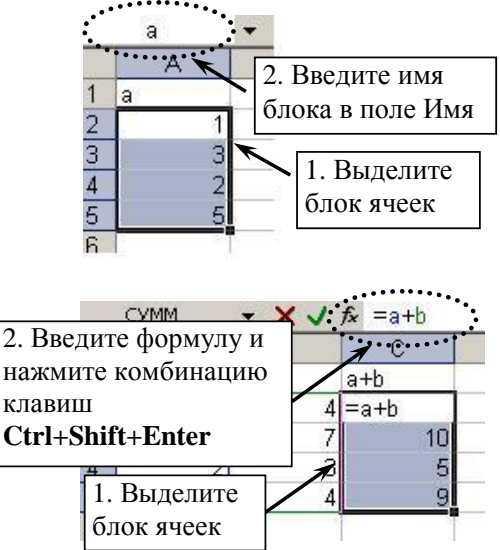

Все операции, в результате которых получаются вектор или матрица, выполняются с помощью блочных формул. На рисунке приведен пример сложения двух векторов α и b.

| Функция | Описание                           |  |  |  |  |
|---------|------------------------------------|--|--|--|--|
| МОБР    | Возвращает обратную матрицу        |  |  |  |  |
| МОПРЕД  | Вычисляет определитель             |  |  |  |  |
| МУМНОЖ  | Вычисляет произведение двух матриц |  |  |  |  |
| ТРАНСП  | Транспонирует матрицу              |  |  |  |  |

#### Матричные операции

В таблице приведены функции, использующиеся для выполнения матричных операций. Для получения скалярного произведения векторов нужно вектор – строку умножить на вектор– столбец.

#### Практическая работа

I. Для векторов  $\alpha = (4, 3, 2, 7)$  и b = (3, 2, 4, 5) вычислите: сумму векторов  $\alpha + b$ ;

произведение вектора на число b  $\cdot$  k, для k = 5;

скалярное произведение векторов  $\alpha \cdot b$ , для этого транспонируйте вектор  $\alpha$  функцией ТРАНСП( $\alpha$ ), назовите полученную вектор – строку  $\alpha t$  и умножьте функцией МУМНОЖ( $\alpha t$ ;b).

II. Решить системы линейных уравнений:

$$\begin{cases} x_1 + 3x_2 - 2x_3 = 1 \\ -x_1 + 6x_2 + x_3 = 2; \\ 2x_1 - x_2 + 3x_3 = 3 \end{cases}$$
$$\begin{cases} -x_2 + x_3 = 0 \\ 2x_1 + x_2 - 5x_3 = 1 \\ 3x_1 - 2x_2 = -1 \end{cases}$$

Напомним, что система линейных уравнений может быть представлена в матричной форме как  $A \cdot X = B$ . Вектор  $X = A^{-1} \cdot B$  вычисляется по формуле: МУМНОЖ(МОБР( $A_x$ ); $B_x$ ), где  $A_x$  и  $B_x$  имена векторов A и B соответственно:

 $\begin{cases} a_{1,1} \cdot x_1 & a_{1,2} \cdot x_2 & \dots & a_{1,n} \cdot x_n = b_1 \\ a_{2,1} \cdot x_1 & a_{2,2} \cdot x_2 & \dots & a_{2,n} \cdot x_n = b_2 \\ \dots & \dots & \dots & \dots \\ a_{n,1} \cdot x_1 & a_{n,2} \cdot x_2 & \dots & a_{n,n} \cdot x_n = b_n \end{cases},$ 

103

где 
$$A = \begin{pmatrix} a_{1,1} & a_{1,2} & \dots & a_{1,n} \\ a_{2,1} & a_{2,2} & \dots & a_{2,n} \\ \dots & \dots & \dots & \dots \\ a_{n,1} & a_{n,2} & \dots & a_{n,n} \end{pmatrix}, X = \begin{pmatrix} x_1 \\ x_2 \\ \dots \\ x_n \end{pmatrix}, B = \begin{pmatrix} b_1 \\ b_2 \\ \dots \\ b_n \end{pmatrix}.$$

#### Самостоятельная работа

Используя изученные матричные операции, решите задачи.

1. К концу поездки у первого и второго туриста скопились остатки валюты: 25 и 17 британских фунтов стерлингов, 15 и 48 евро, 10 и 6 долларов и 115 и 87 чешских крон соответственно. Задайте вектор с курсами валют и вычислите суммы в рублях для каждого туриста.

2. Для развития своего бизнеса фирма в различных банках взяла кредиты на 120, 45, 75 и 115 тыс. руб. под 35, 40, 25 и 38% годовых соответственно. Рассчитайте суммы, необходимые для погашения кредитов до конца выплат, если ежеквартально вносить проценты и 10% от суммы кредита.

3. Создайте таблицу «Потребительская корзина» со столбцами: вид товара, цена за единицу в текущем месяце, цена за единицу в предыдущем месяце, нормы потребления. Заполните таблицу 10–15 значениями. Рассчитайте индекс цен  $p=(c \cdot q)/(c_{np} \cdot q)$ , где с – вектор цен потребительских цен в текущем месяце,  $c_{np}$  – вектор цен предыдущем месяце, q – вектор расходов.

4. Создайте таблицу «Расходы материалов» со столбцами: «Наименование», «Продукция» и «Цена». Задайте в таблице три вида материалов, укажите расход для выпуска каждого вида продукции и объемы выпускаемой продукции. Вычислите количество сырья, необходимое для выпуска запланированных объемов продукции, и стоимость этого сырья.

Именованные ячейки и диапазоны, создание шаблонов. Создайте электронный бланк учета опозданий в соответствии с рисунком, приведенном ниже. Для того чтобы присвоить ячейке (диапазону) имя, нужно ее (его) выделить и ввести имя в поле «Имя». Имена ячеек приведены в таблице. В формулу имя можно вводить вручную или щелчком по ячейке (выделив диапазон).

| пшена и неск и дна | anasonob |
|--------------------|----------|
| Имя                | Ячейки   |
| вр_нач             | C2       |
| вр_опоздания       | C4:C11   |
| вр_прихода         | B4:B11   |
| кол_опозданий      | C12      |
| сумм_опозданий     | C13      |

Имена ячеек и диапазонов

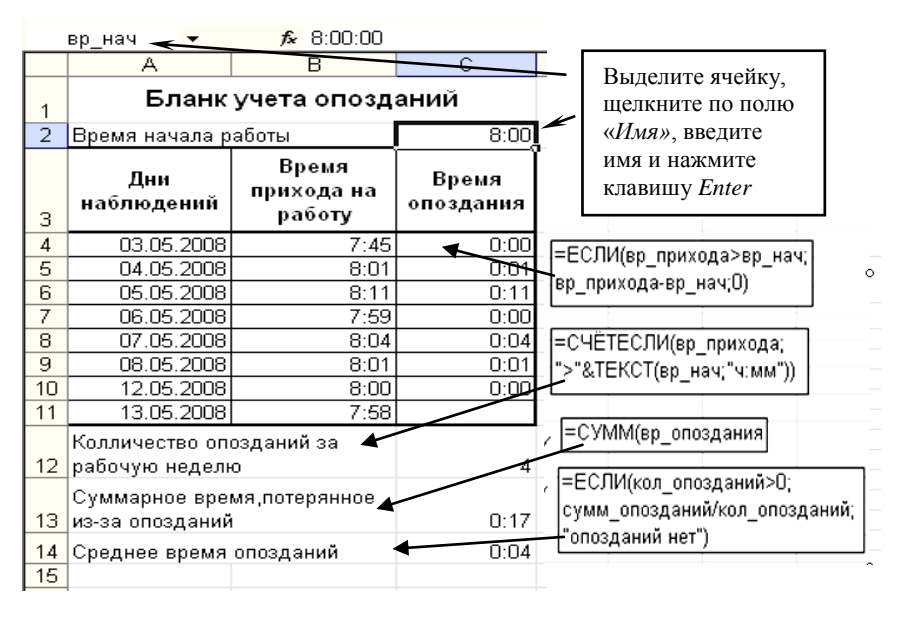

В формуле, подсчитывающей количество опозданий, использована функция ТЕКСТ(), которая возвращает текстовое значение в задаваемом формате, так как условие в функциях СЧЕТЕСЛИ() и СУММЕСЛИ() должно задаваться в текстовом формате.

Создайте шаблон из созданного документа, выполнив следующие действия: Очистите ячейки А4:В11. Для ячеек А4:В11 и С2 на вкладке Рецензирование в группе Изменения выберите команду Разрешить изменение диапазонов. Далее выберите Защитить лист (теперь изменения можно вносить только в ячей-Выполните ки co снятой защитой). команду меню Файл/Сохранить как..., в поле «Тип файла» установите значение «Шаблон» и нажмите кнопку Сохранить. Закройте файл. Выполните команду меню Файл/Создать... и выберите созданный шаблон

# §14. Excel. Построение графиков функций

Построим график параметрической функции при различных значениях параметров. Возьмем циклоиду, которая задается следующими параметрическими уравнениями:

 $x = \alpha \cdot (t - \sin t),$ 

 $y = \alpha \cdot (1 - \cos t)$ , где  $t \in \div 6 \cdot \pi$ .

Значения константы α пусть будут 1,0; 1,25; 1,5; 1,75; 2,0.

Требуется построить 5 графиков. Внесите данные в таблицу, как показано на рисунке. Значения константы  $\alpha$  – в строку, параметра *t* – столбец с шагом 0,1.

Формула для расчета координаты x содержит смешанные ссылки, чтобы при копировании текущая координата x зависела от соответствующих  $\alpha$  и t.

|   | B6 ▼ f≈ =B\$2*(\$A6-SIN(\$A6)) |          |          |          |          |          |          |  |  |
|---|--------------------------------|----------|----------|----------|----------|----------|----------|--|--|
|   | A                              | В        | С        | D        | E        | F        | G        |  |  |
| 1 | 1. Циклоида                    |          |          |          |          |          |          |  |  |
| 2 | a                              | 1        | 1,25     | 1,5      | 1,75     | 2        |          |  |  |
| 3 |                                |          |          |          |          |          |          |  |  |
| 4 |                                |          |          |          |          |          |          |  |  |
| 5 | t x1                           |          | x2       | x3       | x4       | x5       | y1       |  |  |
| 6 | 0                              | 0        | 0        | 0        | 0        | 0        | 0        |  |  |
| 7 | 0,1                            | 0,000167 | 0,000208 | 0,00025  | 0,000292 | 0,000333 | 0,004996 |  |  |
| 8 | 0,2                            | 0,001331 | 0,001663 | 0,001996 | 0,002329 | 0,002661 | 0,019933 |  |  |
| 9 | 0,3                            | 0,00448  | 0,0056   | 0,00672  | 0,00784  | 0,00896  | 0,044664 |  |  |
|   |                                |          |          |          |          |          |          |  |  |

Аналогично применим смешанные ссылки к формуле координаты у.

|   |         |          |                     |            |          | · · · · · |    |          |           |          |
|---|---------|----------|---------------------|------------|----------|-----------|----|----------|-----------|----------|
|   | G6      | •        | <i>f</i> × =B\$2*(1 | -COS(\$A6) | )        |           |    |          |           | _        |
|   | A       | В        | С                   | D          | E        | F         | G  | Н        |           | J        |
| 1 | 1. Цикл | оида     |                     |            |          |           |    |          |           |          |
| 2 | a       | 1        | 1,25                | 1,5        | 1,75     | 2         |    |          |           |          |
| 3 |         |          |                     |            |          |           |    |          |           |          |
| 4 |         |          |                     |            |          |           |    |          |           |          |
| 5 | t       | x1       | x2                  | x3         | x4       | x5        | y1 | y2       | y3        | y4       |
| 6 | 0       | 0        | 0                   | 0          | 0        | 0         | 0  | 0        | 0         | 0        |
| 7 | 01      | 0.000167 | 0.000208            | 0.00025    | 0 000292 | 0.000333  |    | 0.006245 | 0.007/19/ | 0.008743 |

Скопируйте полученные формулы на весь диапазон значений для параметра *t*.

Построим график. Для этого выделим блок B5:B195 и, удерживая нажатой клавишу *CTRL*, блок G5:G195.

Запустите мастер диаграмм, выберите тип графика – точечная диаграмма.

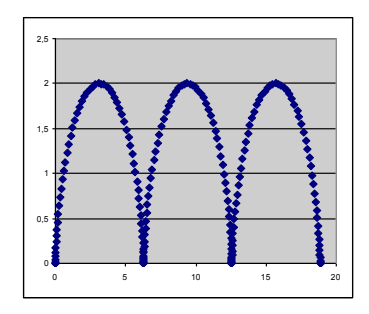
# *Самостоятельная работа* Варианты для самостоятельного выполнения

| №  | Название                          | Параметрические уравнения                                                                                                    | Диапазон                                                              | Кол-во | Значение                                     |
|----|-----------------------------------|----------------------------------------------------------------------------------------------------|-----------------------------------------------------------------------|--------|----------------------------------------------|
|    | кривой                            |                                                                                                    | аргумента                                                             | граф.  | констант                                     |
| 1  | Циклоида                          | $x = a \cdot (t - \sin t)$<br>y = a \cdot (1 - \cos t)                                                                                                    | $t \in 0 \div 6 \cdot \pi$                                            | 5      | a=1.0;1.25;<br>1.5;1.75;2.0                  |
| 2  | Локон<br>Аньези                   | $y = a^{3}/(a^{2}+x^{2})$                                                                                                    | x∈-6÷6                                                                | 6      | a=1;2;3;4;5;6                                |
| 3  | Декартов<br>лист                  |                                                                                                    | $t \in -6 \div 6$<br>t \ne -1                                         | 6      | a=1;2;3;4;5;6                                |
| 4  | Циссоида                          |                                                                                                    | t∈-6÷6                                                                | 6      | a=1;2;3;4;5;6                                |
| 5  | Строфоида                         | $ x = a \cdot (t^2 - 1) / (t^2 + 1)  y = a \cdot t \cdot (t^2 - 1) / (t^2 + 1) $                                                                                                    | t∈-6÷6                                                                | 6      | a=1;2;3;4;5;6                                |
| 6  | Конхоида<br>Никомеда              | $ \begin{aligned} x &= a + b \cdot \cos t \\ y &= a \cdot tg \ t + b \cdot \sin t \end{aligned} $                                                                                                    | t $\in 0.05 - \pi/2$<br>$\div 3 \cdot \pi/2 - 0.05$<br>t $\neq \pi/2$ | 6      | a=1;2;3;4;5;6<br>b=3                         |
| 7  | Улитка<br>Паскаля                 | $ \begin{aligned} x &= a \cdot \cos^2 t + b \cdot \cos t \\ y &= a \cdot \cos t \cdot \sin t + b \cdot \sin t \end{aligned} $                                                                                       | $t \in 0 \div 2\pi$                                                   | 6      | a=1;2;3;4;5;6<br>b=3                         |
| 8  | Циклоида                          | $ \begin{aligned} \mathbf{x} &= \mathbf{a} \cdot (\mathbf{t} - \lambda \cdot \sin t) \\ \mathbf{y} &= \mathbf{a} \cdot (1 - \lambda \cdot \cos t) \end{aligned} $                                                   | t∈0 ÷ 6π                                                              | 6      | a=2<br>$\lambda=0.4;0.7;1.0;$<br>1.3;1.6;2.0 |
| 9  | Эпициклои-<br>да                  | $      x=(a+b)\cdot \cos\varphi - a\cdot \cos[(a+b)\cdot\varphi/a]       y=(a+b)\cdot \sin\varphi - a\cdot \sin[(a+b)\cdot\varphi/a] $                                                                              | $\phi \in 0 \div 2 \cdot \pi$                                         | 6      | a=1<br>b=1;2;3;4;5;6                         |
| 10 | Эпициклои-<br>да                  | $ \begin{array}{l} x=(a+b)\cdot\cos\varphi - a\cdot\cos[(a+b)\cdot\varphi/a] \\ y=(a+b)\cdot\sin\varphi - a\cdot\sin[(a+b)\cdot\varphi/a] \end{array} $                                                             | φ∈0÷6·π                                                               | 6      | a=5<br>b=1;2;3;4;5;6                         |
| 11 | Эпициклои-<br>да                  | $ \begin{array}{l} x=(a+b)\cdot\cos\varphi - a\cdot\cos[(a+b)\cdot\varphi/a] \\ y=(a+b)\cdot\sin\varphi - a\cdot\sin[(a+b)\cdot\varphi/a] \end{array} $                                                             | $\phi \in 0 \div 6 \cdot \pi$                                         | 4      | a=2;3;5;7<br>b=7;5;3;2                       |
| 12 | Гипоцик-<br>лоида                 | $ \begin{array}{l} x=(b-a)\cdot\cos\varphi-a\cdot\cos[(b-a)\cdot\varphi/a] \\ y=(b-a)\cdot\sin\varphi-a\cdot\sin[(b-a)\cdot\varphi/a] \end{array} $                                                                 | $\phi \in 0 \div 2 \cdot \pi$                                         | 6      | a=1<br>b=2;3;4;5;6;7                         |
| 13 | Гипоцик-<br>лоида                 | $ \begin{array}{l} x = (b - a) \cdot \cos \varphi - \lambda \cdot a \cdot \cos [(b - a) \cdot \varphi / a] \\ y = (b - a) \cdot \sin \varphi - \lambda \cdot a \cdot \sin [(b - a) \cdot \varphi / a] \end{array} $ | $\phi \in 0 \div 2 \cdot \pi$                                         | 6      | a=1; b=4<br>λ=0.4;0.7;1.0;<br>1.3;1.6;2.0    |
| 14 | Гиперболи-<br>ческая спи-<br>раль | $ \begin{array}{l} x=(a \cdot \cos t) / t \\ y=(a \cdot \sin t) / t \end{array} $                                                                                                    | $\begin{array}{c} t \in -6 \div 6 \\ t \neq 0 \end{array}$            | 3      | a=1;3;6                                      |
| 15 | Эвольвента                        | $x=a\cdot\cos t + a\cdot t\cdot\sin t$<br>y= a\sin t + a\text{-}c\cos t                                                                                                    | t∈-10÷10                                                              | 6      | a=0.1;0.5;1.0;<br>1.5;2.0;2.5                |

#### 1. Циклоида

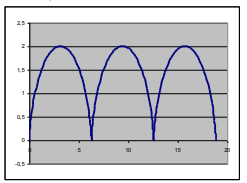

2. Локон Аньези

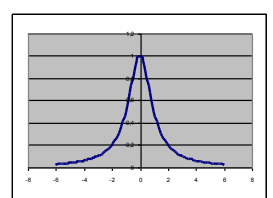

3. Декартов лист

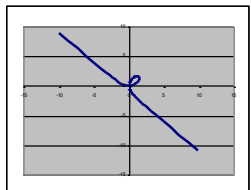

4. Циссоида

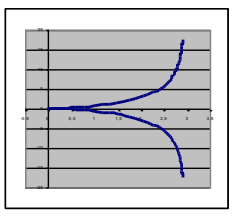

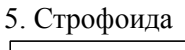

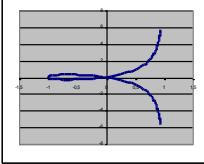

 Конхиоида Никомеда

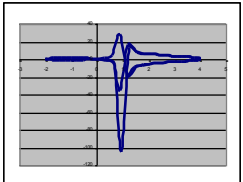

7. Улитка Паскаля

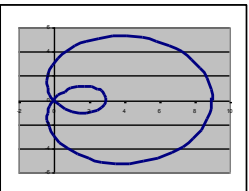

8. Циклоида

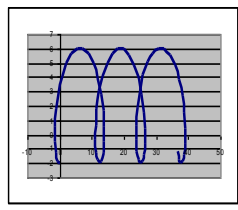

9. Эпициклоида

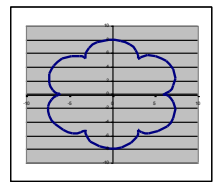

10. Эпициклоида

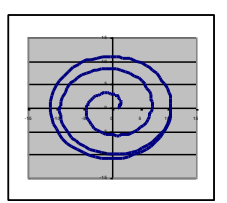

11. Эпициклоида

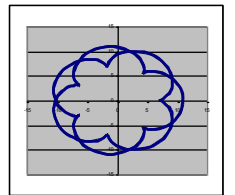

12. Гипоциклоида

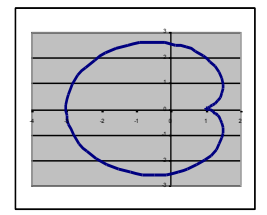

#### 13. Гипоциклоида

14. Гиперболическая спираль

15. Эвольвента

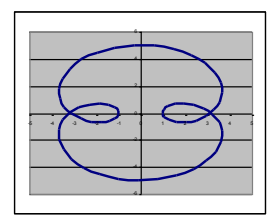

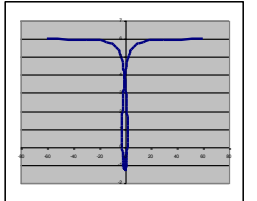

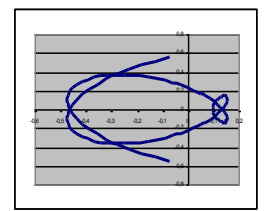

# §15. Excel. Построение поверхностей

Изучим графические возможности пакета Excel при построении графиков функций в трехмерном пространстве.

Пример 1. Построить верхнюю часть эллипсоида:

 $\frac{x^2}{9} + \frac{y^2}{16} + \frac{z^2}{4} = 1$ 

Для построения поверхности необходимо разрешить заданное уравнение относительно переменной *z*.

$$\frac{z^2}{4} = 1 - \frac{x^2}{9} - \frac{y^2}{16} \Longrightarrow z^2 = 4 \cdot \left(1 - \frac{x^2}{9} - \frac{y^2}{16}\right) \Longrightarrow z = \pm 2\sqrt{1 - \frac{x^2}{9} - \frac{y^2}{16}}$$

Так как в условии речь идет о верхней части эллипсоида, то рассмотрим область допустимых значений положительной части уравнения:

$$z = 2\sqrt{1 - \frac{x^2}{9} - \frac{y^2}{16}} \Longrightarrow \left(1 - \frac{x^2}{9} - \frac{y^2}{16} \ge 0\right) \Longrightarrow \left(\frac{x^2}{9} + \frac{y^2}{16} \le 1\right) \Longrightarrow \left(\frac{x^2}{9} \le 1 - \frac{y^2}{16}\right)$$
$$\frac{y^2}{16} \ge 1 - \frac{x^2}{9} \Longrightarrow \left(x \le \pm 3\sqrt{\left(1 - \frac{y^2}{16}\right)} : y \le \pm 4\sqrt{\left(1 - \frac{x^2}{9}\right)}\right) \Longrightarrow$$
$$\left(x \le \pm \frac{3}{4}\sqrt{(16 - y^2)} : y \le \pm \frac{4}{3}\sqrt{(9 - x^2)}\right) \Longrightarrow \left\{\frac{y \le \pm 4}{x \le \pm 3} \Longrightarrow \left\{\frac{y \in [-4; 4]}{x \in [-3; 3]} : y \le 1 - \frac{y^2}{16}\right\}\right\}$$

Приступим к построению поверхности. В диапазон B1:J1 введем последовательность значений переменной *y*: –4, –3, …,4, а в диапазон ячеек A2:A14 последовательность значений переменой x: –3, –2,5,....3.

В ячейку В2 введем формулу = 2\*(1–(\$A2^2)/9–(В\$1^2)/ 16)^0,5. Знак \$, стоящий перед буквой в имени ячейки, дает абсолютную ссылку на столбец с данным именем, а знак \$, стоящий перед цифрой, абсолютную ссылку на строку с этим именем. Поэтому при копировании формулы из ячейки В2 в ячейки 110 диапазона B2:J14 в них будет найдено значение *z* при соответствующих значениях *x*, *y*. Таким образом создается таблица значений *z*.

|    | F8   | •       | fx =2*(1-(\$ | A8^2)/9-(F | §1^2)/16)^0; | 5        |          |          |          |         |
|----|------|---------|--------------|------------|--------------|----------|----------|----------|----------|---------|
|    | A    | B       | С            | D          | E            | F        | G        | Н        | 1        | J       |
| 1  |      | -4      | -3           | -2         | -1           | 0        | 1        | 2        | 3        | 4       |
| 2  | -3   | #ЧИСЛО! | #ЧИСЛО!      | #ЧИСЛО!    | #ЧИСЛО!      | 0        | #ЧИСЛО!  | #ЧИСЛО!  | #ЧИСЛО!  | #ЧИСЛО! |
| 3  | -2,5 | #ЧИСЛО! | #ЧИСЛО!      | 0,471405   | 0,986013     | 1,105542 | 0,986013 | 0,471405 | #ЧИСЛО!  | #ЧИСЛО! |
| 4  | -2   | #ЧИСЛО! | #ЧИСЛО!      | 1,105542   | 1,404358     | 1,490712 | 1,404358 | 1,105542 | #ЧИСЛО!  | #ЧИСЛО! |
| 5  | -1,5 | #ЧИСЛО! | 0,866025     | 1,414214   | 1,658312     | 1,732051 | 1,658312 | 1,414214 | 0,866025 | #ЧИСЛО! |
| 6  | -1   | #ЧИСЛО! | 1,142609     | 1,598611   | 1,818119     | 1,885618 | 1,818119 | 1,598611 | 1,142609 | #ЧИСЛО! |
| 7  | -0,5 | #число! | 1,280191     | 1,699673   | 1,907587     | 1,972027 | 1,907587 | 1,699673 | 1,280191 | #ЧИСЛО! |
| 8  | 0    | 0       | 1,322876     | 1,732051   | 1,936492     | 2        | 1,936492 | 1,732051 | 1,322876 | 0       |
| 9  | 0,5  | #ЧИСЛО! | 1,280191     | 1,699673   | 1,907587     | 1,972027 | 1,907587 | 1,699673 | 1,280191 | #ЧИСЛО! |
| 10 | 1    | #ЧИСЛО! | 1,142609     | 1,598611   | 1,818119     | 1,885618 | 1,818119 | 1,598611 | 1,142609 | #ЧИСЛО! |
| 11 | 1,5  | #ЧИСЛО! | 0,866025     | 1,414214   | 1,658312     | 1,732051 | 1,658312 | 1,414214 | 0,866025 | #ЧИСЛО! |
| 12 | 2    | #ЧИСЛО! | #ЧИСЛО!      | 1,105542   | 1,404358     | 1,490712 | 1,404358 | 1,105542 | #ЧИСЛО!  | #ЧИСЛО! |
| 13 | 2,5  | #число! | #ЧИСЛО!      | 0,471405   | 0,986013     | 1,105542 | 0,986013 | 0,471405 | #ЧИСЛО!  | #ЧИСЛО! |
| 14 | 3    | #число! | #ЧИСЛО!      | #ЧИСЛО!    | #ЧИСЛО!      | 0        | #ЧИСЛО!  | #ЧИСЛО!  | #ЧИСЛО!  | #число! |
| 15 |      |         |              |            |              |          |          |          |          |         |

Перейдем к построению поверхности. Выделим диапазон ячеек A1:J14, содержащий таблицу значений функции и ее аргументов. Вызовем *Мастер диаграмм* и тип диаграммы *Поверхность*, далее заполним диалоговые окна так, как было описано в лабораторной работе по построению графиков функций. После нажатия кнопки *Готово* получим изображение заданной поверхности.

**Пример 2**. Построить поверхность  $z = x^2 - y^2$  при *x*, *y* [-1;1].

В диапазон B1:L1 введем последовательность значений переменной x: -1, -0.8, ...,1, а в диапазон ячеек A2:A12 – последовательность значений переменой y. В ячейку B2 введем формулу = $A2^2-B$ 1<sup>2</sup> и скопируем ее в ячейки диапазона B2:L12.

На рисунке приведенном ниже, изображена заданная поверхность.

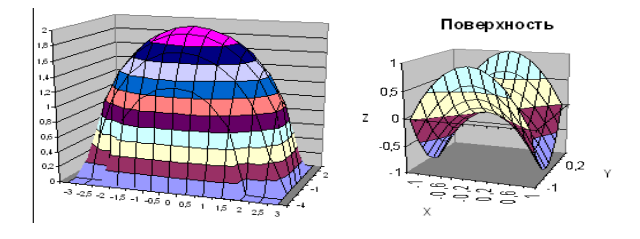

#### Самостоятельная работа

Задание 1. Построить верхнюю (четные варианты) или нижнюю (нечетные варианты) часть эллипсоида, заданного уравнением

 $\frac{x^2}{a^2} + \frac{y^2}{b^2} + \frac{z^2}{c^2} = 1$ 

| Варианты для | самостоятельного | выполнения |
|--------------|------------------|------------|
|--------------|------------------|------------|

| № п/п | a    | b    | с    | №п/г | a   | b    | с    |
|-------|------|------|------|------|-----|------|------|
| 1     | 1    | 2    | 3    | 18   | 1,5 | 1,25 | 1,95 |
| 2     | 2    | 0,9  | 1,1  | 19   | 4   | 5    | 6    |
| 3     | 2    | 1    | 3    | 20   | 6   | 5    | 4    |
| 4     | 0,71 | 0,75 | 1,21 | 21   | 4   | 6    | 5    |
| 5     | 1,72 | 2,9  | 3,1  | 22   | 1   | 5    | 6    |
| 6     | 2    | 3    | 5    | 23   | 5   | 6    | 1    |
| 7     | 3    | 5    | 4    | 24   | 5   | 1    | 6    |
| 8     | 5    | 3    | 4    | 25   | 7,1 | 7,5  | 4,21 |
| 9     | 5    | 4    | 3    | 26   | 7,2 | 8,9  | 1    |
| 10    | 5,71 | 4,75 | 4,21 | 27   | 1   | 3    | 7    |
| 11    | 2,72 | 3,9  | 5,1  | 28   | 7   | 3    | 1    |
| 12    | 2    | 3    | 7    | 29   | 1   | 1    | 2    |
| 13    | 7    | 4    | 2    | 30   | 1,5 | 2,78 | 3,45 |
| 14    | 7    | 2    | 4    | 31   | 5,1 | 7,1  | 1,2  |
| 15    | 1,5  | 0,78 | 1,45 | 32   | 6,1 | 3,1  | 2,2  |
| 16    | 3,1  | 3,2  | 5,3  | 33   | 5   | 3    | 1,1  |
| 17    | 1,25 | 1,95 | 1,5  | 34   | 2,5 | 2,78 | 4,5  |

Задание 2. Построить однополостный (четные варианты) или двуполостный (нечетные варианты) гиперболоид, заданный уравнением

$$\frac{x^2}{a^2} + \frac{y^2}{b^2} + \frac{z^2}{c^2} = \pm 1$$

|  | Варианты для | самостоятельного | выполнения |
|--|--------------|------------------|------------|
|--|--------------|------------------|------------|

| №п/п | a    | b    | с    | №п/п | a   | b    | с    |
|------|------|------|------|------|-----|------|------|
| 1    | 1    | 2    | 3    | 18   | 1,5 | 1,25 | 1,95 |
| 2    | 2    | 0,9  | 1,1  | 19   | 4   | 5    | 6    |
| 3    | 2    | 1    | 3    | 20   | 6   | 5    | 4    |
| 4    | 0,71 | 0,75 | 1,21 | 21   | 4   | 6    | 5    |
| 5    | 1,72 | 2,9  | 3,1  | 22   | 1   | 5    | 6    |
| 6    | 2    | 3    | 5    | 23   | 5   | 6    | 1    |
| 7    | 3    | 5    | 4    | 24   | 5   | 1    | 6    |
| 8    | 5    | 3    | 4    | 25   | 7,1 | 7,5  | 4,21 |
| 9    | 5    | 4    | 3    | 26   | 7,2 | 8,9  | 1    |
| 10   | 5,71 | 4,75 | 4,21 | 27   | 1   | 3    | 7    |
| 11   | 2,72 | 3,9  | 5,1  | 28   | 7   | 3    | 1    |
| 12   | 2    | 3    | 7    | 29   | 1   | 1    | 2    |
| 13   | 7    | 4    | 2    | 30   | 1,5 | 2,78 | 3,45 |
| 14   | 7    | 2    | 4    | 31   | 5,1 | 7,1  | 1,2  |
| 15   | 1,5  | 0,78 | 1,45 | 32   | 6,1 | 3,1  | 2,2  |
| 16   | 3,1  | 3,2  | 5,3  | 33   | 5   | 3    | 1,1  |
| 17   | 1,25 | 1,95 | 1,5  | 34   | 2,5 | 2,78 | 4,5  |

Задание 3. Построить эллиптический (четные варианты) или гиперболический (нечетные варианты) параболоид, заданный уравнением

 $\frac{x^2}{p} \pm \frac{y^2}{q} = z$ 

Знак «плюс» относится к уравнению эллиптического параболоида. Знак «минус» к уравнению гиперболического параболоида.

| №п/п | p   | q   | №п/п | р    | <i>q</i> |
|------|-----|-----|------|------|----------|
| 1    | 1   | 2   | 18   | 1,4  | 3,4      |
| 2    | 2   | 1   | 19   | 3,4  | 1,4      |
| 3    | 1   | 3   | 20   | 2,5  | 5,6      |
| 4    | 3   | 1   | 21   | 5,4  | 2,5      |
| 5    | 2   | 5   | 22   | 1,1  | 4,1      |
| 6    | 5   | 2   | 23   | 4,1  | 1,2      |
| 7    | 1   | 4   | 24   | 1,5  | 5,1      |
| 8    | 4   | 1   | 25   | 5,5  | 1,5      |
| 9    | 1   | 5   | 26   | 3,3  | 5,3      |
| 10   | 5   | 1   | 27   | 5,1  | 3,7      |
| 11   | 3   | 8   | 28   | 4,1  | 5,1      |
| 12   | 5   | 3   | 29   | 5,3  | 4,2      |
| 13   | 4   | 5   | 30   | 6,05 | 1,9      |
| 14   | 5   | 4   | 31   | 5,5  | 4,2      |
| 15   | 6   | 1   | 32   | 6,12 | 1,34     |
| 16   | 1,5 | 2,5 | 33   | 7    | 3        |
| 17   | 2.5 | 1/5 | 34   | 3    | 7        |

#### Варианты для самостоятельного выполнения

# §16. Excel. Построение нестандартных диаграмм

Одной из важнейшей составляющей деятельности управленца (менеджера) является планирование. Основой модели планирования является последовательность выполняемых работ для достижения той или иной поставленной цели с указанием их временных рамок. Графическим представлением этого процесса является диаграмма Ганта. Эта диаграмма может быть построена в Excel.

Пусть набор исходных данных выглядит, как показано на рисунке. Для ввода этих данных немного «схитрим». Начальную дату введем от «руки», а последующие – в виде формулы =B2+ЦЕЛОЕ(СЛЧИС()\*7+1). В остальных столбцах введем данные согласно формулам, показанным на рисунке.

|   |    | A                                       | В                                    | С                 |       |                                      | D                        | E    |
|---|----|-----------------------------------------|--------------------------------------|-------------------|-------|--------------------------------------|--------------------------|------|
|   | 1  | Список работ                            | Время начала<br>выполнения<br>работы | Продолжительность |       | окончания<br>окончания<br>выполнения |                          |      |
| l | 2  | Планирование проекта создания сайта     | 10.01.2006                           | 1                 | 10    |                                      | 19.01.2006               |      |
|   | 3  | Встр                                    | 717.01.2006                          |                   | 8     |                                      | 24.01.2006               |      |
|   | 4  | уточ =В2+ЦЕЛОЕ(СЛЧИС()*7+1)             | 21.01.2006                           |                   | 7     |                                      | 27.01.2006               |      |
|   | 5  | Разначение диссина санта                | 27.01.2006                           |                   | UE FO | E (OI                                | mura o #1                | 0.1  |
|   | 6  | Проектирование "движка" сайта           | 31.01.2006                           |                   | =ЦЕЛО | E(C)                                 | IЧИС()*I                 | 0+1) |
|   | 7  | Сбор материалов для размещения на сайте | 01.02.2006                           |                   | 1     |                                      | 01.02.2000               |      |
|   | 8  | Декомпозиция и структурирование материа | 04.02.2006                           |                   | 6     |                                      | ( <del>0.02.200</del> 2) |      |
|   | 9  | Разработка мультимедийной поддержки сай | 10.02.2006                           |                   | 7     |                                      | =B2+                     | C2-1 |
|   | 10 | Представление работы заказчику          | 15.02.2006                           |                   | 4     |                                      | 1                        |      |
|   | 11 | Корректировка выполненной работы        | 18.02.2006                           |                   | 8     |                                      | 25.02.2006               |      |
|   | 12 | Сопровождение сайта                     | 24.02.2006                           |                   | 8     |                                      | 03.03.2006               |      |
|   | 13 | Размещение сайта на сервере             | 01.03.2006                           |                   | 10    |                                      | 10.03.2006               | Į    |
|   | 14 |                                         |                                      |                   |       |                                      |                          |      |

Чтобы построить диаграмму Ганта, надо выполнить следующие действия.

Введите данные, как показано на рисунке. В ячейке D2 содержится формула, которая была скопирована во все строки, расположенные ниже: = B2 + C2 – 1.

• С помощью средства *Мастер диаграмм* постройте диаграмму типа *Линейчатая диаграмма*, выбрав пиктограмму 2 на основе данных диапазона A2:C13.

• На втором шаге работы средства *Мастер диаграмм* выберите опцию *Ряды в столбцах*. Обратите внимание на то, что Excel неправильно использует данные первого столбца в качестве меток оси категорий. • На втором шаге работы средства *Мастер диаграмм* щелкните на вкладке *Ряд* и добавьте новый ряд данных. Затем укажите такие ряды для диаграммы: Ряд1:В2:В13; Ряд2:С2:С13; Подписи по оси X:А2:А13

• На третьем шаге работы средства *Мастер диаграмм* удалите легенду, а затем щелкните на кнопке *Готово* для создания внедренной диаграммы.

• Измените высоту диаграммы так, чтобы все метки оси были видны. Этого можно добиться также путем использования более мелкого шрифта.

• Активизируйте диалоговое окно Формат оси для горизонтальной оси. Скорректируйте максимальное и минимальное значения шкалы горизонтальной оси соответственно для самой ранней и самой поздней даты из данных. Можно также изменить формат меток оси.

• Активизируйте диалоговое окно для вертикальной оси, во вкладке Шкала выберите опцию Обратный порядок категорий, а также установите флажок опции Пересечение с осью Y (значений) в максимальной категории.

• Выберите первый ряд данных и активизируйте диалоговое окно Формат ряда данных. Во вкладке Вид установите такие опции: Граница: *Нет*, Заливка: *Прозрачная*. В результате этот ряд станет невидимым.

• При необходимости добавьте другие атрибуты форматирования.

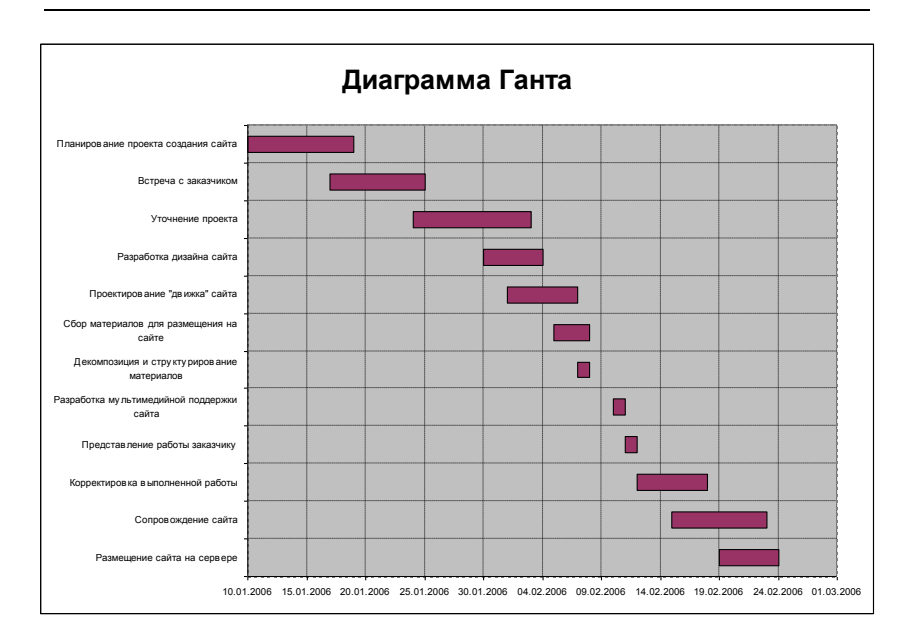

#### Самостоятельная работа

Построить диаграмму Ганта по собственным временным характеристикам, описывающим проект какой-либо деятельности.

#### §17. Excel. Решение нелинейных уравнений и систем

**Пример 1.** Найти корни полинома  $x^3 - 0.01x^2 - 0.7044x + 0.139104 = 0.$ 

Для начала решим уравнение графически. Известно, что графическим решением уравнения f(x)=0 является точка пересечения графика функции f(x) с осью абсцисс, т.е. такое значение x, при котором функция обращается в ноль. Проведем табулирование нашего полинома на интервале от -1 до 1 с шагом 0,2. Результаты вычислений приведены на рисунке, где в ячейку В2 была введена формула: =  $A2^3-0,01*A2^2-0,7044*A2+0,139104$ . На графике видно, что функция три раза пересекает ось ОХ, а так как полином третьей степени имеет не более трех вещест-

венных корней, то графическое решение поставленной задачи найдено. Иначе говоря, была проведена локализация корней, т.е. определены интервалы, на которых находятся корни данного полинома: [-1;-0,8], [0,2;0,4] и [0,6;0,8].

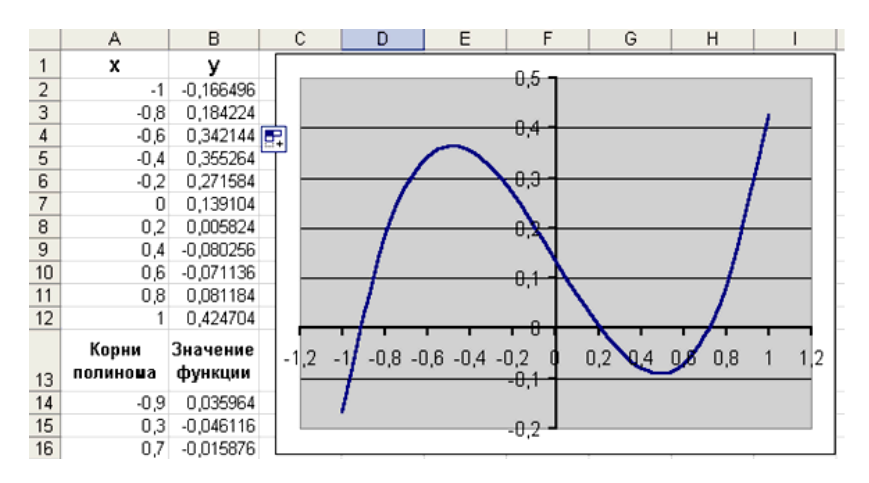

Теперь можно найти корни полинома методом последовательных приближений с помощью команды *Сервис/Подбор параметра*. Относительная погрешность вычислений и предельное число итераций (например, 0,00001 и 1000) задаются на вкладке *Сервис/Параметры*.

| Подбор параметра                | ? ×        |
|---------------------------------|------------|
| Установить в <u>я</u> чейке:    | B14 💽      |
| Зна <u>ч</u> ение:              | 0          |
| <u>И</u> зменяя значение ячейки | и: 🗚\$14 💽 |
| ОК                              | Отмена     |

После ввода начальных приближений и значений функции можно обратиться к пункту меню *Сервис/ Подбор параметра* и заполнить диалоговое окно следующим образом.

В поле Установить в ячейке дается ссылка на ячейку, в которую введена формула, вычисляющая значение левой части уравнения (уравнение должно быть записано так, чтобы его правая часть не содержала переменную).

В поле Значение вводим правую часть уравнения, а в поле Изменяя значения ячейки дается ссылка на ячейку, отведенную под переменную. Заметим, что вводить ссылки на ячейки в поля диалогового окна Подбор параметров удобнее не с клавиатуры, а щелчком на соответствующей ячейке.

После нажатия кнопки *OK* появится диалоговое окно *Peзультат подбора параметра* с сообщением об успешном завершении поиска решения, приближенное значение корня будет помещено в ячейку A14.

| Результа               | ? ×    |             |           |  |
|------------------------|--------|-------------|-----------|--|
| Подбор па<br>Решение н | ОК     |             |           |  |
| Подбираен              | Отмена |             |           |  |
| Текущее з              | Шаг    |             |           |  |
|                        | Пауза  |             |           |  |
|                        |        | A           | В         |  |
|                        |        | Корни       | Значение  |  |
|                        | 13     | полиноша    | функции   |  |
|                        | 14     | -0,92034081 | -0,000632 |  |
|                        | 15     | 0,210213539 | -0,000123 |  |
|                        | 16     | 0.720718302 | 0.0006019 |  |

Два оставшихся корня находим аналогично. Результаты вычислений будут помещены в ячейки A15 и A16.

**Пример 2**. Решить уравнение  $e^{x} - (2x - 1)^{2} = 0$ .

Проведем локализацию корней нелинейного уравнения.

Для этого представим его в виде f(x) = g(x), т.е.  $e^x = (2x - 1)^2$  или  $f(x) = e^x$ ;  $g(x) = (2x - 1)^2$ , и решим графически.

Графическим решением уравнения f(x) = g(x) будет точка пересечения линий f(x) и g(x).

Построим графики f(x) и g(x). Для этого в диапазон A3:A18 введем значения аргумента. В ячейку B3 введем формулу для вычисления значений функции f(x): = EXP(A3), а в C3 – для вычисления g(x): =  $(2*A3-1)^22$ .

Результаты вычислений и построение графиков f(x) и g(x) в одной графической области показаны на рисунке.

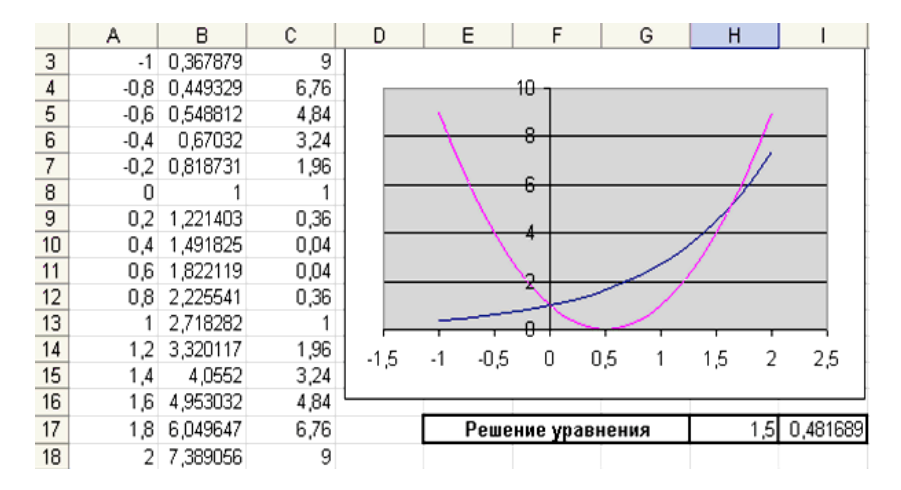

На графике видно, что линии f(x) и g(x) пересекаются дважды, т.е. данное уравнение имеет два решения. Одно из них тривиальное и может быть вычислено точно:

$$(x=0) \Longrightarrow \begin{cases} e^x = 1\\ (2x-1)^2 = 1 \end{cases} \Longrightarrow y(x) = 1.$$

Для второго можно определить интервал изоляции корня: 1,5 < *x* < 2.

Теперь можно найти корень уравнения на отрезке [1,5;2] методом последовательных приближений.

Введем начальное приближение в ячейку H17 = 1,5, и само уравнение со ссылкой на начальное приближение в ячейку  $I17 = EXP(H17) - (2*H17-1)^2$ .

Далее воспользуемся пунктом меню *Сервис/Подбор параметра* и заполним диалоговое окно *Подбор параметра*.

| Подбор параметра                 | <u>? ×</u> |
|----------------------------------|------------|
| Установить в <u>я</u> чейке:     | I17 强      |
| Зна <u>ч</u> ение:               | 0          |
| <u>И</u> зменяя значение ячейки: | \$H\$17    |
| ОК                               | Отмена     |

Результат поиска решения будет выведен в ячейку Н17.

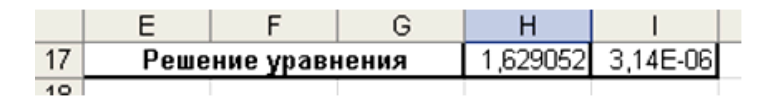

Пример 3. Решить систему уравнений:

 $\begin{cases} 2x_1 - 3x_2 + 4 = 0\\ x_1 + x_2 - 4 = 0 \end{cases}$ 

Рассмотрим, как можно решить систему уравнений:

 $F_1(x)=0,$  $F_2(x)=0,$ 

 $F_n(x)=0.$ 

С помощью блока *Поиск Решения* (пункт меню *Сервис*), решаются не только оптимизационные задачи, но и обычные уравнения и системы уравнений.

Для решения этой задачи ее можно сформулировать одним из следующих способов:

Найти минимум (максимум) функции

 $\Phi(x) = \sum_{i=1}^{n} F_i(x)$ , при системе ограничений, заданной в виде равенств  $F_i(x) = 0$ .

Найти минимум функции

$$\Phi(x) = \sum_{i=1}^{n} F_i^2(x) = F_1^2(x) + F_2^2(x) + \dots + F_n^2(x).$$

В этом случае задача решается без ограничений.

*1-й способ*. В ячейки A1 и A2 вводим числа 0 (здесь мы будем хранить  $x_1$  и  $x_2$ ). В ячейки B1 и B2 вводим ограничения: B1= 2\*A1-3\*A2, B2 = A1+A2. В ячейку C1 введем функцию цели (эту ячейку мы будем минимизировать): C1=CVMM(B1:B2). Воспользуемся командой *Сервис/Поиск решения* и заполним появившееся диалоговое окно так, как показано на рисунке. В результате решения поставленной задачи получим решение системы исходных уравнений:  $x_1 = 1,6$ ;  $x_2 = 2,4$ .

| Поиск решения                                                                  | ?                                                   | × |
|--------------------------------------------------------------------------------|-----------------------------------------------------|---|
| Установить целевую ячейку: \$C\$1 3<br>Равной: С максимальному значению С знач | чению: 0 Законлъ                                    |   |
| С минимальному значению<br>Измендя ячейки:<br>\$A\$1;\$A\$2                    |                                                     |   |
| Ограничения:<br>\$B\$1 = -4<br>\$B\$2 = 4                                      | <br><br>                                            |   |
|                                                                                | <u>Изменить</u><br><u>Удалить</u><br><u>Спраека</u> | ъ |

2-й способ. В ячейках D1 и D2 будем хранить переменные  $x_1$  и  $x_2$ . В ячейки E1 и E2 введем уравнения системы: E1 = 2\*D1- – 3\*D2+4; E2=D1+D2- 4. В качестве функции цели в ячейку F1 введем формулу = E1^2+E2^2. Обратимся к решающему блоку и введем условие задачи оптимизации. В результате получаем следующее решение системы:  $x_1 = 1,600000128$ ;  $x_2 = 2,39999949$ .

| Поиск решения                                  | ? ×               |
|------------------------------------------------|-------------------|
| Установить целевую ячейку: 👎                   | <u>В</u> ыполнить |
| Равной: С максимальному значению С значению: О | Закрыть           |
| • ми <u>н</u> имальному значению               |                   |
| Изменая ячейки:                                |                   |
| \$D\$1:\$D\$2                                  |                   |
| <u>О</u> граничения:                           | <u>П</u> араметры |
| <u>Доб</u> авить                               |                   |
| Изменить                                       |                   |
| ⊻далить                                        | Восстановить      |
|                                                | <u>С</u> правка   |

Пример 4. Решить систему уравнений:

 $\begin{cases} \sin(2x + y) + 1, 2x = 0, 2; \\ x^2 + y^2 = 1. \end{cases}$ 

Прежде чем воспользоваться описанными выше методами решения систем уравнений, найдем графическое решение этой системы. Отметим, что оба уравнения системы заданы неявно, и для построения графиков функций, соответствующих этим уравнениям, необходимо разрешить заданные уравнения относительно переменной у.

Для первого уравнения системы имеем:  $(\sin(2x + y) + 1, 2x = 0, 2) \Rightarrow (\sin(2x + y) = 0, 2 - 1, 2x) \Rightarrow$  $(y = \arcsin(0, 2 - 1, 2x) - 2x).$ 

Выясним область допустимых значений полученной функции:

 $(-1 \le |0,2-1,2x| \le 1) \Rightarrow \begin{cases} 0,2-1,2x \le 1\\ 0,2-1,2x \ge -1 \end{cases} \Rightarrow \begin{cases} x \ge -0,667\\ x \le 1 \end{cases} \Rightarrow$  $x \in (-0,667;1).$ 

Второе уравнение данной системы описывает окружность.

В таблице приведен фрагмент с формулами, которые необходимо ввести в ячейки для построения линий, описанных уравнениями системы. Точки пересечения линий, изображенных на рисунке, являются графическим решением системы нелинейных уравнений.

|    | Α    | В              | C                 | D                        |
|----|------|----------------|-------------------|--------------------------|
| 1  | -1   | =(1-A1*2)*0,5  | =-((1-A1^2)^0,5)  |                          |
| 2  | -0,9 | =(1-A2^2)^0,5  | =-((1-A2^2)^0,5)  |                          |
| 3  | -0,8 | =(1-A3^2)^0,5  | =-((1-A3^2)^0,5)  |                          |
| 4  | -0,7 | =(1-A4^2)^0,5  | =-((1-A4^2)^0,5)  |                          |
| 5  | -0,6 | =(1-A5*2)*0,5  | =-((1-A5^2)^0,5)  | =ASIN(0,2-1,2*A5)-2*A5   |
| 6  | -0,5 | =(1-A6*2)*0,5  | =-((1-A6^2)^0,5)  | =ASIN(0,2-1,2*A6)-2*A6   |
| 7  | -0,4 | =(1-A7*2)*0,5  | =-((1-A7^2)^0,5)  | =ASIN(0,2-1,2*A7)-2*A7   |
| 8  | -0,3 | =(1-A8^2)^0,5  | =-((1-A8^2)^0,5)  | =ASIN(0,2-1,2*A8)-2*A8   |
| 9  | -0,2 | =(1-A9^2)^0,5  | =-((1-A9^2)^0,5)  | =ASIN(0,2-1,2*A9)-2*A9   |
| 10 | -0,1 | =(1-A10^2)^0,5 | =-((1-A10^2)^0,5) | =ASIN(0,2-1,2*A10)-2*A10 |
| 11 | 0    | =(1-A11*2)*0,5 | =-((1-A11^2)^0,5) | =ASIN(0,2-1,2*A11)-2*A11 |
| 12 | 0,1  | =(1-A12^2)^0,5 | =-((1-A12^2)^0,5) | =ASIN(0,2-1,2*A12)-2*A12 |
| 13 | 0,2  | =(1-A13^2)^0,5 | =-((1-A13^2)^0,5) | =ASIN(0,2-1,2*A13)-2*A13 |
| 14 | 0,3  | =(1-A14^2)^0,5 | =-((1-A14^2)^0,5) | =ASIN(0,2-1,2*A14)-2*A14 |
| 15 | 0,4  | =(1-A15^2)^0,5 | =-((1-A15^2)^0,5) | =ASIN(0,2-1,2*A15)-2*A15 |
| 16 | 0,5  | =(1-A16^2)^0,5 | =-((1-A16^2)^0,5) | =ASIN(0,2-1,2*A16)-2*A16 |
| 17 | 0,6  | =(1-A17*2)*0,5 | =-((1-A17^2)^0,5) | =ASIN(0,2-1,2*A17)-2*A17 |
| 18 | 0,7  | =(1-A18^2)^0,5 | =-((1-A18^2)^0,5) | =ASIN(0,2-1,2*A18)-2*A18 |
| 19 | 0,8  | =(1-A19^2)^0,5 | =-((1-A19^2)^0,5) | =ASIN(0,2-1,2*A19)-2*A19 |
| 20 | 0,9  | =(1-A20^2)^0,5 | =-((1-A20^2)^0,5) | =ASIN(0,2-1,2*A20)-2*A20 |
| 21 | 1    | =(1-A21^2)^0,5 | =-((1-A21^2)^0,5) | =ASIN(0,2-1,2*A21)-2*A21 |

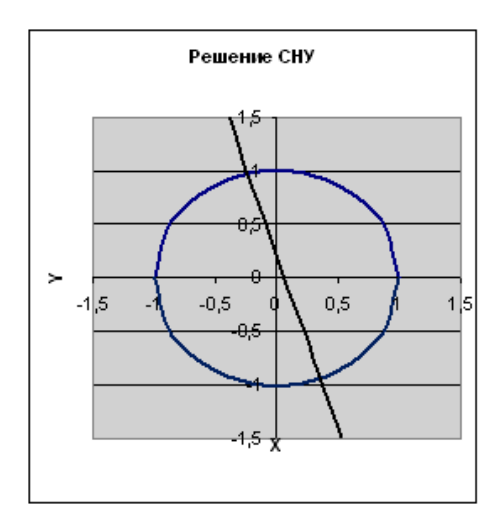

Нетрудно заметить, что заданная система имеет два решения. Поэтому процедуру поиска решений системы необходимо 124

выполнить дважды, предварительно определив интервал изоляции корней (см. примеры 1 и 2) по осям ОХ и ОУ. В нашем случае первый корень лежит в интервалах  $(-0.5;0)_x$  и  $(0.5;1)_y$ , а второй в  $(0;0.5)_x$  и  $(-0.5;-1)_y$ .

Далее поступим следующим образом: введем начальные значения переменных *x* и *y*, формулы, отображающие уравнения системы, и функцию цели так, как показано в таблице.

|    | Α          | В    | C                           |
|----|------------|------|-----------------------------|
| 23 | x=         | -0,5 | =B23^2+B24^2-1              |
| 24 | у=         | 0,5  | =SIN(2*B23+B24)+1,2*B23-0,2 |
| 25 |            |      | =C23^2+C24^2                |
| 26 |            |      |                             |
| 27 | <b>x</b> = | 0,5  | =B27^2+B28^2-1              |
| 28 | у=         | -0,5 | =SIN(2*B27+B28)+1,2*B27-0,2 |
| 29 |            |      | =C27^2+C28^2                |

Теперь дважды воспользуемся командой *Сервис/Поиск решения*, заполняя появляющиеся диалоговые окна так, как по-казано ниже.

| Поиск решения                                                              |                  |
|----------------------------------------------------------------------------|------------------|
| Установить целевую ячейку: \$C\$25<br>Равной: С максимальному значению С з | 🔣<br>начению: 0  |
| <ul> <li>минимальному значению</li> </ul>                                  |                  |
| изменяя ячеики:                                                            |                  |
| \$B\$23:\$B\$24                                                            | Предположить     |
| Ограничения:                                                               |                  |
| 2 Part 1997                                                                |                  |
|                                                                            | <u>Доб</u> авить |
|                                                                            | Изменить         |
|                                                                            | удалить          |
|                                                                            |                  |

| Поиск решения                                  |
|------------------------------------------------|
| Установить целевую ячейку: \$С\$29             |
| Равной: С максимальному значению С значению: 0 |
| минимальному значению                          |
| Измендя ячейки:                                |
| \$8\$27:\$8\$28 Предположить                   |
|                                                |
| Добавить                                       |
| Изменить                                       |
|                                                |
| удалить                                        |
|                                                |

Ниже приведены результаты вычислений. Сравнивая полученное решение системы с графическим, убеждаемся, что система решена верно.

|    | Α  | В     | С         |
|----|----|-------|-----------|
| 23 | x= | -0,23 | -1,79E-08 |
| 24 | y= | 0,97  | 3,02E-08  |
| 25 |    |       | 1,234E-15 |
| 26 |    |       |           |
| 27 | x= | 0,35  | -3,27E-08 |
| 28 | y= | -0,94 | -3,46E-08 |
| 29 |    |       | 2,264E-15 |

# §18. Excel. Самостоятельная работа. Уравнения

Задание 1. Найти корни полинома.

Варианты для самостоятельного выполнения

| 1  | 4                                                          | 16 | . 4                                                |
|----|------------------------------------------------------------|----|----------------------------------------------------|
| 1  | a) x <sup>4</sup> - x - 1 = 0;                             | 16 | a) $x^4 - x - 1 = 0;$                              |
|    | b) $x^3 + x - 3 = 0$ .                                     |    | b) $x^3 - 3x^2 + 9x - 10 = 0$ .                    |
| 2  | a) $2x^4 - 9x^2 - 60x + 1 = 0;$                            | 17 | a) $x^4 + 4x^3 - 8x^2 - 17 = 0;$                   |
|    | b) $x^3 - 2x + 2 = 0$ .                                    |    | b) $x^3 + 3x - 1 = 0$ .                            |
| 3  | a) $3x^4 + 4x^3 - 12x^2 - 5 = 0;$                          | 18 | a) $3x^4 + 8x^3 + 6x^2 - 10 = 0;$                  |
|    | b) $x^3 + 2x^2 + 2 = 0$ .                                  |    | b) $x^3 + 0, 4x^2 + 0, 6x - 1, 6 = 0.$             |
| 4  | a) $2x^4 - x^2 - 10 = 0;$                                  | 19 | a) $x^4 - 18x^2 + 6 = 0;$                          |
|    | b) x <sup>3</sup> - 0, 2x <sup>2</sup> + 0, 4x - 1, 4 = 0. |    | b) $x^3 - 0.1x^2 + 0.4x + 2 = 0.$                  |
| 5  | a) $3x^4 + 8x^3 + 6x^2 - 10 = 0;$                          | 20 | a) $2x^4 - x^2 - 10 = 0;$                          |
|    | b) $x^3 + 3x^2 + 12x + 3 = 0$ .                            |    | b) $x^3 - 0, 2x^2 + 0, 5x - 1 = 0.$                |
| 6  | a) $x^4 - 18x^2 + 6 = 0;$                                  | 21 | a) $x^4 - x^3 - 2x^2 + 3x - 3 = 0;$                |
|    | b) $x^3 - 0.1x^2 + 0.4x + 1.2 = 0.$                        |    | b) $x^3 - 3x^2 + 6x - 5 = 0$ .                     |
| 7  | a) $x^4 + 4x^3 - 8x^2 - 17 = 0;$                           | 22 | a) $3x^4 + 4x^3 - 12x^2 + 1 = 0;$                  |
|    | b) $x^3 = 0, 2x^2 + 0, 5x = 1, 4 = 0.$                     |    | b) $x^3 + 0, 2x^2 + 0, 5x + 0, 8 = 0.$             |
| 8  | a) $x^4 - x^3 - 2x^2 + 3x - 3 = 0;$                        | 23 | a) $3x^4 - 8x^3 - 18x^2 + 2 = 0;$                  |
|    | b) $x^3 + 4x - 6 = 0$ .                                    |    | b) $x^{3}+0, 1x^{2}+0, 4x-1, 2=0.$                 |
| 9  | a) $3x^4 + 4x^3 - 12x^2 + 1 = 0;$                          | 24 | a) $3x^4 + 4x^3 - 12x^2 - 5 = 0;$                  |
|    | b) $x^3 + 3x^2 + 6x - 1 = 0$ .                             |    | b) $x^3 = 0, 1x^2 = 0, 4x = 1, 5 = 0.$             |
| 10 | a) $3x^4 - 8x^3 - 18x^2 + 2 = 0;$                          | 25 | a) $2x^3 - 9x^2 - 60x + 1 = 0;$                    |
|    | b) $x^3 - 3x^2 + 6x - 2 = 0$ .                             |    | b) $x^3 + 2x + 4 = 0$ .                            |
| 11 | a) $2x^4 - 8x^3 + 8x^2 - 1 = 0;$                           | 26 | a) $x^4 - x - 1 = 0;$                              |
|    | b) $x^3 - 3x^2 + 12x - 12 = 0$ .                           |    | b) $x^{3}-0$ , $2x^{2} + 0$ , $3x - 1$ , $2 = 0$ . |
| 12 | a) $2x^4 + 8x^4 + 8x^2 - 1 = 0;$                           | 27 | a) $2x^4 - x^2 - 10 = 0;$                          |
|    | b) $x^3 - 3x^2 + 12x - 9 = 0$ .                            |    | b) $x^3 + 0, 2x^2 + 0, 5x - 2 = 0.$                |
| 13 | a) $x^4 - 4x^3 - 8x^2 + 1 = 0;$                            | 28 | a) $3x^4 + 8x^3 + 10 = 0;$                         |
|    | b) $x^3 + 3x + 1 = 0$ .                                    |    | b) $x^3 + 0, 2x^2 + 0, 5x - 1, 2 = 0.$             |
|    |                                                            |    | 127                                                |

Окончание таблицы

| 14 | a) $3x^4 + 4x^3 - 12x^2 - 5 = 0;$ | 29 | a) $x^4 - 18x^2 + 6 = 0;$                               |
|----|-----------------------------------|----|---------------------------------------------------------|
|    | b) $x^3 - 3x^2 + 9x + 2 = 0$ .    |    | b) $x^{3}+0,1x^{2}+0,4x-1,2=0.$                         |
| 15 | a) $2x^3 - 9x^2 - 60x + 1 = 0;$   | 30 | a) $3x^4 + 4x^3 - 12x^2 + 1 = 0;$                       |
|    | b) $x^3 - 3x^2 + 6x + 3 = 0$ .    |    | b) x <sup>3</sup> - 0,1x <sup>2</sup> + 0,3x - 0,6 = 0. |

# Задание 2. Найти решение нелинейного уравнения. Варианты для самостоятельного выполнения

| 1 | a) $0,5^x + 1 = (x - 2)^2;$          | 10 | a) $[(x-2)^2 - 1]2^x = 1;$                     | 19 | a) (x + 2)log <sub>2</sub> (x) = 1;   |
|---|--------------------------------------|----|------------------------------------------------|----|---------------------------------------|
|   | b) $\arctan(x - 1) + 3x - 2 = 0;$    |    | b) ctg1,05x - x <sup>2</sup> = 0;              |    | b) $\sin(x+1) = 0, 5x$ .              |
| 2 | a) $x\sqrt{x+1} = 1;$                | 11 | a) 2arctgx — 3x + 2 = 0;                       | 20 | a) tg(0,44x + 0,3) = x <sup>2</sup> , |
|   | b) 2arctgx - 0,5x <sup>-3</sup> = 0; |    | b) [log <sub>2</sub> (x + 2)](x - 1) = 1;      |    | b) 3x - e <sup>x</sup> = 0;           |
| 3 | a) $x^2 - 2 + 0, 5^x = 0;$           | 12 | a) x <sup>2</sup> - 3 + 0, 5 <sup>x</sup> = 0; | 21 | a) xlog <sub>3</sub> (x + 1) = 1;     |
|   | b) 3x + cosx + 1 = 0;                |    | b) $(x-2)^2 lg(x+1l) = 1$ .                    |    | b) $\cos(x + 0, 5) = x^3$ .           |
| 4 | a) 2e <sup>x</sup> · 5x = 2;         | 13 | a) $2e^x + 3x + 1 = 0;$                        | 22 | a) $x = \sqrt{1g(x+2)};$              |
|   | b) tg(0,4x + 0,4) = x <sup>2</sup>   |    | b) xlog <sub>3</sub> (x + 1) = 2;              |    | b) ctgx – 0, 1x = 0;                  |
| 5 | a) $e^{-2x} - 2x + 1 = 0;$           | 14 | a) arctgx — (3x) <sup>—3</sup> = 0;            | 23 | a) $x^2 + 4\sin x = 0;$               |
|   | b) x <sup>2</sup> cos2x = -1.        |    | b) $(x-1)^2 \cdot 2^x = 1$ ;                   |    | b) 2x + 1gx = -0, 5;                  |
| 6 | a) $2x^2 - 0, 5^x - 3 = 0;$          | 15 | a) $2\sin(x + \pi/3) = x^2 - 0, 5;$            | 24 | a) $x^2 \cos 2x = -1$ ;               |
|   | b) xlg(x + 1) = 1.                   |    | b) $x^2 - 20\sin x = 0;$                       |    | b) tg(0,36x + 0,4) = x <sup>2</sup>   |
| 7 | a) $arctg(x - 1) + 2x = 0;$          | 16 | a) 2x <sup>2</sup> - 0,5 <sup>x</sup> - 2 = 0; | 25 | a) $xlg(x + 1) = 1;$                  |
|   | b) $x(x+1)^2 = 1;$                   |    | b) x + ln x = 0, 5;                            |    | b) $\sin(0,5+x) = 2x - 0,5;$          |
| 8 | a) $2\sin(x + \pi/3) = 0, 5x^2 - 1;$ | 17 | x – sin x = 0, 25;                             | 26 | a) arctg(x - 1) + 2x = 0;             |
|   | b) 21g x - 0,5x = -1.                |    | $(x-1)^2 = 0, 5e^x;$                           |    | b) $x + lg(1 + x) = 1,5;$             |
| 9 | a) $2\sin(x + \pi/3) = 0, 5x^2 - 1;$ | 18 | a) $2^x - 3x - 2 = 0;$                         | 27 | a) $2e^{X} + 1 = (x - 2)^{2};$        |
|   | b) $21gx - 0, 5x = -1$ .             |    | b) ctgx - 0, 5x = 0;                           |    | b) 2ln x - 0, 2x + 1 = 0;             |

Задание 3. Найти решение системы нелинейных уравнений.

| 1 | $\begin{cases} \sin(x+1) - y = 1, 2; \\ 2x + \cos y = 2. \end{cases}$ $\begin{cases} tg(xy + 0, 4) = x^{2}; \\ 0, 6x^{2} + 2y^{2} = 1, x > 0, y > 0. \end{cases}$ | 11 | $\begin{cases} \cos(y + 0, 5) + x = 0, 8; \\ \sin x - 2y = 1, 6. \\ \\ \sin(x + y) - 1, 4x + 0; \\ \\ x^2 + y^2 = 1. \end{cases}$                 | 21 | $\begin{cases} \sin(x-1) = 1 \ 3-y; \\ x - \sin(y+1) = 0. \end{cases}$<br>$\begin{cases} tgxy = x^{2}; \\ 0.8x^{2} + 2y^{2} = 1. \end{cases}$               |
|---|----------------------------------------------------------------------------------------------------|----|----------------------------------------------------------------------------------------------------|----|----------------------------------------------------------------------------------------------------|
| 2 | $\begin{cases} \cos(x-1) + y = 0, 5; \\ x - \cos y = 3. \\ \\ \sin(x + y) - 1, 6x = 0; \\ x^2 + y^2 = 1, x > 0, y > 0. \end{cases}$                               | 12 | $\begin{cases} \cos(y + 0, 5) - x = 2; \\ \sin x - 2y = 1. \\ tg(x - y) - xy = 0; \\ x^2 + 2y^2 = 1. \end{cases}$                                 | 22 | $\begin{cases} \cos(y-1) + x = 0, 5; \\ y - \cos x = 3. \\ \sin(x + y) + 1, 5x - 0, 1; \\ x^2 + y^2 = 1. \end{cases}$                                       |
| 3 | $\begin{cases} \sin x + 2y = 2\\ \cos(y - 1) + x = 0, 7;\\ \\ tg(xy + 0, 1) = x^{2};\\ \\ x^{2} + 2y^{2} = 1. \end{cases}$                                        | 13 | $\begin{cases} \sin(x + 1) - y = 1; \\ 2x + \cos y = 2. \end{cases}$<br>$\begin{cases} tg(xy + 0, 2) = x^{2}; \\ x^{2} + 2y^{2} = 1. \end{cases}$ | 23 | $\begin{cases} \cos y + x + 1, 5; \\ 2y - \sin(x - 0, 5) = 1. \\ \sin(x + y) = 1, 2x - 0, 1; \\ x^2 + y^2 = 1. \end{cases}$                                 |
| 4 | $\begin{cases} \sin(x + 0, 5) - y = 1; \\ \cos(y - 2) + x = 0 \\ \end{cases} \begin{cases} tg(xy + 0, 3) = x^{2}; \\ 0, 9x^{2} + 2y^{2} = 1. \end{cases}$         | 14 | $\begin{cases} \sin x + 2y + 1, 6; \\ \cos(y - 1) + x = 1. \end{cases}$ $\begin{cases} tgxy = x^{2}; \\ 0, 5x^{2} + 2y^{2} = 1. \end{cases}$      | 24 | $\begin{cases} \sin(y-1) + x = 1, 3, \\ y - \sin(x+1) = 0, 8. \end{cases}$<br>$\begin{cases} tg(xy + 0, 1) = x^{2}; \\ 0, 5x^{2} + 2y^{2} = 1. \end{cases}$ |

Варианты для самостоятельного выполнения

| 5 | $\begin{cases} \sin(x + 2) - y = 1, 5; \\ x + \cos(y - 2) = 0, 5. \\ \sin(x + y) - 1, 2x = 0, 1; \\ x^2 + y^2 = 1. \end{cases}$              | 15 | $\begin{cases} \sin(x + 0, 5) - y = 1, 2; \\ \cos(y - 2) + x = 0. \end{cases}$<br>$\begin{cases} tg(xy + 0, 1) = x^{2}; \\ 0, 7x^{2} + 2y^{2} = 1. \end{cases}$ | 25 | $\begin{cases} 2x - \cos(y + 1) = 0; \\ y + \sin x + -0, 4. \\ \sin(x + y) = 1, 1x - 0, 1; \\ x^2 + y^2 = 1 \end{cases}$       |
|---|----------------------------------------------------------------------------------------------------|----|----------------------------------------------------------------------------------------------------|----|----------------------------------------------------------------------------------------------------|
| 6 | $\begin{cases} \cos(x + 0, 5) - y = 2; \\ \sin y - 2x = 1. \end{cases}$ $\begin{cases} tgxy = x^{2}; \\ 0, 7x^{2} + 2y^{2} = 1. \end{cases}$ | 16 | $\begin{cases} \cos(x-1) + y = 0, 5; \\ x - \cos y = 3. \end{cases}$<br>$\begin{cases} \sin(x + y) - 1, 2x = 0, 2; \\ x^2 + y^2 = 1. \end{cases}$               | 26 | $\begin{cases} \sin(y+2) - x = 1,5; \\ y + \cos(x-2) = 0,5. \\ \\ \sin(x-y) - xy = -1; \\ x^2 - y^2 = \frac{3}{4} \end{cases}$ |

Окончание таблицы

| 7  | $\begin{cases} \cos(x + 0, 5) - y = 1; \\ \sin y - 2x = 1, 6 \\ \sin(x + y) - 1, 3x = 0; \\ x^2 + y^2 = 1. \end{cases}$                                      | 17 | $\begin{cases} \sin x + 2y = 2; \\ \cos(y - 1) + x = 0, 7 \end{cases}$<br>$\begin{cases} tg(xy + 0, 1) = x^{2}; \\ x^{2} + 2y^{2} = 1. \end{cases}$ | 27 | $\begin{cases} \cos(x-1) + y = 0, 8, \\ x - \cos y = -2. \\ \sin(x + y) - 1, 5x = 0; \\ x^2 + y^2 = 1. \end{cases}$         |
|----|----------------------------------------------------------------------------------------------------|----|----------------------------------------------------------------------------------------------------|----|----------------------------------------------------------------------------------------------------|
| 8  | $\begin{cases} \sin y + 2x = 2; \\ \cos(x - 1) + y = 0, 7. \end{cases}$<br>$\begin{cases} tg(xy + 0, 4) = x^{2}; \\ 0, 8x^{2} + 2y^{2} = 1. \end{cases}$     | 18 | $\begin{cases} \cos x + y = 1,5; \\ 2x - \sin(y - 0,5) = 1. \\ \sin(x + y) - 1, 2x = 0, 2; \\ x^2 + y^2 = 1. \end{cases}$                           | 28 | $\begin{cases} \cos x + y = 1, 2; \\ 2x - \sin(y - 0, 5) = 2. \\ \sin(x + y) = 1, 2x - 0, 2; \\ x^2 + y^2 = 1. \end{cases}$ |
| 9  | $\begin{cases} \sin(y + 0, 5) - x = 1; \\ \cos(x - 2) + y = 0. \end{cases}$<br>$\begin{cases} tg(xy + 0, 1) = x^{2}; \\ 0, 9x^{2} + 2y^{2} = 1. \end{cases}$ | 19 | $\begin{cases} \sin(y+1) - x = 1, 2; \\ 2y + \cos x = 2. \end{cases}$ $\begin{cases} tg(xy + 0, 2) = x^{2}; \\ 0, 6x^{2} + 2y^{2} = 1. \end{cases}$ | 29 | $\begin{cases} \cos(x + 0, 5) + y = 1; \\ \sin y - 2x = 2. \\ \sin(x + y) - 1, 5x + 0, 2; \\ x^2 + y^2 = 1. \end{cases}$    |
| 10 | $\begin{cases} \cos(y + 0, 5) + x = 0, 8; \\ \sin x - 2y = 1, 6. \\ \\ \sin(x + y) - 1, 4x + 0; \\ \\ x^2 + y^2 = 1. \end{cases}$                            | 20 | $\begin{cases} 2y - \cos(x + 1) = 0; \\ x + \sin y + -0, 4. \\ \\ \sin(x + y) - 1, 5x = 0, 1; \\ \\ x^2 + y^2 = 1. \end{cases}$                     | 30 | $\begin{cases} \sin(y+1) - x + 1; \\ 2y + \cos x = 2. \\ \\ \sin(x + y) - 1, 2x = 0; \\ \\ x^2 + y^2 = 1. \end{cases}$      |

# §19. Excel. Сортировка и фильтрация

Иногда таблицы могут содержать довольно большое количество данных, причем эти данные зачастую будут представлены в виде списка. В этом случае очень помогают такие инструменты, как *Сортировка списков* и их *Фильтрация*. Но при этом список должен быть оформлен определенным образом, в противном случае инструменты сортировки и фильтрации работать не будут. Как правило, список состоит из записей (строк) и полей (столбцов). Столбцы должны содержать однотипные данные. Список не должен содержать пустых строк или столбцов. Если в списке присутствуют заголовки, то они должны быть отформатированы иначе, нежели остальные элементы списка. Сортировка списков. Сортировка, или упорядочивание, списков значительно облегчает поиск информации. После сортировки записи отображаются в порядке, определенном значениями столбцов (по алфавиту, по возрастанию/убыванию цены и пр.).

Сделайте небольшой список для тренировки. Выделите его. Нажмите кнопку *Сортировка и фильтр* на панели *Ре- дактирование* ленты *Главная*.

| и<br>к* |   | <ul> <li>Вставить +</li> <li>Удалить +</li> <li>Формат +</li> <li>2 +</li> </ul>          | ортировка<br>ортировка<br>офильтр • | а<br>ти и<br>пить т                      |              |  |  |  |  |  |  |
|---------|---|-------------------------------------------------------------------------------------------|-------------------------------------|------------------------------------------|--------------|--|--|--|--|--|--|
| _       | _ | Ячейки                                                                                    | 🛔 Сортировка                        | от <u>А</u> до Я                         |              |  |  |  |  |  |  |
| 12      |   | Сортировка выделенного диапазона так, чтобы наименьшие значения оказались вверху столбца. |                                     |                                          |              |  |  |  |  |  |  |
|         |   | Для получения д                                                                           | дополнительных                      | сведений на                              | ажмите клави |  |  |  |  |  |  |
|         |   |                                                                                           | С Очистить                          |                                          | _            |  |  |  |  |  |  |
|         |   |                                                                                           | [ Применить                         | повторно                                 |              |  |  |  |  |  |  |
| Ť.      | 1 | 1                                                                                         | 2                                   | 3                                        | 4            |  |  |  |  |  |  |
|         | 1 | ФИО                                                                                       | Оклад, руб                          | Возраст                                  | Отдел        |  |  |  |  |  |  |
|         | 2 | Иванов А.А.                                                                               | 15000                               | 45                                       | бухг         |  |  |  |  |  |  |
|         | 3 | Петров С.И.                                                                               | 12000                               | 28                                       | произв       |  |  |  |  |  |  |
|         | 4 | Сидоров О.П.                                                                              | 10000                               | 21                                       | бухг         |  |  |  |  |  |  |
|         | 5 | Никанорова О.О.                                                                           | 18000                               | 50                                       | отк          |  |  |  |  |  |  |
|         | 6 | Голицын И.Р.                                                                              | 10000                               | 23                                       | произв       |  |  |  |  |  |  |
|         | 7 | Смирнов И.А.                                                                              | 10000                               | 24                                       | произв       |  |  |  |  |  |  |
|         |   |                                                                                           |                                     | 1.1.1.1.1.1.1.1.1.1.1.1.1.1.1.1.1.1.1.1. | -            |  |  |  |  |  |  |
|         | 8 | Еремеев С.С.                                                                              | 12000                               | 29                                       | бухг         |  |  |  |  |  |  |

Выберите *Сортировка от А до Я*. Наш список будет отсортирован по первому столбцу, т.е. по полю ФИО.

| 4 | 1               | 2          | 3       | 4      |
|---|-----------------|------------|---------|--------|
| 1 | ФИО             | Оклад, руб | Возраст | Отдел  |
| 2 | Голицын И.Р.    | 10000      | 23      | произв |
| 3 | Еремеев С.С.    | 12000      | 29      | бухг   |
| 4 | Иванов А.А.     | 15000      | 45      | бухг   |
| 5 | Никанорова О.О. | 18000      | 50      | отк    |
| б | Петров С.И.     | 12000      | 28      | произв |
| 7 | Сидоров О.П.    | 10000      | 21      | бухг   |
| 8 | Смирнов И.А.    | 10000      | 24      | произв |
| 9 | Столбов А.А.    | 12000      | 33      | отк    |

Для сортировки списка по нескольким полям предназначен пункт *Настраиваемая сортировка*....

|          | 1                                          | 2           | 3          | 4         | 5           | б | 7     | 8                   | 9          | 10          | 11      |
|----------|--------------------------------------------|-------------|------------|-----------|-------------|---|-------|---------------------|------------|-------------|---------|
| 1        | ФИО                                        | Оклад, руб  | Возраст    | Отдел     |             |   |       |                     |            |             |         |
| 2        | Голицын И.Р.                               | 10000       | 23         | произе    |             |   |       |                     |            |             |         |
| 3        | Еремеев С.С.                               | 12000       | 29         | бухг      |             |   |       |                     |            |             |         |
| 4        | Иванов А.А.                                | 15000       | 45         | бухг      |             |   |       |                     |            |             |         |
| 5        | Никанорова О.О.                            | 18000       | 50         | отк       |             |   |       |                     |            |             |         |
| 6        | Петров С.И.                                | 12000       | 28         | произе    |             |   |       |                     |            |             |         |
| 7        | Сидоров О.П.                               | 10000       | 21         | бухг      |             |   |       |                     |            |             |         |
| 8        | Смирнов И.А.                               | 10000       | 24         | произе    |             |   |       |                     |            |             |         |
| 9        | Столбов А.А.                               | 12000       | 33         | отк       |             |   |       |                     |            |             |         |
| 12<br>13 | Ф <sub>2</sub> 1Добавить уровен<br>Столбец | њ 🗙 удалить | уровень    | ортировка | зать уровен |   | Паран | етры 🗹 1<br>Порядок | 1ои данные | содержат за | головки |
| 14       | Сортировать по ФУ                          | 10          | <b>v</b> 3 | начения   |             |   | ~     | От А до Я           |            |             | ~       |
| 16       |                                            |             |            |           |             |   |       |                     |            |             |         |
| 17       |                                            |             |            |           |             |   |       |                     |            |             |         |
| 18       |                                            |             |            |           |             |   |       |                     |            |             |         |
| 12       |                                            |             |            |           |             |   |       |                     |            |             |         |
| 20       |                                            |             |            |           |             |   |       |                     |            |             |         |
| 21       |                                            |             |            |           |             |   |       |                     |            |             |         |
| 23       |                                            |             |            |           |             |   |       |                     | OK         |             | нена    |

Сложная сортировка подразумевает упорядочение данных по нескольким полям. Добавлять поля можно при помощи кнопки Добавить уровень.

| Z                    | 1                            | 2               | 3         | 4         | 5          | 6 | 7        | 8             | 9          | 10          | 11      |
|----------------------|------------------------------|-----------------|-----------|-----------|------------|---|----------|---------------|------------|-------------|---------|
| 1                    | ФИО                          | Оклад, руб      | Возраст   | Отдел     |            |   |          |               |            |             |         |
| 2                    | Голицын И.Р.                 | 10000           | 23        | произе    |            |   |          |               |            |             |         |
| 3                    | ремеев С.С. 12000            |                 |           | бүхг      |            |   |          |               |            |             |         |
| 4                    | Иванов А.А.                  | 15000           | 45        | бүхг      |            |   |          |               |            |             |         |
| 5                    | Никанорова О.О.              | . 18000         | 50        | отк       |            |   |          |               |            |             |         |
| 6                    | Петров С.И.                  | 12000           | 28        | произв    |            |   |          |               |            |             |         |
| 7                    | Сидоров О.П.                 | 10000           | 21        | бүхг      |            |   |          |               |            |             |         |
| 8                    | Смирнов И.А.                 | 10000           | 24        | произв    |            |   |          |               |            |             |         |
| 9                    | Столбов А.А.                 | 12000           | 33        | OTK       |            |   |          |               |            |             |         |
| 10<br>11<br>12<br>13 | Сортировка<br>Фудобавить уро | овень X удалита | , уровень | 🐴 Копиров | ать уровен | • | ] []apar | іетры] 🕑 (    | Мой данные | содержат за | головки |
| 14                   | Столбец                      |                 | C         | ортировка |            |   |          | Порядок       |            |             |         |
| 15                   | Сортировать по               | Оклад, руб      | × 3       | Значения  |            |   |          | По убыванию 😽 |            |             |         |
| 16                   | Затен по                     | ΦИO             | × 3       | начения   |            |   | Y        | От А до Я     |            |             | v       |
| 17                   | Затен по                     | Возраст         | × 3       | начения   |            |   | ~        | По убыванию   |            |             | ×       |
| 18                   |                              |                 |           |           |            |   |          |               |            |             |         |
| 19                   |                              |                 |           |           |            |   |          |               |            |             |         |
| 20                   |                              |                 |           |           |            |   |          |               |            |             |         |
| 21                   |                              |                 |           |           |            |   |          |               |            |             |         |
| 22                   |                              |                 |           |           |            |   |          |               |            |             |         |
| 23                   |                              |                 |           |           |            |   |          |               | LOK        |             | neno    |

В итоге список будет отсортирован согласно установленным параметрам сложной сортировки.

|   | 1               | 2          | 3       | 4      |
|---|-----------------|------------|---------|--------|
| 1 | ФИО             | Оклад, руб | Возраст | Отдел  |
| 2 | Никанорова О.О. | 18000      | 50      | отк    |
| 3 | Иванов А.А.     | 15000      | 45      | бүхг   |
| 4 | Еремеев С.С.    | 12000      | 29      | бүхг   |
| 5 | Петров С.И.     | 12000      | 28      | произе |
| 6 | Столбов А.А.    | 12000      | 33      | ОТК    |
| 7 | Голицын И.Р.    | 10000      | 23      | произв |
| 8 | Сидоров О.П.    | 10000      | 21      | бүхг   |
| 9 | Смирнов И.А.    | 10000      | 24      | произв |

Для сортировки поля нестандартным способом предназначен пункт меню *Настраиваемый список* выпадающего списка *Порядок*. Перемещать уровни сортировки можно при помощи кнопок *Вверх* и *Вниз*.

Не следует забывать и о контекстном меню. Из него также можно настроить сортировку списка. К тому же есть варианты сортировки, связанные с выделением элемента таблицы.

|    | 1          |       |             | 2                          | 3                   | 4      |    | 5      | 6          | 7          | 8                 |
|----|------------|-------|-------------|----------------------------|---------------------|--------|----|--------|------------|------------|-------------------|
| 1  | ФИО        |       |             | Оклад, руб                 | Возраст             | Отдел  |    |        |            |            |                   |
| 2  | Голицын И  | .P.   |             | 10000                      | 23                  | произв |    |        |            |            |                   |
| 3  | Еремеев С  | Calib | n -         | 12 - 4 4                   | ing - % (           | 00 3   |    |        |            |            |                   |
| 4  | Иванов А.А |       |             |                            | A                   | PSI L  |    |        |            |            |                   |
| 5  | Никаноров  | -     | K =         |                            | <b>A</b> * ,66 \$,6 | 08     |    |        |            |            |                   |
| 6  | Петров С.И | v     | -           | 10000                      | 20                  |        |    |        |            |            |                   |
| 7  | Сидоров О  | db    | Быр         | езать                      |                     |        |    |        |            |            |                   |
| 8  | Смирнов И  | 113   | Koni        | провать                    |                     |        | J  |        |            |            |                   |
| 9  | Столбов А. | 13    | Вста        | вить                       |                     |        | Į. |        |            |            |                   |
| 10 |            |       | Crieu       | циальная вставю            | a                   |        | ſ  |        |            |            |                   |
| 11 |            |       | Вста        | вить                       |                     |        |    |        |            |            |                   |
| 12 |            |       | Удал        | ить                        |                     |        |    |        |            |            |                   |
| 13 |            |       | Очи         | стить содержим             | oe                  |        |    |        |            |            |                   |
| 14 |            |       | Ours        |                            |                     |        |    |        |            |            |                   |
| 15 |            |       | Can         |                            |                     |        | 41 |        |            |            | -                 |
| 16 |            |       | Cob         | провка                     |                     | 15     | 11 | Сортир | OBKA OT A  | NO H       |                   |
| 17 |            | -     | Вста        | вить примечани             | të                  |        | A  | Сортир | OBKA OT 9, | to A       |                   |
| 18 |            | 1     | Фор         | мат дчеек                  |                     |        |    | Сначал | а ячейки с | выделенныя | и цветом          |
| 19 |            |       | 8ы <u>6</u> | рать из раскрыв            | ающегося сг         | иска   |    | Сначал | а ячейки с | выделенных | а <u>ш</u> рифтом |
| 20 |            |       | Имя         | диапазона                  |                     |        |    | Сначал | а ячейки с | выделенны  | а дначком         |
| 21 |            |       | Гипе        | ерссылка                   |                     |        | 9f | Настра | иваемая со | ртировка   |                   |
| 22 |            | -90   | 2000        | 0.00 <del>.0</del> 0000000 |                     |        | -  |        |            |            |                   |

Фильтрация списков. Основное отличие фильтра от упорядочивания состоит в том, что во время фильтрации записи, не удовлетворяющие условиям отбора, временно скрываются (но не удаляются), в то время как при сортировке показываются все записи списка, меняется лишь их порядок. Фильтры бывают двух типов: обычный (его еще называют автофильтром) и расширенный. Для применения автофильтра нажмите ту же кнопку, что и при сортировке (*Сортировка и фильтр*) и выберите пункт *Фильтр* (перед этим должен быть выделен диапазон ячеек).

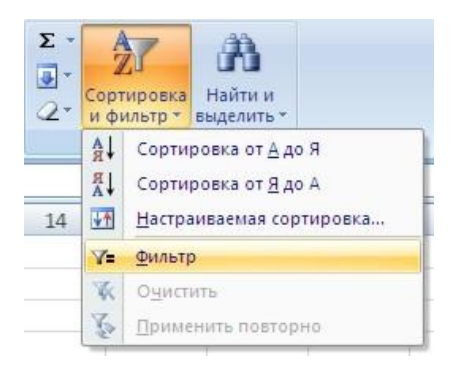

В столбцах списка появятся кнопки со стрелочками, нажав на которые можно настроить параметры фильтра.

|    | 1               |   | 2                  | 3                | 4      |
|----|-----------------|---|--------------------|------------------|--------|
| 1  | ФИО             | ( | Оклад, руб         | Возраст          | Отдел  |
| 2  | Никанорова О.О. | • | 180 🕶              | •                | отк 💌  |
| 3  | Иванов А.А.     | A | Сортировка         | от <u>А</u> до Я |        |
| 4  | Еремеев С.С.    | R | Сортировка         | от <u>Я</u> до А |        |
| 5  | Петров С.И.     |   | <u>С</u> ортировка | по цвету         | ×      |
| 6  | Столбов А.А.    | X | Снать фильт        | n c "otx"        |        |
| 7  | Голицын И.Р.    | 3 | due an an u        | pe on            | 2      |
| 8  | Сидоров О.П.    |   | ©wierp no ц        | sery             |        |
| 9  | Смирнов И.А.    |   | Текстовые ф        | ильтры           | ,      |
| 10 |                 |   | 🔳 (Выде            | лить все)        |        |
| 11 |                 |   | бухг               |                  |        |
| 12 |                 |   |                    | 5                |        |
| 13 |                 |   |                    |                  |        |
| 14 |                 |   |                    |                  |        |
| 15 |                 |   |                    |                  |        |
| 16 |                 |   |                    |                  |        |
| 17 |                 |   |                    |                  |        |
| 18 |                 |   | -                  |                  |        |
| 19 |                 |   | 0                  | K                | Отмена |
| 20 |                 | - | -                  |                  |        |

Поля, по которым установлен фильтр, отображаются со значком воронки. Если подвести указатель мыши к такой воронке, то будет показано условие фильтрации.

| 4 | 1                 | 2          | 3       | 4       | 5          |
|---|-------------------|------------|---------|---------|------------|
| 1 | ФИО               | Оклад, руб | Возраст | Отдел   |            |
| 2 | Никанорова О.О. 💌 | 180 💌      | •       | отк 🚽   |            |
| 3 | Иванов А.А.       | 15000      | 45      | бухг от | c )        |
| 4 | Еремеев С.С.      | 12000      | 29      | бухг Ра | вно "бухг" |
| 8 | Сидоров О.П.      | 10000      | 21      | бухг    |            |

Для формирования более сложных условий отбора предназначен пункт *Текстовые фильтры* или *Числовые фильтры*. В окне *Пользовательский автофильтр* необходимо настроить окончательные условия фильтрации.

| 4  | 1                       | 2                       | 3           | 4      |
|----|-------------------------|-------------------------|-------------|--------|
| 1  | ФИО                     | Оклад, руб              | Возраст     | Отдел  |
| 2  | Никанорова О.О. 💌       | 180 -                   |             | отк 💌  |
| 3  | Иванов А.А.             | 15000                   | 45          | бухг   |
| 4  | Еремеев С.С.            | 12000                   | 29          | бухг   |
| 5  | Петров С.И.             | 12000                   | 28          | произв |
| 6  | Столбов А.А.            | 12000                   | 33          | отк    |
| 7  | Голицын И.Р.            | 10000                   | 23          | произв |
| 8  | Сидоров О.П.            | 10000                   | 21          | бухг   |
| 9  | Смирнов И.А.            | 10000                   | 24          | произв |
| 10 | T                       | ر<br>مانارودورو و مشارع |             |        |
| 11 | Пользовательский        | автофильтр              |             |        |
| 12 | Показать только те стр  | роки, значения ко       | торых:      |        |
| 13 | отк                     |                         |             |        |
| 14 | равно                   | ×                       |             | ~      |
| 15 | ⊙и Ои <u>л</u> и        | 1                       |             |        |
| 16 |                         | ~                       |             | ~      |
| 17 |                         |                         |             |        |
| 18 | Знак вопроса "?" обозна | ачает один любой        | і знак      |        |
| 19 | знак торозначает по     | следовательност         | ь люрых зна | ков    |
| 20 |                         | OF                      |             | Отмена |
| 21 |                         |                         |             |        |

При использовании расширенного фильтра критерии отбора задаются на рабочем листе.

Для этого необходимо:

- скопировать и вставить на свободное место шапку списка;
- в соответствующем поле (полях) задать критерии фильтрации;

|    | 1               | 2          | 3       | 4      |
|----|-----------------|------------|---------|--------|
| 1  | ФИО             | Оклад, руб | Возраст | Отдел  |
| 2  | Никанорова О.О. | 18000      | 50      | отк    |
| 3  | Иванов А.А.     | 15000      | 45      | бухг   |
| 4  | Еремеев С.С.    | 12000      | 29      | бухг   |
| 5  | Петров С.И.     | 12000      | 28      | произв |
| 6  | Столбов А.А.    | 12000      | 33      | отк    |
| 7  | Голицын И.Р.    | 10000      | 23      | произв |
| 8  | Сидоров О.П.    | 10000      | 21      | бухг   |
| 9  | Смирнов И.А.    | 10000      | 24      | произв |
| 10 |                 |            |         |        |
| 11 |                 |            |         |        |
| 12 |                 | -          |         |        |
| 13 | ФИО             | Оклад, руб | Возраст | Отдел  |
| 14 |                 | 10         | <25     | 62     |
| 15 |                 |            |         |        |
| 16 |                 |            |         |        |

• выделить основной список; нажать кнопку Фильтр на панели Сортировка и фильтр ленты Данные; на той же панели нажать кнопку Дополнительно.

| 0        | 1000                                                               |                                       |                         |                                                    |               |                               | Кн                    | wra1 - Microsoft Excel                                          |                                                  |
|----------|--------------------------------------------------------------------|---------------------------------------|-------------------------|----------------------------------------------------|---------------|-------------------------------|-----------------------|-----------------------------------------------------------------|--------------------------------------------------|
| (C)      | Лавная Вставя                                                      | ка Разметка с                         | траницы                 | Формулы                                            | Данн          | ые Рецензиј                   | рование               | Вид                                                             |                                                  |
| 19-13-13 | Из Access<br>Из Веба<br>Из текста источников -<br>Получить внешние | Существующие<br>годилочения<br>данные | обновить<br>все *<br>По | Подслючи<br>П Сеейства<br>и Изменить<br>одслючения | ения<br>Связя | АЦ <u>2 Х</u><br>ЯЦ Сортировк | а Фильтр<br>Сартирови | К Очистить<br>Применить повторно<br>Дополнительно<br>а и фильтр | Текст по Удалить<br>столбцам дубликать<br>Работа |
|          | R1C1 -                                                             | fx 0                                  | ФИО                     |                                                    |               |                               |                       | Дополнительно                                                   |                                                  |
| 1        | 1                                                                  | 2                                     | 3                       | 4                                                  | 5             | 6                             | 7                     | Задание сложных услови                                          | ій отбора записей                                |
| 1        | ФИО -                                                              | Оклад, руб -                          | Boapa *                 | Отдел                                              |               |                               |                       | для набора результатов                                          | sanpoca.                                         |
| 2        | Никанорова О.О.                                                    | 18000                                 | 50                      | отк                                                |               |                               |                       |                                                                 |                                                  |
| 3        | Иванов А.А.                                                        | 15000                                 | 45                      | бухг                                               |               |                               |                       |                                                                 |                                                  |
| 4        | Еремеев С.С.                                                       | 12000                                 | 29                      | бухг                                               |               |                               |                       |                                                                 |                                                  |
| 5        | Петров С.И.                                                        | 12000                                 | 28                      | произв                                             |               |                               |                       |                                                                 |                                                  |
| 6        | Столбов А.А.                                                       | 12000                                 | 33                      | отк                                                |               |                               |                       |                                                                 |                                                  |
| 7        | Голицын И.Р.                                                       | 10000                                 | 23                      | произв                                             |               |                               |                       |                                                                 |                                                  |
| 8        | Сидоров О.П.                                                       | 10000                                 | 21                      | бухг                                               |               |                               |                       |                                                                 |                                                  |
| 9        | Смирнов И.А.                                                       | 10000                                 | 24                      | произв                                             |               |                               |                       |                                                                 |                                                  |
| 10       |                                                                    | 1                                     | 5                       |                                                    |               |                               |                       |                                                                 |                                                  |
| 11       |                                                                    |                                       |                         |                                                    |               |                               |                       |                                                                 |                                                  |
| 12       |                                                                    |                                       |                         |                                                    |               |                               |                       |                                                                 |                                                  |
| 13       | ФИО                                                                | Оклад, руб                            | Возраст                 | Отдел                                              |               |                               |                       |                                                                 |                                                  |
| 14       | 0                                                                  |                                       | <25                     | A                                                  |               |                               |                       |                                                                 |                                                  |

В появившемся окне Расширенный фильтр можно задать необходимые диапазоны ячеек.

|     | 1               | 2            | 3       | 4             | 5 6                 | i 7              | 8        | 9 |
|-----|-----------------|--------------|---------|---------------|---------------------|------------------|----------|---|
| 1   | ФИО -           | Оклад, руб - | Возра   | Отдел -       |                     |                  |          |   |
| 2   | Никанорова О.О. | 18000        | 50      | отк           |                     |                  |          |   |
| З   | Иванов А.А.     | 15000        | 45      | бухг          |                     |                  |          |   |
| 4   | Еремеев С.С.    | 12000        | 29      | бухг          |                     |                  |          |   |
| 5   | Петров С.И.     | 12000        | 28      | произв        |                     |                  |          |   |
| 6   | Столбов А.А.    | 12000        | 33      | отк           |                     |                  |          |   |
| 7   | Голицын И.Р.    | 10000        | 23      | произв        | 1                   |                  |          |   |
| 8   | Сидоров О.П.    | 10000        | 21      | бухг          | 1                   |                  |          |   |
| 9   | Смирнов И.А.    | 10000        | 24      | произв        | 1 1                 |                  |          |   |
| 10  |                 |              |         |               |                     |                  |          |   |
| 11  |                 |              |         |               |                     |                  |          |   |
| 12  |                 |              |         |               |                     |                  |          |   |
| 13  | ФИО             | Оклад, руб   | Возраст | Отдел         |                     |                  |          |   |
| 14  | 1               |              | <25     |               |                     |                  |          |   |
| 15  |                 |              | 6.      |               |                     |                  |          |   |
| 16  |                 |              | Par     | ширенны       | и фильтр            |                  |          |   |
| 17  |                 |              | 06      | работка       |                     |                  |          |   |
| 18  |                 |              | (       | фильтров      | ать список на месте |                  |          |   |
| 19  |                 |              | (       | скопирова     | ать результат в дру | гое несто        |          |   |
| 20  |                 |              | Ис      | одный диаг    | 1a30H:              | R1C1:R9C4        | 1        |   |
| 21  |                 |              | An      | апазон услог  | вий:                | IR13C1:R14C4     | 1        |   |
| 22  |                 |              | Dee     | ACTUT: DOD    |                     | Durrat 10166-000 |          |   |
| 23  |                 |              | TIO     | locinite beat | pierare ditatason:  | THE LEAGE RACE   | 1 (1989) |   |
| 24  |                 |              |         | Только уни    | сальные записи      |                  |          |   |
| 25  |                 |              |         |               | -                   | OK OT            |          |   |
| 26  |                 |              |         |               |                     |                  |          |   |
| 100 |                 |              |         |               |                     |                  |          |   |

В результате отфильтрованные данные появятся в новом списке.

|   | 1               | 2          | 3       | 4      | 5 | 6          | 7        | 8       | 9      |
|---|-----------------|------------|---------|--------|---|------------|----------|---------|--------|
| 1 | ФИО             | Оклад, руб | Возраст | Отдел  |   | <b>OND</b> | Оклад, р | Возраст | Отдел  |
| 2 | Никанорова О.О. | 18000      | 50      | отк    |   | Голицын    | 10000    | 23      | произв |
| 3 | Иванов А.А.     | 15000      | 45      | бухг   |   | Сидоров    | 10000    | 21      | бухг   |
| 4 | Еремеев С.С.    | 12000      | 29      | бухг   |   | Смирнов    | 10000    | 24      | произв |
| 5 | Петров С.И.     | 12000      | 28      | произв |   |            |          |         |        |
| 6 | Столбов А.А.    | 12000      | 33      | отк    |   |            |          |         |        |
| 7 | Голицын И.Р.    | 10000      | 23      | произв |   |            |          |         |        |
| 8 | Сидоров О.П.    | 10000      | 21      | бухг   |   |            |          |         |        |
| 9 | Смирнов И.А.    | 10000      | 24      | произв |   |            |          |         |        |

Расширенный фильтр удобно использовать в случаях, когда результат отбора желательно поместить отдельно от основного списка.

#### *Самостоятельная работа* Таблица для самостоятельного заполнения

| Месяц | Продукция | Продавец | Район     | Объем<br>(шт.) | Выручка<br>(руб.) |  |
|-------|-----------|----------|-----------|----------------|-------------------|--|
| Янв   | Напитки   | Марченко | Северный  | 11111          | 2577752           |  |
| Янв   | Напитки   | Марченко | Восточный | 3214           | 745648            |  |
| Янв   | Напитки   | Марченко | Южный     | 3200           | 742400            |  |
| Фев   | Напитки   | Марченко | Северный  | 567            | 131544            |  |
| Март  | Напитки   | Марченко | Северный  | 567            | 131544            |  |
| Фев   | Напитки   | Николаев | Западный  | 45677          | 10597064          |  |
| Янв   | Напитки   | Николаев | Западный  | 45670          | 10595440          |  |
| Янв   | Мясо      | Ивин     | Южный     | 543            | 125976            |  |
| Янв   | Мясо      | Ивин     | Восточный | 5678           | 1317296           |  |
| Фев   | Мясо      | Ивин     | Южный     | 4444           | 1031008           |  |
| Фев   | Мясо      | Ивин     | Северный  | 6666           | 1546512           |  |
| Март  | Мясо      | Ивин     | Восточный | 7777           | 1804264           |  |
| Март  | Мясо      | Ивин     | Южный     | 2323           | 538936            |  |
| Март  | Молоко    | Козлов   | Южный     | 353            | 81896             |  |
| Март  | Молоко    | Козлов   | Северный  | 36789          | 8535048           |  |
| Янв   | Молоко    | Козлов   | Южный     | 353            | 81896             |  |
| Фев   | Молоко    | Козлов   | Южный     | 354            | 82128             |  |
| Март  | Молоко    | Марченко | Северный  | 4567           | 1059544           |  |
| Фев   | Бакалея   | Козлов   | Южный     | 5432           | 1260224           |  |
| Март  | Бакалея   | Козлов   | Восточный | 2345           | 544040            |  |
| Март  | Бакалея   | Козлов   | Южный     | 567            | 131544            |  |

Сохраните копию файла под именем Таблица\_итоги\_Фамилия.

Задание. Отсортировать таблицу сначала в алфавитном порядке фамилий продавцов, а затем в порядке возрастания полученной выручки.

Отсортировать таблицу по районам в следующем порядке: Северный, Восточный, Западный, Южный.

Выбрать из таблицы данные по продукции Молоко, проданной в Северном районе.

Выбрать из таблицы записи, содержащие данные по молоку с выручкой больше 1 000 000 р. и по напиткам с выручкой, больше 200 000 р.

Выбрать записи, со значениями выручки, больше средней.

### §20. Excel. Анализ данных в таблицах

**Подбор параметра.** Метод используется в случае, когда нужно получить определенное значение формулы. Чтобы решить эту задачу, указывают одну из ячеек, влияющих на значение формулы. Ехсеl подбирает для содержимого ячейки такое значение, при котором в формуле будет получен требуемый результат. Чтобы метод подбора параметра работал правильно, должны соблюдаться два условия:

• ячейка, для которой Excel будет подбирать значение, должна содержать константу;

• указанная ячейка должна влиять на формулу, для которой нужно получить требуемое значение.

Чтобы определить все ячейки, влияющие на итоговую формулу, можно:

• активизировать ячейку с формулой;

• вызвать команду Формулы/Зависимости формул/Влияющие ячейки;

• щелкнуть на кнопке Выделить;

• отметить вариант Влияющие ячейки.

Порядок использования метода:

• активизировать ячейку с итоговой формулой;

• вызвать команду Данные/Работа с данными/Подбор параметра...; • в поле Установить в ячейке должен быть указан адрес ячейки с формулой;

• в поле *Значение* ввести то значение, которое должна в итоге иметь формула;

• в поле Изменяя значение ячейки ввести адрес ячейки, значение которой Excel будет изменять для получения нужного значения формулы.

После нажатия кнопки *OK* начнется процесс подбора значения в указанной ячейке. Ехсеl выводит на экран окно *Peзультат подбора параметра*, в котором отражается процесс поиска значения. Если решение будет найдено, можно нажать кнопку *OK*, чтобы ввести найденные значения в ячейки рабочего листа. Если нажать кнопку *Ommeha*, то все указанные ячейки сохранят исходные значения.

Не всегда Excel может подобрать такое значение для влияющей ячейки, при котором формула будет иметь точное заданное значение. Иногда может быть найдено только приблизительное значение. Степень точности, с которой Excel будет подбирать значение, определяется параметром Относительная погрешность на вкладке Вычисления команды Сервис/Параметры. Параметр Предельное число итераций определяет максимальное количество шагов, которые делает Excel при подборе значения.

Таблицы подстановки. Таблицы подстановки позволяют проводить для имеющихся данных и формул анализ типа «что, если»: «что, если цены поднять на 1%?», «что, если объем продаж возрастет на 7%?», «что, если не будет получен этот кредит?». С помощью таблиц подстановки можно быстро получить результаты вычислений для разных вариантов исходных данных, а не вводить последовательно все возможные варианты исходных данных непосредственно в формулы. Используя таблицы подстановки совместно со статистическими, финансовыми и другими функциями, можно быстро и эффективно анализировать финансовую, маркетинговую и научно-исследовательскую информацию. Таблицы подстановок могут создаваться в двух вариантах:

• значения нескольких формул для различных вариантов одного аргумента, общего для всех формул;

• значения одной формулы для различных вариантов двух аргументов формулы.

В любом случае перед построением таблицы подстановок следует ввести в ячейки рабочего листа анализируемые формулы и используемые в формулах данные. В формулах вместо констант должны указываться ссылки на содержащие их ячейки.

*Вариант 1*. В данном варианте таблица подстановок имеет следующую структуру.

|                                                  | 2 анализируемые формулы                                   |
|--------------------------------------------------|-----------------------------------------------------------|
| 1<br>вариан-<br>ты<br>значений<br>аргумен-<br>та | <b>3</b><br>значения формул для разных значений аргумента |

В область 1 (в ячейки первого столбца таблицы подстановок) следует ввести разные значения какого-либо аргумента формулы. В область 2 (в ячейки первой строки таблицы подстановок) следует ввести или сами формулы, или ссылки на ячейки, в которые формулы были предварительно занесены.

Для расчета таблицы подстановок необходимо:

• выделить область, отмеченную на схеме пунктирной линией;

• вызвать команду Данные/Работа с данными/Анализ «что-если»/Таблица данных...;

• в строку Подставлять значения по строкам в ввести адрес ячейки, содержащей параметр формул, для различных значений которого рассчитывается таблица подстановки.

**Пример**. Расчет объема вклада, который будет накоплен за 3 года при взносе 500 р. ежемесячно и при ставке 12% в год. Рабочий лист, подготовленный для решения этой задачи, будет иметь следующий вид.

|   | А                 | В                        |
|---|-------------------|--------------------------|
| 1 | период            | 3                        |
| 2 |                   |                          |
| 3 | ежемесячный взнос | 500                      |
| 4 |                   |                          |
| 5 | процентная ставка | 0,12                     |
| 6 |                   |                          |
| 7 | размер вклада     | =6C(85/12;81*12;-83;0;0) |

Допустим, требуется рассчитать объемы вклада при разных значениях процентной ставки. Рабочий лист для этой задачи будет иметь следующий вид.

|   | A                 | В           | С | D      | E   |
|---|-------------------|-------------|---|--------|-----|
| 1 | период            | 3           |   |        | =B7 |
| 2 |                   |             |   | 9%     | Ĩ   |
| 3 | ежемесячный взнос | -500        |   | 9,50%  |     |
| 4 |                   |             |   | 10%    |     |
| 5 | процентная ставка | 12%         |   | 10,50% |     |
| 6 |                   |             |   | 11%    |     |
| 7 | размер вклада     | 21 538,44p. |   | 11,50% |     |

При вызове команды Данные/ Работа с данными/Анализ «что-если»/Таблица данных... подстановки в строке Подставлять значения по строкам в следует указать адрес B5, так как в эту ячейку надо вводить значения процентной ставки для получения значений функции. Рассчитанная таблица подстановки приведена ниже.
| D      | E           |
|--------|-------------|
|        | 21 538,44p. |
| 9%     | 20 576,36p. |
| 9,50%  | 20 732,88p. |
| 10%    | 20 890,91p. |
| 10,50% | 21 050,47p. |
| 11%    | 21 211,56p. |
| 11,50% | 21 374,21p. |

*Вариант* 2. В данном варианте таблица подстановки имеет следующую структуру:

В область 1 следует вводить формулу, для которой рассчитывается таблица подстановки, или ссылку на ячейку, содержащую формулу. В области 2 и 3 следует ввести разные варианты значений двух аргументов.

| 1 формула       | 3 варианты значений аргумента        |
|-----------------|--------------------------------------|
| 2               | 4                                    |
| варианты значе- | значения формулы для разных комбина- |
| ний аргумента 1 | ций значений аргументов              |

Для расчета таблицы следует:

• выделить область, отмеченную на схеме пунктирной линией;

• вызвать команду Данные/ Работа с данными/Анализ «что-если»/Таблица данных...;

• в строку Подставлять значения по столбцам в ввести адрес ячейки, содержащей второй аргумент формулы;

• в строку Подставлять значения по строкам в ввести адрес ячейки, содержащей первый аргумент формулы.

Если в вышеописанном примере следовало бы рассчитывать возможные значения вклада при разных значениях процентной ставки и разных ежемесячных взносах, то таблица подстановки имела бы следующий вид.

| D           | E           | F           | G           | Н           |             | J           |
|-------------|-------------|-------------|-------------|-------------|-------------|-------------|
| 21 538,44p. | 400,00p.    | 550,00p.    | 600,00p.    | 650,00p.    | 700,00p.    | 750,00p.    |
| 9%          | 16 461,09p. | 22 633,99p. | 24 691,63p. | 26 749,27p. | 28 806,90p. | 30 864,54p. |
| 9,50%       | 16 586,30p. | 22 806,17p. | 24 879,46p. | 26 952,74p. | 29 026,03p. | 31 099,32p. |
| 10%         | 16 712,73p. | 22 980,00p. | 25 069,09p. | 27 158,18p. | 29 247,27p. | 31 336,37p. |
| 10,50%      | 16 840,37p. | 23 155,51p. | 25 260,56p. | 27 365,61p. | 29 470,65p. | 31 575,70p. |
| 11%         | 16 969,25p. | 23 332,72p. | 25 453,87p. | 27 575,03p. | 29 696,19p. | 31 817,34p. |
| 11,50%      | 17 099,37p. | 23 511,64p. | 25 649,06p. | 27 786,48p. | 29 923,90p. | 32 061,32p. |

В окне команды *Таблица подстановки* следовало бы в строку *Подставлять значения по столбцам в* ввести адрес B3, а в строку *Подставлять значения по строкам в* – адрес B5.

После построения таблицы подстановки можно менять значения переменной в таблице и значения переменных на рабочем листе, от которых зависят формулы. Таблица подстановки будет автоматически пересчитываться для новых значений.

Напомним, что при изменении каких-либо исходных данных Excel автоматически пересчитывает все формулы, имеющиеся на рабочем листе, в том числе и таблицы подстановок. При больших размерах таблиц подстановок вычисления могут сильно замедляться. Для того, чтобы при автоматическом пересчете рабочего листа Excel не пересчитывал таблицы подстановок, следует включить опцию *Автоматически, кроме таблиц данных* на вкладке *Формулы* команды *Вычисления/Параметры вычислений*. В данном случае для пересчета всего рабочего листа вместе с таблицами подстановки следует нажать клавишу F9.

**Поиск решения.** С помощью метода *Подбор параметра* можно решить только самые простые задачи, в которых нужного результата можно достичь изменением одного параметра. Большинство реальных задач бывают намного сложнее. Их формулировки обычно представляют собой систему уравнений с несколькими неизвестными и набор ограничений на решения. В этом случае необходимо использовать метод *Поиск решения*. Задачи, которые лучше всего решаются с помощью метода Поиск решения, имеют три особенности:

• имеется единственная цель, например максимизация прибыли или минимизация расходов;

• имеется набор значений, непосредственно или косвенно влияющих на оптимизируемую величину;

• имеются ограничения, которые могут относиться к результату, к изменяемым данным или другим величинам, влияющим на результат или изменяемые данные например: объем используемого сырья не может превышать объем имеющегося сырья на складе; время работы сотрудников фирмы за сутки не может быть больше 24 часов.

Перед применением метода *Поиск решения* следует создать на рабочем листе все необходимые формулы, описывающие задачу.

Использование метода Поиск решения:

• активизировать ячейку, содержащую оптимизируемое значение;

• вызвать команду Данные/Анализ/Поиск решения;

• в поле Установить целевую ячейку будет находиться ссылка на выделенную ячейку; при необходимости эту ссылку можно изменить;

• выбрать вариант значения в целевой ячейке, которое будет пытаться получить Excel: в группе *Равной* установить опцию *Максимальному значению*, *Минимальному значению*, *Значению* (указать конкретное число);

• в поле Изменяя ячейки указать ссылку на диапазон ячеек, значения в которых должны изменяться при поиске оптимального решения;

• ввести ограничения;

для этого:

• нажать кнопку Добавить; раскроется окно Добавление ограничения;

• в поле *Ссылка на ячейку* указать ячейку, для которой задается ограничение; • в поле, содержащем операции сравнения, выбрать операцию (<, >, >= ...); вариант «цел» используется для изменяемых значений, для которых допустимы только целочисленные значения;

• в поле *Ограничение* ввести константу или ссылку на ячейку, содержащую ограничивающее значение; если была выбрана операция «цел», данное поле не заполняется;

• если задаваемое ограничение является последним, нажать *OK*; если следует ввести следующее ограничение, нажать *Добавить* и повторить весь процесс;

• нажать кнопку Выполнить.

**Пример**. Предприятие выпускает телевизоры, стерео- и акустические системы, используя комплектующие.

В ячейках D4:F8 указывается количество комплектующих каждого вида, используемых при выпуске одного изделия каждого вида. В ячейках B4:B8 указано количество комплектующих, имеющееся на складе.

В ячейках C4:C8 указано количество комплектующих, использованных для выпуска изделий. Эти значения описываются следующими формулами:

ячейка C4: =\$D\$2\*D4+\$E\$2\*E4+\$F\$2\*F4 ячейка C5: =\$D\$2\*D5+\$E\$2\*E5+\$F\$2\*F5 ячейка C6: =\$D\$2\*D6+\$E\$2\*E6+\$F\$2\*F6 ячейка C7: =\$D\$2\*D7+\$E\$2\*E7+\$F\$2\*F7 ячейка C8: =\$D\$2\*D8+\$E\$2\*E8+\$F\$2\*F8

Ячейки D10:F10 содержат прибыль, получаемую при выпуске изделий каждого вида. Прибыль описывается формулами:

ячейка D10: =75\*D2^\$G\$8

ячейка E10: =50\*E2^\$G\$8

ячейка F10: =35\*F2^\$G\$8

В ячейке D11 указана общая прибыль (формула =СУММ(D10:F10)).

|    |            | _     | _                   |           | _      | _        | _                          | F |
|----|------------|-------|---------------------|-----------|--------|----------|----------------------------|---|
|    | A          | B     | C                   | D         | E      | F        | G                          |   |
| 1  |            |       |                     | Телевизор | Стерео | Ак.сист. |                            |   |
| 2  |            |       | Количество          | 0         | 0      | 0        |                            |   |
| 3  | Наим.изд.  | Склад | Использ.            |           |        |          |                            |   |
| 4  | Шасси      | 450   | 0                   | 1         | 1      | 0        |                            |   |
| 5  | Кинескоп   | 250   | 0                   | 1         | 0      | 0        |                            |   |
| 6  | Динамик    | 800   | 0                   | 2         | 2      | 1        | Уменьшение<br>коэф. отдачи |   |
| 7  | Блок.пит.  | 450   | 0                   | 1         | 1      | 0        |                            |   |
| 8  | Элек.плата | 600   | 0                   | 2         | 1      | 1        | 0,9                        |   |
| 9  |            |       |                     | Прибыль:  |        |          |                            |   |
| 10 |            |       | По видам<br>тзделий | 0,00p.    | 0,00p. | 0,00p.   |                            |   |
| 11 |            |       | Bcero               | 0,00p.    |        |          |                            |   |

#### Образец ввода исходных данных

Требуется найти оптимальное количество выпускаемых изделий каждого вида, при котором общая прибыль будет максимальной.

Ограничения данной задачи:

• количество использованных комплектующих не может превышать количество, имеющееся на складе;

• количество выпущенных изделий должно быть положительным целым числом.

Для решения данной задачи в окне *Поиск решения* надо ввести следующие значения:

• в поле Установить целевую ячейку – ссылку D11;

• в группе Равной вариант Максимальному значению;

• в поле Изменяя ячейки – ссылку D2:F2;

Ограничения:

C4:C8 <= B4:B8;

D2:F2 = цел;

D2:F2 > 0.

По окончании поиска решения появится окно результатов. Если нужно оставить на рабочем листе найденные значения, следует выбрать опцию *Сохранить найденное решение*. Опция *Восстановить исходные значения* вернет на рабочий лист все значения, которые были на рабочем листе. Набор ограничений, заданных для задачи, можно изменить:

• в окне *Поиск решения* можно выбрать одно из введенных ограничений и нажать кнопку *Удалить*;

• для изменения какого-либо ограничения следует выбрать его из списка, нажать кнопку Изменить; в окне Добавление ограничения внести изменения, нажать OK;

• для создания нового ограничения нажать кнопку Добавить, задать ограничение, нажать ОК.

# Самостоятельная работа Задание 1.Исходные данные.

| <u>№</u><br>п/п | Код<br>товара | Наиме-<br>нование<br>товара | Цена товара<br>(без учета<br>налога с<br>продаж), р. | Цена товара<br>(с учетом на-<br>лога с про-<br>даж), р. | Продано<br>единиц | Сумма, в р. | Сумма со<br>скидкой, в<br>p. |
|-----------------|---------------|-----------------------------|------------------------------------------------------|---------------------------------------------------------|-------------------|-------------|------------------------------|
| 1               | 2011          | Товар 1                     | 120,00                                               |                                                         | 200               |             |                              |
| 2               | 2007          | Товар 2                     | 243,70                                               |                                                         | 150               |             |                              |

Используя инструмент Подбор параметра, определите:

• При какой цене сумма со скидкой, полученная за Товар1 будет равна 25 000р.?

• При каком количестве проданного товара 2 сумма без скидки будет равна 42 000р.?

Принять, что при сумме более 25 000 р. предоставляется скидка, равная 5%, в противном случае 3%.

Задание 2. Используя инструмент *Таблица подстановки*, рассчитайте варианты платежей по простому займу в 10 000 р., выданному на 12 месяцев под 8; 8,5; 9; 9,5; 10; 10,5%.

Используя инструмент *Таблица подстановки* рассчитайте варианты платежей по простому займу в 10 000р., выданному на 10; 11; 12; 13; 14 месяцев под 8%.

Используя инструмент *Таблица подстановки* рассчитайте варианты платежей по простому займу в 10 000 р., 11 000 р., 12 000р., 13 000р., выданному на 10, 11; 12; 13; 14 месяцев под 8%.

*Примечание*. Расчет платежа выполняется по формуле: сумма займа x(100%+процент)/срок

Задание 3. Исходные данные. Составить сценарий поведения следующей модели, считая изменяемыми затраты на рекламу, среднее количество покупателей. Принять, что в году 52 недели. При этом рассмотреть 3 случая:

• наихудший (минимальное количество клиентов определяется командой «Подбор параметра» для точки безубыточности, затраты на рекламу 10 000 р./г.);

• наилучший (100 000 клиентов в неделю, затраты на рекламу 500 000 р./г.);

• средний (как среднее арифметическое клиентов и затрат на рекламу).

|                                |                             | Всего<br>за неделю | Всего<br>за год |
|--------------------------------|-----------------------------|--------------------|-----------------|
| Доход от одного покупателя     |                             | 34,78              |                 |
| Расходы на одного покупателя   |                             | 30,12              |                 |
| Прибыль от одного покупателя   |                             | Вычислить!         |                 |
| Среднее количество покупателей |                             | Изменять!          |                 |
| Общая прибыль                  |                             | Вычислить!         | Вычислить!      |
| Накладные расходы              |                             |                    |                 |
|                                | Отчисления на зарпла-<br>ту | Рассчитать!        | 3 494 046       |
|                                | Оборудование                | Рассчитать!        | 1 635 511       |
|                                | Амортизация                 | Рассчитать!        | 453 305         |
|                                | Реклама                     | Рассчитать!        | Изменять!       |
|                                | Снабжение                   | Рассчитать!        | 496 944         |
|                                | Прочее                      | Рассчитать!        | 1 295 828       |
| Bcero                          |                             |                    | Вычислить!      |
| Текущая прибыль                |                             |                    | Вычислить!      |

#### Исходные данные

150

# Часть 3. Системы управления базами данных

# Access 2007

## §21. Создание однотабличных баз данных

Системы управления базами данных (СУБД) являются едва ли не самым распространенным видом программного обеспечения. Идеологическая ценность СУБД объясняется тем, что в основе программ такого рода лежит концепция модели данных, т.е. некоторой абстракции представления данных. В большинстве случаев предполагается, что данные представлены в виде файлов, состоящих из записей. Структура всех записей в файлах одинакова, а количество записей в файле является переменным. Элементы данных, из которых состоит каждая запись, называются полями. Поскольку во всех записях имеются одни и те же поля (с разными значениями), полям удобно давать уникальные имена. Многие ситуации хорошо укладываются в такое представление данных. Например, в отделе кадров информация о сотрудниках имеет такую природу. Сотрудников принимают на работу и увольняют, но форма личного листа по учету кадров остается неизменной для каждого сотрудника. Товарно-материальные ценности приходят и уходят, но форма инвентарной карточки остается неизменной. Ясно, что СУБД является адекватным средством во всех случаях, когда исходную информацию можно представить в виде таблицы постоянной структуры, но неопределенной длины или в виде картотеки, содержащей неопределенное количество карточек постоянной структуры.

Все СУБД поддерживают в той или иной форме четыре основных операции:

- 1) добавить в базу данных одну или несколько записей;
- 2) удалить из базы данных одну или несколько записей;

3) найти в базе данных одну или несколько записей, удовлетворяющих заданному условию;

4) обновить в базе данных значение некоторых полей.

Большинство СУБД поддерживают, кроме того, механизм связей между различными файлами, входящими в базу. Напри-

мер, связь может установиться явным образом, когда значением некоторых полей является ссылка на другой файл. Такие СУБД называются *сетевыми*. Связь может установиться неявным образом, например, по совпадению значений полей в различных файлах. Такие СУБД называются *реляционными*.

**Ассеss** является СУБД реляционного типа, в которой сбалансированы все средства и возможности, типичные для современных СУБД. Реляционная база упрощает поиск, анализ, поддержку и защиту данных, поскольку они сохраняются в одном месте. Ассеss в переводе с английского означает «доступ».

Популярность СУБД Access обусловлена следующими причинами:

• доступность в изучении и понятность позволяют Access быстро создавать приложения;

• СУБД полностью русифицирована;

• имеется возможность использования OLE – технологии;

• СУБД интегрирована с другими программами пакета Microsoft Office;

• визуальная технология позволяет постоянно видеть результаты своих действий;

• широко и наглядно представлена справочная система;

• имеется большой набор «мастеров» по разработке объектов.

Запуск Access 2007 для создания новой базы. Запустите Microsoft Access 2007 из меню Пуск или с помощью ярлыка. Отобразится окно Приступая к работе с Microsoft Office Access. Разработчики программы предлагают нам готовые шаблоны из Интернета, но мы выполним работу по созданию базы самостоятельно.

Допустим, что мы решили на своем сайте открыть торговлю информационными продуктами и для учета этой торговли создаем базу Электронный магазин. Для этого щелкните мышью на иконке Новая база данных. В открывшемся поле имени файла введите имя файла Электронный магазин. При необходимости можете выбрать папку для размещения файла базы данных. В данном примере файл будет располагаться в Е:\my doc. Создание таблиц. Нажмите кнопку *Создать*. Приложение Access создаст новую базу данных и откроет ее в режиме таблицы.

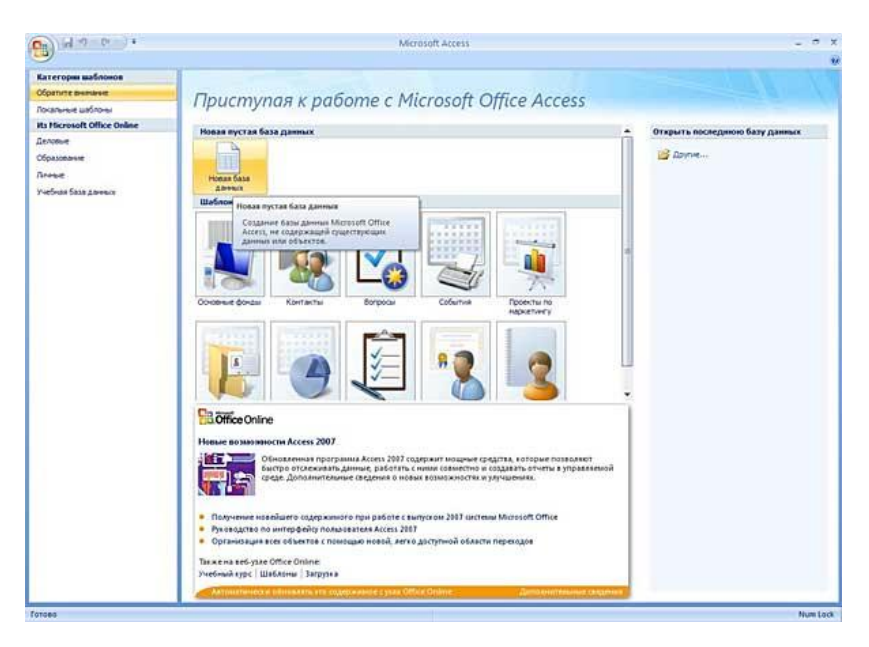

Программа автоматически создала первый столбец будущей таблицы, назвав его Kod. Этот код мы будем использовать при создании связей между таблицами. Если вы щелкните мышью на поле со значком  $N_2$ , то станет активным поле *Tun данных* в котором отобразится слово *Счетчик*. Это означает, что программа будет автоматически нумеровать строки нашей таблицы.

| CARD-SAL   | Создание        | Висшине дания                                     | ие Работа с базани данны                                 | и Режина таблици                                  |                                   |                |
|------------|-----------------|---------------------------------------------------|----------------------------------------------------------|---------------------------------------------------|-----------------------------------|----------------|
| Koner      |                 | Г У Бетани<br>У Удания<br>Нац.<br>надок. ПФ Перен | ть Тип данных<br>в Формат: Фор<br>неновать 101 54 000 52 | • П ликальное<br>натирования • П Областильно<br>С | Ссема Зависиности данные объектов |                |
| some .     | Duns H          | Tafama                                            | ection                                                   | проканик и тих данных.                            | CERCIA                            | X Englas matri |
| a6neuja1   | *               | Код                                               | <ul> <li>Добавить поле</li> </ul>                        |                                                   |                                   |                |
| Tedenard : | 196 <b>0</b> 00 |                                                   | (%)                                                      |                                                   |                                   |                |
|            |                 | Tamatac H                                         | Territ L. H. L. Z. mar.                                  | Dears                                             |                                   |                |

|         |           |        |                   |                    | Работа с   | табли      |
|---------|-----------|--------|-------------------|--------------------|------------|------------|
| нешні   | ие данны  | e f    | Работа с базами д | данных             | Режим      | табли<br>Ы |
| ud<br>đ | Вставит   | ь      | Тип данных:       | Счетчик            | +          | V YI       |
| ¥       | ' Удалить |        | Формат:           |                    | *          | 0          |
| ок 🛋    | і Переим  | еноват | њ 🛒 % 000         | *,0 ,00<br>,00 *,0 |            |            |
| лбцы    |           |        | Φ                 | орматиро           | вание и ти | п данн     |
| шт      | аблица1   |        |                   |                    |            |            |
|         | Код       | -      | Добавить пол      | ne                 |            |            |
| *       |           | (No)   |                   |                    |            |            |

В Access имеется возможность создавать таблицу, не задумываясь о формате данных, которые вводятся в соответствующий столбец. Программа автоматически отследит вводимую информацию и предложит соответствующий тип данных и наиболее часто используемый формат представления информации.

Поскольку мы создаем электронный магазин, то нам понадобится таблица для учета продуктов. Для этого в первой 154 строке второго столбца Добавить поле вписываем наименование первого информационного продукта, например Стратегия продаж в Интернете. После ввода текста в ячейку второго столбца с правой стороны появится третий столбец с наименованием Добавить поле. Второй столбец получил по умолчанию наименование Поле 1. Для удобства работы с таблицей переименуем этот столбец, для чего щелкаем мышью на наименовании и после включения текстового курсора вводим текст Наименование продукта. Поскольку в ячейку таблицы введен текст Стратегия продаж в Интернете, программа автоматически определила тип данных как Текстовый.

| Внешние данные Раб         | ота с базами д | данных    | Режим т    | аблицы       |          |
|----------------------------|----------------|-----------|------------|--------------|----------|
| Вставить                   | Тип данных:    | Текстовый | •          | Уникальное   |          |
| • 😾 Удалить                | Формат:        | Форматир  | ованиє т [ | 📃 Обязательн | oe       |
| :ц<br>звок 📺 Переименовать | 9 % 000        | *.0 .00   |            |              | Схе дані |
| голбцы                     | Φα             | орматиров | ание и тип | данных       |          |
| Паблица1                   |                |           |            |              |          |
| 🗾 Код 🗸                    | Наименова      | ние прод  | укта 👻     | Добавить     | поле     |
| 2 CT                       | ратегия прод   | даж в Инт | ернете     |              |          |
| * (N2)                     |                | 12        |            |              |          |
|                            |                |           |            |              |          |

Аналогично в третий столбец вписываем цену продукта с точностью до четырех знаков 12,3456, а в четвертый – размер файла в килобайтах (1300) без указания единиц измерения. Переименуем соответствующие поля, назвав их Цена и Размер файла. Для удобства чтения данных о размере файла установим формат отображения данных С разделителями разрядов.

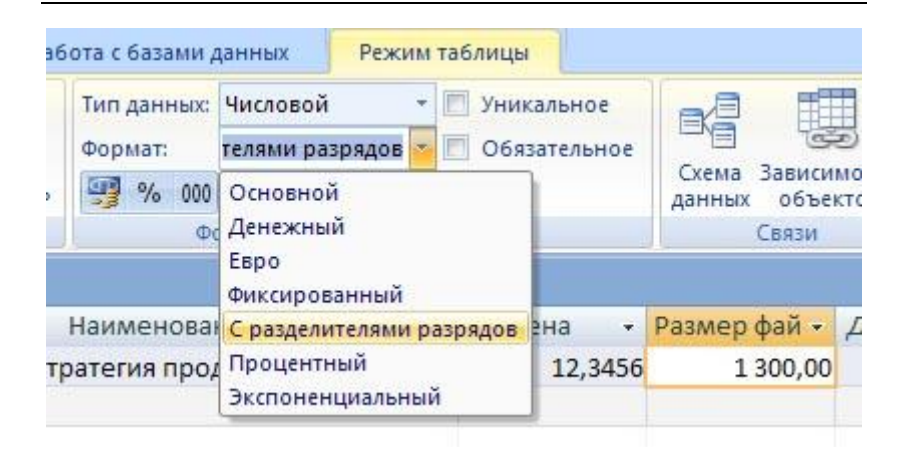

Изменить количество знаков после запятой можно, используя кнопки Увеличить разрядность, Уменьшить разрядность

Сохраните таблицу, нажав кнопку *Сохранить* в верхнем левом углу окна или комбинацию клавиш (Ctrl + S) клавиатуры. В поле *Имя таблицы* укажите *Продукты*.

Аналогичным образом создайте таблицу Заказчики, используя команду Таблица ленты Создание.

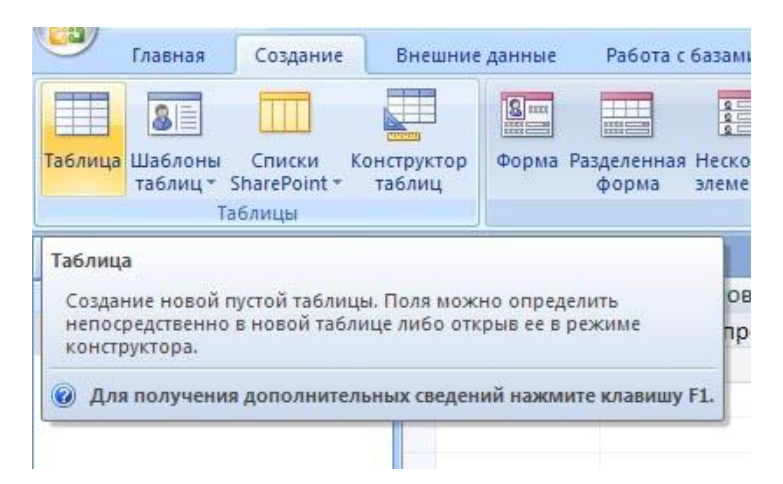

Предполагаем, что заказчики будут рассчитываться за покупки с использованием системы электронных платежей WebMoney. Для учета этой информации потребуются поля Индекс кошелька с текстовым типом данных, № кошелька с числовым типом данных и Дата регистрации с типом данных Дата/время в кратком формате даты.

| Вставить Тип данных<br>У удалить Формат:    | Дата/время • 🕅 Уник<br>кий формат даты <mark>•</mark> 🕅 Обяз | ально<br>затель | ре<br>оное | 8               |                 |            |    |
|---------------------------------------------|--------------------------------------------------------------|-----------------|------------|-----------------|-----------------|------------|----|
| ковок 🗐 Переименовать 🧐 % 000<br>столбцы Фо | Полный формат даты<br>Длинный формат даты                    |                 |            | данных с<br>Свя | объектов<br>язи |            |    |
| Продукты 🛄 Таблица1                         | Средний формат даты<br>Краткий формат даты                   |                 |            |                 |                 |            | ×  |
| Код 🔹 Логин заказчи                         | Длинный формат времени                                       | - 1             | Vº KOL     | иелька 🔹        | Дата реги       | истрации • | До |
| 1 Nestor                                    | Средний формат времени                                       |                 |            | 123456789       |                 | 05.08.2007 | -  |
| * (N2)                                      | Краткий формат времени                                       |                 |            |                 |                 |            |    |

Для удобства ввода дат справа от ячейки с типом данных Дата/время располагается кнопка электронного календаря. Щелчок мышкой по выбранной дате вводит дату в ячейку. Заполнив первую строку, вы сохраните таблицу Заказчики.

Создание форм. Для удобства ввода информации в таблицы применяются формы. В версии Access 2007 можно воспользоваться заготовками форм. Соответствующие кнопки расположены на ленте *Создание*. Первая заготовка используется для создания формы, в которую можно вводить информацию только по одной строке соответствующей таблицы за один раз.

| Создание Внешни                                              | е данные Рабо              | та с базами данных               | Режим табли                                        | цы                       |
|--------------------------------------------------------------|----------------------------|----------------------------------|----------------------------------------------------|--------------------------|
| ы Списки Конструктор<br>• SharePoint • таблиц                | Форма Разделен форм        | нная Несколько<br>а элементов СА | водная диаграмма<br>Іустая форма<br>Іругие формы * | а<br>Конструктор<br>форм |
| <ul> <li>✓ « Ⅲ п</li> <li>×</li> <li>×</li> <li>×</li> </ul> | ро Форма<br>+ Создание фор | мы для ввода данных              | по одной записи                                    | 3a pas. 3                |

При большом количестве полей в таблице такая форма очень удобна для ввода данных, она не позволяет случайно пропустить ввод какого-либо поля. Недостатком является необходимость просматривать исходную таблицу, чтобы не вводить данные, уже имеющиеся в таблице. При переходе к следующей записи программа проверит уникальность сделанных добавлений и не допустит повтора, но время на ввод уже будет потрачено. Более предпочтительна форма, созданная с помощью следующей заготовки.

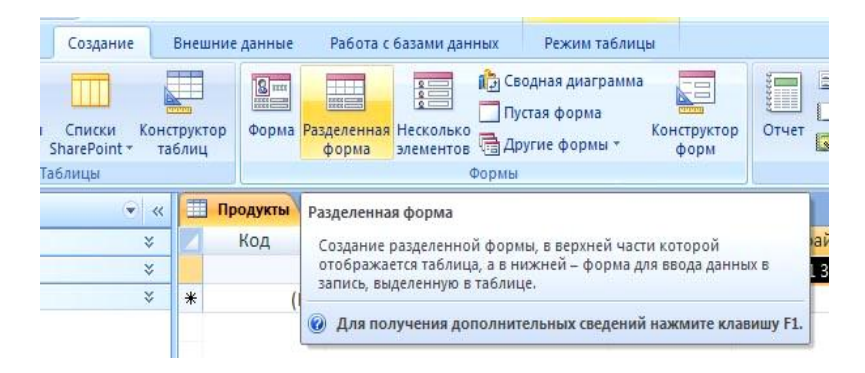

Как видно из комментария к команде на создание разделенной формы, она позволяет видеть на экране данные, введенные в таблицу, и поля для ввода. Созданная при помощи такой заготовки форма для таблицы *Продукты* выглядит следующим образом. Обратите внимание на ошибку комментария: таблица расположена снизу, а поля формы выше окна формы.

|                | родукты                                                  |                     |                       |  |
|----------------|----------------------------------------------------------|---------------------|-----------------------|--|
| E IF           | одукты                                                   |                     |                       |  |
| <b>±</b>       |                                                          |                     |                       |  |
| Код:           | (N <u>₽</u> )                                            |                     |                       |  |
| Наименовани    | е продукта:                                              |                     |                       |  |
|                |                                                          |                     |                       |  |
| Цена:          |                                                          |                     |                       |  |
| Размер файла   |                                                          |                     |                       |  |
|                |                                                          |                     |                       |  |
|                |                                                          |                     |                       |  |
|                |                                                          |                     |                       |  |
|                |                                                          |                     |                       |  |
|                |                                                          |                     |                       |  |
|                |                                                          |                     |                       |  |
|                |                                                          |                     |                       |  |
|                | m                                                        |                     |                       |  |
| Код •          | т<br>Наименование продукта                               | • Цена •            | • Размер фай •        |  |
| Код •<br>2 Стј | т<br>Наименование продукта<br>ратегия продаж в Интернете | • Цена •<br>12,3456 | Размер фай -<br>1 300 |  |

Промежуточным вариантом по удобству работы среди вышеописанных форм можно считать форму, созданную из третьей заготовки.

| Создание                       | Внешние         | данные              | Работа с б          | базами данных Режим таблицы                                 |                                           |  |
|--------------------------------|-----------------|---------------------|---------------------|-------------------------------------------------------------|-------------------------------------------|--|
| Списки Конс<br>SharePoint + та | труктор<br>блиц | <b>В</b><br>Форма Р | азделенная<br>форма | Сводная диаграмма<br>Прстая форма<br>Несколько<br>элементов | Наклейки<br>Наклейки<br>Отчет 🔍 Мастер от |  |
| аблицы                         |                 |                     |                     | Формы                                                       | Отче                                      |  |
| <ul> <li>✓ «</li> </ul>        | 🔲 Пр            | одукты              | 🔲 Заказчи           | Несколько элементов                                         |                                           |  |
| *                              | 2               | Код                 | - Наил              | Создание формы, в которой записи отображая                  | отся в виде                               |  |
| ×                              |                 |                     | 2 Стратег           | таблицы, при этом каждая запись занимает отд                | ельную строку.                            |  |
| *                              | *               | (N                  | 2)                  | Для получения дополнительных сведений                       | нажмите клавишу F1.                       |  |

Заготовка позволяет видеть на экране сразу несколько записей в форме, но это не приемлемо для таблиц с очень большим количеством полей, так как вводить информацию в мелкие по размерам поля неудобно.

| одукты 📳 Про | одукты                                             |                                                                                                   |                                                                                                    |
|--------------|----------------------------------------------------|---------------------------------------------------------------------------------------------------|----------------------------------------------------------------------------------------------------|
| 😑 Пр         | одукты                                             |                                                                                                   |                                                                                                    |
| Код          | Наименование продукта                              | Цена                                                                                              | Размер файла                                                                                                 |
| 2            | Стратегия продаж в Интернете                       | 12,3456                                                                                           | 1 300                                                                                                    |
| (Nº)         |                                                    |                                                                                                   |                                                                                                    |
|              | одукты <mark>Э При</mark><br>Пр<br>Код<br>2<br>(№) | одукты В Продукты<br>Продукты<br>Код Наименование продукта<br>Стратегия продаж в Интернете<br>(№) | одукты Продукты<br>Продукты<br>Код Наименование продукта Цена<br>Стратегия продаж в Интернете 12,3456<br>(№) |

Используя команду *Разделенная форма* ленты *Создать*, создаем форму для таблицы *Продукты* и *Заказчики*.

После создания формы Продукты дополняем данные о предлагаемых продуктах следующей информацией:

| Наименование продукта                        | Цена      | Размер файла |
|----------------------------------------------|-----------|--------------|
| Как быстро создать<br>информационный продукт | 0,9321    | 1 000        |
| Как определить будущих потребителей          |           |              |
| информационного                              | 4 7 5 0 1 | 20.450       |
| продукта                                     | 4,7531    | 30 450       |

Для этого щелкаем мышкой по кнопке *Следующая запись* на строке состояния в нижней части экрана или нажимаем клавишу *Tab* до появления на экране пустой записи в форме. После внесения данных форму закрываем, щелкнув правой кнопкой мыши по ярлыку формы и выбрав в открывшемся контекстном меню команду *Закрыть*.

Аналогичным образом дополняем информацию о заказчиках, внеся следующую запись:

| Логин заказчи | ка Индекс | $\mathbb{N}_{\mathbb{Q}}$ | Дата         |
|---------------|-----------|---------------------------|--------------|
|               | кошелька  | кошелька                  | регистрации  |
| Simeon        | Z         | 98765432                  | 1 07.09.2007 |

После внесения данных форма закрывается.

Создание отчетов. Для распечатки данных, имеющихся в базе данных, используются отчеты. На первом этапе освоения программы Access целесообразно воспользоваться командой *Мастер отчетов*, расположенной на ленте *Cosdamb*.

| Создание                 |                                             | Внешние        | данные  | Работа с             | базами дан | ных Режин табли                                          | utw.                     |       |                                                        |                                                |
|--------------------------|---------------------------------------------|----------------|---------|----------------------|------------|----------------------------------------------------------|--------------------------|-------|--------------------------------------------------------|------------------------------------------------|
| Cnieckie<br>SharePoint = | Конста                                      | руктор<br>блиц | Форма   | Разделенная<br>форма | Несколько  | 🏠 Сводная диаграны<br>🛄 Пустая форма<br>📆 Другие формы * | и<br>Конструктор<br>форм | 01461 | Наклейки<br>Пустой отчет<br>Амастер отчетов<br>отчетов | Мастер Конструктор Макрос<br>запросов запросов |
| аблицы                   |                                             |                |         |                      |            | bopini                                                   |                          |       | OTHETH                                                 | Другие                                         |
|                          |                                             | III 3aa        | сазчики | Проду                | CTM        |                                                          |                          |       | Мастер отчетов                                         |                                                |
|                          | *                                           |                | Код     | +                    |            | Наименование                                             | продукта                 |       | Запуск мастера отчетов, котор                          | ый позволяет создать простой                   |
| блица                    | 3 Как быстро создать информационный продукт |                |         | настраиваемый отчет. |            |                                                          |                          |       |                                                        |                                                |
|                          |                                             |                |         | Как опр              | ределить ( | будущих потребите.                                       | лей информац             | ионно | Для получения дополнител                               | ьных сведений нажинте клавншу FL               |
|                          |                                             |                |         | 2 Страте             | гия прода  | ка Интернете                                             |                          |       | 12,3430                                                | 1300                                           |

В процессе работы *Мастер отчетов* предложит выбрать из списка доступные поля, для чего можно воспользоваться стрелками *Влево* и *Вправо*, выделяя нужную строку из списка курсором.

| Создание отчетов                                     |                                                                                |
|------------------------------------------------------|--------------------------------------------------------------------------------|
|                                                      | Выберите поля для отчета.<br>Допускается выбор нескольких таблиц или запросов. |
| <u>Т</u> аблицы и запросы                            |                                                                                |
| Таблица: Продукты                                    | ×                                                                              |
| Доступные поля:                                      | В <u>ы</u> бранные поля:                                                       |
| Код<br>Наименование продукта<br>Цена<br>Размер файла |                                                                                |
|                                                      | Отмена < Назад Далее > Готово                                                  |

Переносим в правую часть все доступные поля.

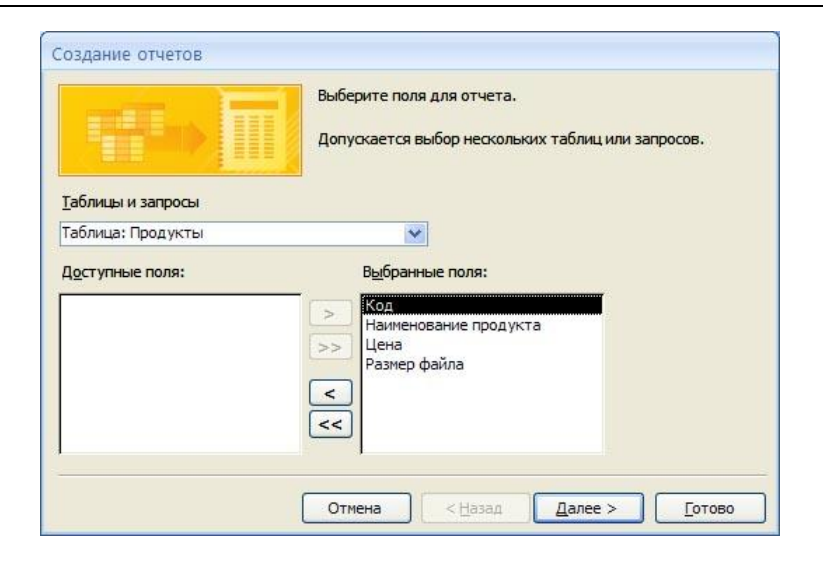

На следующем шаге можно выбрать способ сортировки информации в будущем отчете. Выбираем Сортировка в алфавитном порядке (По возрастанию) для поля Наименование продукта.

| Дооавить уровни группировки?                                    | Код, Наименование продукта, Цена,<br>Размер файла |
|-----------------------------------------------------------------|---------------------------------------------------|
| Код<br>Наименование продукта<br>Цена<br>Размер файла<br>Уровень |                                                   |
|                                                                 |                                                   |

|     |   | 1опускается сортировка записей<br>/быванию, включающая до 4 по/ | по возрастанию или по<br>лей. |
|-----|---|-----------------------------------------------------------------|-------------------------------|
|     | - | 1                                                               | • по возрастанию              |
|     |   | (Отсутствует)<br>2 Код<br>Наименование продукта                 | по возрастанию                |
|     |   | цена<br>Размер файла                                            | по возрастанию                |
|     |   | +                                                               | м по возрастанию              |
| - / |   |                                                                 |                               |

Далее выбираем табличный макет и книжную ориентацию бумаги, так как число полей в таблице небольшое и она легко разместится на странице достаточно крупным шрифтом.

| Макет                                  | Ориентация             |
|----------------------------------------|------------------------|
| <ul> <li>табличный</li> </ul>          | о альбомная            |
| О выровненный                          | A                      |
| Настроить ширину по<br>одной странице. | олей для размещения на |

Следующий шаг *Мастера отчетов* предполагает выбор стиля (т.е. внешнего вида будущего отчета). Выберете тот, который вам больше подходит.

| -                                  | Изящная        | ~            |
|------------------------------------|----------------|--------------|
|                                    | Литеиная       |              |
|                                    | Модульная      |              |
|                                    | Начальная      |              |
| internet Deret                     | Нет            |              |
| 100 C                              | Обычная        |              |
| Заголовок                          | Открытая       | (199)        |
| A CARLES AND A CARLES AND A CARLES | Официальная    |              |
| Подпись данных                     | Солнцестояние  |              |
|                                    | Справедливость |              |
| Элемент данных                     | Стандартная    |              |
|                                    | Техническая    | <u>(320)</u> |
|                                    |                |              |

На завершающем этапе вы должны выбрать удобное для вас имя отчета и либо просмотреть готовый отчет, либо перейти к редактированию, выбрав команду *Изменить макет отчета*. Выбираем последний вариант.

| Создание отчетов |                                                                                                    |
|------------------|----------------------------------------------------------------------------------------------------|
|                  | Задайте имя отчета:<br>Продукты 1                                                                                                    |
|                  | Указаны все сведения, необходимые для создания отчета с<br>помощью мастера.<br>Дальнейшие действия:<br>Опросмотреть отчет.<br>О Изненить макет отчета. |
|                  | Отмена < Назад Далее > Готово                                                                                                    |

Данный выбор связан с тем, что *Мастер отчетов* создал поле *Наименование продукта* очень малой ширины, при том, что справа на листе есть свободное место.

|   |                           | Contract (  |                                        |              |                                     |     |
|---|---------------------------|-------------|----------------------------------------|--------------|-------------------------------------|-----|
| 1 | ************              | +6+1+7+1+8  | * 1 * 9 * 1 * 10 * 1 * 11 * 1 * 12 * 1 | 10-1-14-1-15 | 1 + 16 + 1 + 17 + 1 + 18 + 1 + 19 + | 1.5 |
|   | Заголовок отчета          |             |                                        |              |                                     |     |
|   | Продукты1                 |             |                                        |              |                                     |     |
| F | Верхний колонтитул        |             |                                        | 1 10         |                                     |     |
| 1 | Наименование продукта     | Код         | Цена Размер файла                      |              |                                     |     |
|   | Фбласть данных            | 7 1 1       | and the second second                  | <u></u>      |                                     | 134 |
| 1 | Наименование продукта Код | Цена        | Размер файла                           |              |                                     |     |
|   | Нижний колонтитул         | di di di di | M. Salt. A. Salar-                     |              | de site de de                       | -   |
|   |                           |             |                                        |              | -10m = 8 [0 ma] 8 = a = 8 [0 ma     | -   |

Устанавливаем курсор мыши на правой части поля *На*именование продукта в Области данных, нажимаем левую кнопку мыши и перемещаем границу поля до желаемой ширины, т.е. изменяем ширину ячейки в таблице. После этого действия щелкаем мышью на команде *Режим* в левой части ленты *Конструктор* и переключаемся в режим просмотра полученного отчета.

|                                                                                                    | База да                                                                                                    | нения і база данныя (Аст                  | ess 2007) - Microsoft Access                                                   |                                      |                                                                                          |        |
|----------------------------------------------------------------------------------------------------|----------------------------------------------------------------------------------------------------|-------------------------------------------|--------------------------------------------------------------------------------|--------------------------------------|------------------------------------------------------------------------------------------|--------|
| Славная Создания                                                                                                    | Внешние данные Работа с базание дани                                                                                                    | (PIG/X                                    |                                                                                |                                      |                                                                                          |        |
| Hereine Longers                                                                                                    | · ( = = = ) · ( = = = ) · ( = = = ) · ( = = = ) · ( = = ) · ( = = ) · ( = = ) · ( = = ) · ( = = ) · ( = = ) · ( = = ) · ( = ) · ( = ) | (R (R +1))<br>= == =2 OGeoserte<br>sct *  | зы Славть Σ. Илати<br>"Ш Сларанить ⊅ Орфография<br>Х Таринть - ⊟дипалиятелия - | 112                                  | <ul> <li>И вадаления +</li> <li>Удополнительно +</li> <li>✓ Применить фильтр.</li> </ul> | Haitus |
| ежины Буфер обн., Ге                                                                                                    | Wpeds (*)                                                                                                    | Texts /CF                                 | Sametice                                                                       | Copt                                 | проека и фильтр                                                                          | Hadrar |
| Все таблицы 🔹 н                                                                                                    | 🖽 Закарчина 🛄 Продиты 🔛 Пр                                                                                                    | PORYNTM                                   |                                                                                |                                      |                                                                                          |        |
| Продити: таблица<br>Продити<br>Продити                                                                                                    | Продукты                                                                                                    |                                           |                                                                                |                                      |                                                                                          |        |
| The later of the later of the l | Report of Boundary                                                                                                    |                                           | 1                                                                              | Lines P                              | annen daäna                                                                              |        |
| Заказчики — — — — — — — — — — — — — — — — — —                                                                                                    | Наниенскание продукта<br>Как быстро создать информацион                                                                                                    | ниції продукт                             |                                                                                | Q.9321                               | 1 000                                                                                    |        |
| Заказчиков         ±           3 Заказчиков : таблица         1           3 Заказчиков : таблица         1           3 Заказчиков : таблица         1                                                                                                    | Наниенскание продукта<br>Как быстро создать информацион<br>Как определить будущик потреби                                                                                                    | нный продукт<br>ителей информационного пр | одита                                                                          | Uesea 9<br>0.9321<br>4,7531          | 1000<br>30 450                                                                           |        |
| Sakaphanan é<br>Di Sakaphanan radi naga<br>Sakaphanan<br>Di Sakaphanan<br>Sakaphanan                                                                                                    | Наменивание врадукта<br>Нак быстро создать информацион<br>Как определить бидиших потреби<br>Стратегия продаж в Интернете                                                                                                    | иный продикт<br>ителей информационного пр | одите                                                                          | Uma P<br>0.9323<br>4.7533<br>12.5456 | 1 000<br>30 450<br>1 300                                                                 |        |

Аналогично создаем отчет для таблицы «Заказчики». Если выполнить все предыдущие этапы, то отчет «Заказчики» приобретет такой вид, как показано на рисунке ниже, возможно отличаясь только выбранным стилем.

| Плавная Создание !                                                                                                    | Інешние данные Работа с базами,                 | foreserve.                   |                                                                                     |                          |                                            |
|----------------------------------------------------------------------------------------------------|-------------------------------------------------|------------------------------|-------------------------------------------------------------------------------------|--------------------------|--------------------------------------------|
| Transa Salara Salara S | · [ · [ 또 또 또<br>  스 · [ 쇼 · ] 프 · ]<br>= = = = | IR IR II OHIOSITE            | ща Соцата Σ Илага<br>Щ Соцанита ♥ Орфография<br>У хранть = Щалольнительно<br>Запала | 11 Copresses a den       | nersano *<br>mesano *<br>mo deners<br>terp |
| се заблица 🔹 ĸ                                                                                                    | 🛄 Заказника 🛄 Продити 📲                         | Продукты 🖾 Закатчика         | C                                                                                   |                          |                                            |
| Продукты 2<br>П Продукты габлица<br>П Продукты                                                                                                    | Заказчики                                       |                              |                                                                                     |                          |                                            |
| Продити                                                                                                    |                                                 |                              |                                                                                     |                          |                                            |
| 🛙 Продити<br>Заказчики — — — — — — — — — — — — — — — — — —                                                                                                    | Логин заказника                                 | Индекс коцилы                | a Ny societiesa (Jan                                                                | а регистрации            |                                            |
| Ш Продукты<br>Заказчики я<br>Ш Заказчики : таблица                                                                                                    | Pores hasayuesa<br>Nestor                       | Инденс кошелы<br>2           | a Ne sourcesa (Art<br>123456789                                                     | 05.08.2007               |                                            |
| Ш Продукти<br>Вакатчики Я<br>Ш Закатчики : таблица<br>П Закатчики :                                                                                                    | Pores Massress<br>Nestor<br>Simeon              | Hiddenic societies<br>2<br>2 | а Ne комплона Дат<br>123456789<br>987654321                                         | 05 08 2007<br>07.09 2007 |                                            |
| В Продукти<br>Ізназчики Я<br>Заказчики Габлица<br>Заказчики<br>Заказчики                                                                                                    | Porver Margowea<br>Nestor<br>Simeon             | Middens Rosanta<br>2<br>2    | a Ne sourtesta (Dat<br>123456789<br>587054321                                       | 05.08.2007<br>07.09.2007 |                                            |

## §22. Запросы и фильтры

Запустите программу Access. В диалоговом окне выберите пункт *Новая база данных*. Задайте имя базы «Студенты» и нажмите кнопку *Создать*.

Введите данные в таблицу. Заполните ее по образцу:

| Код | Поле1   | Поле2    | Поле3  | Поле4                          | Поле5 |
|-----|---------|----------|--------|--------------------------------|-------|
| 1   | Андрей  | Абрамов  | Пермь  | Методика информатики           | 13    |
| 2   | Ольга   | Калинина | Ростов | Вычислительная мате-<br>матика | 14    |
| 3   | Игорь   | Антонов  | Пермь  | Методы вычислений              | 12    |
| 4   | Ирина   | Игошина  | Москва | Методика математики            | 13    |
| 5   | Наталья | Асташина | Москва | Теоретическая физика           | 12    |

На вкладке *Режим* выберите *Конструктор*. С его помощью измените названия полей и тип данных у поля *Балл* (на числовой).

| Старое имя поля | Новое имя поля |
|-----------------|----------------|
| Поле1           | Имя            |
| Поле2           | Фамилия        |
| Поле3           | Город          |
| Поле4           | Специализация  |
| Поле5           | Балл           |

Создание простого запроса с помощью Мастера запросов. Выберите вкладку Создание, в ней Мастер запросов, пункт Простой запрос. Появится диалоговое окно Создание простых запросов. В поле Таблицы и Запросы выберите строку Таблица: Таблица 1. В поле Доступные поля укажите последовательно Фамилия и Балл. С помощью значка скопируйте эти поля в Выбранные поля и нажмите Далее, Далее. В новом окне выберите кнопку Изменить макет запроса, нажмите Готово. В строке Условие отбора поля Балл запишите условие >12 (знаки и набираются с английской раскладки клавиатуры). Сохраните и закройте запрос. Выполните двойной щелчок на вновь созданном запросе. Убедитесь, что получен нужный результат — фамилии и баллы студентов, соответствующих запросу.

| Фамилия  | Балл |
|----------|------|
| Абрамов  | 13   |
| Калинина | 14   |
| Игошина  | 13   |

Используя описанный алгоритм (Создать, Простой запрос, Выбрать таблицу «Студенты», Изменить макет запроса...), сформируйте 4 новых запроса к таблице «Студенты»:

Если в данных имеется вариативная часть текстовой строки, например «Методика математики», Методика физики», в запросе используется специальный знак <sup>\*</sup>, который заменяет любое количество любых символов, т.е. условием отбора будет: Методика\*

• фамилии и имена студентов, проживающих в Перми;

фамилии студентов, специализирующихся по методике
 – Методика\*;

 имена и баллы студентов, чьи фамилии начинаются на букву А – А\*;

• имена студентов, проживающих в Москве и специализирующихся по методике. Просмотрите сформированные запросы и убедитесь в их правильности.

**Типы данных.** Создайте новую таблицу «Таблица 1» с помощью Конструктора: вернитесь на вкладку Таблицы и выберите Создание таблицы в режиме Конструктора. Заполните структуру таблицы, как показано ниже:

| ▦ | Таблица1 : таблица |            |
|---|--------------------|------------|
|   | Имя поля           | Тип данных |
|   | Код                | Счетчик    |
|   | Фамилия            | Текстовый  |
|   | Дата найма         | Дата/время |
|   | Зарплата           | Денежный   |
|   | Телефон            | Текстовый  |
|   | Семейное положение | Логический |
|   | Количество детей   | Числовой   |
|   |                    |            |
|   |                    |            |

Сохраните созданную структуру. На вопрос: «Ключевые поля не заданы. Создать сейчас?» ответьте отрицательно.

Выполните двойной щелчок на вновь созданной Таблице1. Заполните ее по образцу.

| Код со- | Фамилия   | Дата найма | Зарплата, р. | Телефон  | Семейное                | Кол-во |
|---------|-----------|------------|--------------|----------|-------------------------|--------|
| труд-   |           |            |              | (дом)    | по-                     | детей  |
| ника    |           |            |              |          | ложение                 |        |
| 1       | Иванов    | 12.01.07   | 5 500p.      | 32-17-22 | $\checkmark$            | 1      |
| 2       | Петров    | 11.05.08   | 6 000p.      | 12-34-89 |                         | 0      |
| 3       | Аникина   | 30.12.07   | 4 500p.      | 48-45-39 | $\checkmark$            | 2      |
| 4       | Самойлова | 15.09.08   | 10 000p.     | Нет      | $\checkmark$            | 1      |
| 5       | Арапов    | 08.01.08   | 10 500p.     | 25-12-99 |                         | 1      |
| 6       | Долгих    | 15.01.07   | 6 000p.      | Нет      | $\overline{\checkmark}$ | 2      |

Создайте к таблице простые запросы:

• фамилии сотрудников, не состоящих в браке (в условии отбора указываете *Hem*);

• фамилии сотрудников, состоящих в браке (Да) и имеющих более 1 ребенка (>1); • фамилии сотрудников, состоящих в браке или имеющих 1 ребенка (одно условие набираете в строке Условие отбора, второе — в строке Или);

• фамилии сотрудников, зарплата которых более 5 000 р., но не превышает 10 000 р. – (>=5 000) AND (<10 000) ;

• все данные о сотрудниках, фамилия которых начинается на букву «А» и заканчивается на букву «в» - А\*в;

• все записи о сотрудниках, принятых в текущем году - \*.\*.11;

• все записи о сотрудниках, не имеющих телефона (нет).

Запросы на изменение исходной таблицы. Запрос на удаление группы записей. Пусть из таблицы «Студенты» необходимо удалить записи о тех, кто проживает в Перми. Для этого сначала сформируйте простой запрос, создающий набор записей, подлежащих удалению из таблицы (условие отбора - город Пермь). Откройте этот запрос в режиме Конструктор запросов; нажмите кнопку Удаление в группе Тип запроса на вкладке Конструктор ленты. В бланке запроса появится строка Удаление, обозначающая, что из таблицы «Студенты» удалятся все записи с условием Пермь. Далее нажмите кнопку Выполнить на ленте. Выведутся сообщения с приглашением подтвердить удаление записей и с количеством записей, которые будут удалены. Записей будет столько же, сколько было отражено в соответствующем запросе. Будут удалены все записи из таблицы «Студенты», удовлетворяющие нашему условию, т.е. будут удалены все сведения о студентах, проживающих в Перми. Сохраните запрос как удаление записей. Обратитесь к исходной таблице «Студенты» и убедитесь, что произошли необходимые изменения.

Запрос на обновление записей. Эти запросы являются удобным средством для внесения глобальных изменений в таблицы. Например, изменился телефонный код города и нужно изменить телефонные номера всех сотрудников.

| Режим Выполнить<br>Результаты | <ul> <li></li></ul> | <ul> <li>Зтари Зтари Зта</li></ul> | ь столбцы<br>столбцы<br>п   | ∑ 😭 Страница с<br>Ттоги и имена таби<br>и параметрь<br>Показать или скре | войств<br>пиц<br>и<br>ыть                 |
|-------------------------------|---------------------|----------------------------------------------------------------------------------------------------|-----------------------------|--------------------------------------------------------------------------|-------------------------------------------|
| Все таблицы                   | Тип запро           | оса: удаление                                                                                                    | poc                         |                                                                          |                                           |
| Студенты Студенты : табли     | Создани<br>данные,  | е запроса, который удаляет<br>соответствующие указанным                                                                                                    | a 🗌                         |                                                                          |                                           |
| 遭 Студенты Запро              | c                   | ¥ Код<br>Имя<br>Фамилия<br>Город<br>Специализ<br>Балл                                                                                                    | зция                        |                                                                          |                                           |
|                               |                     | -                                                                                                    |                             |                                                                          |                                           |
|                               |                     | Поле:<br>Имя таблицы:<br>Удаление:<br>Условие отбора:                                                                                                    | Имя]<br>Студенты<br>Условие | [Фамилия]<br>Студенты<br>Условие                                         | [Город]<br>Студенты<br>Условие<br>"Пермь" |

Пусть в таблице «Студенты» нужно во всех записях увеличить количество баллов на 2. Запрос на обновление записей создается следующим образом.

1. Раскройте вкладку Создание ленты и нажмите кнопку Конструктор запросов в группе Другие. В диалоговом окне Добавление таблицы выберите таблицу «Студенты».

2. Перенесите в бланк запроса поля Фамилия и Балл.

3. Введите условие отбора записей, в столбец Балл введите значение Балл.

4. Измените запрос, превратив его в запрос на добавление. Щелкните на кнопке Обновление в группе Тип запроса на вкладке Конструктор ленты. В бланке запроса появится дополнительная строка Обновление. При этом исчезнут строки Сортировка и Вывод на экран.

5. В ячейку строки Обновление для поля Балл введите выражение «[Балл]+2».

6. Выполните запрос. Для этого нажмите кнопку *Выполнить на ленте*.

Обратитесь к исходной таблице «Студенты» и убедитесь, что произошли необходимые изменения.

| Режим Выполнить<br>Результаты Тип                                 | ⑦ ①<br>○<br>○<br>◇<br>③<br>3anpoca | Стобразит<br>таблицу                | З Настройка запр                                                                                               | ть столбцы<br>ть столбцы<br>ат: – – – – – – – – – – – – – – – – – – – | Страница свойств<br>Итоги Стоница свойств<br>Имена таблиц<br>Фур Параметры<br>Показать или скрыть |
|-------------------------------------------------------------------|------------------------------------|-------------------------------------|----------------------------------------------------------------------------------------------------|-----------------------------------------------------------------------|---------------------------------------------------------------------------------------------------|
| Предупреждение сис<br>Все таблицы                                 | Тип запро<br>Создание<br>данные в  | са: обновл<br>запроса,<br>существун | <b>тение</b><br>который обнов,<br>ощей таблице,                                                                | ляет                                                                  | к отключено Параметры                                                                             |
| Студенты<br>Студенты : таблица<br>Э обновление<br>Студенты Запрос | *                                  | <                                   | Студенты<br>*<br>У Код<br>Имя<br>Фамилия<br>Город<br>Специали:<br>Балл<br>Поле:<br>Имя таблицы:<br>Обновление: | зация<br>Фамилия<br>Студенты                                          | Балл<br>Студенты<br>[Балл]-2]                                                                     |
|                                                                   |                                    | У                                   | словие отбора:<br>или:                                                                                         |                                                                       |                                                                                                   |

Запрос на добавление записей. Создайте новую таблицу «Таблица 2» в режиме Конструктор, которая будет содержать только 2 поля: Фамилия и Балл. Внесите в таблицу произвольно несколько записей (напишите себя и двух-трех товарищей). Чтобы добавить эти записи в таблицу «Студенты», нужно сформировать простой запрос к Таблице 2, включив в него поля Фамилия и Балл (если по случайности в Таблице 2 имеются другие поля, например Код, их включать в запрос не надо). Откройте полученный запрос в режиме Конструктора и выберите из верхнего меню Запрос пункт Добавление. В открывшемся диалоговом окне укажите таблицу «Студенты», в которую вы хотите добавить записи. Закройте, сохраните и запустите запрос. Обратитесь к исходной таблице и убедитесь, что произошли необходимые изменения.

| <b>Добавление</b>                     |                | ? 🛛    |
|---------------------------------------|----------------|--------|
| Добавление заг                        | исей в таблицу | ОК     |
| имя таолицы:                          | Студенты       | Отмена |
| Ов <u>т</u> екущей о<br>Ов другой ба: | азе данных:    |        |
| имя файла;                            |                |        |
|                                       | O63op          |        |
|                                       |                | )      |

**Вычисляемые поля в запросах.** Вычисляемые поля содержат данные, полученные в результате расчетов, проведенных с использованием значений из других полей.

Создайте новую таблицу «Таблица 3» в режиме *Конструктор*. Для оценок по предметам выберите тип данных – числовой.

| Код | Фамилия  | Математика | Физика | Русский язык |
|-----|----------|------------|--------|--------------|
| 1   | Сергеев  | 5          | 5      | 5            |
| 2   | Петров   | 3          | 4      | 4            |
| 3   | Савельев | 4          | 4      | 4            |
| 4   | Добрынин | 5          | 4      | 3            |

На основании этой таблицы создайте простой запрос, содержащий все поля. В Конструкторе для вычисления общего балла вызовите Построитель выражений, щелкнув правой кнопкой мыши в области имени свободного поля (после поля Русский язык).

| Русский язык | Σ        | Групповые операции    |
|--------------|----------|-----------------------|
| ТаблицаЗ     |          |                       |
|              | <u>ٿ</u> | Имена таб <u>л</u> иц |
|              | Ж        | <u>В</u> ырезать      |
|              |          | <u>К</u> опировать    |
|              | 8        | Вст <u>а</u> вить     |
|              | *        | Построить             |
|              |          | Macura                |

Впишите в появившемся окне имя будущего поля *Общий балл* и составьте формулу, как на рисунке, поочередно щелкая мышкой по имеющимся полям. Нажмите *OK*.

| Построитель выражений                                                                                                    |                                                                                                    |                   | ? 🗙                                             |
|----------------------------------------------------------------------------------------------------|----------------------------------------------------------------------------------------------------|-------------------|-------------------------------------------------|
| Общий балл: [Математика]+[Физ<br>+ - ] * & = > < <> Апс<br>ТаблицаЗ Запрос<br>Запросы<br>Эпаросы<br>Forms<br>Reports<br>Функции<br>Константы<br>Операторы<br>Общие выражения | ика]+[Русский язык]<br>Оr Not Like ()<br>Код<br>Фамилия<br>Математика<br>Физика<br>Русский язык<br>Общий балл | Вст <u>а</u> вить | ОК<br>Отмена<br><u>Назад</u><br><u>С</u> правка |
|                                                                                                    |                                                                                                    |                   |                                                 |

Запрос с полученной формулой будет выглядеть следующим образом.

| Физика   | Русский язык | Общий балл: [Математика]+[Физика]+[Русский язык] |
|----------|--------------|--------------------------------------------------|
| Таблица3 | ТаблицаЗ     |                                                  |
|          |              |                                                  |
| N        | V            |                                                  |

| Код | Фамилия  | Математика | Физика | Русский | Общий балл |
|-----|----------|------------|--------|---------|------------|
| 1   | Сергеев  | 5          | 5      | 5       | 15         |
| 2   | Петров   | 3          | 4      | 4       | 11         |
| 3   | Савельев | 4          | 4      | 4       | 12         |
| 4   | Добрынин | 5          | 4      | 3       | 12         |

Закройте, сохраните и запустите запрос. Проверьте результат.

Вернитесь на вкладку *Таблицы*. Внесите в Таблицу 3 в режиме *Конструктора* поле *Дата рождения* (тип – *Дата/Время*). Заполните его любыми датами рождения. Создайте по аналогии с предыдущим запрос, в котором вычислите возраст студентов по формуле: **Возраст: (Date() – [Дата рождения])** / **365.** Здесь оператор **Date()** дает текущую дату компьютера. У вас должно получиться нечто подобное.

| Код 🚽 | Фамилия 👻 | Дата рожднения 👻 | Возраст 👻        |
|-------|-----------|------------------|------------------|
| 1     | Сергеев   | 12.09.1995       | 16,3260273972603 |
| 2     | Петров    | 30.01.1994       | 17,9424657534247 |
| 3     | Савельев  | 18.02.1993       | 18,8904109589041 |
| 4     | Добрынин  | 25.07.1992       | 19,4602739726027 |
| (Nº)  |           |                  |                  |

По результатам вычислений можно получить итоговые значения. На пример, нужно рассчитать среднее значение общего балла по группе. Для этого сформируйте запрос к тому запросу, в котором высчитывается общий балл. При создании запроса к запросу укажите на втором шаге, что отчет Итоговый. Нажмите на кнопку Итоги, поставьте галочку против функции Avg, (что означает средний). Вы получите следующий результат:

#### Avg\_Общий балл

12,5

### Создание связи (один к одному).

Образец №1 для создания связи

| Код | Табельный номер | Фамилия   | Должность           |
|-----|-----------------|-----------|---------------------|
| 1   | 101             | Петров    | Ассистент           |
| 2   | 102             | Ильин     | Доцент              |
| 3   | 103             | Васильева | Заведующая кафедрой |
| 4   | 104             | Семенова  | Лаборант            |

Образец №2 для создания связи

| Табельный номер | Зарплата |
|-----------------|----------|
| 101             | 2000р.   |
| 102             | 4000p.   |
| 103             | 3200p.   |
| 104             | 1500p.   |

Создайте в режиме *Конструктора* две таблицы. Чтобы можно было установить связь между таблицами, необходимо в каждой таблице указать ключевое поле, по которому в дальней-

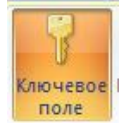

шем будет устанавливаться связь. Для этого откройте по очереди каждую таблицу в режиме Конструктора и отметьте в каждой таблице поле Табельный номер в качестве ключевого с помощью значка Ключ

из меню Конструктора.

Установите между таблицами связь по полю *Табельный номер*. Для этого откройте режим *Таблицы*, щелкните по вкладке *Работа с базами данных*, выберите пункт *Схема данных*. Откроется диалоговое окно *Добавление таблицы*, в нем последовательно двойным щелчком мыши выберите первую и вторую таблицы, закройте окно *Добавление таблицы*.

Перетащите мышью поле *Табельный номер* из первой таблицы во вторую.

- Установите флажок Обеспечение целостности данных.
- Установите флажок Каскадное обновление связанных полей.
- Установите флажок Каскадное удаление связанных записей.

• Щелкните по кнопке Создать.

Откройте первую связанную таблицу. Щелкните по значку структуры — в любой строке. Попробуйте внести изменения в открывшуюся запись. Проверьте, как это изменение отразится на данных во второй таблице.

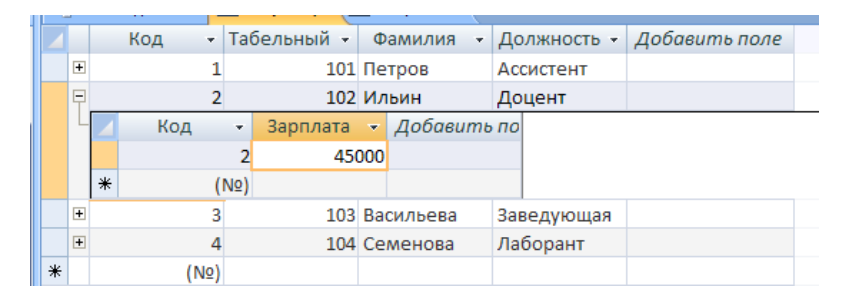

Создание форм. Формы предназначены для ввода и отображения данных. Форма является альтернативным по отношению к таблице видом представления информации (отдельная карточка для каждой записи).

Быстрое создание формы. На вкладке *Таблицы* выделите *Студенты*. На вкладке *Создание* нажмите на кнопку *Форма*. Сохраните полученную форму. Внесите в таблицу через созданную карточку несколько новых записей

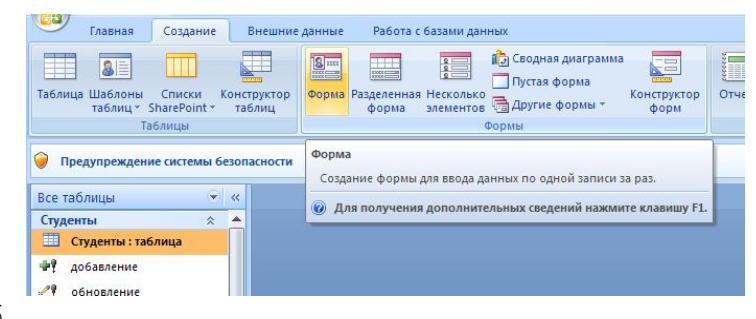

Создание формы с помощью мастера. На вкладке *Создание* раскройте список *Другие формы* и выберите *Мастер форм*. В диалоговом окне *Создание форм* в строке *Таблицы и запросы* выберите таблицу «Студенты». Следуйте указаниям *Мастера построения форм*, выбирая нужные варианты (перенесите все поля, тип – в один столбец, стиль – любой), и нажмите кнопку *Далее*. После этого можно приступать к вводу или просмотру данных с помощью формы. Дополните свою базу данных двумя новыми записями.

Вставка в форму графического объекта. Графические объекты добавляются в форму стандартным методом Windows, основанным на копировании через буфер обмена. Откройте форму в режиме *Конструктора*, выберите в поле Элементы управления кнопку Эмблема, установите путь к файлам графики, если это не установлено по умолчанию, выберите подходящий рисунок.

Вставка в форму надписи. Откройте форму в режиме *Конструктора* выберите элемент управления *Надпись*. Укажите место в форме, где вы хотите создать надпись. Наберите текст надписи.

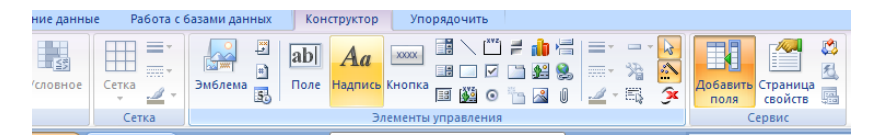

Форма с вкладками. Создайте новую форму при помощи Конструктора форм. На панели элементов управления щелкните на элементе Вкладка.

|     | инструменты конструктора форм                                         | Дарыдант, оаза данных (десезэ 2007) типегоз |
|-----|-----------------------------------------------------------------------|---------------------------------------------|
| c   | Конструктор Упорядочить                                               |                                             |
| бле | <ul> <li>Заголовок</li> <li>Номера страниц</li> <li>Поле Н</li> </ul> | Аа 🚥 🗄 🔪 📛 = 🖬 📇 =                          |
|     |                                                                       | Элементы управления                         |
| клю | чено Параметры                                                        | Вкладка                                     |

В форме укажите место, где хотите поместить левый верхний угол вкладки, и, не отпуская кнопку мыши, переведите указатель туда, где должен располагаться правый нижний угол. Разместите на каждой вкладке нужные элементы управления. Например, на первую закладку поместите одно из полей: выведите список полей. Чтобы создать элемент управления *Список* с помощью *Мастера* необходимо:

1. В группе Элементы управления нажать кнопку Использовать мастера, если она не была нажата ранее.

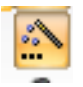

2. В группе Элементы управления нажать кнопку Список. Когда указатель мыши попадает в область формы, он примет вид крестика со значком элемента управления Список. Центр крестика определяет позицию верхнего левого угла элемента управления.

3. Поместить указатель мыши в виде крестика в область нужного раздела формы. Нажать левую кнопку мыши и, удерживая ее, перетащить указатель мыши в правый нижний угол списка.

4. При достижении элементом управления Список нужных размеров отпустить левую кнопку мыши. Появится первое диалоговое окно Мастера /Создание списков. В этом диалоговом окне выбрать переключатель Объект и Список будет использовать значение из таблицы или запроса. Нажать кнопку Далее. Появится второе диалоговое окно Мастера списков.

| ание списков<br>Мастер создает список, в котором отображается список значения из таблицы или<br>запроса.<br>• Будет введен фиксированный набор значений.                                                                                                    | Сбласть данных<br>Сбласть данных<br>Вкладка1 Вкладка2<br>Вкладка1 Вкладка2<br>Вкладка1 Вкладка2<br>Вкладка1 Вкладка2<br>Вкладка2<br>Вкладка                                                                                                    | « | :8          | Form | 2       |                              |                                                  |                                        |                                        |                                       |                                      |                           |                                         |                         |                      |                     |     |
|----------------------------------------------------------------------------------------------------|----------------------------------------------------------------------------------------------------|---|-------------|------|---------|------------------------------|--------------------------------------------------|----------------------------------------|----------------------------------------|---------------------------------------|--------------------------------------|---------------------------|-----------------------------------------|-------------------------|----------------------|---------------------|-----|
|                                                                                                    | ВКЛАДКА1<br>ВКЛАДКА1<br>ВКЛАДКА1<br>ВКЛАДКА2<br>ВКЛАДКА1<br>ВКЛАДКА2<br>ВКЛАДКА2<br>ВКЛАДКА3<br>ВКЛАДКА3<br>ВКЛАДККА3<br>ВКЛАДККА3<br>ВКЛАДККА3<br>ВКЛАДКА3<br>ВКЛАДКА3<br>ВКЛАДКА3<br>ВКЛАДКА3<br>ВКЛАДКА3<br>ВКЛАДКА3<br>ВКЛАДКА3<br>ВКЛАДКА3<br>ВКЛАДКА3<br>ВКЛАДКА3<br>ВКЛАДКА3<br>ВКЛАДКА3<br>ВКЛАДКА3<br>ВКЛАДКАЗ<br>ВКЛАДКАЗ<br>ВКЛАДКАЗ<br>ВКЛАДКАЗ<br>ВКЛАДКАЗ<br>ВКЛАДКАЗ<br>ВСЛАСКАЗ<br>ВСЛАСТА<br>ВСЛАСТА<br>ВСЛАДКАЗ<br>ВСЛАДКАЗ<br>ВСЛАДКАЗ<br>ВСЛАДКАЗ<br>ВСЛАДКАЗ<br>ВСЛАДКАЗ<br>ВСЛАДКАЗ<br>ВСЛАДКАЗ<br>ВСЛАДКАЗ<br>ВСЛАДКАЗ<br>ВСЛАДКАЗ<br>В |   |             | 1.2  | 1 + 1 + | 2 1 1 1                      | 3 + 1 +                                          | 4 + 1 + 1                              | 5 * 1 * 1                              | 6 × 1 × 1                             | 7 * 1 *                              | 8 + 1 +                   | 9 + 1 +                                 | 10 · I                  | · 11 ·               | 1 12                | 1.1 |
| Ание списков<br>Мастер создает список, в котором отображается список значений для<br>выбора. Каким способом список будет получать эти значения?<br>© ©бъект "список" будет использовать значения из таблицы или<br>запроса.<br>© Будет введен фиксированный набор значений. | ание списков<br>Мастер создает список, в котором отображается список значений для<br>выбора. Каким способом список будет получать эти значения?<br>© <u>Объект "список" будет использовать значения из таблицы или</u><br>запроса.<br>© <u>Будет введен фиксированный набор значений</u> .                                                                                                    |   |             | F 06 | ласть д | анных                        |                                                  |                                        |                                        |                                       |                                      |                           |                                         |                         |                      |                     |     |
| ание списков<br>Мастер создает список, в котором отображается список значений для<br>выбора. Каким способом список будет получать эти значения?<br>Объект "список" будет использовать значения из таблицы или<br>запроса.<br>Будет введен фиксированный набор значений.     | ание списков<br>Мастер создает список, в котором отображается список значений для<br>выбора. Каким способом список будет получать эти значения?<br>© ©бъект "список" будет использовать значения из таблицы или<br>запроса.<br>© Еудет введен фиксированный набор значений.                                                                                                    |   | -           | _    |         |                              |                                                  |                                        |                                        |                                       |                                      |                           |                                         |                         |                      |                     |     |
| ание списков<br>Мастер создает список, в котором отображается список значений для<br>выбора. Каким способом список будет получать эти значения?<br>© Объект "список" будет использовать значения из таблицы или<br>запроса.<br>© Будет введен фиксированный набор значений. | ание списков<br>Мастер создает список, в котором отображается список значений для<br>выбора. Каким способом список будет получать эти значения?<br>© Объект "список" будет использовать значения из таблицы или<br>запроса.<br>© Еудет введен фиксированный набор значений.                                                                                                    |   | !<br>-<br>- |      | вкладі  | Kal B                        | кладк                                            | a2                                     |                                        |                                       |                                      |                           |                                         |                         |                      |                     |     |
| ание списков<br>Мастер создает список, в котором отображается список значений для<br>выбора. Каким способом список будет получать эти значения?<br>© ©бъект "список" будет использовать значения из таблицы или<br>запроса.<br>© Еудет введен фиксированный набор значений. | ание списков<br>Мастер создает список, в котором отображается список значений для<br>выбора. Каким способом список будет получать эти значения?<br>© ©бъект "список" будет использовать значения из таблицы или<br>запроса.<br>© Будет введен фиксированный набор значений.                                                                                                    | ≡ | 2           |      |         |                              |                                                  |                                        |                                        |                                       |                                      |                           |                                         |                         |                      |                     |     |
| ание списков<br>Мастер создает список, в котором отображается список значений для<br>выбора. Каким способом список будет получать эти значения?<br>© Объект "список" будет использовать значения из таблицы или<br>запроса.<br>© Будет введен фиксированный набор значений. | ание списков<br>Мастер создает список, в котором отображается список значений для<br>выбора. Каким способом список будет получать эти значения?<br>• Объект "список" будет использовать значения из таблицы или<br>запроса.<br>• Будет введен фиксированный набор значений.                                                                                                    | : | 3           |      |         |                              |                                                  |                                        |                                        |                                       |                                      |                           |                                         |                         |                      |                     |     |
| ание списков<br>Мастер создает список, в котором отображается список значений для<br>выбора. Каким способом список будет получать эти значения?<br>© Объект "список" будет использовать значения из таблицы или<br>запроса.<br>© Будет введен фиксированный набор значений. | адние списков<br>Мастер создает список, в котором отображается список значений для<br>выбора. Каким способом список будет получать эти значения?<br>Объект "список" будет использовать значения из таблицы или<br>запроса.<br>© Дотект введен фиксированный набор значений.                                                                                                    | 4 | 4<br>       |      |         |                              |                                                  |                                        |                                        |                                       |                                      |                           |                                         |                         |                      |                     |     |
| ание списков<br>Мастер создает список, в котором отображается список значений для<br>выбора. Каким способом список будет получать эти значения?<br>Объект "список" будет использовать значения из таблицы или<br>запроса.<br>Вудет введен фиксированный набор значений.     | ание списков<br>Мастер создает список, в котором отображается список значений для<br>выбора. Каким способом список будет получать эти значения?<br>© Объект "список" будет использовать значения из таблицы или<br>запроса.<br>© Будет введен фиксированный набор значений.                                                                                                    |   | 5 –<br>-    |      |         |                              |                                                  |                                        |                                        |                                       |                                      |                           |                                         |                         |                      |                     |     |
| ание списков<br>Мастер создает список, в котором отображается список значений для<br>выбора. Каким способом список будет получать эти значения?<br>Объект "список" будет использовать значения из таблицы или<br>запроса.<br>• Будет введен фиксированный набор значений.   | ание списков Мастер создает список, в котором отображается список значений для выбора. Каким способом список будет получать эти значения?                                                                                                    | 6 | 6  -<br>-   |      |         |                              |                                                  |                                        |                                        |                                       |                                      |                           |                                         |                         |                      |                     |     |
| ание списков<br>Мастер создает список, в котором отображается список значений для<br>выбора. Каким способом список будет получать эти значения?<br>Объект "список" будет использовать значения из таблицы или<br>запроса.<br>Будет введен фиксированный набор значений.     | адание списков<br>Мастер создает список, в котором отображается список значений для<br>выбора. Каким способом список будет получать эти значения?<br>Объект "список" будет использовать значения из таблицы или<br>запроса.<br>• Будет введен фиксированный набор значений.                                                                                                    |   | 7 -         | _    |         |                              |                                                  |                                        |                                        |                                       |                                      |                           |                                         |                         |                      |                     |     |
| Дание списков  Мастер создает список, в котором отображается список значений для выбора. Каким способом список будет получать эти значения?      Объект "список" будет использовать значения из таблицы или запроса.      Будет введен фиксированный набор значений.        | Дание списков<br>Мастер создает список, в котором отображается список значений для<br>выбора. Каким способом список будет получать эти значения?                                                                                                    | 8 | 8 –         |      |         |                              |                                                  |                                        |                                        |                                       |                                      |                           |                                         | +                       | +                    |                     | -   |
| дание списков<br>Мастер создает список, в котором отображается список значений для<br>выбора. Каким способом список будет получать эти значения?<br>Объект "список" будет использовать значения из таблицы или<br>запроса.<br>Будет введен фиксированный набор значений.    | дание списков<br>Мастер создает список, в котором отображается список значений для<br>выбора. Каким способом список будет получать эти значения?                                                                                                    | - | - 11        |      | 1       | 1                            |                                                  | I<br>                                  |                                        |                                       |                                      |                           | <u> </u>                                |                         | - 1                  |                     |     |
|                                                                                                    |                                                                                                    |   |             |      | ~       | Мастер<br>выбора<br>О Област | о созда<br>а. Как<br>ьект "с<br>роса.<br>цет вве | ет спи<br>им спос<br>писок"<br>еден фі | сок, в і<br>собом с<br>будет<br>иксиро | которо<br>писок (<br>исполя<br>ванный | м отоб<br>будет<br>ъзоват<br>і набор | ражае<br>получа<br>ъ знач | ется спі<br>ать эти<br>вения и<br>ений. | исок<br>1 зна<br>13 та( | знач<br>чени<br>5лиц | ений<br>я?<br>ы или | для |

5. Во втором диалоговом окне *Мастера создания списков* указать таблицу или запрос, значения из которых должны появиться в *Списке*. Выделить в *Списке* таблицу «Студенты» и нажать кнопку *Далее*.
| Создание списков |                                                                                                    |
|------------------|----------------------------------------------------------------------------------------------------|
|                  | Выберите таблицу или запрос со значениями, которые будет содержать<br>список.<br>Таблица: Образец 1<br>Таблица: Образец 2<br>Таблица: Студекты<br>Таблица: Таблица2<br>Таблица: Таблица3 |
|                  | Показать<br>ⓒ <u>Т</u> аблицы () Запросы () Таблицы <u>и</u> запросы                                                                                                    |
|                  | Отмена < Назад Далее > Готово                                                                                                    |

6. В третьем диалоговом окне мастера определить, какие поля таблицы будут отражаться в *Списке*. Выбрать в данном окне все поля и нажать кнопку *Далее*.

| Создание списков |                                                                                                    |
|------------------|----------------------------------------------------------------------------------------------------|
|                  | Какие поля содержат значения, которые следует включить в список?<br>Отобранные поля станут столбцами в объекте "список". |
| Доступные поля:  | Выбранные поля:                                                                                                    |
|                  | <ul> <li>Код<br/>Имя<br/>Фамилия<br/>Город<br/>Спещиализация</li> <li>Залл</li> </ul>                                    |
|                  | Отмена < Назад Далее > Готово                                                                                            |

7. Появится следующее диалоговое окно Мастера создания списков, позволяющее задать порядок сортировки элементов в Списке. Если элементы списка состоят из нескольких полей, можно отсортировать их последовательно: от одного до четырех. Чтобы отсортировать Список по названию категории, выбрать в первом раскрывающемся Списке название поля Фамилия. Щелкнув по переключателю напротив, изменить порядок сортировки (например, если требуется отсортировать элементы по убыванию). Нажать кнопку Далее.

| Созд                                                                                  | ание списков                                  |                           |  |  |  |  |  |  |
|---------------------------------------------------------------------------------------|-----------------------------------------------|---------------------------|--|--|--|--|--|--|
| выб                                                                                   | Выберите порядок сортировки элементов списка. |                           |  |  |  |  |  |  |
| Допускается сортировка записей по возрастанию или по убыванию, включающая до 4 полей. |                                               |                           |  |  |  |  |  |  |
|                                                                                       |                                               |                           |  |  |  |  |  |  |
| 1                                                                                     | Фамилия                                       | по возрастанию            |  |  |  |  |  |  |
| 2                                                                                     | ×                                             | по возрастанию            |  |  |  |  |  |  |
| 3                                                                                     | <b>~</b>                                      | по возрастанию            |  |  |  |  |  |  |
| 4                                                                                     | ×                                             | по возрастанию            |  |  |  |  |  |  |
|                                                                                       |                                               |                           |  |  |  |  |  |  |
|                                                                                       |                                               |                           |  |  |  |  |  |  |
|                                                                                       |                                               |                           |  |  |  |  |  |  |
|                                                                                       | Отме                                          | на < Назад Далее > Готово |  |  |  |  |  |  |

8. В следующем диалоговом окне мастера отображаются выбранные поля, причем поле *Код*, которое показывать пользователю не нужно, скрыто. Чтобы настроить ширину столбца по ширине самого длинного значения, подвести указатель мыши к правой границе столбца и дважды щелкнуть левой кнопкой мыши. Нажать кнопку *Далее*.

9. В последнем диалоговом окне указать название, которое будет использоваться в качестве метки для создания списка. Нажать кнопку *Готово*.

Измените название вкладки в соответствии с назначением. На вторую вкладку поместите картинку. Закройте и сохраните форму. Просмотрите результаты.

| Cos                                                                                                    | Создание списков                                  |          |              |                  |      |   |  |  |  |
|----------------------------------------------------------------------------------------------------|---------------------------------------------------|----------|--------------|------------------|------|---|--|--|--|
| Зa,                                                                                                    | Задайте ширину столбцов, которые содержит список. |          |              |                  |      |   |  |  |  |
| Перетащите правую границу заголовка столбца на нужную ширину или дважды щелкните ее<br>для автоматического подбора ширины. |                                                   |          |              |                  |      |   |  |  |  |
|                                                                                                    | Имя                                               | Фамилия  | Город        | Специализация    | Балл |   |  |  |  |
|                                                                                                    | Ольга                                             | Иванова  | Екатеринбург | Математика       | 18   |   |  |  |  |
|                                                                                                    | Ирина                                             | Игошина  | Москва       | Методика матема: | 14   |   |  |  |  |
|                                                                                                    | Ирина                                             | Игошина  | Москва       | Методика матема: | 14   |   |  |  |  |
|                                                                                                    | Ольга                                             | Калинина | Ростов       | Вычислительная м | 13   |   |  |  |  |
|                                                                                                    | Ольга                                             | Калинина | Ростов       | Вычислительная м | 13   |   |  |  |  |
|                                                                                                    |                                                   | Петрова  |              |                  | 15   | - |  |  |  |
| •                                                                                                    |                                                   |          |              |                  | •    |   |  |  |  |
|                                                                                                    |                                                   |          |              |                  |      |   |  |  |  |
|                                                                                                    | Отмена < <u>Н</u> азад Далее > Готово             |          |              |                  |      |   |  |  |  |

Импорт электронной таблицы из Excel в таблицу базы данных Access. Создайте в Excel таблицу, по структуре напоминающую базу данных и начинающуюся с ячейки A1. Сохраните ее в виде файла. Вернитесь в базу данных Access. Откройте вкладку *Внешние данные/Excel*, выберите путь файла Microsoft Excel, укажите имя файла и следуйте указаниям.

Копирование таблицы из Access в Microsoft Excel. Копирование выполняется через буфер временного хранения. Выделить записи в таблице, выделив мышкой все столбцы. Скопируйте выделенный фрагмент в буфер временного хранения Буфер обмена/Копировать. Перейдите в Excel и выполните вставку фрагмента Правка/Вставить.

## Самостоятельная работа Вариант 1

| Код | Артикул | Название   | Дата изго- | Дата поступ- | Срок     |
|-----|---------|------------|------------|--------------|----------|
|     |         |            | товления   | ления        | хранения |
| 1   | 105     | Гель       | 12.01.12   | 05.02.12     | 12       |
| 2   | 106     | Лак        | 10.01.11   | 13.01.12     | 6        |
| 3   | 102     | Мусс       | 17.12.11   | 27.12.11     | 4        |
| 4   | 103     | Лосьон     | 06.10.11   | 25.11.11     | 3        |
| 5   | 104     | Крем       | 12.01.12   | 30.01.12     | 12       |
| 6   | 108     | Шампунь    | 04.12.11   | 23.01.11     | 18       |
| 7   | 101     | Мыло       | 14.04.11   | 05.08.11     | 14       |
| 8   | 66      | Дезодорант | 08.07.10   | 22.07.11     | 10       |

Таблица для самостоятельной работы

Создайте новый файл базы данных, в нем – указанную таблицу. Сформируйте простые запросы, в которых отобразите:

• названия товаров, начинающиеся на букву Л;

• названия товаров, заканчивающиеся на букву н;

• названия товаров со сроком хранения более четырех месяцев;

• названия товаров произведенных в 2011 году, и дату их изготовления;

• названия товаров поступивших в 2012 году, и дату их поступления;

• товары, срок годности которых истек на момент поступления (в запросе создайте новое вычисляемое поле):

Прошло: ([Дата поступления]–[Дата изготовления])/30 В условие отбора этого поля введите >[Срок хранения]

На основании этой таблицы создайте запросы на изменение:

• уменьшите срок хранения всех товаров на 1 месяц;

• создайте запрос на удаление записей с артикулом меньше 103; • создайте новую таблицу, содержащую поля: Артикул, Название, Срок хранения. Внесите в таблицу три записи. Добавьте эти записи в исходную таблицу.

Создайте таблицу «Поставщик», которая будет содержать поля: Артикул, Поставщик. Установите связь между исходной таблицей и таблицей «Поставщики». Обновите артикулы товаров в главной таблице, убедитесь, что они изменились в подчиненной таблице.

Создайте форму «карточка товара».

#### Вариант 2

| Спортсмен Страна |          | Вид спорта      | Возраст, | Рост, | Место |
|------------------|----------|-----------------|----------|-------|-------|
|                  |          |                 | лет      | CM.   |       |
| Сергей Прохо-    | Россия   | Легкая атлетика | 24       | 186   | 3     |
| ров              |          |                 |          |       |       |
| Андреас Гопе     | ΦΡΓ      | Спортивная гим- | 19       | 174   | 4     |
| _                |          | настика         |          |       |       |
| Фрэнк Дуглас     | CIIIA    | Бокс            | 27       | 180   | 1     |
| Григорий Сем-    | Украина  | Легкая атлетика | 22       | 182   | 2     |
| ченко            | -        |                 |          |       |       |
| Джеймс Курт      | CIIIA    | Спортивная гим- | 18       | 172   | 5     |
|                  |          | настика         |          |       |       |
| Ольга Розова     | Россия   | Спортивная гим- | 20       | 160   | 1     |
|                  |          | настика         |          |       |       |
| Анна Смирнова    | Россия   | Плавание        | 24       | 170   | 4     |
| Иван Радек       | Чехия    | Легкая атлетика | 21       | 189   | 1     |
| Арнольд Гейнц    | ΦΡΓ      | Плавание        | 21       | 190   | 1     |
| Яна Подгород-    | Украина  | Спортивная гим- | 23       | 158   | 2     |
| ная              | <u>^</u> | настика         |          |       |       |

Таблица для самостоятельной работы

1. По приведенной таблице создайте базу данных «Чем-пионат мира».

2. Для ввода данных организуйте форму ввода и заполните созданную вами таблицу.

3. С помощью запросов определите:

а) российских спортсменов;

б) спортсменов, чье имя начинается с буквы А;

в) украинских спортсменов старше 22 лет;

г) норму веса каждого спортсмена, вычитая из роста 110;

д) всех призеров США.

4. Создайте отчет по имеющейся информации о спортсменах с группировкой по виду спорта и сортировкой по занятым местам.

#### Вариант 3

| Планета  | Расстояние | Период об-   | Средние солнеч- | Наличие   |
|----------|------------|--------------|-----------------|-----------|
|          | до Солнца, | ращения, лет | ные сутки, ч    | спутников |
|          | усл. ед.   | _            |                 | -         |
| Меркурий | 39         | 88/365       | 4224            |           |
| Венера   | 72         | 225/365      | 2808            |           |
| Земля    | 100        | 1            | 24              | Ø         |
| Mapc     | 152        | 687/365      | 25              |           |
| Юпитер   | 520        | 12           | 10              | $\square$ |
| Сатурн   | 954        | 29           | 10              | V         |
| Уран     | 1920       | 84           | 24              | $\square$ |
| Нептун   | 3010       | 165          | 22              |           |
| Плутон   | 3950       | 247          | 144             | Ø         |

Таблицы для самостоятельной работы

1. По приведенной таблице создайте базу данных «Движение планет». Дробные значения периода обращения планеты рассчитайте в Excel.

2. Для ввода данных организуйте форму ввода и заполните созданную вами таблицу.

3. С помощью запросов определите:

а) планеты, имеющие спутники;

б) планеты, название которых начинается с буквы М;

в) планеты, находящиеся к Солнцу ближе, чем Марс;

г) количество оборотов каждой планеты вокруг собственной оси за период обращения вокруг Солнца (период обращения в годах умножить на 365);

д) планеты, имеющие больший, чем у Земли, период обращения и средние солнечные сутки.

4. Создайте по имеющейся информации отчет о планетах с группировкой по наличию спутников и сортировкой по расстоянию до Солнца.

# Вариант 4

| Название | Дли-<br>на, км | Годо-<br>вой<br>сток,<br>м <sup>3</sup> | Площадь<br>бассейна,<br>тыс. км <sup>2</sup> | Истоки                                | Куда впадает                 |
|----------|----------------|-----------------------------------------|----------------------------------------------|---------------------------------------|------------------------------|
| Амур     | 4416           | 350                                     | 1855                                         | Яблоневый<br>хребет                   | Татарский<br>пролив          |
| Лена     | 4400           | 488                                     | 2490                                         | Байкальский<br>хребет                 | Море Лапте-<br>вых           |
| Обь      | 4070           | 400                                     | 2990                                         | Предгорья<br>Алтая                    | Карское море                 |
| Иртыш    | 4248           | 323                                     | 1643                                         | Китай                                 | Обь                          |
| Енисей   | 3487           | 600                                     | 2580                                         | Восточный<br>Саян                     | Карское море                 |
| Волга    | 3530           | 255                                     | 1360                                         | Валдайская<br>возвышен-<br>ность      | Каспийское<br>море           |
| Колыма   | 2129           | 44                                      | 643                                          | Хребет Чер-<br>ского                  | Восточно-Си-<br>бирское море |
| Урал     | 2428           | 54                                      | 231                                          | Южный Урал                            | Каспийское<br>море           |
| Дон      | 2200           | 45                                      | 504                                          | Среднерус-<br>ская возвы-<br>шенность | Азовское мо-<br>ре           |

Таблица для самостоятельной работы

1. По приведенной таблице создайте базу данных «Крупные реки России».

2. Для ввода данных организуйте форму ввода и заполните созданную вами таблицу.

3. С помощью запросов определите:

а) реки, впадающие в Карское море;

б) реки, берущие исток на хребтах;

в) реки, с длиной более 3000 км;

г) среднюю площадь каждого км реки;

д) реки с годовым стоком более 100 км<sup>3</sup> и длиной более 1000 км.

4. Создайте по имеющейся информации отчет о реках с группировкой по месту впадения и сортировкой по длине реки.

# §23. Проектирование многотабличной базы данных

Импорт данных, индексация таблиц, маски ввода. Запустите Access: Пуск/Программы/Microsoft Access. После этого в появившемся диалоговом окне необходимо выбрать Новая база данных, указать имя и месторасположение создаваемого файла базы данных и нажать кнопку Создать.

Для создания базы данных Компьютерный магазин понадобится 5 таблиц: «Клиенты», «Заказы клиентов», «Товары на складе», «Персонал», «Учет работы персонала». Таблицы «Клиенты» и «Товары на складе» импортируются из электронных таблиц. Для этого в главном окне базы данных зайдите в меню Внешние данные и в блоке Импорт выберите кнопку Excel. В появившемся диалоговом окне найдите в списке Клиенты компьютерного магазина, выберите пункт Импортировать данные источника в новую таблицу в текущей базе данных и нажмите кнопку ОК. После этого укажите, что все импортируемые данные расположены на первом листе и нажмите кнопку Далее. Затем флажком обозначьте, что в первой строке расположены заголовки полей импортируемой таблицы, нажмите Далее. После этого проиндексируйте каждое поле, указывая, возможны ли в нем совпадения. Совпадения возможны в любом поле, кроме ключевого. Ключевым полем считается то, которое однозначно определяет каждую запись (в нашей таблице это № паспорта), нажмите Далее.

| -8 V | 1мпорт элект                     | ронной табли                 | цы          |                 |                       |                                          | x        |
|------|----------------------------------|------------------------------|-------------|-----------------|-----------------------|------------------------------------------|----------|
|      | Имеется возмож<br>области "Описа | кность описать<br>ние поля". | каждое поле | импорта. Выбери | те поле в нижней част | ти окна и измените сведения в            |          |
|      | Описание поля                    |                              |             |                 |                       |                                          |          |
|      | имя поля:                        | № паспорта                   |             | тип данных:     | Текстовый             | ×                                        |          |
|      | индекс:                          | Да (Совпадения               | не допусн 🗸 | не импорти      | ировать (пропустить)  | поле                                     |          |
|      |                                  |                              |             |                 |                       |                                          |          |
| N    | • паспорта                       | Фамилия                      | Имя         | Отчество        | Дата рождения         | Адрес                                    |          |
| 16   | 5002478                          | Печорина                     | Ольга       | Анатольевна     | 06.07.1978            | г. Екатеринбург, ул. Посадская,          | <b>_</b> |
| 26   | 5109891                          | Гречухин                     | Николай     | Михайлович      | 15.12.1969            | г. Екатеринбург, ул. Мельникова          |          |
| 36   | 6909183                          | Дронов                       | Сергей      | Романович       | 24.04.1973            | г. Ревда, ул. Мира, 5-15                 |          |
| 46   | 5109875                          | Иракидова                    | Лилия       | Павловна        | 20.04.1966            | г. Первоуральск, ул. Ленина, 45          |          |
| 56   | 5041874                          | Шарченко                     | Руслан      | Олегович        | 04.08.1976            | г. Екатеринбург, ул. Шейнкмана,          |          |
| 66   | 4973873                          | Марченко                     | Игорь       | Дмитриевич      | 09.11.1979            | г. Ревда, ул. Мира, 5-18                 |          |
| 7    |                                  |                              |             |                 |                       |                                          |          |
| 8    |                                  |                              |             |                 |                       |                                          |          |
|      |                                  |                              |             |                 |                       |                                          |          |
|      |                                  |                              |             |                 |                       |                                          |          |
|      |                                  |                              |             |                 |                       |                                          |          |
|      |                                  |                              |             |                 |                       |                                          |          |
|      |                                  |                              |             |                 |                       |                                          |          |
|      |                                  |                              |             |                 |                       |                                          | -        |
| 1    |                                  | •                            |             |                 |                       | •                                        | _        |
| _    | _                                |                              |             |                 |                       |                                          | _        |
|      |                                  |                              |             |                 | Отмена                | <hr/> <u>Назад</u> алее > <u>Г</u> отово |          |

Термин «индекс» тесно связан с понятием «ключ». Под индексом понимают средство ускорения операции поиска записей в таблице, а следовательно, и других операций, использующих поиск: извлечение, модификация, сортировка и т.д. На практике для создания индекса некоторой таблицы БД пользователь указывает поле таблицы, которое требует индексации.

| 🔳 Импорт электр                                                                                                    | ронной табли                 | цы               |              |              |                                  | x        |  |  |  |
|----------------------------------------------------------------------------------------------------|------------------------------|------------------|--------------|--------------|----------------------------------|----------|--|--|--|
| Рекомендуется задать ключевое поле в новой таблице. Ключ используется для<br>однозначного определения каждой записи таблицы и позволяет ускорить обработку<br>данных.<br>а воз во во<br>а воз во во<br>а воз во<br>а воз во во<br>а воз во<br>а воз воз во<br>а воз во<br>а воз воз во<br>а воз во<br>а воз воз во<br>а воз во<br>а воз воз во<br>а воз воз во<br>а воз воз во<br>а воз во<br>а воз воз во<br>а воз воз во<br>а воз во<br>а воз воз во<br>а воз во<br>а воз во<br>а воз воз<br>а воз воз<br>воз воз воз<br>а воз воз воз<br>а воз воз<br>а воз воз воз<br>а воз воз<br>а воз воз воз<br>а воз воз воз<br>а воз воз воз<br>а воз воз воз<br>а воз воз воз<br>а воз воз воз<br>а воз воз<br>а воз воз<br>а воз воз<br>а воз воз<br>а воз воз<br>а воз воз<br>а воз воз воз<br>воз воз воз<br>а воз воз воз<br>а воз воз воз<br>а воз воз<br>воз воз воз<br>а воз воз<br>а воз воз воз<br>воз воз воз<br>воз воз воз<br>воз воз<br>воз воз воз<br>воз воз<br>воз воз<br>воз воз<br>воз воз воз<br>воз воз<br>воз воз<br>воз<br>воз воз<br>воз воз<br>воз воз<br>воз воз<br>воз<br>воз воз<br>воз воз<br>воз воз<br>воз<br>воз воз<br>воз<br>воз воз<br>воз<br>воз воз<br>воз<br>воз<br>воз<br>воз<br>воз<br>воз<br>воз |                              |                  |              |              |                                  |          |  |  |  |
| М песпорте                                                                                                    | фамилия                      | Utw a            | Omrecanao    | Teme norrews | Imnec                            |          |  |  |  |
| 165002478                                                                                                    | Пеморина                     | Опьпа            | інатольевна  | D6 07 1978   | р Екатеринбирр ин Посанская      | <b>A</b> |  |  |  |
| 265109891                                                                                                    | Гренухин                     | Николай          | Михайловии   | 15.12.1969   | п. Екатеринбург, ул. Мельникова  |          |  |  |  |
| 366909183                                                                                                    | Пронов                       | Сеппей           | Романович    | 24 04 1973   | п Ревла ул Мила 5-15             |          |  |  |  |
| 465109875                                                                                                    | Дронов<br>Иракидова          | Пипиа            | Павловиа     | 20.04.1966   | п. Первоуральск ул. Пенина 45    |          |  |  |  |
| 403103073<br>F65041974                                                                                                    | Порионио                     | Ductor           | Orononia     | 04.09.1076   | г. первоуральск, ул. ленина, чэ  |          |  |  |  |
| 503041074                                                                                                    | шарченко<br>Мориониро        | rycsian<br>Macaa | Бикариа      | 09.00.1970   | P. EKATEPAHOVPI', VA. MEMAKMAHA, |          |  |  |  |
| 8<br>8<br>                                                                                                    | парченко                     | ,n.opb           | дни трие вич | 59.11.1979   | r. гезда, ул. пара, 5-10         |          |  |  |  |
|                                                                                                    | L                            |                  | 1            | I            |                                  | •        |  |  |  |
|                                                                                                    |                              |                  |              |              |                                  |          |  |  |  |
|                                                                                                    | Отмена (Назад Далее > Готово |                  |              |              |                                  |          |  |  |  |

Ключевые поля в Access индексируются автоматически, и индексные файлы, создаваемые по ключевым полям таблицы, называют файлами первичных индексов. Индексы, создаваемые пользователем для неключевых полей, называют вторичными (пользовательскими) индексами.

Скорость выполнения различных операций в индексированных таблицах обусловлена тем, что основная часть работы производится с небольшими индексированными файлами, а не с самими таблицами. Наибольший эффект повышения производительности работы достигается для значительных по объему таблиц. Индексирование требует небольшого дополнительного места на диске и незначительных затрат процессора на изменение индексов в процессе работы. После индексирования всех полей таблицы следует определить ключ. Для таблицы «Клиенты» это будет *№ паспорта.* Далее указывается имя таблицы, которая будет создана в результате импортирования данных. Обратите внимание, что при импорте таблицы «Товары магазина» ключевых полей нет. Следовательно, при индексации всех полей необходимо указать, что совпадения допускаются, а при определении ключевого поля установить переключатель в положение *He создавать ключ*. Соответственно вторая таблица после окончания операции импорта будет требовать некоторых изменений своей структуры, которые можно внести в режиме *Конструктора*. С помощью *Конструктора таблиц* добавим два новых поля: № типа *Счетчик* и Фото типа Поле OLE в структуру таблицы «Товары на складе». Поле № необходимо сделать ключевым. Для этого выделите его в режиме *Конструктора таблиц* и нажмите кнопку с ключом на панели инструментов *Базы данных*.

Остальные таблицы создавайте непосредственно в СУБД Access. Для этого их структуру необходимо описать в *Конструкторе таблиц*. При этом обратите внимание на то, что сначала описывается таблица «Персонал».

| Персонал |              |             |           |                       |  |  |
|----------|--------------|-------------|-----------|-----------------------|--|--|
|          |              | Имя поля    |           | Тип данных            |  |  |
| ₽►       | № паспор     | та          |           | Числовой              |  |  |
|          | № страхов    | вого св-ва  |           | Числовой              |  |  |
|          | инн          |             |           | Числовой              |  |  |
|          | Фамилия      |             |           | Текстовый             |  |  |
|          | Имя          |             |           | Текстовый             |  |  |
|          | Отчество     |             |           | Текстовый             |  |  |
|          | Дата рожд    | цения       |           | Дата/время            |  |  |
|          | Адрес        |             |           | Текстовый             |  |  |
|          | Телефон      |             |           | Текстовый             |  |  |
|          | Специалы     | ность       |           | Текстовый             |  |  |
|          | Должност     | ъ           |           | Текстовый             |  |  |
|          | Оклад за с   | мену        |           | Денежный              |  |  |
|          | Пол          |             |           | Текстовый             |  |  |
|          |              |             |           |                       |  |  |
|          |              |             |           |                       |  |  |
| _        |              |             |           |                       |  |  |
|          | Общие        | Подстановк  | а         |                       |  |  |
| P        | азмер поля   |             | Длинное і | целое                 |  |  |
| q        | ормат поля   |             | A         |                       |  |  |
|          | Ласка ввола  | чных знаков | ABIO      |                       |  |  |
| lï       | Толпись      |             |           |                       |  |  |
| 3        | начение по   | умолчанию   |           |                       |  |  |
| У        | словие на зн | ачение      |           |                       |  |  |
| C        | ообщение о   | б ошибке    |           |                       |  |  |
| C        | Обязательно  | е поле      | Нет       |                       |  |  |
| V        | 1ндексирова  | нное поле   | Да (Совпа | дения не допускаются) |  |  |
| 9        | март-теги    |             |           |                       |  |  |
| 16       | ыравнивани   | е текста    | Общее     |                       |  |  |

Для поля *Телефон* в таблице «Персонал» создайте маску ввода, т.е. специальным образом подготовленную форму ввода. Для этого в *Конструкторе* выделите поле *Телефон*, а в свойствах поля выберите маску ввода, щелкнув мышью по трем точкам в конце строки. Появиться диалоговое окно *Создания масок ввода*.

| Персонал              |              |                 |                  |                      |          |                |  |
|-----------------------|--------------|-----------------|------------------|----------------------|----------|----------------|--|
| Имя поля              |              | Тип данных      |                  |                      | Описаниє |                |  |
| Дата рождения         | Дата         | /время          |                  |                      |          |                |  |
| Адрес                 | Текс         | товый           |                  |                      |          |                |  |
| Телефон               | Текс         | товый           |                  |                      |          |                |  |
| Специальность         | Текс         | товый           |                  |                      |          |                |  |
| Лолжность             | Текс         | товый           |                  |                      |          |                |  |
| Оклал за смени        | Лене         | учный           |                  |                      |          |                |  |
| оклад за смену        | дене         |                 | Свой             | тва поля             |          |                |  |
| Общие Подстановка     |              |                 |                  |                      |          |                |  |
| Размер поля           | 255          |                 |                  |                      | ~        |                |  |
| Формат поля           |              |                 |                  |                      |          |                |  |
| Маска ввода           |              |                 |                  |                      |          |                |  |
| Подпись               |              | (               |                  |                      |          |                |  |
| Условие на значение   |              | Создание масс   | к ввода          |                      |          |                |  |
| Сообщение об ошибке   |              |                 |                  |                      |          |                |  |
| Обязательное поле     | Нет          | Которая из масо | к ввода обеспеч  | ивает нужный вид д   | анных?   |                |  |
| Пустые строки         | Да           |                 |                  |                      |          |                |  |
| Индексированное поле  | Нет          | Проверить рабо  | ту выбранной ма  | ски можно в поле "П  | nofia".  |                |  |
| Сжатие Юникод         | Да           | hpoocprino pace | ry bolopannorria | corrience o none rig | , ,,,,,  |                |  |
| Режим IME             | Нет контроля | Для изменения с | писка масок вво  | да нажмите кнопку "  | Список". |                |  |
| Режим предложений IME | Нет          |                 |                  | ·                    |          |                |  |
| Смарт-теги            |              | Маска ввода:    |                  | Вид данных:          |          |                |  |
|                       |              | Пароль          |                  | ******               |          |                |  |
|                       |              | Ллинный форм    | ат времени       | 0:00:00              |          |                |  |
|                       |              | Краткий форма   | т даты           | 27.09.1969           |          |                |  |
|                       |              | Краткий форма   | т времени        | 00.00                |          |                |  |
|                       |              | Средний форма   | т времени        | 12:00                |          |                |  |
|                       |              | Средний форма   | т времени        | 27 cou 1060          |          | ~              |  |
|                       |              | Гореднии форма  | Пдаты            | 27-cen-1909          |          |                |  |
|                       |              |                 |                  |                      |          |                |  |
|                       |              | Проба:          |                  |                      |          |                |  |
|                       |              |                 |                  |                      |          |                |  |
|                       |              |                 |                  |                      |          |                |  |
|                       |              | <u>С</u> писок  | Отмена           | < Назад              | Далее >  | <u>Г</u> отово |  |

Выберите любую маску, кроме маски *Пароль*, и нажмите кнопку *Далее*. В результате появится окно, позволяющее изменять маску ввода и создавать новую. Внесите запись телефона с учетом кода города, что позволит записывать и номера сотовых телефонов.

| Создание масок вво                                                                                             | ода                        |  |  |
|----------------------------------------------------------------------------------------------------|----------------------------|--|--|
| Изменить маску ввода                                                                                           | ?                          |  |  |
| Имя маски ввода:                                                                                               | Определяется пользователем |  |  |
| Маска ввода:                                                                                                   | 8()                        |  |  |
| Выберите знак заполнителя для отображения в поле.<br>Знаки заполнителя заменяются по мере ввода данных в поле. |                            |  |  |
| Заполнитель:                                                                                                   |                            |  |  |
|                                                                                                    |                            |  |  |
|                                                                                                    |                            |  |  |
|                                                                                                    |                            |  |  |
| Проба: 8()                                                                                                    | <u></u>                    |  |  |
|                                                                                                    |                            |  |  |
| Отме                                                                                                    | на < Назад Далее > Готово  |  |  |

Обратите внимание, что знак «\_» в нашем случае предусматривает ввод какой-то цифры и, следовательно, будет знаком заполнителя. После щелчка по строке Проба автоматически появится образец маски, и имя заменится на Onpedeляется пользователем. Теперь можно нажать кнопку Далее и в появившемся диалоговом окне указать, что сохранить созданную маску нужно вместе со знаками. После этого нажимайте кнопку Готово. Теперь при заполнении таблицы в поле Телефон будет появляться соответствующая маска, и пользователь не ошибется, в каком виде вносить номер телефона. Самостоятельно создайте маску ввода для поля Контактный телефон в таблице «Клиенты».

В таблице «Учет работы» № паспорта рабочего делается средствами мастера подстановки, позволяющего в дальнейшем не вписывать данные в таблицу, а подставлять их из созданного списка. Список данных можно создавать самостоятельно, вводя его с клавиатуры, а можно использовать в качестве списка уже имеющиеся поля таблиц. Для этого после выбора в качестве типа данных Мастера подстановок укажите, что список данных будет взят из имеющейся таблицы. Аналогично с помощью Мастера подстановок оформляются поля № паспорта клиен-

*та*, № *товара*, Заказ оформил в таблице «Заказы клиентов». Когда список берется из имеющейся таблицы, между задействованными таблицами необратимо возникает связь. Изменения в структуру связанных полей можно вносить только после разрыва этой связи.

|    |            | _          |
|----|------------|------------|
|    | Имя поля   | Тип данных |
| ₽₽ | № паспорта | Числовой   |
|    | 1          | Логический |
|    | 2          | Логический |
|    | 3          | Логический |
|    | 4          | Логический |
|    | 5          | Логический |
|    | 6          | Логический |
|    | 7          | Логический |
|    | 8          | Логический |
|    |            |            |
|    |            |            |

| Общие         | Подстановка | a                              |
|---------------|-------------|--------------------------------|
| Размер поля   |             | Длинное целое                  |
| Формат поля   |             |                                |
| Число десяти  | чных знаков | Авто                           |
| Маска ввода   |             |                                |
| Подпись       |             |                                |
| Значение по   | умолчанию   |                                |
| Условие на зн | ачение      |                                |
| Сообщение о   | б ошибке    |                                |
| Обязательно   | е поле      | Нет                            |
| Индексирова   | нное поле   | Да (Совпадения не допускаются) |
| Смарт-теги    |             |                                |
| Выравнивани   | е текста    | Общее                          |
|               |             |                                |

| Имя поля                |         | Тип данных   |                                   |
|-------------------------|---------|--------------|-----------------------------------|
| № паспорта клиента      |         | Текстовый    |                                   |
| № товара                |         | Числовой     |                                   |
| Количество              |         | Числовой     |                                   |
| Дата заказа             |         | Дата/время   |                                   |
| Срок поставки           |         | Числовой     | срок поставки определяется в днях |
| Необходимость дост      | авки    | Логический   |                                   |
| Заказ оформил           |         | Числовой 🗸 🗸 |                                   |
|                         |         |              |                                   |
|                         |         |              |                                   |
|                         |         |              | Свойства поля                     |
|                         |         |              | Cooncreations                     |
| Общие Подстановк        | a       |              |                                   |
| Размер поля             | Длинное | целое        |                                   |
| Формат поля             |         |              |                                   |
| Число десятичных знаков | Авто    |              |                                   |
| Маска ввода             |         |              |                                   |
| Подпись                 |         |              |                                   |
| Значение по умолчанию   |         |              |                                   |
| Условие на значение     |         |              |                                   |
| Сообщение об ошибке     |         |              |                                   |
| Обязательное поле       | Нет     |              |                                   |
| Индексированное поле    | Нет     |              |                                   |
| Смарт-теги              |         |              |                                   |
| Выравнивание текста     | Общее   |              |                                   |
|                         |         |              |                                   |
|                         |         |              |                                   |
|                         |         |              |                                   |
| он. F1 = справка.       |         |              |                                   |

Связывание таблиц. После описания структуры всех таблиц необходимо их связать. Большинство СУБД при связывании таблиц автоматически контролируют целостность вводимых в базу данных в соответствии с установленными связями. Это повышает достоверность хранимой в БД информации. Кроме того, установление связи между таблицами облегчает доступ к данным. Связывание таблиц при выполнении таких операций, как поиск, просмотр, редактирование, выборка и подготовка отчетов, обеспечивает возможность обращения к произвольным полям связанных записей. Это уменьшает количество явных обращений к таблицам данных и число манипуляций в каждой из них. Существуют четыре основных вида связи (см. табл.).

| Характеристика  |             | Виды                   | связей      |                             |
|-----------------|-------------|------------------------|-------------|-----------------------------|
| полей связи     | 1→1         | $1 \rightarrow \infty$ | ∞→1         | $\infty \rightarrow \infty$ |
| по видам        |             |                        |             |                             |
| Связи основной  | Является    | Является               | Не является | Не являет-                  |
| таблицы (от ко- | ключом      | ключом                 | ключом      | ся ключом                   |
| торой идет      |             |                        |             |                             |
| связь)          |             |                        |             |                             |
| Связи до-       | Является    | Не является            | Является    | Не явля-                    |
| полнительной    | ключом      | ключом                 | ключом      | ется клю-                   |
| таблицы (к ко-  |             |                        |             | чом                         |
| торой идет      |             |                        |             |                             |
| связь)          |             |                        |             |                             |
| Примечание      | Таблицы     | Одной за-              | Одной за-   | Несколь-                    |
|                 | становятся  | писи основ-            | писи допол- | ким запи-                   |
|                 | равноправ-  | ной таблицы            | нительной   | сям основ-                  |
|                 | ными, что   | соответст-             | таблицы со- | ной табли-                  |
|                 | и обеспечи- | вуют не-               | ответствуют | цы соот-                    |
|                 | вает взаи-  | сколько за-            | несколько   | ветствуют                   |
|                 | моодннач-   | писей до-              | записей ос- | несколько                   |
|                 | ное соот-   | полнитель-             | новной      | записей                     |
|                 | ветствие    | ной                    |             | дополни-                    |
|                 | записей в   |                        |             | тельной                     |
|                 | таблицах    |                        |             |                             |

Для связывания таблиц «Компьютерный магазин» выберите в главном окне базы данных на панели инструментов схему данных, добавьте в нее недостающие таблицы, создайте и измените имеющиеся связи, как показано на рисунке

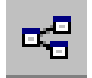

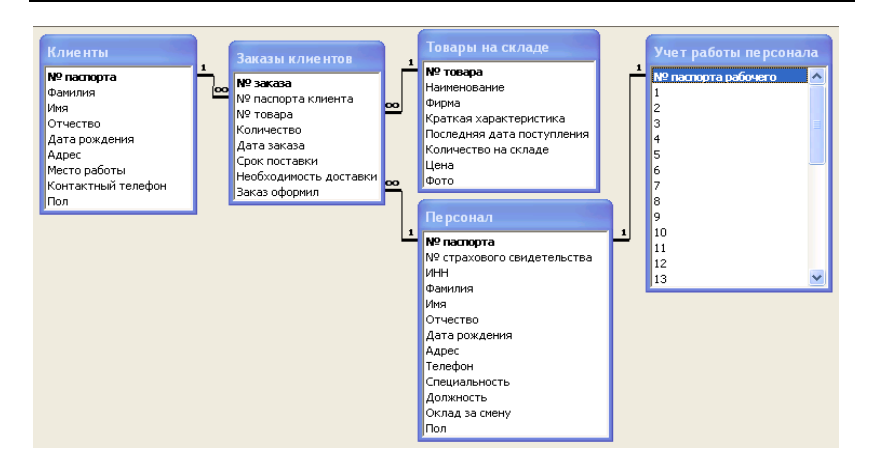

Для изменения связи следует выделить связь щелчком мыши, а затем выбрать в контекстном меню (щелчок по выделенной связи правой кнопкой мыши) соответствующую команду. Для организации правильных связей необходимо полное обеспечение целостности данных, что следует указывать в появляющемся меню.

| Изменение связе  | й                      |       | ? 🛛         |
|------------------|------------------------|-------|-------------|
| Таблица/запрос:  | Связанная таблица/заг  | ipoc: | ОК          |
| Клиенты          | 💌 Заказы клиентов      | -     |             |
| № паспорта       | № паспорта клиента     | ~     | Отмена      |
|                  |                        |       | Объединение |
| Обеспечение це   | елостности данных      | ×.    | Новое       |
| 🔽 каскадное обно | вление связанных полей |       |             |
| 💌 каскадное удал | ение связанных записей |       |             |
| Тип отношения:   | один-ко-многим         |       |             |

Заполнение связанных таблиц через форму ввода. Использование элементов программирования при вводе. Когда таблицы связаны, данные в них должны вноситься одновременно, если обеспечивается контроль целостности данных. Поэтому следует создать специальные формы ввода. В зависимости от связи они могут быть связанными, обычными (для всех видов связей), подчиненными (для связи один ко многим). Создадим обычную форму для ввода данных персонала магазина и учета отработанных ими смен. Воспользуемся Мастером форм, где в качестве источника сначала укажем все поля таблицы «Персонал», а затем все, кроме ключевого поля таблицы Учет работы персонала. Для разметки формы будем использовать ленточный тип, в качестве фона можно выбрать любой. Открыв созданную форму, увидим, что она не очень удобна для ввода данных. Поэтому в режиме Конструктора изменим структуру созданной формы. Чтобы увеличить или уменьшить область, форму необходимо растянуть с помощью передвижения соответствующей границы. Изменим созданную форму, как показано на рисунке ниже. Чтобы не вводить каждый раз пол работника (их всего два), создадим раскрывающийся список, где можно будет выбрать пол. При создании элементов формы с панели инструментов Элементы управления конструктора обязательно необходимо включить режим мастеров.

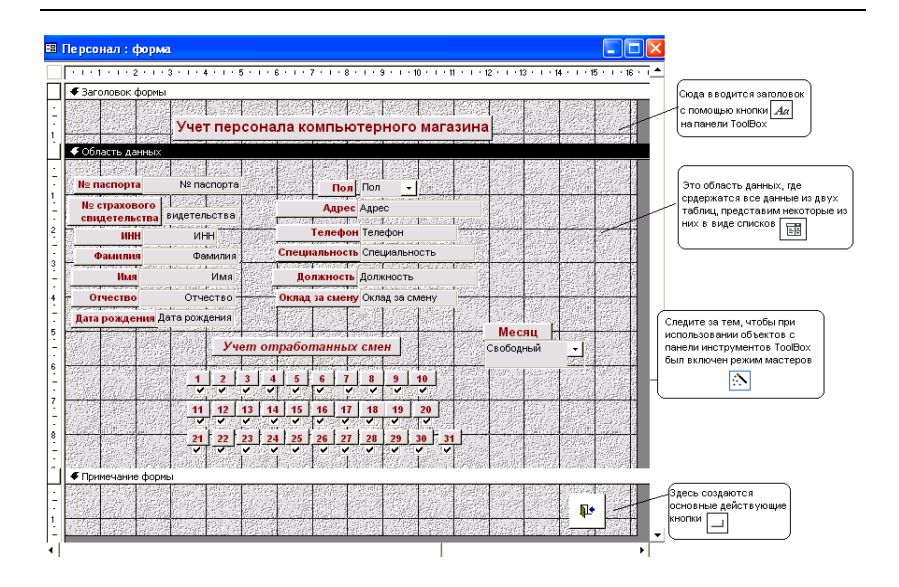

Сначала удалим существовавшее до этого текстовое поле, затем выберем элемент *Раскрывающийся список* на панели инструментов *Элементы управления конструктора*. После размещения списка в нужном месте в появляющемся диалоге необходимо выбрать, что в *поле со списком* будет введен фиксированный набор значений и нажмем кнопку *Далее*. В появившемся снова диалоговом окне укажем, что в списке будет один столбец, и внесем его значения. Затем укажем, что данные, выбранные в списке, следует сохранять в поле, имя которого нужно выбрать в имеющемся справа списке. После этого нажмем кнопку *Далее*, укажем имя раскрывающегося списка и выберем команду *Готово*. Аналогично создаем список, отражающий месяца года, с той лишь разницей, что хранить значения в каком-то поле не надо, их нужно запомнить.

| Создание полей со списком                                                                                                    | Создание полей со списком                                                                                                    |
|----------------------------------------------------------------------------------------------------|----------------------------------------------------------------------------------------------------|
| выбартия значиная, ногорань будат содержита поле со сакионо. Ведите число<br>стоябще ствока и значения для ласада желёна.<br>Перетаците пракую границ заголовка с отобща на нуликию царику ния дважды<br>шеликите на актоматического подбора шерики.<br>Экспо стоябще: | Morodi Acces nosonare coparte esforero e o diverta<br>nosonare coparte esforero e o diverta<br>nosonare coparte esforero e o diverta<br>nome concorriste<br>un presenta esto esta de la concerta<br>nome concorriste<br>un presenta esta de la concerta<br>ante esta de la concerta<br>ante esta de la |
| Отмена < <u>Н</u> азад Далее > <u>Г</u> отово                                                                                                    | Отнена <Назад Далее > Еотово                                                                                                    |

Для создания кнопки закрытия используем диалог кнопки. Слева выбираем *Работа с формой*, а справа *Закрыть форму*. После чего можно нажать *Готово*.

#### Самостоятельная работа

1. Заполните форму по персоналу для 2 продавцов, 1 продавца-консультанта, 1 менеджера по продажам, 2 шоферов, 1 уборщицы, 2 охранников, 1 директора, 1 маркетолога, 1 менеджера по кадрам (12 человек).

2. Для оформления заказов клиентов создайте подчиненную форму по отношению к имеющемуся ассортименту товаров. В режиме просмотра *Открыть* внесите картинки товаров и заполните для каждого из имеющихся клиентов не менее 2 разных заказов.

### §24. Создание запросов к многотабличной базе данных

Запрос – это элемент системы управления базами данных (БД), который представляет собой специальным образом описанное требование, определяющее состав производимых над БД операций по выборке, удалению и модификации хранимых данных. Различают запросы к таблицам (первичные) и непосредственно к имеющимся запросам (вторичные). Для подготовки запросов используют два основных языка запросов: QBE (язык запросов по образцу); SQL(структурированный язык запросов). Простые запросы на выборку полей

Данный вид запросов чаще всего используется для сводки полей из нескольких таблиц или запросов в одну таблицу. Например, создать запрос, позволяющий просматривать данные о клиенте (ФИО) и заказываемом товаре (название, фирма, количество). Таким образом, необходимо свести в одну таблицу данные из трех: «Клиенты», «Заказы клиентов», «Товары». Для этого необходимо щелкнуть по закладке *Создание* и в группе *Другие* выбрать *Мастер запросов*. Из списка в окне значение выберите *Простой запрос*.

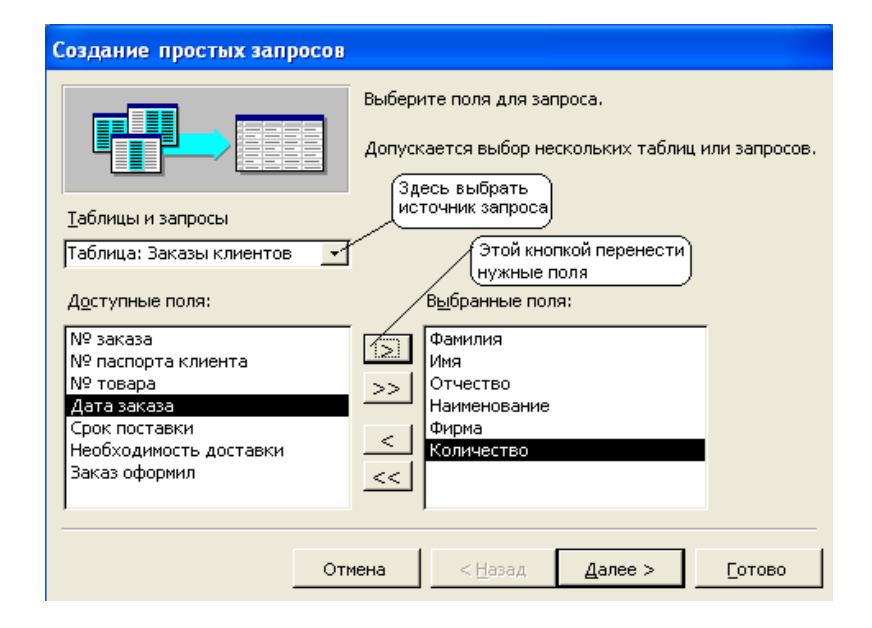

| Создание простых запросов                                                                                             |                                                                                 |
|----------------------------------------------------------------------------------------------------|---------------------------------------------------------------------------------|
|                                                                                                    | Выберите поля для запроса.<br>Допускается выбор нескольких таблиц или запросов. |
| <u>Т</u> аблицы и запросы                                                                                             |                                                                                 |
| Таблица: Заказы клиентов                                                                                              | ×                                                                               |
| Д <u>о</u> ступные поля:                                                                                              | В <u>ы</u> бранные поля:                                                        |
| № заказа<br>№ паспорта клиента<br>№ товара<br>Дата заказа<br>Срок поставки<br>Необходимость доставки<br>Заказ оформил | Количество                                                                      |
|                                                                                                    | Отмена < Назад Далее > Готово                                                   |

В появившемся диалоговом окне необходимо определить источник запроса в списке *Таблицы и запросы* и из указанного источника выбрать нужные поля. После того, как все необходимые поля выбраны, следует нажать кнопку *Далее* и дать имя запросу, завершив процесс нажатием кнопки *Готово*.

Простые запросы на подведение итогов. Данный вид запросов используется для подведения итогов по любому из числовых полей таблицы, например: рассчитать общее количество всех заказов клиентов. При создании подобных запросов следует учитывать, что итог может быть подведен правильно только по одному числовому полю, поэтому выбирать для обработки данных можно только одно поле, в котором находятся исчисляемые данные. После нажатия кнопки Далее следует указать, что запрос будет итоговым и нажать кнопку Итоги. В появившемся диалоговом окне нужно установить флажок под названием необходимых итогов:

| Создание простых запро                         | COB                                                                                                    |        |
|------------------------------------------------|----------------------------------------------------------------------------------------------------|--------|
| 1 aa 5<br>2 aa 7<br>3 cc 1<br>4 cc 8<br>5 ee 6 | Выберите подробный или итоговый отчет:<br>О подробный (вывод каждого поля каждой записи)<br>О итоговый<br>Итоги |        |
| $\sim$                                         | Итоги                                                                                                    |        |
| 1 aa 12<br>2 cc 9<br>3 ee 6                    | Какие итоговые значения необходимо вычислить?                                                                   | ОК     |
|                                                | Количество                                                                                                    | Отмена |
|                                                |                                                                                                    |        |

Sum – вычисление суммы значений элементов в поле; Avg – определение среднего значения элемента в поле; Min – поиск минимального значения элемента в поле; Max – поиск максимального значения элемента в поле.

В заключение запросу присваивается имя и нажимается кнопка Готово.

Запросы на выборку с условием. С помощью этого вида запросов можно выбрать определенные записи, соответствующие указываемым условиям. Принято выделять простые условия и составные (условия с использованием логических операций и обращенные к нескольким полям). Для создания запросов на выборку с условием будем использовать *Конструктор запросов*. В режиме создания запроса необходимо выбрать *Конструктор*, после чего добавить источники запросов и нажать кнопку Закрыть.

Создадим запрос, позволяющий выбрать все товары фирмы ASUS. Для этого в качестве источника добавим таблицу «Товары на складе», а в строке *Условие отбора:* в поле *Фирма* укажем название интересующей нас фирмы.

|                 |                  |                  |                  | _        |
|-----------------|------------------|------------------|------------------|----------|
|                 |                  |                  |                  |          |
| Поле:           | Наименование     | Фирма            | Краткая характер | <b>^</b> |
| Имя таблицы:    | Товары на складе | Товары на складе | Товары на складе |          |
| Сортировка:     |                  |                  |                  | 1        |
| Вывод на экран: |                  |                  |                  | 1        |
| Условие отбора: |                  | ASUS             |                  | 1        |
| или:            |                  |                  |                  | 1        |
|                 |                  |                  | >                |          |

Выведем информацию о заказах клиентов, чье имя начинается с буквы Л. В данном случаем условие касается имени клиента, однако не требуется полного совпадения записи с условием, поэтому в качестве неизвестных символов будем использовать знак \*, заменяющий любую группу символов.

| Поле:           | Фамилия | Имя     | Наименование     | Количество      |   |
|-----------------|---------|---------|------------------|-----------------|---|
| Имя таблицы:    | Клиенты | Клиенты | Товары на складе | Заказы клиентов |   |
| Сортировка:     |         |         |                  |                 |   |
| Вывод на экран: |         |         |                  |                 | [ |
| Условие отбора: |         | Л*      |                  |                 |   |
| или:            |         |         |                  |                 | ~ |
|                 | <       |         |                  | >               |   |

Выведем информацию о заказах на материнские платы превышающих 5 шт.

В данном случае условие составное, так как касается двух полей: наименования товара и количества заказов на него. Для выборки численных значений «больше..., меньше...» используются соответствующие знаки.

| Поле:           | Наименование        | Фирма            | Количество      | -            |
|-----------------|---------------------|------------------|-----------------|--------------|
| Имя таблицы:    | Товары на складе    | Товары на складе | Заказы клиентов |              |
| Сортировка:     |                     |                  |                 |              |
| Вывод на экран: |                     |                  |                 |              |
| Условие отбора: | "Материнская плата" |                  | >5              |              |
| или:            |                     |                  |                 | $\mathbf{v}$ |
|                 | <                   |                  | >               |              |

Запросы с использованием параметров. Данный вид запросов применяется, если необходимо менять однотипное запрашиваемое условие или его часть. В этом случае значение условия удобнее вводить с клавиатуры, а в запросе выставлять его в качестве параметра – изменяемой части запроса пользователем. Отметим, что, начиная с версии Access2000, распознавание параметров идет автоматически, поэтому достаточно лишь организовать обращение к нему. В Access обращение к параметру идет в квадратных скобках, причем имя указываемого параметра затем появляется в окне ввода.

Создадим запрос, позволяющий получать информацию о процессорах определенного производителя. В данном случае можно создать несколько запросов для каждого из производителей, однако рациональнее фирму производителя обозначить в качестве параметра и создать один соответствующий запрос.

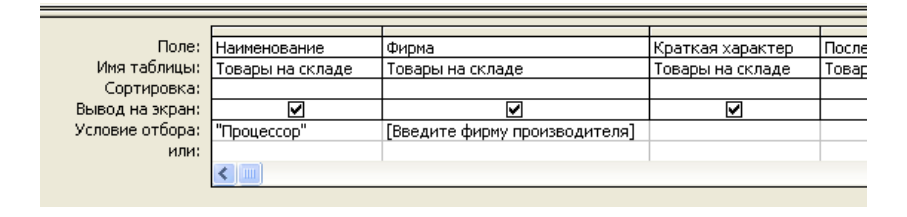

Запросы с элементами программирования. Создадим запрос, рассчитывающий заработную плату для каждого работника, с учетом того, что ему назначается премия 10 % от оклада, если отработано боле 24 смен, и премия 25 %, если отработано 30 и более смен. В данном случае создадим запрос с вычислениями через Построитель выражений и будем использовать функцию управления IIf, схожую по своей структуре со стандартной функцией ветвления:

*IIf(<ycловие>;<действие, выполняющееся, когда условие верно>;<действие, выполняющееся, когда условие не верно>)* 

Первоначально необходимо вычислить количество отработанных каждых работником смен, т.е. сложить все смены. Нельзя забывать использовать функцию модуля «abs()»,чтобы выражение получилось положительным.

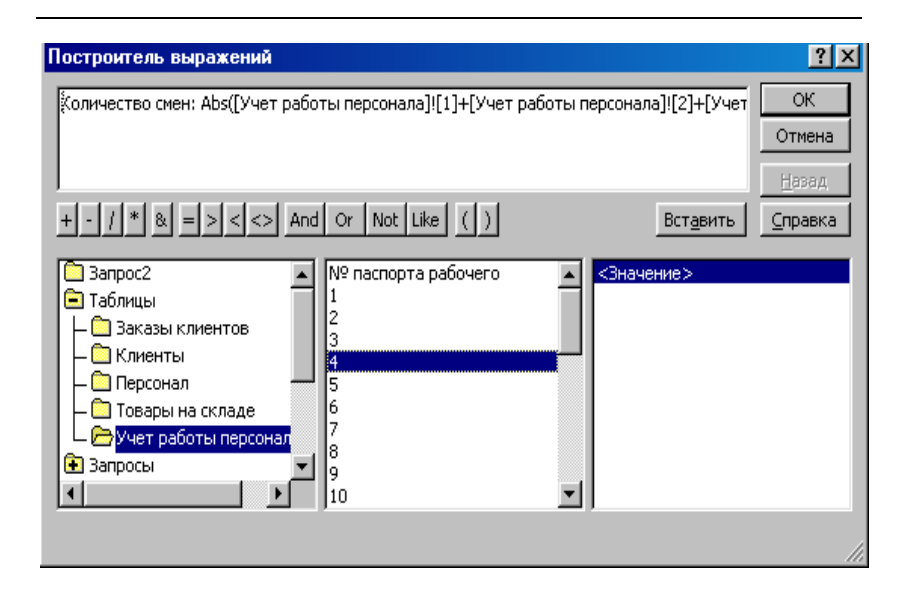

После этого запрос необходимо сохранить, чтобы использовать вычисленное поле. Функция *IIf* в *Построителе выраже*ний будет выглядеть следующим образом:

Зарплата: IIf([Количество смен]>=30; [Персонал]! [Оклад за смену]\*[Количество смен]\*1,25; IIf([Количество смен] >24; [Персонал]![Оклад за смену]\*[Количество смен]\*1,1; [Персонал]![Оклад за смену]\*[Количество смен])).

Создадим запрос, выдающий приветствие работнику магазина в зависимости от пола: Уважаемый ...! Уважаемая...!

Здесь мы снова воспользуемся функцией *IIf* и строковыми функциями. Обратите внимание на то, что при сложении строк образуется новая строка, объединяющая обе, но без пробела. Пробел добавляется искусственно:

Обращение: IIf([Персонал]![Пол]=«М»; «Уважаемый»+ +[Персонал]![Фамилия]+" "+[Персонал]![Имя]+" "+ +[Персонал]![Отчество]+" "+«!»; «Уважаемая»+[Персонал]![Фамилия]+" "+[Персонал]![Имя]+" "+[Персонал]![Отчество]+" "+«!») Рассчитаем прибыль от продаж для определенного периода. Сначала составим запрос, рассчитывающий стоимость проданных товаров. В построителе выражений для расчета стоимости поле *Количество* возьмем из таблицы «Заказы», а цену из таблицы «Товары». Зададим параметры на начальную и конечную дату и поставим в условие соответствующие ограничения.

После этого по отношению к запросу с расчетом сумм продаж в определенный период создадим простой запрос, рассчитывающий сумму стоимости проданного товара, т.е. прибыль.

| 📰 3anpoc4 : sanpoc i                                                                      | на выборку                                                                      |                                             |
|-------------------------------------------------------------------------------------------|---------------------------------------------------------------------------------|---------------------------------------------|
| Заказы кли.<br>Количество А<br>Дата заказа<br>Срок поставк<br>Необходимос<br>Заказ офорик | оо<br>1<br>Товары на<br>*<br>МР товара<br>Наименовани<br>Фирма<br>Краткая хар∢▼ | ▲<br><br>                                   |
| Поле:                                                                                     | Стоимость: Sum([Заказ                                                           | Дата заказа                                 |
| имя таолицы:<br>Групповая операция:                                                       | Выражение                                                                       | заказы клиентов<br>Группировка              |
| Сортировка:<br>Вывод на экран:                                                            |                                                                                 |                                             |
| Условие отбора:<br>или:                                                                   |                                                                                 | >[Начальная дата] And <[Конечная дата]<br>• |

Запросы с использованием групповых операций. Операции по вычислению итогов называют групповыми, так как они применяются к группе значений в столбце. Рассмотрим возможные операции.

• *Группировка* – объединение объектов в группы по какому-то признаку.

• *Sum* – сумма всех значений в каждой группе (применяется только к числовым и денежным полям);

• *Avg* – среднее в каждой группе (применяется только к числовым и денежным полям);

• *Min* – наименьшее значение в поле внутри группы, для текстовых полей – наименьшее из символьных независимо от регистра;

• *Max* – наибольшее значение в поле внутри группы, для текстовых – наименьшее из символьных независимо от регистра;

• Count – число записей, в которых значения отличны от Null;

• *First* – первое значение поля;

• Last – последнее значение поля.

С помощью групповых операций рассчитаем количество мужчин и женщин, работающих в магазине. Для этого сгруппируем по признаку пол *Группировка* и вычислим количество строк в той и другой группе *Count*.

| В Запрос1 : запрос на выборку<br>Персонал<br>Телефон<br>Специальнос<br>Должность<br>Оклад за сме<br>Пол |          |             |          |                       |  |
|----------------------------------------------------------------------------------------------------|----------|-------------|----------|-----------------------|--|
| Поле:                                                                                                   | Фамилия  | Пол         |          |                       |  |
| Имя таблицы:                                                                                            | Персонал | Персонал    | <u> </u> |                       |  |
| Групповая операция:                                                                                     | Count    | Группировка | Σ        | Групповые операции    |  |
| Сортировка:<br>Вывод на экран:                                                                          |          |             | XVZ<br>E | Имена таб <u>л</u> иц |  |
| Условие отбора:<br>или:                                                                                 |          |             | Ж        | <u>В</u> ырезать      |  |
|                                                                                                    |          |             | Þ        | <u>К</u> опировать    |  |
|                                                                                                    |          |             | ß        | Вст <u>а</u> вить     |  |
|                                                                                                    |          |             | ŝ        | Построить             |  |
|                                                                                                    |          |             |          | Мас <u>ш</u> таб      |  |
|                                                                                                    |          |             | P        | Сво <u>й</u> ства     |  |

Определим товар, пользующийся максимальным спросом. Вычислим спрос на товар, по заказам клиентов. Затем создадим простой запрос, вычисляющий максимальный спрос. Источником будет запрос с вычислением спроса. После чего в *Конструкторе* добавим запрос с вычислением спроса и запрос с вычислением максимума. Необходимо связать добавленные запросы и выставить нужную информацию.

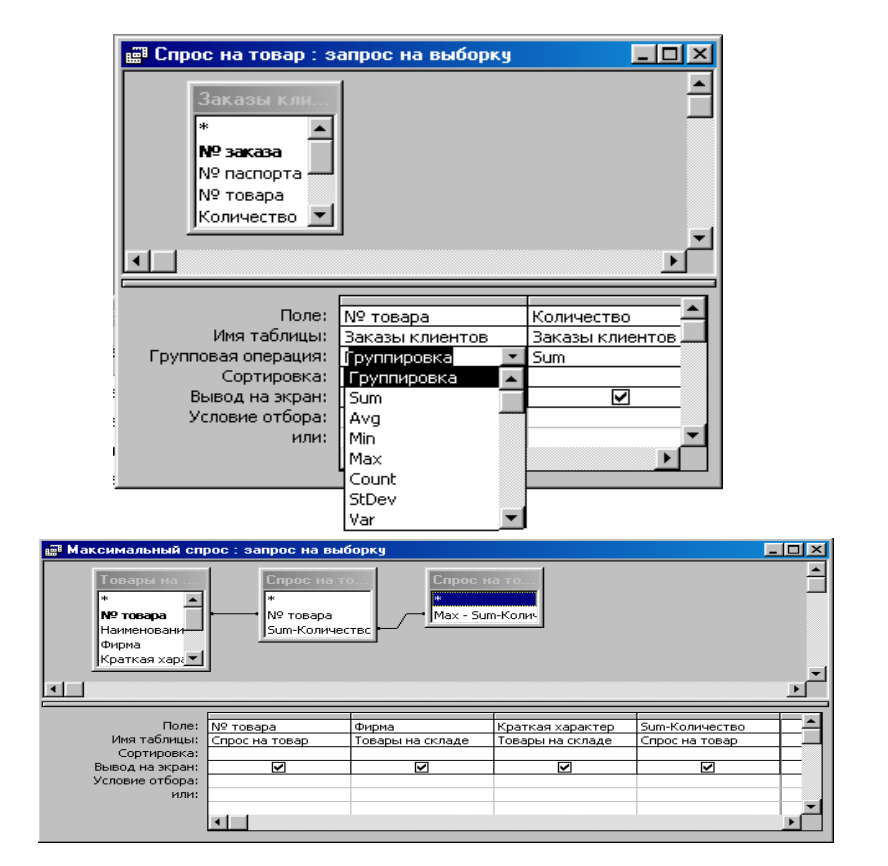

Запросы на действие. Создадим запрос, позволяющий обновлять количество товара на складе по мере его поступления. Определим в *Конструкторе* тип запроса. В качестве условия обновления поставим совпадение даты заказа с текущей датой, а в качестве обновления построим выражение, позволяющие вычитать из имеющегося на складе товара заказанный товар.

| апрос5 : запрос                                                               | на обновление                                                                                                    |                                          |   |
|-------------------------------------------------------------------------------|----------------------------------------------------------------------------------------------------|------------------------------------------|---|
| Товары на 1<br>Краткая харі Л<br>Последняя д.<br>Количество г<br>Цена<br>Фото | Заказы кли.<br>Количество ▲<br>Аата заказа<br>Срок постаен<br>Необходинос<br>Заказ оформ ▼                          |                                          |   |
|                                                                               |                                                                                                    |                                          | Þ |
|                                                                               |                                                                                                    |                                          | • |
| Поле:                                                                         | Количество на складе                                                                                                | Дата заказа                              | • |
| Поле:<br>Имя таблицы:                                                         | Количество на складе<br>Товары на складе                                                                            | Дата заказа<br>Заказы клиентов           |   |
| Поле:<br>Имя таблицы:<br>Обновление:                                          | Количество на складе<br>Товеры на складе]<br>[Товары на складе][Количество на складе]-[Заказы клиентов][Количество] | Дата заказа<br>Заказы клиентов           |   |
| Поле:<br>Имя таблицы:<br>Обновление:<br>Условие отбора:                       | Количество на складе<br>Товары на складе<br>[Товары на складе][Количество на складе]-[Заказы клиентов][Количество]  | Дата заказа<br>Заказы клиентов<br>date() |   |
| Поле:<br>Имя таблицы:<br>Обновление:<br>Условие отбора:<br>или:               | Количество на складе<br>Товары на складе<br>[Товары на складе][Количество на складе]-[Заказы клиентов][Количество]  | Дата заказа<br>Заказы клиентов<br>date() |   |
| Поле:<br>Имя таблицы:<br>Обновление:<br>Условие отбора:<br>или:               | Количество на складе<br>Товары на складе<br>[Товары на складе][Количество на складе]-[Заказы клиентов][Количество]  | Дата заказа<br>Заказы клиентов<br>date() |   |

#### Самостоятельная работа

Создайте запрос, отражающий информацию о заказанном клиентом товаре (название, фирма производитель, краткая характеристика, количество на складе, количество заказа).

1. Рассчитайте общее количество товара на складе.

2. Выведите информацию о товаре, который на складе находится в наибольшем количестве.

3. Рассчитайте общее количество процессоров на складе.

4. Выведите информацию о мониторах, количество которых на складе превышает 4 шт.

5. Выведите информацию о товарах, поступивших в 2012 г.

6. Рассчитайте стоимость всех заказов для каждого клиента.

7. Рассчитайте чистую прибыль магазина для определенного периода, вычитая из прибыли от продаж 25% налоговой суммы и расходы на заработную плату.

8. Выделите одноименную группу товаров, пользующихся наименьшим спросом.

9. Выведите самый низкий по популярности товар.

10. Выделите самого активного клиента.

11. Создайте запрос поиска товара по наименованию.

12. Создайте запрос поиска информации о товаре после ввода какой-то части характеристики товара.

13. Рассчитайте общее количество женщин и мужчин определенного года рождения среди клиентов.

14. Выведите заработную плату работников с именем, начинающимся на букву А.

# §25. Эффективное представление данных с помощью форм

Числовые данные на форме можно представлять в виде диаграмм. Составим форму-диаграмму, описывающую спрос на товар. Для этого в запрос с расчетом спроса добавим таблицу «Товары» и поля с названием товара и ценой. Затем на закладке Формы выберем команду Создать и там в списке найдем команду Диаграмма. В качестве источника выберем исправленный запрос «Спрос на товар». В появившемся диалоговом окне выберем все поля кроме № товара и нажмем кнопку Далее. Затем выберем тип диаграммы («объемная гистограмма») и распределим данные, как показано на рисунке.

| Создание диаграмм                                                    |                                                                                                    |                                                              |                                                                                                    |                                                                                              |
|----------------------------------------------------------------------|----------------------------------------------------------------------------------------------------|--------------------------------------------------------------|----------------------------------------------------------------------------------------------------|----------------------------------------------------------------------------------------------|
|                                                                      | Выберите поля с данными, ко<br>диаграмме.<br>Доступные поля:<br><mark>№ товара</mark>                                                                                                    |                                                              | имо отобразить в<br>оля диаграммы:<br>аименование<br>им-Количество<br>ена                                                                                               | 3                                                                                            |
|                                                                      | Отмена                                                                                                    | < <u>Н</u> азад                                              | Далее >                                                                                                    | отово                                                                                        |
| Создание диаграмм                                                    |                                                                                                    |                                                              |                                                                                                    |                                                                                              |
| Образец<br><u>умма_Sum-Количест</u><br>6000<br>4000<br>0<br>53,01171 | та страната и простории и простории и простори<br>Постории и простории и простории и простории и простории и простории и простории и простории и простории и простории и простории и простории и простории и простории и простории и простории и простории и простории и простории и про | Выбер<br>диагр<br>Перет<br>образ<br>групп<br>щелкі<br>или пі | оите тип отображ<br>амме.<br>ащите кнопки пи<br>ца. Если требует<br>ировки или вычи<br>инте на диаграмк<br>оле типа даты.<br>аименование<br><u>т.Количество</u><br>Цена | кения данных на<br>олей в область<br>гся изменить вид<br>ислений, дважды<br>не числовое поле |
|                                                                      | Отмена                                                                                                    | < <u>Н</u> азад                                              | <u>Д</u> алее >                                                                                                    | <u>Г</u> отово                                                                               |

Образец, При желании. нажав на кнопку можно предварительно просмотреть диаграмму. После распределения данных диаграмме необходимо дать имя («Диаграмма спроса») и нажать кнопку Готово. Далее в режиме Конструктора можно отредактировать внешний ВИД созданной диаграммы, аналогично тому, как редактируюся диаграммы в электронных таблицах Excel.

Самостоятельно постройте по таблице «Товары» диаграмму предложения товара.

А теперь создадим форму, описывающую товар, с использованием вкладок, диаграмм, рассчитываемых полей. Для этого создадим форму по запросу, объединяющему таблицы «Товары» и «Заказы клинтов», с помощью *Мастера форм*. Откроем созданную форму в режиме конструктора, увеличим область данных и примечания, выстроим поля с данными о товарах, а поля из таблицы «Заказы клиентов» удалим.

| 😭 Присоединенная рамка объекта: Фото |            |         |               |          | × |
|--------------------------------------|------------|---------|---------------|----------|---|
| Фото                                 |            |         |               | •        | ] |
| Макет                                | Данные     | События | Другие        | Bce      |   |
| Имя                                  |            |         | Фото          |          | I |
| Данные .                             |            |         | Фото          |          |   |
| Установк                             | а размеров |         | Фрагмент      | <b>*</b> |   |
| Класс                                |            |         | Фрагмент      | r i      |   |
| Документ                             | г-источник |         | Вписать в     | в рамку  |   |
| Источник                             | данных     |         | По разме      | ру рамки |   |
| Автоматический запуск                |            |         | Двойным       |          |   |
| Тип вывода                           |            |         | Содержимое    |          |   |
| Параметры обновления                 |            |         | Автоматическо |          |   |
| Команда                              |            |         | 0             |          |   |
| Допустим                             | ый тип OLE |         | Bce           |          | ⊡ |

Чтобы рисунок соответствовал размерам рамки, установим свойство рамки *Установка размеров: Вписать в рамку*.

Добавим вкладки — на панели инструментов *ToolBox*.

Растянем вкладку так, чтобы на ней можно было размещать данные. Чтобы подписать каждую вкладку, необходимо щелкнуть по ней правой кнопкой мыши и выбрать команду *Свойства*, а в свойствах внести нужную подпись («Спрос» или «Предложение»).

| 🖬 Вкладка: Вкладка16            | × |
|---------------------------------|---|
| Вкладка16                       |   |
| Макет Данные События Другие Все |   |
| Подпись Предложение             |   |
| Рисунок (отсутствует)           |   |
| Тип рисунка Внедренный          |   |
| Индекс вкладки 1                |   |
| Вывод на экран Да               |   |
| От левого края 0,238см          |   |
| От верхнего края 5,714см        |   |
| Ширина 15,317см                 |   |
| Высота 5,661см                  |   |

Теперь разместим на каждой вкладке данные по спросу или предложению, создадим кнопки, открывающие соответствующие диаграммы относительно групп товаров (материнские платы, процессоры), и поместим на владку кнопки, открывающие диаграммы. В примечании сделаем кнопку закрытия формы.

Слияние с Word. Для слияния с Word необходимо сначала создать документ, с которым будет производиться слияние. Создайте письмо, сохраните его под именем «Письмо» на рабочем столе и закройте.

Оповещаем Вас, что необходимо продлить трудовой контракт сроком на 5 лет в течение ближайшего месяца. 15. 01. 2012 Администрация

Произведем слияние документа «Письмо» и запроса «Обращение». Для этого в базе данных «Компьютерный магазин» в закладке Запросы выделим запрос «Обращение». Затем откроем форму в режиме Конструктора, нажмем кнопку Свободная рамка объекта в группе Элементы управления на вкладке Конструктор ленты. Выберем место для вставляемого объекта и щелкнем по нему левой кнопкой мыши. Появится диалоговое окно мастера вставки объекта. В диалоговом окне мастера вставки объекта выберем переключатель Создать из файла, а затем укажем путь к файлу. Для этого можно использовать кнопку Обзор.

| Microsoft Office Access                                                          |                                                                                               | ? 🛛                           |
|----------------------------------------------------------------------------------|-----------------------------------------------------------------------------------------------|-------------------------------|
| ОСоздать новый<br>⊙Создать из файла                                              | Файл:<br>C:\Documents and Settings\Администратор\<br>Об₂ор ✓Сязъ                              | ОК<br>Отмена<br>В виде значка |
| Результат<br>Добавление в докумен<br>Изображение будет са<br>документе изменения | нт изображения содержимого файла.<br>вязано с файлом, что позволит отражать в<br>этого файла. |                               |

В появившемся диалоговом окне укажем, что связь будет установлена с готовым документом и найдем его в общем списке.

Создание отчетов. Отчет – это объект базы данных, предназначенный для распечатывания на принтере. Особенность отчетов, создаваемых в СУБД Ассезя, заключается в возможности одного источника, поэтому для создания нужного отчета следует создать соответствующий запрос. Так, например, для отчета, характеризующего спрос и предложение товара с группировкой по его наименованию, потребуется запрос, обеспечивающий объединение данных из таблиц «Товары магазина» и «Заказы клиентов».

| 🕮 Для отчета : запј                                                                | рос на выборку                                                           |                                |                                            |                               |   |
|------------------------------------------------------------------------------------|--------------------------------------------------------------------------|--------------------------------|--------------------------------------------|-------------------------------|---|
| Заказы кл<br>№ заказа<br>№ посорта<br>Количество<br>Дата заказа                    | • Товары на<br>Фирма<br>Краткая хар<br>Последняя д<br>Количество<br>Цена |                                |                                            |                               | × |
| Поле:<br>Имя таблицы:<br>Сортировка:<br>Вывод на экран:<br>Условие отбора:<br>или: | <mark>Наименование ▼</mark><br>Товары на складе<br>✓                     | Фирма<br>Товары на складе<br>У | Количество на скл<br>Товары на складе<br>У | Количество<br>Заказы клиентов |   |

Сам отчет будем создавать в режиме *Мастера*. Для этого на закладке *Отчеты* в режиме создания выберем *Мастер отчетов*. В появившемся диалоговом окне выберем в качестве источника нужный запрос и перенесем все его поля. В следующем окне мастера укажем, что в качестве поля группировки будет поле *Наименование*. Кроме того, можно изменить порядок полей и сортировку внутри поля, а при необходимости указать, что запрос будет с подведением итогов.

#### Самостоятельная работа

Создайте не менее 5 форм по имеющимся запросам. Обеспечьте в этих формах кнопки закрытия и возможность поиска записей. Создайте отчет по заработной плате работников предприятия с группировкой по полу и подведением итогов. Создайте управляющую кнопочную форму, с помощью которой можно открывать другие формы.

# Задачи по курсу СУБД. Блок 1

1. Некое пароходство занимается ловлей рыбы на различных реках. База данных должна содержать информацию о пароходах (название, капитан, тоннаж и пр.), реках (название, имеющиеся виды рыб, скорость, максимальный допустимый тоннаж и пр.) и текущее расположение пароходов. Создать
общую систему, реализующую добавление/изменение информации о пароходах и реках. Изменение расположения парохода должно учитывать ограничения на тоннаж.

2. Создать медицинскую базу данных корабля дальнего плавания: болезни, лекарства, соответствующие болезни, список назначенных лекарств для каждого члена экипажа. Возможности системы: добавление/изменение любой информации и назначения лекарств данному члену экипажа для лечения заданной болезни.

3. Создать базу данных домоуправления. По каждой из квартир должна храниться информация о проживающих, общей площади, наличии коллективной антенны и пр. Возможности системы: изменение информации и реализация запроса о начислении квартплаты (с учетом обычных параметров)

4. Разработать базу данных для аттестации студентов первого курса (списки студентов и предметов хранятся в отдельных таблицах). Возможности системы: внесение новой информации о студентах и дисциплинах; редактирование информации об аттестации (студент может быть аттестован и не аттестован по каждому из предметов); выведение отчета по аттестации (количество студентов, имеющих 1, 2, 3 и более неаттестаций, процент неаттестованных).

5. Разработать систему получения отчетных документов по результатам экзаменов. Возможности системы: иметь ввод и изменение информации и вывод следующих отчетов:

• Результаты экзаменационной сессии – группа; количество студентов; количество студентов, сдавших сессию на 4 и 5, процент успеваемости; итоговая строка для всего курса.

• Результаты экзаменационной сессии по заданному предмету – группа; количество студентов, сдавших сессию, и количество неуспевающих по указанному предмету; процент неуспевающих.

6. Дана информация о студентах второго курса (по группам): Ф.И.О., оценки за три сессии, пожелания студентов относительно распределения по кафедрам (список кафедр в порядке убывания предпочтения). Создать систему получения различных сведений о распределении по кафедрам: • Список студентов, желающих распределиться на заданную кафедру, в порядке убывания суммарного балла. Графы отчета: Ф.И.О., суммарный балл, оценки по предметам, интересующим кафедру. В заголовке напечатать название кафедры.

• Список популярности кафедр. Графы отчета: название кафедры, количество студентов, указавших эту кафедру первой в списке предпочтений, второй, третьей и далее.

7. Разработать базу данных рецептов кухни. База должна содержать таблицу продуктов с указанием ккал, белков, жиров, углеводов (на 1 ед.) и набор рецептов. Создать общую систему, реализующую добавление/изменение информации о продуктах, составление и редактирование рецептов, расчет содержащихся в блюде ккал, белков, жиров, углеводов.

8. Компания является посреднической фирмой, которая закупает изделия у поставщиков, складирует их и перепродает клиентам. Система учета заказов должна содержать информацию о поставщиках, изделиях, клиентах и заказах. В одном заказе клиент может купить любое количество товаров разных видов. Создать общую систему, реализующую добавление/изменение любой информации, выведение отчета о продажах за данный период.

9. Создать базу данных учета заработной платы сотрудников предприятия: Ф.И.О., дата рождения, пол, количество детей сотрудника и зарплата каждого из сотрудников по месяцам. Возможности системы: ввод и изменение информации, выдача отчетов о заработной плате сотрудников за данный период.

10. Создать базу данных для библиотеки, содержащую информацию о периодических изданиях: название раздела, название издания, год и месяц выхода, номер и место хранения издания. Возможности системы: добавление, изменение и удаление информации, вывод полного списка имеющихся номеров за заданный период и вывод всех журналов, хранящихся в заданном месте.

# Задачи по курсу СУБД. Блок 2

# Вариант 1

Создайте базу данных «Больница». Требования к базе данных: содержит данные о пациентах, врачах, палатах, отделениях. Предусмотрено распределение больных по отделениям, в отделениях – по палатам; закрепление за врачами палат; ввод данных о самочувствии пациентов на каждый день; назначение пациентов на выписку; удаление данных обо всех выписанных больных.

Вывод данных:

1) количество пациентов по отделениям;

2) количество пациентов по отделениям и палатам;

3) количество свободных мест по отделениям;

4) по фамилии врача – список больных, которых он ведет;

5) по ФИО пациента – отделение, палата, в которую он помещен, а также данные о его самочувствии.

Ввод данных во все таблицы осуществляется при помощи форм. Для вывода всех указанных данных п.3–5 подготовьте отчеты.

Распечатайте данные о структуре всех таблиц, схему данных и отчеты.

# Вариант 2

Создайте базу данных «Работники школы». Требования к базе данных: содержит данные об учителях, охране, обслуживающем персонале. Предусмотрен ввод данных о работниках, в том числе номере страхового свидетельства и ИНН.

Вывод данных:

1) прибывшие за текущий год работники (с номерами приказов);

2) уволившиеся за текущий год работники (с номерами приказов);

3) о юбилярах по стажу, возрасту, работе в данной школе;

4) об учителях (сгруппированные по предметам);

5) о молодых специалистах (стаж работы до 3-лет);

6) о количестве работников по должностям (учителей, работников столовой, охраны и т.д.). Ввод данных во все таблицы осуществляется при помощи форм. Для вывода всех указанных данных п.3 подготовьте отчеты.

Распечатайте данные о структуре всех таблиц, схему данных и отчеты.

### Вариант 3

Создайте базу данных «Футбол». Требования к базе данных: содержит данные о спортсменах, тренерах, командах, матчах. Предусмотрено назначение матчей, ввод результатов игр.

Вывод данных:

1) номера и Ф.И.О. игроков определенной команды;

2) результаты определенного матча (по дате и месту проведения);

3) количество побед и поражений команд за текущий сезон (сводная таблица);

4) список матчей определенной команды в будущем сезоне;

5. тренер лучшей команды сезона.

Ввод данных во все таблицы осуществляется при помощи форм. Для вывода всех указанных в п.3 данных подготовьте отчеты.

Распечатайте данные о структуре всех таблиц, схему данных и отчеты.

## Вариант 4

Создайте базу данных «Автовокзал». Требования к базе данных: содержит данные о водителях, машинах, рейсах, билетах, продажах билетов. Предусмотрена отмена рейсов, изменение цен на билеты, назначение водителей на определенный рейс.

Вывод данных:

1) водители, находящиеся в данный момент в пути;

2) расписание автобусов на определенный день до определенного пункта назначения (исходные данные вводятся пользователем с клавиатуры);

3) отмененные рейсы на текущий день;

4) рейсы, на которые все билеты проданы.

Ввод данных во все таблицы осуществляется при помощи форм. Для вывода всех указанных в п.3 данных подготовьте отчеты.

Распечатайте данные о структуре всех таблиц, схему данных и отчеты.

## Вариант 5

Создайте базу данных «Аэропорт». Требования к базе данных: содержит данные о самолетах, экипажах, рейсах, билетах, продажах билетов. Предусмотрено назначение экипажей на определенный рейс, изменение цен на билеты, отмена вылетов.

Вывод данных:

1) самолеты, выполняющие в данный момент полет;

2) отмененные рейсы;

3) наличие свободных мест на определенный рейс;

4) рейсы до определенного места назначения;

5) страны, в которые можно осуществить перелет из аэропорта.

Ввод данных во все таблицы осуществляется при помощи форм. Для вывода всех указанных в п.3 данных подготовьте отчеты.

Распечатайте данные о структуре всех таблиц, схему данных и отчеты.

## Вариант 6

Создайте базу данных «Железнодорожная станция». Требования к базе данных: содержит данные о поездах, количестве вагонов и мест в вагонах, билетах, направлениях следования и станциях по всем направлениям. Предусмотрена возможность изменения тарифов на билеты.

Вывод данных:

1) поезда, следующие до определенного пункта назначения в определенный день недели и интервал времени;

2) отмененные составы на текущий день;

3) количество свободных мест на определенный поезд и определенное время.

Ввод данных во все таблицы осуществляется при помощи форм. Для вывода всех указанных в п.2–3 данных подготовьте отчеты.

Распечатайте данные о структуре всех таблиц, схему данных и отчеты.

### Вариант 7

Создайте базу данных «Библиотека». Требования к базе данных: содержит данные о книгах, журналах, газетах.

Предусмотрены:

1) ввод и редактирование данных обо всех объектах библиотеки.

2) подбор литературы по заданной теме (по ключевой фразе, году и/или месяцу издания);

3) вывод списка поступлений за определенный период времени;

4) функция «списания» литературы.

Ввод данных во все таблицы осуществляется при помощи форм. Для вывода всех указанных в п.2 данных подготовьте отчеты.

Распечатайте данные о структуре всех таблиц, схему данных и отчеты.

## Вариант 8

Создайте базу данных «Предприниматель». Требования к базе данных: содержит данные о товарах, ценах, отчислениях (обязательных и текущих), продажах.

Предусмотрены:

1) вывод сводных данных по прибыли за текущий год;

2) вывод данных об остатке товаров на текущий день;

3) подсчет отчислений для заданного месяца;

4) формирование прайса.

Ввод данных во все таблицы осуществляется при помощи форм. Для вывода всех указанных в п.2-3 данных подготовьте отчеты.

Распечатайте данные о структуре всех таблиц, схему данных и отчеты.

# Вариант 9

Создайте базу данных «Детская поликлиника». Требования к базе данных: содержит данные детях, персонале, кабинетах, участках. Предусмотрено распределение врачей и медсестер по кабинетам, закрепление за ними участков. Вывод данных:

1) номер участка по адресу проживания ребенка;

2) для определенного врача – список детей, находящихся на его участке;

3) общие данные о грудных детях (до года);

4) список болеющих детей;

5) список совершеннолетних детей, данные о которых должны быть переданы во взрослую поликлинику.

Ввод данных во все таблицы осуществляется при помощи форм. Для вывода всех указанных в п.3 данных подготовьте отчеты.

Распечатайте данные о структуре всех таблиц, схему данных и отчеты.

## Вариант 10

Создайте базу данных «Бригадный подряд». Требования к базе данных: содержит данные о членах бригады, работах, оплате работы, коэффициентах трудового участия (КТО) работников, заказчиках.

Вывод данных:

1) заработок за месяц каждого члена бригады;

2) сводные данные о заработанных суммах по месяцам;

3) выполненные, но не оплаченные работы;

4) сведения о работах, требующих выезда за пределы Екатеринбурга.

Ввод данных во все таблицы осуществляется при помощи форм. Для вывода всех указанных в п.2 данных подготовьте отчеты.

Распечатайте данные о структуре всех таблиц, схему данных и отчеты.

# Часть 4. Технологии поиска информации в сети Интернет

По принципу организации и использования средства поиска можно разделить на поисковые системы (серверы), каталоги (справочники, директории), классификаторы, системы метапоиска.

# §26. Поисковые системы

Поисковая система (сервер) — это веб-сайт, предоставляющий возможность поиска информации в Интернете. Большинство поисковых систем ищут информацию на сайтах «Всемирной паутины», но существуют также системы, способные искать файлы на ftp-серверах, товары в интернет-магазинах, а также информацию в группах новостей Usenet.

Рассмотрим принципы работы поисковых серверов. Поисковый сервер – это довольно сложная программа, точнее комплекс программ, в которых используются специальные алгоритмы анализа содержимого веб-сайтов в масштабах всего Интернета. Поисковая система состоит из поискового робота, индекса и поисковой машины. Самыми популярными поисковыми системами на сегодняшний день являются Yandex, Google и Rambler. Поисковый робот (паук) специальная программа, часть поисковой системы, которая делает обход страниц Интернета, считывает их содержимое и заносит его в базу поисковой системы (индекс). Порядок обхода страниц, частота визитов регулируется алгоритмами поисковой системы, которые хранятся в тайне.

Индексация сайта – процесс автоматического обхода страниц сайта поисковым роботом и внесения его содержания в базу данных (индекс) поисковой системы. Результаты индексации служат для оценки степени соответствия содержания сайта запросу пользователя. Каждая поисковая система имеет свои правила индексации, которые хранятся в тайне. Только после индексации страница начинает появляться в результатах поиска. Поисковая машина является специальной программой, которая обрабатывает запрос, введенный в строку поиска, находит в индексе соответствующие запросу страницы и выводит список найденных страниц в порядке убывания релевантности.

По оценке ряда исследователей, важным звеном в системе поиска является система выдачи результатов. Сопоставляя различные параметры поиска, эта система определяет степень соответствия содержимого страницы условиям запроса. Чем степень соответствия больше, тем выше страница будет представлена в списке найденных ресурсов. Отсюда следует, что на первых позициях обычного неточного поиска будут ссылки на коммерческие проекты (сайты, услуги и т. д.), поскольку существует индустрия продвижения сайтов после их создания и размещения в сети.

В основе работы большинства современных поисковиков лежит индекс цитирования, который вычисляется индексатором в результате анализа ссылок на текущую страницу с других страниц Интернета. Чем их больше, тем выше индекс цитирования анализируемой страницы и тем выше эта страница будет отображена в результатах поиска. Кроме того, учитывается индекс цитирования страниц, которые ссылаются на страницу, изучаемую индексатором.

Кроме индекса цитирования, учитываются следующие параметры:

• наличие искомых слов в заголовке страницы или названии сайта;

• частота повторений искомых слов на странице;

 размер шрифта, которым на странице написаны слова из поискового запроса, а также выделение этих слов шрифтами и стилями;

• тематика ссылающихся сайтов, и др.

Разработчики поисковых серверов борются с этим разными способами и с переменным успехом. Например, большинство современных поисковиков предоставляет такой сервис, как поиск по новостным лентам, обновляющимся каждые несколько минут, поэтому они чаще индексируются поисковиками. Как бы то ни было, лучшего способа, чем предварительная индексация страниц, сегодня не существует.

Поисковые инструменты можно разделить на каталоги (директории) и поисковые системы. В основу этой классификации положен принцип отбора и обработки информации для базы данных поискового инструмента, а именно: насколько этот процесс автоматизирован, кто создает базу данных поискового инструмента – люди или компьютеры.

В последнее время разница между поисковыми системами и директориями стирается, поскольку их создатели стараются не акцентировать внимание пользователей на принципах отбора информации, а предоставляют как можно больше схожих сервисных возможностей, работая как универсальные порталы. Тем не менее разница в отборе и обработке информации остается существенно важной и даже определяющей: поисковые машины используют машины-роботы для поиска, индексации информации, т. е. процесс полностью автоматизирован. Директории основаны на том, что сайт «дожидается» быть принятым, обработанным и описанным неким специалистом-каталогизатором. Такие отличные друг от друга принципы работы поисковых систем и директорий значительно влияют на их объем и содержание, а соответственно и на стратегию поиска: поисковые системы индексируют содержимое того или иного сайта полностью, и поиск ведется по всем его полным текстам.

Директории представляют тот или иной сайт в общих чертах: каталогизатор аннотирует и систематизирует сайт в соответствии с его общим содержанием, и полные тексты не индексируются.

Поисковые системы индексируют большое количество сайтов, поскольку роботы, «просматривающие» содержимое Сети, действуют по принципу снежного кома, путешествуя от ссылки к ссылке.

Директории отличаются осмысленностью и упорядоченностью подбора сайтов в свои базы данных (обычно это информационно насыщенные сайты и сайты крупных физических объектов). В Интернете существует множество поисковых серверов. Российские поисковые серверы: «Яндекс» — <u>www.yandex.ru;</u> «Рамблер» — <u>www.rambler.ru;</u> «Апорт» — <u>www.aport.ru;</u> Gogo — <u>www.gogo.ru.</u> Зарубежные поисковые серверы: Google — <u>www.google.com;</u> Altavista — <u>www.altavista.com;</u> Yahoo! — <u>www.yahoo.com.</u>

| Поисковая система      | % посещаемости |
|------------------------|----------------|
| http://www.google.ru/  | 65,6           |
| http://www.yandex.ru/  | 54,8           |
| http://www.rambler.ru/ | 11,7           |
| http://www.mail.ru/    | 2,5            |
| http://www.aport.ru/   | 1,57           |

Деление поисковых инструментов на глобальные и региональные не что иное, как классификация по географическому принципу отбора ресурсов для индексации.

Другие поисковые инструменты также содержательно ограничивают свои базы данных, но уже по тематике:

FindLaw (<u>www.findlaw.com</u>); Whowhere (<u>www.whowhere.lycos.com</u>); MusicSearch (<u>www.musicsearch.com</u>); HumorSearch (<u>www.humorsearch.com</u>); FindBook (<u>www.findbook.ru</u>).

Такие специализированные или тематические поисковые инструменты могут использовать собственные базы данных для поиска по запросу, либо производят поиск по всей Сети, используя другие поисковые системы. Существуют и метапоисковые системы, предлагающие искать в нескольких поисковых системах одновременно, например: MSN.com, nigma.ru, profusion.com. Преимущество их в том, что в выдается максимально большее количество результатов, недостаток в том, что не все поисковые системы имеют одинаковый синтаксис языка запросов (например, кавычки поддерживаются не каждой поисковой системой).

Многообразие систем поиска не ограничивается перечисленными выше системами. В настоящее время существуют малоизвестные развивающиеся системы поиска, которые имеют уникальные алгоритмы поиска, а самое главное – представления информации. К ним относятся www.exalead.com, www.ask.com.

Поиску на русском языке лучше подходят российские серверы, на иностранном — зарубежные, хотя, например, Google неплохо справляется с поиском на многих языках.

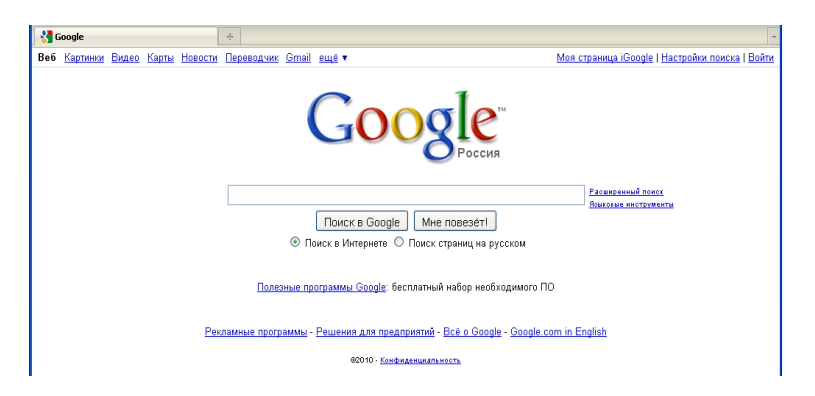

**Google.** Первая по популярности в мире поисковая система, обрабатывающая более 40 млрд запросов в месяц (доля рынка 62,4 %). Поисковой системой Google владеет корпорация Google Inc. Лидер поисковых машин Интернета индексирует более 8 млрд веб-страниц. Google может находить информацию на 186 языках.

Google поддерживает поиск в документах форматов PDF, RTF, PostScript, Microsoft Word, Microsoft Excel, Microsoft PowerPoint и др.

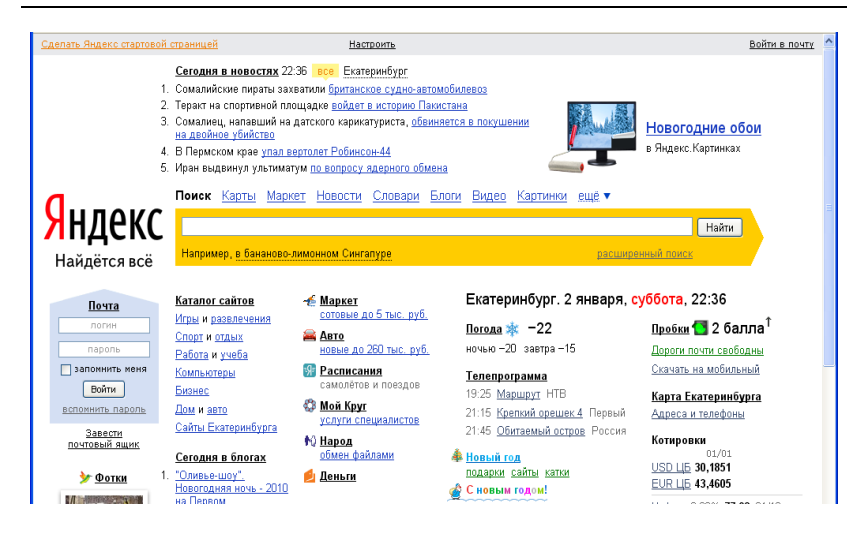

Яндекс. Российская интернет-компания, владеющая одноименной системой поиска в Сети и интернет-порталом. Поисковая система Яндекс является восьмой среди крупнейших поисковых сайтов мира по количеству обработанных поисковых запросов. Основным и приоритетным направлением компании является разработка поискового механизма. За годы работы Яндекс стал мультипорталом.

В 2011 г. в копилке Яндекса было более 50 сервисов. Самые популярные: Яндекс.Фотки, Яндекс.Почта, Яндекс.Погода, Яндекс. Новости и др.

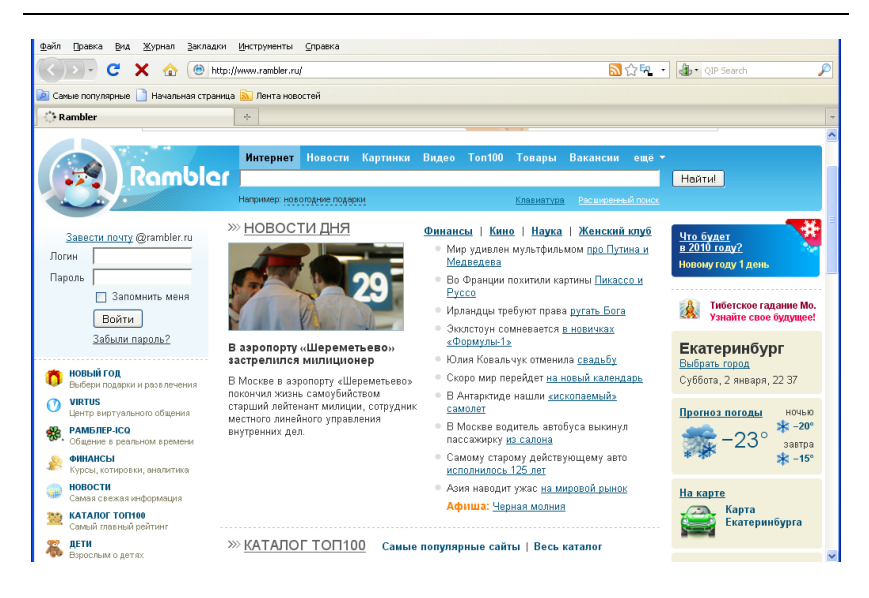

**Rambler Media Group.** Интернет-холдинг, включающий в качестве сервисов поисковую систему, рейтинг-классификатор ресурсов российского Интернета, информационный интернетпортал

Поисковая система Рамблер понимает и различает слова русского, английского и украинского языков. По умолчанию поиск ведется по всем формам слова. По умолчанию в Рамблере результаты ранжируются по степени соответствия запросу (релевантности) и группируются по сайтам. В 2011 г. на Рамблере было более 30 сервисов. Самые популярные: «Картинки», «Почта», «Игры», «Карты» и др.

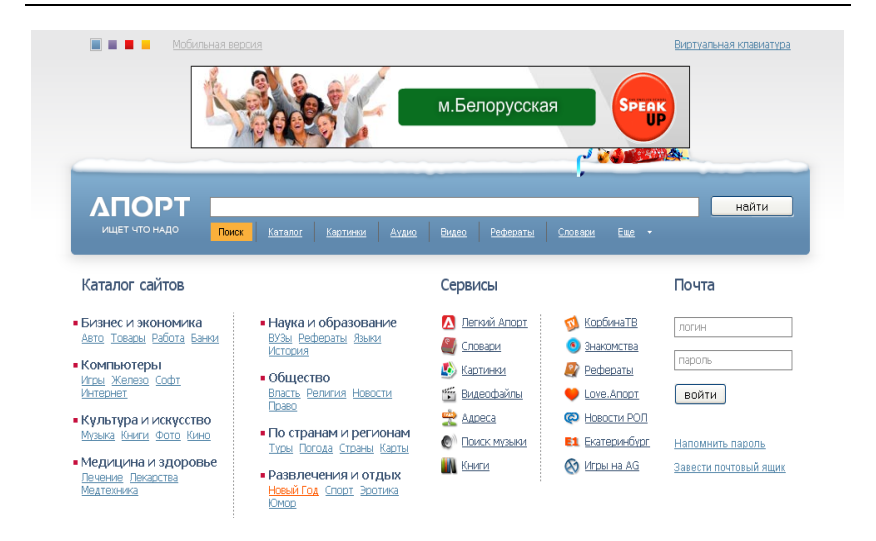

Апорт. Российская поисковая система, впервые продемонстрированная в феврале 1996 г. на пресс-конференции сайта «Агама». На тот момент поисковая машина искала только по сайту *russia.agama.com*. В дальнейшем поиск велся по четырем серверам, потом по шести. В итоге день рождения Апорта и фактический старт системы сильно растянулся во времени. Официальная презентация Апорта состоялась только в ноябре 1997 г., когда машина индексировала уже весь Рунет. До начала 2000 г. являлась неоспоримым лидером поиска в Рунете, а с покупкой «Агамы» другой компанией почти вся разработка была прекращена, и поисковая система стала резко сдавать позиции, заметно уступая Рамблеру и Яндексу.

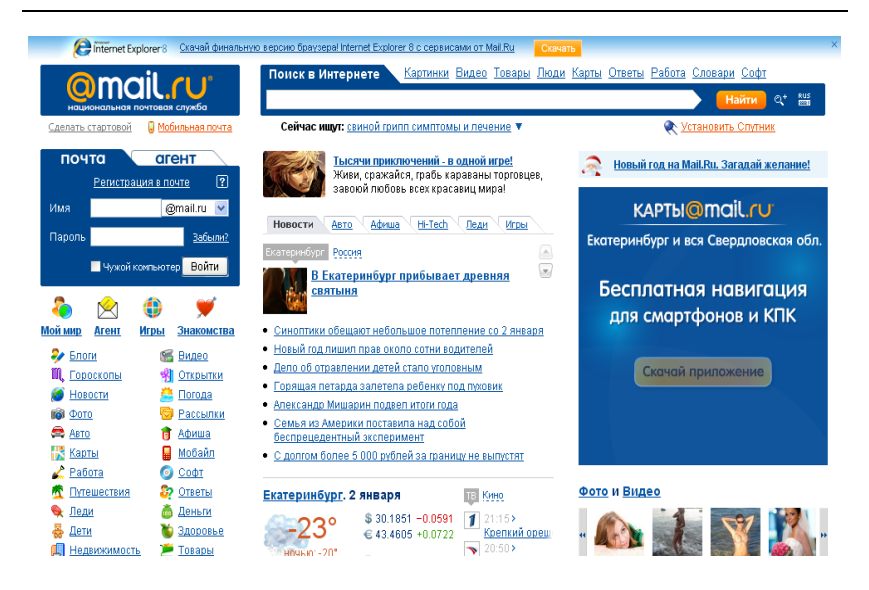

**Mail.ru.** Главный коммуникационный портал российского Интернета. Его ежемесячная аудитория превышает 50 млн уникальных посетителей. В 1998 г. программисты, работающие в Санкт-Петербургском офисе американской софтверной компании DataArt, создали новое программное обеспечение для почтового веб-сервера, которое в дальнейшем предполагалось продавать западным компаниям. Чтобы протестировать сервис, его временно выложили в открытый доступ для российских пользователей, а сервис вдруг стал стремительно набирать популярность.

<u>http://answers.ask.com/</u> – это современный адрес известного поисковика <u>www.teoma.com</u>. Основное отличие его, например, от Google состоит в том, что результаты поиска разбиты на две части. В правом верхнем углу под заголовком Refine показаны результаты автоматической классификации найденных документов.

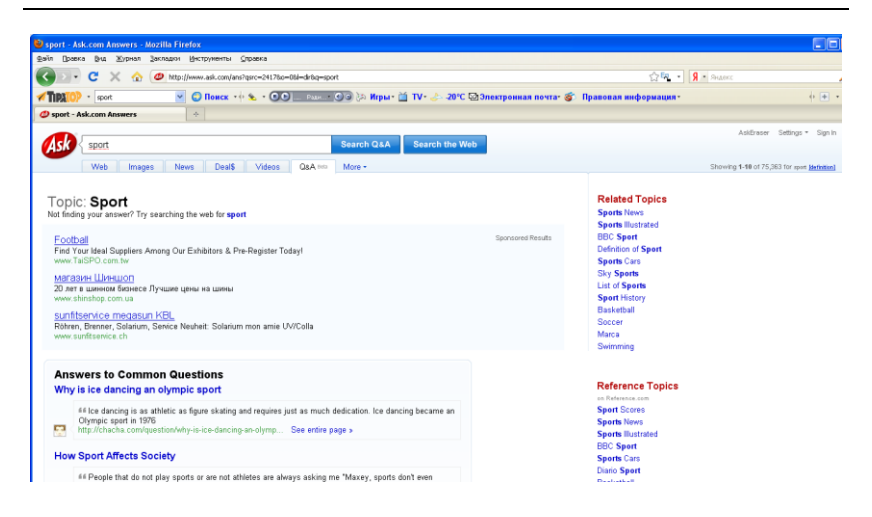

В левой колонке, названной Resources, показаны документы, в которых много ссылок на страницы, стоящие справа.

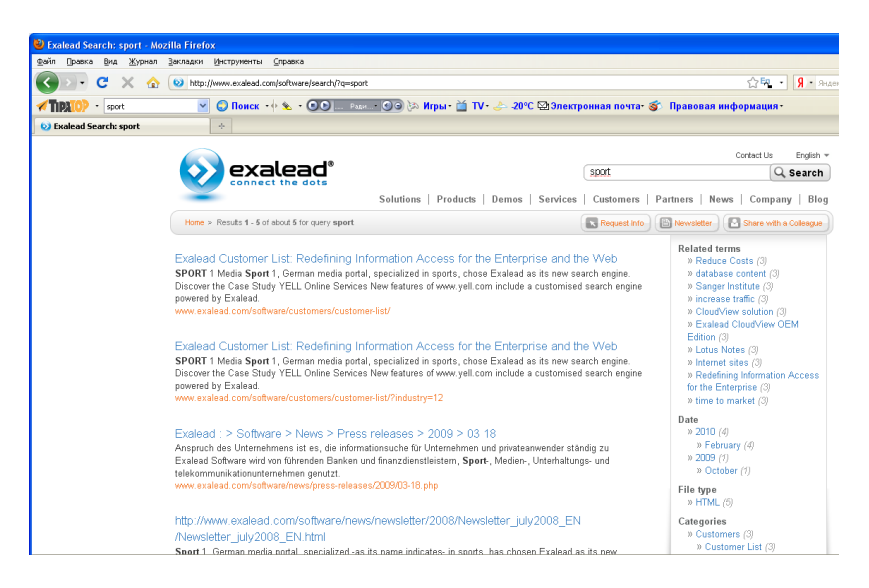

Система <u>www.wisenut.com/search</u> имеет достаточно маленький индекс – в десятки раз меньше, чем Google, и предназначена для первоначального поиска, смысл которого заключается в отсеивании «плохих» сайтов. Эта система классифициру-232 ет найденные сайты, создавая ряд подсказок, которые облегчают поиск.

www.exalead.com –система расположена во Франции, работает в тестовом режиме. По оценкам специалистов, это будущий конкурент Google. Особенность системы заключается в том, что результаты расположены в трех колонках. В крайней правой колонке видны уменьшенные копии найденных страниц, помогающие оценить их тему и содержание, в средней колонке стандартные результаты поиска в виде ссылок. Крайняя левая колонка описывает найденные страницы в четырех разделах. Каждый раздел классифицирует найденную информацию по какому-либо параметру: тема, категория, локализация по стране, тип документа. В нижней части средней колонки показаны уменьшенные копии страниц, расположенные в крайней правой колонке.

### Тематические каталоги и автоматические индексы

Каталоги являются справочниками, содержащими списки адресов Интернет, которые сгруппированы по определенным признакам. Как правило, они объединяются по тематике (наука, искусство, новости и т. д.). Каждая тема разветвляется на несколько подуровней. Особенность этих средств поиска информации состоит в том, что создание структуры, базы данных и их постоянное обновление осуществляются «вручную» коллективом редакторов и программистов, а сам процесс поиска требует непосредственного участия пользователя, самостоятельно переходящего от ссылки к ссылке. Основное достоинство поисковых каталогов заключается в том, что накапливаемая в них информация тщательно отбирается, сортируется, разбивается на отдельные категории.

Все каталоги построены по единому принципу. Страницы каталогов содержат тематические классификаторы. На стартовой странице располагается тематический каталог высшего уровня. Под каждой категорией каталога могут быть развернуты подкатегории. Посредством щелчка на одной из тематических ссылок открывается страница с тематическими категориями более низкого уровня, которые тоже разбиваются на подкатегории. Все категории и подкатегории соответствующим образом выделяются.

Каталоги организованы по иерархическому принципу и устроены в виде тематического дерева, корнем которого служит начальная страница каталога, содержащая определенное количество тематических ветвей. Перемещаться по тематическому дереву вверх или вниз можно посредством щелчков на именах страниц. Страницы большинства каталогов содержат специальные элементы – индексы, на которых расположены ссылки на узлы, относящиеся к данной тематике. Если щелкнуть на одной из ссылок, то появится окно, которое демонстрирует организацию данной ветви тематического дерева. Это ускоряет просмотр тематических категорий и подкатегорий.

Перечислим некоторые поисковые каталоги:

- BCEFO.RU (<u>http://www.vsego.ru</u>)
- Open Directory(<u>www.dmoz.org</u>)
- Google(<u>www.google.ru</u>)
- Yandex(<u>www.yandex.ru</u>)
- Rambler(<u>www.rambler.ru</u>)
- Excite (<u>www.excite.com</u>);
- Брама (<u>www.brama.com</u>);
- Everyday (<u>www.everyday.com.ua</u>);
- UP.RU (<u>www.up.ru</u>);
- Elvisti (<u>www.elvisti.net</u>);
- @Rus (<u>www.atrus.ru</u>);
- List.ru (<u>www.list.ru</u>);
- Weblist (<u>www.weblist.ru</u>
- Созвездие (<u>www.stars.ru</u>);
- Улитка (<u>www.ulitka.ru</u>);
- MavicaNet (<u>www.mavikanet.ru</u>).

Главный недостаток поисковых каталогов Web-ресурсов состоит в том, что их поисковые системы извлекают огромное число документов, не соответствующих вводимому запросу. Как правило, документы, которые находятся в конце списка, содержат мало полезной информации. Ключевые слова могут быть истолкованы системой поиска совершенно в ином контексте либо отвечают нескольким толкованиям. Рассмотрим более подробно некоторые тематические поисковые каталоги.

Тематический интернет-каталог ВСЕГО.RU

| каталог всего. Ги                                                                                                    |                                                                           |
|----------------------------------------------------------------------------------------------------|---------------------------------------------------------------------------|
| Найдется много Всего                                                                                                    |                                                                           |
|                                                                                                    | Найти                                                                     |
|                                                                                                    |                                                                           |
|                                                                                                    |                                                                           |
|                                                                                                    |                                                                           |
|                                                                                                    | ити:                                                                      |
|                                                                                                    | У Искаты                                                                  |
| Доска объявлений Board24.RU                                                                                                    | - Mekalbi                                                                 |
| НОВЫЕ САЙТЫ [902]<br>В Авто и мото © Бизнес и финансы © Интернет © Искусство и культура © Компы<br>здоровье © Музыка © Наука и образование © Непознаное © Обустройство © Об<br>развлечения © Природа © Продукты питания © Промышленность © Прочее © П<br>© Связь © Семья © СМИ © Спорт © Строительство и ремонт © Торговля © Услуги | отер В Медицина и<br>іщество В Отдых и<br>утешествия В Религия<br>В Хобби |
| <b>Авто и мото [4313]</b><br>Сортировать по:   Названию   Дате   Рейтингу   Городу                                                                                                    |                                                                           |
| Авто и мото                                                                                                    | режим просмотра                                                           |
| Автоклубы                                                                                                    | ΠΡΟΦΙ                                                                     |
| Автосервисы                                                                                                    | ni o¢n                                                                    |
|                                                                                                    | подроонее                                                                 |

Допустим, нас интересует спорт. Это очень общая тема, и поэтому в каталогах дается несколько подкаталогов.

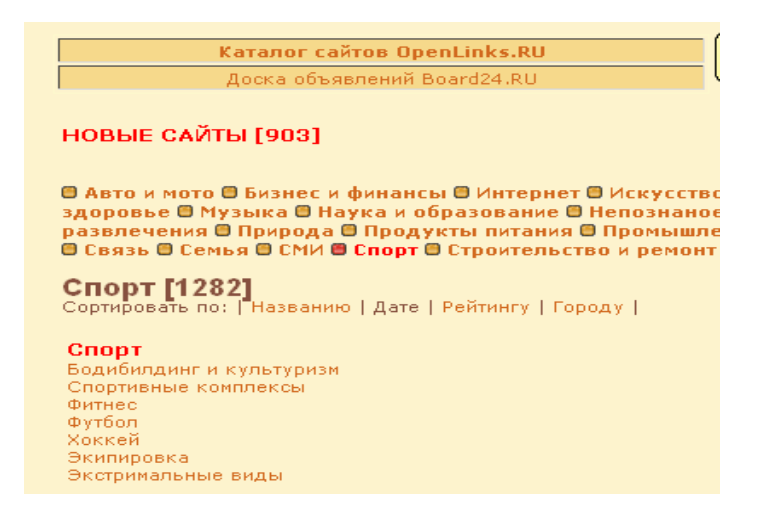

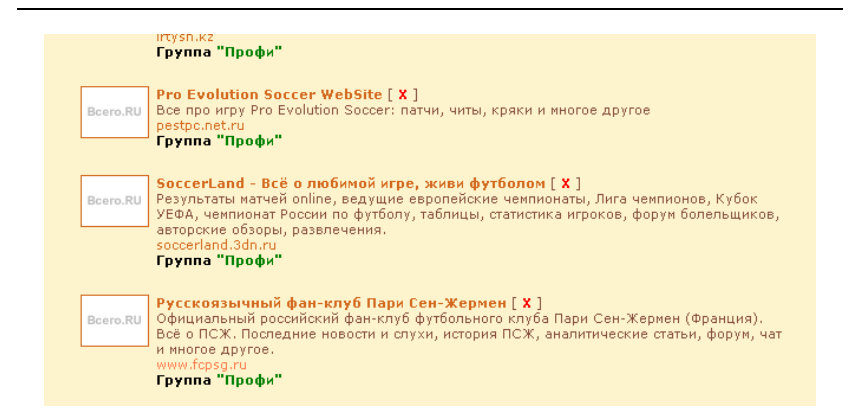

Предположим, что нас интересует футбол. Нам предлагаются сайты о футболе. Поиск в каталоге можно вести отдельными фразами. Применяя язык запросов, нужно помнить, что данный каталог небольшой и если ввести полное предложение, результат будет отрицательным.

### Тематический интернет-каталог Google

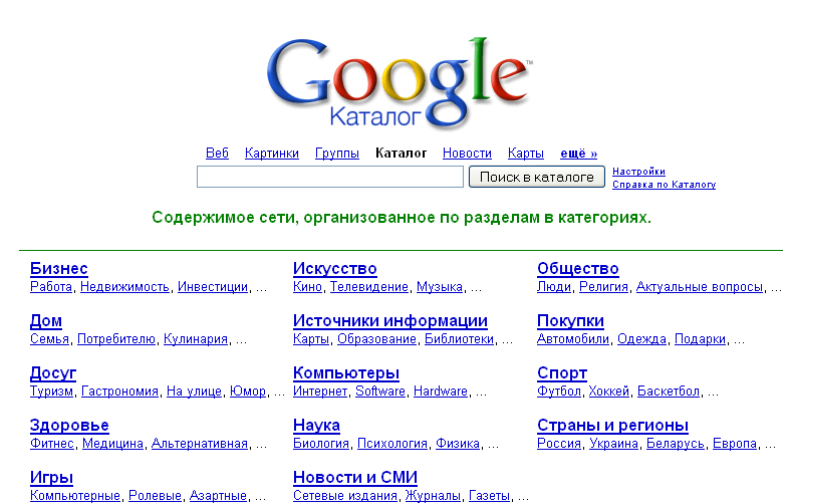

Наберем в Google то же слово «футбол» и посмотрим результаты.

236

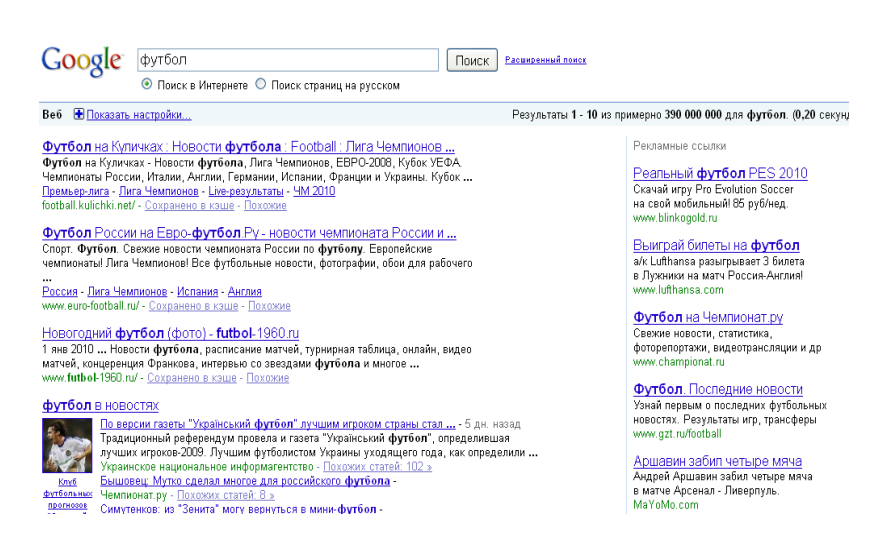

Мы увидим, что слово «футбол» найдено примерно 390 000 000 сайтами. И кажется чудом, что уже первые несколько сайтов – нужные. Google придает большое значение ссылкам из-за того, что они делаются с чужих страниц.

Название страницы Футбол на Куличках : Новости футбола : Football : Лига Чемпионов ... Футбол на Куличках - Новости футбола, Лига Чемпионов, EBPO-2008, Кубок УЕФА. Чемпионаты России, Италии, Англии, Германии, Испании, Франции и Украины. Кубок ... Премьер-лига - Лига Чемпионов - Live-результаты - ЧМ 2010 football.kulichki.net/ - <u>Сохранено в кзше</u> - <u>Похожие</u> Адрессайта Признак Ссылки на схожие

индексации

237

### Тематический интернет-каталог Yandex

Наберем все то же слово «футбол».

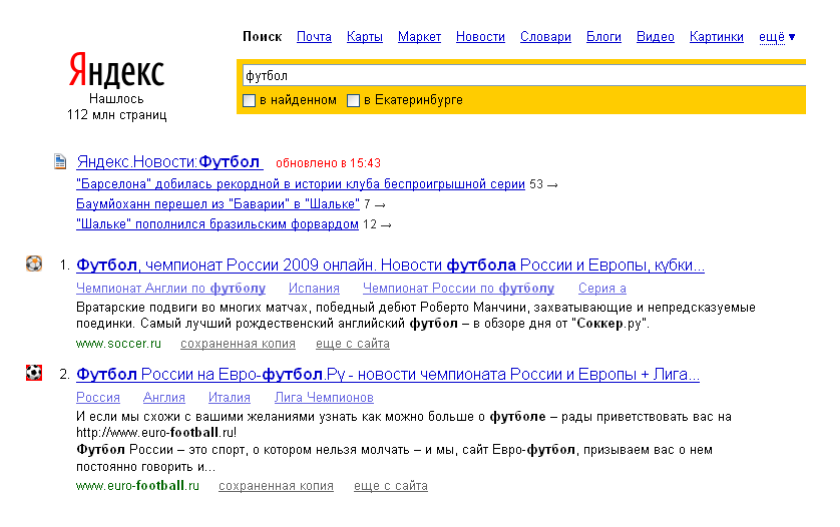

Первым появляется один из сервисов Яндекса – Новости. И так как Яндекс – это российский поисковик, то в числе следующих ссылок идет «футбол России». Кроме того, Яндекс может «похвастаться» еще одним сервисом – блогами. Рассмотрим, как изменится запрос, если вести поиск в блогах.

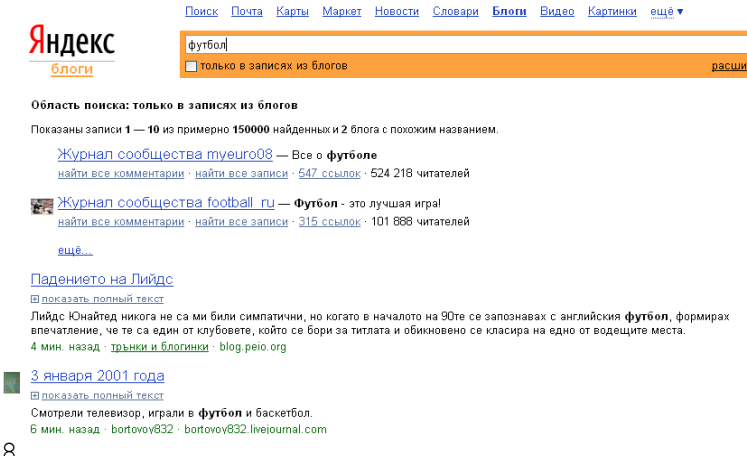

Результат ожидаемый. В числе первых ссылок дается вся главная информация о клубах, занятия пользователей и т.д.

#### Тематический интернет-каталог Rambler

Сформируем запрос по теме «футбол». Мы видим, что на первом месте у Rambler реклама о футболе, затем новости, дальше все сайты о футболе, но ни один из первых сайтов в разных поисковых системах не повторяется.

|                                         |                   | Интернет                         | Новости      | Картинки     | Видео            | Топ100       | Товары     | Вакансии     | ещё 🔻          |
|-----------------------------------------|-------------------|----------------------------------|--------------|--------------|------------------|--------------|------------|--------------|----------------|
| R                                       | amble             | футбол                           |              |              |                  |              |            |              |                |
|                                         |                   | 🕻 📃 в найденн                    |              |              |                  |              |            |              |                |
|                                         |                   |                                  |              |              |                  |              |            |              |                |
| Интернет                                |                   |                                  |              |              |                  |              |            |              |                |
| Контекстные объяв                       | ления             |                                  |              |              |                  |              |            |              |                |
| <ul> <li>Бонусы от (</li> </ul>         | биржи Betfair     | 1                                |              |              |                  |              |            |              |                |
| Получайте бо                            | нусы и зарабаті   | _<br>ывайте на биря              | ке спортивн  | ых ставок В  | etfairl — a      | ds.betfair.c | om         |              |                |
| <ul> <li><u>Betfair - вы</u></li> </ul> | прываем вм        | <u>iectel</u>                    |              |              |                  |              |            |              |                |
| Как заработат                           | ь на бирже спо    | ртивных ставо                    | к Betfair. — | rubet.info   |                  |              |            |              |                |
| Результаты поиска                       | по Интернету      | /                                |              |              |                  |              |            |              |                |
| 🐵 RUметрика                             | Цифры в И         | нтернете:                        |              |              |                  |              |            |              |                |
|                                         | Спортивны         | и сектор Интер                   | нета: 53% і  | предпочитан  | <u>от футбол</u> |              | 02.04.200  | 19           |                |
| and the second                          | RUметрика         | а представляет                   | результать   | і исследован | ния спорти       | вного сек    | оравИнте   | ернете: самы | е посещаемы    |
|                                         | ресурсы, и        | іх типы, объем                   | и динамика   | а аудитории  | сайтов да        | нного сегм   | ента. При  | зодятся данн | ные о видах сп |
|                                         | которым от        | гдают предпочт<br>э: Новости • И | сслодовани   | ователи сеті | и, и списо       | к спортивн   | ых тем, на | иролее ими   | востревованны  |
|                                         | rearent           |                                  | conceptant   |              |                  |              |            |              |                |
| 1. Футбол на                            | Sports.ru         |                                  |              |              |                  |              |            |              |                |
| Новости, виде                           | о голов, фото,    | трасферы, рез                    | ультаты, ста | атистика чем | пионатов,        | live онлай   | ны.        |              |                |
| http://www.spo                          | rts.ru/football - | 91 Kb                            | o: 191506)   |              | CROPT            |              |            |              |                |
| оохраненный                             | TEKCI - PICKATE   | na canie (BCEI)                  | 0. 101000)   | 🧩 гуорика.   | 01000            |              |            |              |                |
| 2. <u>"Чемпионат</u>                    | ру" - новост      | и <mark>футбола</mark> I         | России и І   | Европы       |                  |              |            |              |                |
| Чемпионат-ТЕ                            | . Клуб прогноз:   | а. Фотолента. Н                  | Конференци   | и. Блоги. Фо | рүм. Вид         | ео трансля   | щии. Игры. | Рейтинг УЕ   | ФА. Спортбар   |

Аналогичные каталогам функции выполняют классификаторы. Они представляют собой совокупность URL-адресов, систематизированных по тематике либо по рубрике. Классификаторы часто называют каталогами.

Кроме поисковых серверов, каталогов и классификаторов поиск информации в сети Интернет может осуществляться с помощью системы метапоиска. Эта система не имеет собственных средств поиска, она направляет запрос нескольким поисковикам и выдает пользователю одновременно ресурсы от нескольких поисковых машин.

Для эффективного, точного и полного поиска информации в Сети используется язык поисковых запросов.

## §27. Язык поисковых запросов

Язык запросов относится к средствам поисковых систем. Он различен для поисковых серверов, но имеет характерные особенности. Знание и правильное применение языка запросов поисковой машины поможет сделать поиск быстрым и эффективным. Рассмотрим подробнее основные команды языков запросов некоторых поисковых серверов.

Основные команды языка запросов сервера Google. Google – искаженное написание английского слова «googol», которое придумал Милтон Сиротта, племянник американского математика Эдварда Кайзера, для обозначения числа, состоящего из единицы и ста нулей. Сейчас имя Google носит лидер поисковых машин интернета, разработанный Google Inc.

Google использует интеллектуальную технику анализа текстов, которая позволяет искать важные и вместе с тем релевантные страницы по вашему запросу. Для этого Google анализирует не только страницу, соответствующую запросу, но и страницы, которые на нее ссылаются, чтобы определить ценность этой страницы для целей запроса. Кроме того, Google предпочитает страницы, на которых ключевые слова расположены недалеко друг от друга.

Интерфейс Google содержит довольно сложный язык запросов, позволяющий ограничить область поиска отдельными доменами, языками, типами файлов и т. д. Использование некоторых операторов этого языка позволяет сделать процесс поиска информации более гибким и точным. Рассмотрим некоторые из них.

**Логическое** «И» (AND). По умолчанию при написании слов запроса через пробел Google ищет документы, содержащие все слова запроса. Это и соответствует оператору AND, т. е. пробел равносилен оператору AND.

Например: Кошки собаки попугаи зебры Кошки AND собачки AND попугаи AND зебры (оба запроса одинаковы)

Оператор cache. Поисковая машина хранит версию текста, которая проиндексирована поисковым пауком, в специальном хранилище в формате, называемом кэшем. Кэшированную версию страницы можно извлечь, если оригинальная страница недоступна (например, не работает сервер, на котором она хранится). Кэшированная страница показывается в том виде, в котором она хранится в базе данных поисковой машины и сопровождается вверху текстом о том, что это страница из кэша. Там же содержится информация о времени создания кэшированной версии. На странице из кэша ключевые слова запроса подсвечиваются, причем каждое слово своим цветом. Можно задать запрос, который сразу будет выдавать кэшированную версию страницы с определенным адресом: cache: адрес страницы, где вместо "адрес страницы" указываем адрес сохраненной в кэше страницы. Если требуется найти в кэшированной странице какую либо информацию, необходимо после адреса страницы через пробел написать запрос этой информации.

Например: cache:www.bsd.com cache:www.knights.ru турниры

!!! Надо помнить, что пробела между «:» и адресом страницы быть не должно!

**Оператор filetype.** Как известно, Google индексирует не только html страницы. Если, к примеру, нужно найти какуюнибудь информацию в отличном от html типе файла, можно воспользоваться оператором filetype, который позволяет искать информацию в определенном типе файлов (html, pdf, doc, rtf...).

Например: Спецификация html filetype:pdf Сочинения filetype:rtf

**Оператор info** позволяет увидеть информацию, которая известна Google об этой странице.

Например: info:www.wiches.ru info:www.food.healthy.com

| Google                                   | info:www.wiches.ru                                                                                                    |  |  |  |  |
|------------------------------------------|----------------------------------------------------------------------------------------------------|--|--|--|--|
| Поиск                                    | Результатов: 1                                                                                                    |  |  |  |  |
| Все результаты                           | Гостиница Юта                                                                                                    |  |  |  |  |
| Картинки                                 | www.wiches.ru/<br>Гостиница Юта считается одной из самых комфортабельных гостиниц города                                      |  |  |  |  |
| Карты                                    | Ярославль. Остановившись у нас однажды, вы с удовольствием будете                                                             |  |  |  |  |
| Видео                                    | Google может показать спедующую информацию об этом адресе:                                                                    |  |  |  |  |
| Новости                                  | • Показать сохраненную в Google версию www.wiches.ru                                                                          |  |  |  |  |
| Eщë                                      | <ul> <li>Найти страницы, похожие на www.wiches.ru</li> <li>Найти страницы, ссылающиеся на www.wiches.ru</li> </ul>            |  |  |  |  |
|                                          | <ul> <li>Найти страницы, <u>серинощиося на</u> www.wiches.ru</li> <li>Найти страницы <u>на сайте</u> www.wiches.ru</li> </ul> |  |  |  |  |
| Весь Интернет                            | <ul> <li>Найти страницы, <u>упоминающие ссылку</u> "www.wiches.ru"</li> </ul>                                                 |  |  |  |  |
| Только на русском<br>Перевод результатов |                                                                                                    |  |  |  |  |
| Показать настройки                       | Расширенный поиск Справка по поиску Оставить отзыв<br>Google.com in English                                                   |  |  |  |  |
|                                          | Главная страница Google Рекламные программы<br>Решения для предприятий Конфиденциальность Всё о Google                        |  |  |  |  |

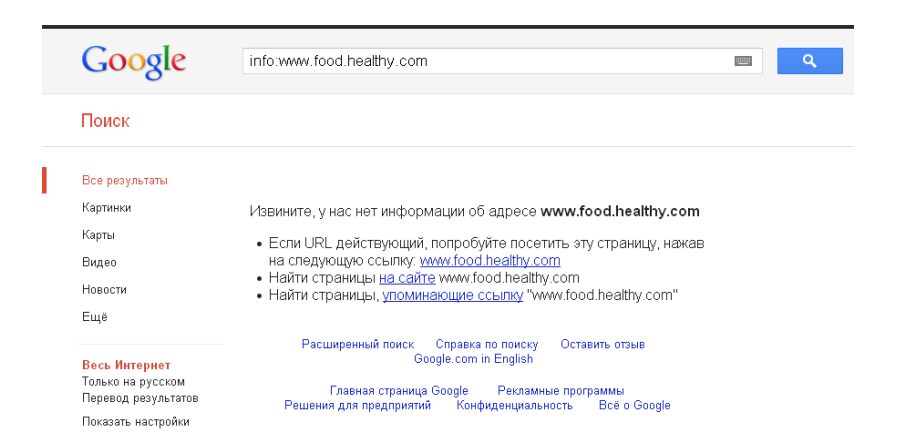

**Оператор link** позволяет увидеть все страницы со ссылками на страницу, по которой сделан запрос. Так, запрос link:www.google.com выдаст страницы, имеющие ссылки на google.com.

242

Например: link:www.ozone.com Друзья link:www.happylife.ru

**Оператор allintitle** переводится как «все в заголовке». Если запрос начать с оператора allintitle, то Google выдаст тексты, в которых все слова запроса содержатся в заголовках (внутри тега TITLE в HTML).

Например: allintitle:бесплатный софт allintitle:скачать музыкальные альбомы

**Оператор intitle** показывает страницы, в которых только то слово, которое стоит непосредственно после оператора intitle, содержится в заголовке, а все остальные слова запроса могут быть в любом месте текста. Если поставить оператор intitle перед каждым словом запроса, это будет эквивалентно использованию оператора allintitle.

Например: Программы intitle:скачать intitle:бесплатно intitle:скачать софт

**Оператор allinurl.** Если запрос начинается с оператора allinurl, то поиск ограничится теми документами, в которых все слова запроса содержатся только в адресе страницы, т. е. в url.

Например: allinurl:rus games allinurl:books fantasy

**Оператор inurl**. Слово, которое расположено слитно с оператором inurl, будет найдено только в адресе страницы Интернет, а остальные слова – в любом месте такой страницы.

Например: inurl:books скачать inurl:games кряк

| Google                                                     | Программы intitle:Скачать 🔲 🔍                                                                                                    |
|------------------------------------------------------------|----------------------------------------------------------------------------------------------------|
| Поиск                                                      | Результатов: примерно 4 010 000 000 (0,18 сек.)                                                                                                    |
| <mark>Все результаты</mark><br>Картинки<br>Карты           | Скачать бесплатные программы и софт для компьютера<br>softarchive ru/<br>Сайт содержит большой архив новых и старых версий программ, обновляется<br>ежедневно.                                                                                                    |
| Видео<br>Новости<br>Ещё                                    | ПРОГРАММЫ - Скачать бесплатные программы<br>www.softportal.com/<br>Архив бесплатных и условно-бесплатных программ для различных платформ ПО.<br>Все новые программы - Безопасность - Интернет - Игры, развлечения                                                            |
| Екатеринбург,<br>Свердловская<br>область<br>Изменить место | БЕСПЛАТНО СКАЧАТЬ новые и полезные компьютерные<br>programki.net/<br>Уникальный каталог новых и полезных компьютерных программ с подробным<br>описанием каждой, возможностью бесплатно скачать програмым и их<br>Мультимедиа - Безопасность - Интернет и сети - Рабочий стол |
| Весь Интернет<br>Только на русском<br>Перевод результатов  | Скачать бесплатные программы для компьютера без<br>www.besplatnyeprogrammy.ru/<br>Бесплатные Програмы Ру - Не плати, а благодари! Каталог легально бесплатных<br>новых программ для компьютера на русском языке, без регистрации,                                            |
| Все результаты<br>Сайты с картинками<br>Показать настройки | Программы для компьютера скачать бесплатно без регистрации<br>www.programblock.com/<br>Скачать новые бесплатные программы, софт и утилиты 2011 для компьютера, на<br>русском языке, без регистрации и смс.                                                                   |

|  | Coorde                                                     | allinust books fantasy                                                                                                    |            |  |  |  |
|--|------------------------------------------------------------|----------------------------------------------------------------------------------------------------|------------|--|--|--|
|  | Google                                                     | aintun.books tantasy                                                                                                    | <u>1</u> 2 |  |  |  |
|  | Поиск                                                      | Результатов: примерно 13 900 000 (0,22 сек.)                                                                                                    |            |  |  |  |
|  | Все результаты                                             | Совет. <u>Показать результаты только на русском языке</u> . Вы можете задать язык<br>поиска в разделе <u>Настройки</u> .                                                                                                    |            |  |  |  |
|  | Картинки<br>Карты                                          | Top 25 Best Fantasy Books                                                                                                    |            |  |  |  |
|  | Видео                                                      | The internet's #1 comprehensive and detailed recomendation list of the top fantasy books<br>ever written.                                                                                                    |            |  |  |  |
|  | Новости                                                    |                                                                                                    |            |  |  |  |
|  | Ещё                                                        | Фантастика ОНЛАЙН - Новое фэнтези от Кристины Белик<br>books-fantasy, ru/                                                                                                    |            |  |  |  |
|  | Екатеринбург,<br>Свердловская<br>область<br>Изменить место | читать новое финези оклаин, пусть перед вами оперется чудесный мир<br>фантастики.<br><u>Amazon.com: Best Fantasy books</u><br>www.amazon.com/ <b>Fantasy books</b> //RAV Перевести эту страницу<br>Longtime fantasy fan here (over 26 yrs & counting). I mostly prefer epic/dark fantasy |            |  |  |  |
|  | Весь Интернет<br>Только на русском                         | nowadays, but near the bottom of my list Ive included some old favorites that Palladium Books: Fantasy:: NoNaMe                                                                                                    |            |  |  |  |
|  | Показать настройки                                         | nnm.ru » KuklaVudu » Ад подсознания » Разное<br>28 сен 2011 — Ад подсознания: Киниг по фентезийным вселенным от Palladium<br>Books, с различной игровой механикой, стандартными и                                                                                                    |            |  |  |  |
|  |                                                            | f <u>antasy-books net - библиотека фэнтези</u><br>fantasy-books.net/<br>Название: Врата Анубиса. ISBN: 5-17-018683-5, 5-9577-0010-X. Автор: Пауэрс Тим.<br>Издатель: АСТ, Ермак. Год. 2004. Описание: Жестокая матия                                                                     |            |  |  |  |

L

# Язык запросов Google

| Команда                                     | Значение                                               | Комментарий                                                                                                    |
|---------------------------------------------|--------------------------------------------------------|----------------------------------------------------------------------------------------------------|
| OR (или)                                    | Искать любое из<br>слов                                | Аналог команды   (вертикальная черта)<br>«Яндекса». Например, при запросе веник<br>ОR метелка OR пылесос поисковик вы-<br>даст страницы, на которых встречается<br>хотя бы одно из этих слов                                                                                                    |
| «» (кавычки)                                | Искать точно в<br>соответствии с<br>запросом           | Полный аналог кавычек в «Яндексе».<br>Полезно использовать при поиске цитат,<br>например: «я помню чудное мгновенье»<br>или лля порядка следования слов                                                                                                    |
| - (минус)                                   | Исключать слово<br>из результатов<br>поиска            | Аналог команды «Яндекс» ~. Команда<br>может быть полезна при поиске слов,<br>имеющих множество значений. Напри-<br>мер, при запросе гостиница москва – го-<br>род из результатов поиска будут исклю-<br>чены страницы, где речь идет о городе<br>Москве                                                                                                    |
| + (плюс)                                    | Не изменять мор-<br>фологию слова                      | Аналог команды ! «Яндекса». Например,<br>запрос +день найдет страницы, где слово<br>«день» встречается только в такой фор-<br>ме. Эта команда может пригодиться и<br>при поиске имен собственных, имеющих<br>такое же написание, как и другое слово,<br>но не являющееся названием, так как по-<br>зволяет учитывать регистр символов.<br>Например, село +Красное |
| * (звездочка)                               | Слова должны<br>находиться рядом                       | Запрос красный * черный найдет страни-<br>цы, где слово «красный» и «черный»<br>разделены одним или несколькими сло-<br>вами                                                                                                    |
| ~ (тильда)                                  | Синонимы слова                                         | По запросу аренда ~ жилья будут найде-<br>ны страницы, содержащие слова «аренда<br>домов», «аренда квартир» и т.п.                                                                                                    |
| define: (опре-<br>делять с двое-<br>точием) | Искать определе-<br>ния значения сло-<br>ва в Интернет | Запрос define:компьютер покажет най-<br>денные определения слова «компьютер»                                                                                                    |
| site: (сайт с<br>двоеточием)                | Искать только по<br>заданному сайту                    | В результате запроса знакомства<br>site:www.mail.ru будут найдены все стра-<br>ницы сайта <u>www.mail.ru</u> , содержащие<br>слово «знакомства»                                                                                                    |
| [#][#] (циф-<br>ра многоточие<br>цифра)     | Диапазон чисел                                         | По запросу 100120 будут найдены<br>страницы, содержащие числа от 100 до<br>200, причем даже дробные, например<br>102.4                                                                                                    |

# Язык запросов Yandex

| Команда      | Значение          | Комментарий                                   |
|--------------|-------------------|-----------------------------------------------|
| (верти-      | Искать любое из   | Например, при запросе веник   метелка   пыле- |
| кальная      | слов              | сос поисковик выдаст страницы, на которых     |
| черта)       |                   | встречается хотя бы одно из этих слов         |
| «» (кавыч-   | Искать точно в    | Полезно использовать при поиске цитат, (на-   |
| ки)          | соответствии с    | пример: «я помню чудное мгновенье») или для   |
| ,            | запросом          | порядка следования слов                       |
| ~~ (две      | Исключать слово   | Команда может быть полезна при поиске слов,   |
| тильды)      | из результатов    | имеющих множество значений. Например, при     |
|              | поиска            | запросе гостиница москва ~~ город из резуль-  |
|              |                   | татов поиска будут исключены страницы, где    |
|              |                   | речь идет о городе Москве                     |
| ! (восклица- | Не изменять мор-  | Запрос !день найдет страницы, где слово       |
| тельный      | фологию слова     | «день» встречается только в такой форме, то   |
| знак)        |                   | есть в именительном падеже. Данная команда    |
|              |                   | полезна при поиске имен собственных, имею-    |
|              |                   | щих такое же написание, как и другое слово,   |
|              |                   | но не являющееся названием, так как позволя-  |
|              |                   | ет учитывать регистр символов. Например:      |
|              |                   | село !Красное                                 |
| !! (два вос- | Задать первона-   | Если одна или несколько форм слова совпада-   |
| клицатель-   | чальную форму     | ют с другими словами, то поиск может нахо-    |
| ных знака)   | слова             | дить лишние страницы. При указании перво-     |
|              |                   | начальной формы слова из поиска убираются     |
|              |                   | многие ненужные страницы. например, запрос    |
|              |                   | !!день найдет все формы этого слова: «дня»,   |
|              |                   | «дню», «днем» и др., но не найдет форм слова  |
|              |                   | «деть» (одна из которых совпадает со словом   |
|              |                   | «день»)                                       |
| + (плюс)     | Обязательно ис-   | Некоторые короткие слова игнорируются при     |
|              | кать слово        | поиске, поэтому для их принудительного        |
|              |                   | включения в результаты поиска можно ис-       |
|              |                   | пользовать эту команду (например +быть +или   |
|              |                   | +не быть)                                     |
| & (ампер-    | Слова должны      | Запрос культура & Китая найдет страницы, где  |
| санд)        | встречаться в од- | есть сочетания слов «культура Древнего Ки-    |
|              | ном предложении   | тая» или «Китай и его культура»               |
| && (два      | Слова должны      | По запросу продажа & сканеров                 |
| амперсанда)  | встречаться в од- | &&Екатеринбург найдутся страницы, где в       |
|              | ном документе     | одном предложении должны встретиться слова    |
|              |                   | «продажа» и «сканеры», и где угодно на стра-  |
|              |                   | нице должно быть слово «Екатеринбург»         |

Рассмотрим команды языка запросов сервера «Яндекс» подробнее.

«К нам на утренний рассол» – слова идут подряд в точной форме. Обратите внимание на то, что ищется точное совпадение, причем считается даже регистр: «К нам на утренний рассол» и «к нам на утренний рассол» – разные запросы. Но если запрос отличается только регистром букв, результаты будут найдены. Если же задать запросы типа «к нам на рассол» (пропуск слова) или «к нам на утренние рассолы» (изменение морфологии), результатов не будет, потому что кавычки подразумевают ТОЧНОЕ совпадение запроса с последовательностью и формой слов в документе.

Кавычки помогают найти документ, если вы точно знаете, какая фраза в нем должна быть. Это позволяет не копаться в сотнях и тысячах «похожих» результатов, а быстро перейти к искомому. Кавычки помогают также без использования специальных сервисов проверить, нет ли в индексе поисковика вашего контента: выделите какую-нибудь фразу из 6–7 слов, заключите в кавычки и поищите. Если найдутся совпадения, значит кто-то позаимствовал ваш текст.

«Прибыл \* посол» – пропущено слово в цитате. Полезно, если вы забыли одно слово из цитаты, или считаете, что конкуренты могли украсть текст и заменить название вашей фирмы на свое.

полгорбушки & мосол – слова в пределах одного предложения. Можно и не ставить амперсанд – «Яндекс» поймет, что запрос «полгорбушки мосол» (без кавычек!) соответствует фразе «полгорбушки да мосол», т. е. и так будет искать в пределах предложения. Тем более, что амперсанд учитывается не только как оператор, но и как символ, а это может помешать поиску. Лучше всего этот метод работает для длинных предложений, искомые слова в которых разнесены достаточно далеко. Если слова близко, как в примере, то амперсанд можно не вводить.

снаряжайся && добудь – двойной амперсанд позволяет найти слова в пределах одного документа (а не предложения, как одинарный). **глухаря** | **куропатку** | **кого-нибудь** – поиск любого слова из перечисленных. В кавычках не работает, то есть запрос типа «утка жареная | утка тушеная» ничего не найдет. Вертикальная черта разделяет два запроса, т. е. запрос типа «утка жареная | тушеная» (без кавычек!) – это поиск одновременно по словам «утка жареная» и «тушеная», но не «утка тушеная». Запросы такого типа – хороший способ выяснить, какие слова являются более конкурентными, какие сайты поисковая система считает более авторитетными.

не смогешь << винить – неранжирующее «и». Выражение после оператора не влияет на позицию документа в выдаче. «Яндекс» покажет документы, в которых есть слова, стоящие и справа, и слева от оператора, но слово справа не будет принимать участия в ранжировании, т. е. поисковик выводит и ранжирует результаты по запросу «не смогешь» из базы документов, содержащих «не смогешь» и «винить».

я должон /2 казнить – расстояние в пределах двух слов в любую сторону, (т. е. между заданными словами может встречаться одно слово). Если стоит цифра 2, то оператор аналогичен \* (любое слово), а если 3 и более – приобретает собственную функциональность.

государственное дело & /3 улавливаешь нить – расстояние в три предложения в любую сторону. Полезно, когда нужно ограничить запрос.

нечто я ~ пойму – исключение слова «пойму» из поиска. Очень полезно, если вы хотите найти, например, информацию про кротов, но не интересуетесь вездесущей песенкой «Кротыхомяки». Достаточно просто задать запрос типа «кроты ~ хомяки» (без кавычек!), и Яндекс скроет все документы со словом «хомяки».

**чай** ~ лаптем – полезный запрос, который позволяет найти предложение (а не документ, как оператор ~~), в котором есть слово, расположенное слева от тильды (чай), но нет слова, которое поставлено справа (лаптем).

при моем /+2 уму – расстояние в пределах двух слов в прямом порядке щи /(-1 +2) хлебаю – расстояние от одного слова в обратном порядке до двух слов в прямом. Специфические

операторы, которые применяются в основном для анализа алгоритмов поисковых систем.

**!Соображаю !что !чему** – оператор применяется очень часто. Восклицательный знак «фиксирует» форму – поиск будет производиться по документам, в которых слово присутствует именно в такой форме.

получается && (+на | !мне) – с помощью скобок можно создать сложный запрос с группировкой операторов. Применяется для анализа алгоритмов или на соревнованиях по спортивному поиску.

title:(в стране) – поиск по заголовкам документов. Полезно, если нужно найти, например, дублирующиеся тайтлы (в пределах одного сайта или в интернете в целом).

url:ptici.narod.ru/ptici/kuropatka.htm – поиск по полному URL.

беспременно inurl:vojne – поиск слова в документах, URL которых содержит какое-либо слово.

**host:lib.ru** – поиск по хосту. rhost:ru.lib.\* – поиск по хосту в обратной записи. Специфические запросы, применяются для анализа алгоритмов.

site:http://www.lib.ru/PXESY/FILATOW – поиск по всем поддоменам, разделам и страницам заданного сайта. Запрос применяется для анализа внутренних факторов оптимизации.

**mime:pdf** – оператор позволяет ограничить поиск какимлибо одним типом файлов.

**lang:en** – поиск с ограничением по языку. Если нужны результаты, например, только из русскоязычных документов, можно задать ограничение ru.

domain:ru – ограничение по зоне домена.

date:200712\* – очень важный для специалистов оператор. Поиск документов с ограничением по дате, (т. е. «не старее, чем...»). Полезный, если нужно найти свежие документы с каким-либо запросом: например, новые статьи про бесшумные ноутбуки ( если вы хотите такой ноутбук, зачем вам статьи про модели 2006 года?).

date:20071215..20080101, date:>20091231 – поиск с ограничением по интервалу дат. И предыдущий, и этот оператор удобно задавать через расширенный поиск (если, конечно, речь идет об обращении к поисковой системе вручную).

При поиске информации в Интернете очень важно учитывать морфологию языка запросов. По каждому слову запроса поиск ведется с учетом правил словоизменения соответствующего языка. Поисковая машина по умолчанию понимает и различает слова русского и английского языков. Поиск ведется с учетом изменения по склонению, спряжению, числу и лицу, т. е. по всем формам слова, включая даже совпадающие по смысловому значению. Например, при поиске по слову «машина» будут также найдены документы, содержащие слова: «о машине», «про машину», «машиной», «машины», «машинам», «машин». Чтобы провести поиск только по одной форме слова, нужно взять его в двойные кавычки или воспользоваться восклицательным знаком.

Существуют слова и символы, которые по умолчанию исключаются из запроса в связи с малой их информативностью. Это самые частотные слова русского и английского языков, например предлоги, частицы и артикли. Очень часто опускаются апострофы и тире. Большинство поисковых машин их знают и сами освобождают от них запрос.

Существует также поиск с помощью ограничения расстояния. Например, если запрос составлен из нескольких слов без применения операторов и конструкций языка запросов, то машина будет пытаться найти документы, в которых встречаются все слова запроса. При этом для каждого запроса всегда вводится так называемое ограничение контекста – положительное число. По умолчанию принимается расстояние равное 40 словам. Документ, в котором встретились все слова запроса, будет выдан только в том случае, если расстояние между словами запроса будет меньше этого числа. В поисковых системах есть возможность задавать порядок следования и расстояние между словами. Расстояние между словами А и В равно: 1 (В следует сразу за А), 2 (В следует за А через одно слово) и т. д. Или –1 (В стоит перед А), -2 ... Знак «/» между словами, за которым стоит число, означает, что расстояние между ними не должно превышать этого числа слов.

В общем случае регистр написания поисковых запросов и операторов значения не имеет. Это полностью касается латиницы. И лишь иногда, в целях повышения качества поиска, регистр поискового запроса принимается во внимание. Если в запросе задано слово с большой буквы, то будут найдены только слова в таком написании, а если с маленькой – оба варианта. Если запрос состоит из двух, трех или четырех слов, каждое из которых написано с большой буквы, то предполагается поиск по имени собственному и автоматически производится изменение ограничения расстояния между словами запроса со значения по умолчанию на величину (n-1)\*2, где n – количество слов запроса. Это позволяет находить группу слов запроса, внутри которой есть не более одного «лишнего» слова или знака препинания, например: «М. Лермонтов», «Баден-Баден», «Шарль де Голль», «Федор Михайлович Достоевский» и т.п.

Для наиболее успешного поиска информации в Сети рекомендуется:

• выбирать только самые важные ключевые слова, касающиеся рассматриваемой темы;

• не использовать слишком много или слишком мало слов;

• не считать оптимальным запрос, состоящий из трехчетырех слов, это число может быть различным;

• применять при неудовлетворительных результатах поиска более мягкие условия для запроса;

• работать на разных поисковых серверах;

• механизмы работы серверов неодинаковые, поэтому результаты могут отличаться коренным образом.

# §28. Методы поиска информации в сети Интернет

**Поиск по ссылкам**. Сайты в интернет связаны между собой посредством **гиперссылок**. Этот метод поиска является довольно трудоемким, однако часто дает хорошие результаты.

**Поиск по тематике** применяется, как правило, в тех случаях, когда известно лишь направление поиска (музыка, образование ...) и нужно составить общее представление об имеющих-
ся ресурсах на заданную тему. В этом случае можно воспользоваться каталогами ресурсов и тематическими подборками поисковых сайтов.

Поиск по ключевым словам при помощи поисковых машин является самым гибким и мощным и позволяет искать в Сети информацию, посвященную самой разнообразной, в том числе узкоспециальной, тематике. Однако выбор ключевых слов, позволяющих быстро найти именно то, что нужно, достаточно сложен.

Поиск с помощью метапоисковой системы. Метапоисковые системы передают один запрос нескольким поисковым системам, позволяя одновременно искать информацию в нескольких базах данных. К сожалению, в этом случае затруднительно воспользоваться дополнительными возможностями поиска, предоставляемыми каждой из отдельных поисковых систем. В качестве примера можно привести метапоисковую систему, расположенную по адресу http://www.find.ru

Визуальный поиск. Популярные сервисы визуального поиска в Интернете: UJIKO (<u>www.ujiko.com</u>), KwMap (<u>www.kwmap.net</u>). Главный недостаток этих сервисов – отсутствие поддержки русского языка.

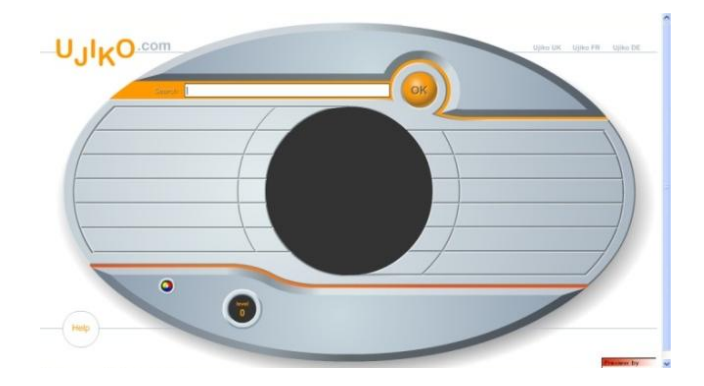

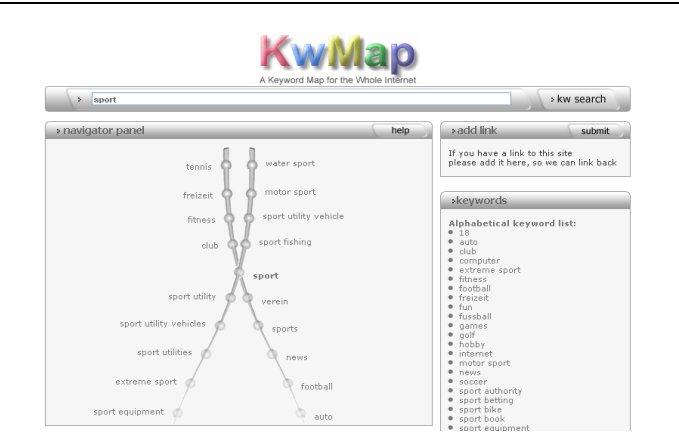

### Поиск с помощью языка запросов.

• Зададим в поле поиска, например, Яндекса следующую фразу: «информатика|учебники|тесты|CD-ROM», используя оператор OR. В результате по этому запросу будет найдено 48 518 876 страниц, не менее 22 970 сайтов, в каталоге 962 сайта.

• Используя оператор NOT, введем в поле поиска следующую фразу: «информатика ~учебники тесты CD-ROM». В результате будет найдено 3 695 907 страниц и не менее 4 056 сайтов, которые будут содержать ключевое слово «информатика» с исключением слов, стоящих в запросе после значка «~».

• Теперь найдем фразу, для чего введем в поле поиска следующее выражение: «мороз и солнце, день чудесный». В результате этого поиска будет найдено 14 195 страниц и не менее 756 сайтов.

• Например, необходимо найти документы, в которых будут содержаться слова «информатика» и «учебники», и расстояние между ними не должно превышать 2 слов. Для этого введем в поле поиска следующее выражение: «информатика/2учебники». В результате получим 9 страниц и не менее 5 сайтов.

• Изменим запрос: информатика/(+1+4)учебники. Получим документы, в которых данные ключевые слова будут идти друг за другом в таком порядке на расстоянии от 1 до 4 слов.

Часто приходится проводить поиск уже в найденной информации, т. е. по документам, найденным по предыдущему запросу. Для этого в конце запроса нужно поставить «\$\$» или просто сделать отметку в окошке «поиск в найденном», расположенном на странице запроса. Эта функция очень удобна для последовательного сужения поиска.

## Пример эффективного поиска в Сети

Как известно, правильная постановка вопроса существенно облегчает поиск ответа на него. Однако в случае с поисковыми системами четкая формулировка вопроса не всегда нужна. Гораздо важнее подобрать правильные ключевые слова.

В Интернете скорее всего не найти корректного ответа на вопросы типа «что сегодня ел на завтрак Владимир Пресняков?» или «в чем смысл жизни?». Однако Интернет может существенно помочь в поиске ответа: найти номер телефона резиденции А.С. Мишарина в Екатеринбурге или изучить различные философские течения, также пытающиеся отыскать смысл жизни.

| Научная постановка вопроса            | Ключевые слова для поиска       |
|---------------------------------------|---------------------------------|
| Технологический процесс создания мо-  | Создание модели ракеты          |
| дели ракеты                           |                                 |
| Технические характеристики двигателя  | ДПТ-4,0 характеристики          |
| постоянного тока ДПТ-4,0              |                                 |
| Определение термина «поисковая сис-   | Поисковая система               |
| тема»                                 |                                 |
| Область научных интересов д-ра.физ-   | Сыромятников В.Н. – научные ин- |
| мат. наук проф. Сыромятникова В.Н.    | тересы                          |
| Полоса полного солнечного затмения 23 | Солнечное затмение              |
| февраля 2010 г.                       |                                 |
| Текст песни «Снова в школу» группы    | Снова в школу текст             |
| «Корни»                               |                                 |
| Номер телефона справочной службы      | Телефон справочной вокзала г.   |
| железнодорожного вокзала г. Нижний    | Нижний Тагил                    |
| Тагил                                 |                                 |
| Когда А.С. Мишарин был назначен гу-   | Мишарин назначен губернатор     |
| бернатором Свердловской области?      |                                 |
| Кто такая Оксана Федорова?            | Оксана Федорова                 |

## Примеры ключевых слов в запросах

Для наглядности попробуем найти ответ на вопрос: «Кто такая Оксана Федорова?». Зададим запрос в Google. Рассмотрим результаты, которые выдаст Google.

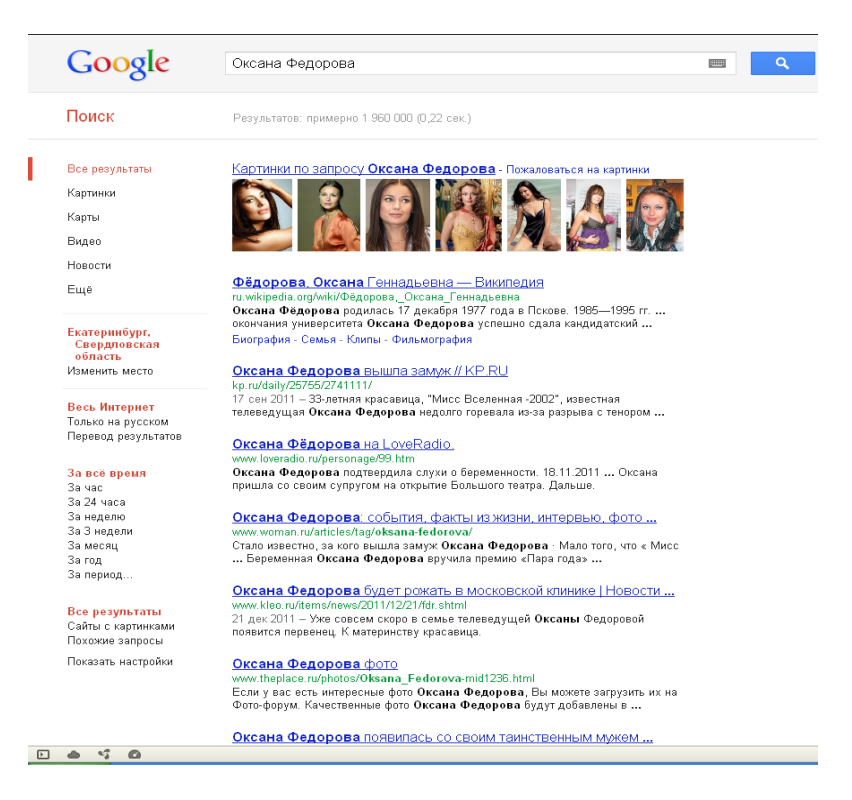

Первая ссылка – Картинки с Оксаной Федоровой. Вторая ссылка – краткая биография. Третья ссылка – информация о замужестве.

Зададим тот же запрос в Yandex.

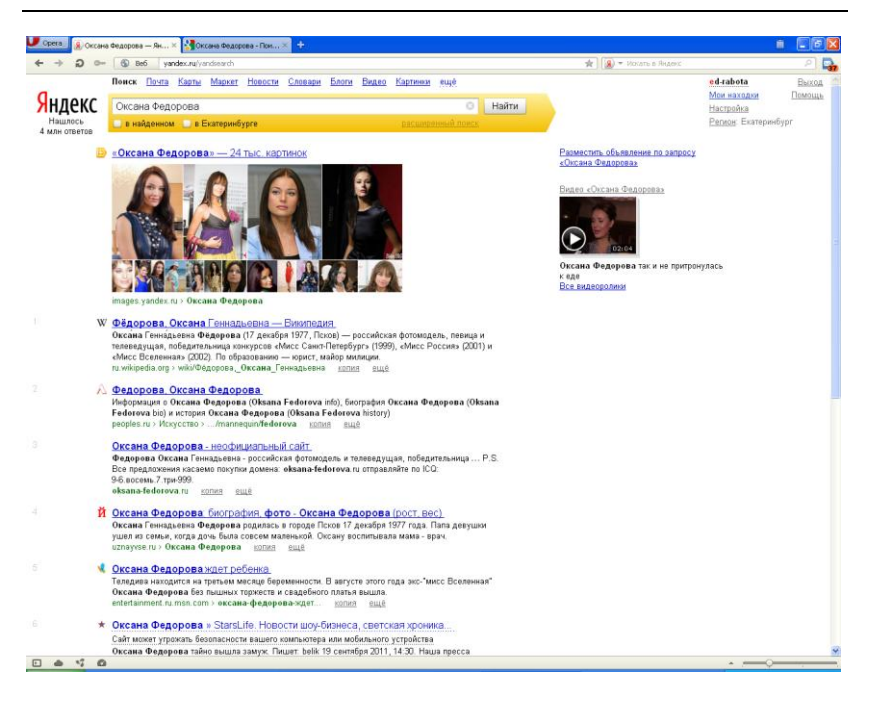

Первая ссылка – картинки с Оксаной Федоровой. Вторая ссылка – биография Оксаны Федоровой (это мы уже видели). Третья ссылка – информация об Оксане Федоровой Четвертая ссылка – неофициальный сайт Оксаны Федоровой.

Теперь попробуем задать запрос в Rambler.

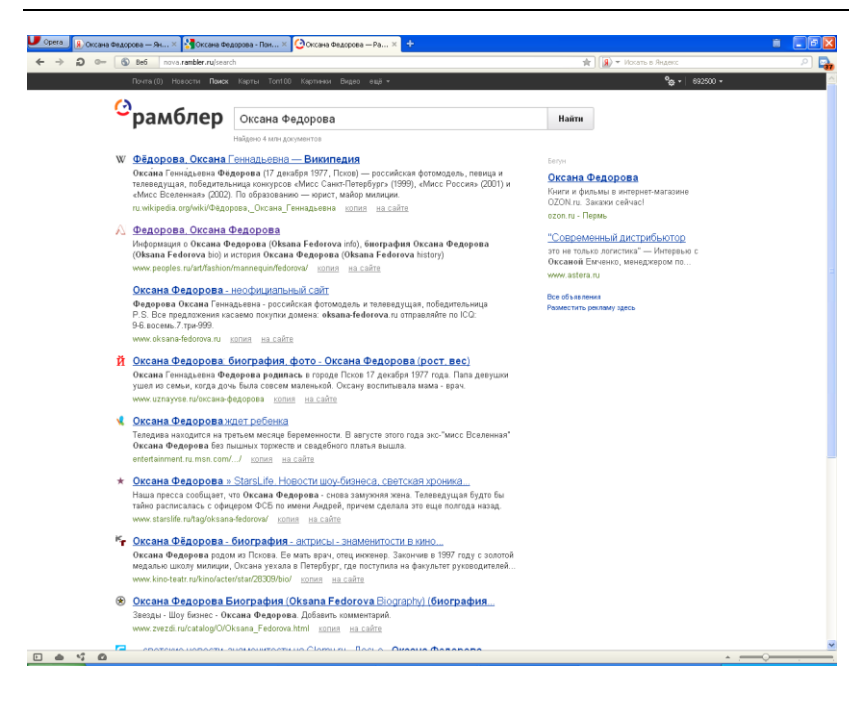

Первая ссылка – биография Оксаны Федоровой (это мы уже видели). Вторая ссылка – информация об Оксане Федоровой (это мы уже видели). Третья ссылка – неофициальный сайт Оксаны Федоровой (это мы уже видели).

Если рассматривать первые три–четыре ссылки, то увидим, что в данных запросах есть много повторений, но есть и различные ссылки. Поэтому можно сделать вывод: искать информацию нужно в различных поисковых системах.

#### Документные операторы

Яндекс позволяет вам искать как в отдельных элементах внутри страницы, так и в относящейся к ней служебной информации (внутри заданного домена, типа документа и т.п.) или в связанной с ней информации. Поиск можно вести и по хостам, и по словам, находящимся на заданных страницах. Во втором случае достаточно указать искомый хост или URL после слов запроса через пробел.

# Примеры запросов

| Синтаксис      | Что означает оператор                      | Пример запроса           |
|----------------|--------------------------------------------|--------------------------|
| оператора      |                                            |                          |
| title:запрос   | Поиск текста в заголовке страниц (title).  | Максвелл                 |
|                | Если текст состоит из нескольких слов,     | <u>title:биография</u>   |
|                | возьмите их в скобки                       | title:(президент         |
|                |                                            | Рузвельт)                |
| url:www.url.r  | Поиск ограничивается группой страниц       | url:"ru.wikipedia.or     |
| u/cat/*        | с заданным URL. Если в конце адреса        | <u>g/wiki/Эрмида_(Ка</u> |
|                | стоит *, то учитываются страницы, адрес    | штру-Дайре)"             |
|                | которых начинается с заданного URL.        |                          |
|                | Если URL содержит один из символов ',      | url:exler.ru/*           |
|                | ", (, ), то его нужно искать в кавычках    |                          |
| site:url       | Поиск по всем поддоменам и страницам       | городские легенды        |
|                | указанного сайта                           | site:narod.ru            |
| inurl:url      | Поиск ограничивается группой страниц,      | inurl:exler              |
|                | URL которых содержит заданный фраг-        |                          |
|                | мент                                       |                          |
| host:www.ho    | Оператор аналогичен url с именем хоста     | host:www.yandex.r        |
| st.ru          |                                            | <u>u</u>                 |
| rhost:ru.url.* | Оператор аналогичен host, но имя хоста     | новости                  |
| или            | записывается в обратном порядке —          | rhost:com.livejourn      |
| rhost:ru.url.w | вначале домен верхнего уровня, затем       | <u>al.*</u>              |
| ww             | второго и т.д. Если в конце указано .*, то |                          |
|                | поиск идет по всем поддоменам задан-       |                          |
|                | ного домена (не включая домен ru.url)      |                          |
| тіте:тип фа    | Поиск ограничивается определенным          | (анкета загранпас-       |
| йла            | типом файла:                               | порт ~~ биометри-        |
|                | PDF (Adobe Portable Document Format),      | ческий) (mime:pdf        |
|                | DOC (Microsoft Word),                      | mime:doc)                |
|                | PPT (Microsoft PowerPoint),                |                          |
|                | XLS (Microsoft Excel),                     |                          |
|                | RTF (Rich Text Format),                    |                          |
|                | SWF (Macromedia Flash)                     |                          |

|                                     | UK                                     | ончание таолицы   |
|-------------------------------------|----------------------------------------|-------------------|
| lang:язык                           | Поиск ограничивается страницами на     | BBC lang:en       |
|                                     | определенном языке:                    |                   |
|                                     | русском (ru),                          |                   |
|                                     | украинском (uk),                       |                   |
|                                     | белорусском (be),                      |                   |
|                                     | английском (en),                       |                   |
|                                     | французском (fr),                      |                   |
|                                     | немецком (de),                         |                   |
|                                     | казахском (kk),                        |                   |
|                                     | татарском (tt)                         |                   |
| do-                                 | Поиск по страницам, которые располо-   | domain:yandex /+1 |
| main:домен                          | жены в заданном домене                 | domain:ru         |
| date: $\Gamma\Gamma\Gamma\Gamma$ {* | Поиск только по тем страницам, дата    | <u>хит-парад</u>  |
| MM{* ДД}}                           | изменения которых находится в задан-   | date:20090901200  |
|                                     | ном интервале                          | <u>90915</u>      |
| date:<                              | Поиск только по страницам, изменен-    | вакансии          |
|                                     | ным раньше указанной даты. Допустимы   | date:>20091101    |
|                                     | также операторы :>, :<=, :>=           |                   |
| cat:ID регио-                       | Поиск только страниц сайтов, зарегист- | <u>зяблик</u>     |
| на или cat:ID                       | рированных в Яндекс. Идентификатор     | cat:11000051      |
| темы                                | региона можно получить, прибавив к     |                   |
|                                     | коду региона смещение 11000000. Иден-  |                   |
|                                     | тификатор тематической рубрики полу-   |                   |
|                                     | чается прибавлением к коду темы сме-   |                   |
|                                     | щения 9000000                          |                   |

 $\sim$ 

При использовании операторов, где в качестве параметра задается имя хоста (таких, как url, host и rhost), в качестве имени должно указываться главное зеркало сайта, иначе ничего не будет найдено. Например, нужно писать host:lib.ru, а не host:www.lib.ru. Чтобы узнать главное зеркало сайта, нужно добавить host в базу Яндекса. Если он не является главным зеркалом, dsqltn сообщение: «Добавленный вами сайт не индексируется, так как является «зеркалом» http://www.domain.ru/».

|   | Google                                                                                                    | title:(президент Рузвельт) 🔳 🔍                                                                                                    |
|---|----------------------------------------------------------------------------------------------------|----------------------------------------------------------------------------------------------------|
|   | Поиск                                                                                                    | Результатов: примерно 10 700 000 (0,16 сек.)                                                                                                    |
|   |                                                                                                    | Оператор title:(президент был исключен из вашего запроса, так как он не поддерживается для данного типа поиска.                                                                                                    |
|   | Все результаты<br>Картинки<br>Карти<br>Видео<br>Новости<br>Ещё<br>Видео<br>Катеринбург,<br>Спратовская<br>область<br>Изменить место<br>Все. Митериет<br>Только на русском<br>Перееод результатов<br>За неделю<br>За неделю<br>За недно<br>За период<br>Все результаты | Оператор IIIII: (президент Был исключен из вашего запроса, так как он не поддерживается для данного типа поиска.<br>Рузвельт. Франкли (налана Уузеели (алана Frankin Delano Roseveit, MOA (frankin<br>delano frozzysti); 30 невра 1862, хайд-Парк, штат Нью-Йок — 12<br>Биография - Политическая карьера - Президентство - Интересные факты<br>Рузвельт. Теолор — Википелия<br>ти wikipedia org/wiki/Pyseenit, деларо<br>Родаро - Гадари - Голитическая карьера - Президентство - Интересные факты<br>Рузвельт. Теолор — Википелия<br>ти wikipedia org/wiki/Pyseenit, деларо<br>Родаро - Гадари - Голитическая карьера - Президентство - Интересные факты<br>Рузвельт. Теолор — Википелия<br>ти wikipedia org/wiki/Pyseenit, деларо<br>Родаро - Палитическая даятельность - Президент Соединенных Штатов с<br>1933 no 1945 годы (4 раза избирался на этот пост). Пришел к каласти в<br><u>Родово Гадари 72</u> октября 1858 - Теолор Рузвельт<br>www.calend.ru/went5657/<br>Теодор Рузвельт родился 27 октября 1858 - Теолор Рузвельт<br>Мужеро Рузеельт родился 27 октября 1858 - Теолор Рузвельт<br>Мужеро Рузеельт родился 27 октября 1858 - Волоро в стариной<br>голландской семье. С детства он страдал от асты и в школу практически не<br><u>Презиленть США</u><br>Жико Теолога Улиская (раята суставелен намит в е виколу практически не<br><u>Презиленть США</u><br>Жико соймакт и ликса Гранта (третий срок Быд для них неудачным)<br><b>Остос</b> также веталено был установлен и дикон у раклически не<br><b>Остос</b> также веталено был установлен и дикон раз ракок ченуачныму<br><b>Остос</b> Пакже веталено был установлен и дикон ураклически не<br><b>Остос</b> Пакке веталено был установлен и дикон у ракименом на и и кало и ветали и улисса Гранта си да байса на и из циколу практически не<br><b>Остос</b> Пакке веталено был установлен и дико у ракоми (Валано Рузеельт<br>тумих соймаки тибовое Иловое и праковани и или Моной Кома,<br>Фактими Рузеельт в и Улисса Гранта (третий срок Быд для них неудачныму<br><b>Остос</b> накее и веталено был са сала сала и илисть Ной Илова в<br><b>Оранскин Рузеельт в</b> 1<br><b>О</b> по |
|   | Показать настройки                                                                                                    | Теолор Рузвельт — Викицитатник<br>ru wikiquote org/wiki/Геодор_Рузвельт<br>20 огг 2011 – Лидер действует огорыго, босс — за закрытыми деерьми. Лидер<br>ведат за соби, а босс управляет. Самый удачиневый политик — это<br>Картинки по запросу <b>title:(президент Рузвельт)</b> -                                                                                                    |
| Þ | <b>a</b> 5 <b>0</b>                                                                                                    |                                                                                                    |

| <mark>9</mark> нлека | •  | tito (monument Report 1)                                                                                                    |                                                                                 |
|----------------------|----|----------------------------------------------------------------------------------------------------|---------------------------------------------------------------------------------|
| Нашёлся              | -  | в найденном в Екатеринбурге расширенный поиск                                                                                                    |                                                                                 |
| 1271 01861           | œ  | Франилин <b>Рузвельт - президент</b> в инвалидной коляско.<br>Франилин <b>Рузвельт</b> сумая противопостають мартянции канонам живительный здравый смысл<br>Франилин <b>Рузвельт - президент</b> в инвалидой коляске. +133.0.<br>disfie or i forwhardf5                                                                         | Разместить объявление по запру<br>(президент»<br>«title:(президент» в картинках |
|                      | ×  | bezgraniz » Blog Archive » Франклин Рузвельт — президент в инвалидной<br>Франхлин Рузвельт - президент в инвалидной коляске. Франклин Рузвельт — уникальный в<br>истории США чезовек, и инобъчисять ото в том, что он четърежды кобиравшийся на пост<br>президента.<br>bezgraniz.com > blog/франклин-долано-рузвельт/<br>столя. |                                                                                 |
|                      |    | 26-й Президент США Теодор <b>Рузвельт.</b><br>Отец Рузвельта, Теодор Рузвельт старций, был узакжаемым и состоятельным оптовым торговцем<br>стехноль, в Рузвельта принадажами к старым семьма патрициев<br>aminpro.narod.ru. > USA_0026 html волия вщё                                                                           | Все картинки<br>Видео «title: (президент»                                       |
|                      |    | Реферат: Франклин Рузвельт. Чотыровиды президент.<br>Четырекды президент Рефераты и сочинения Неуч ру Деятельность президента Ф. Рузвельта<br>оставила глубоний след не только в событних мождународной истории, но и<br>персклы 2 Афералы 2 У4036 kmml волна                                                                   | 02:47                                                                           |
|                      | PR | ПРЕЕМНИКА. выборы. МЕЛВЕЛЕВ. президент. ПУТИН. РУЗВЕЛЬТ<br>3 мая 2011. К моменту ухода из Бакого дома он считалея самым популярным человеком в мире. А<br>газанае, РУЗВЕЛЬТ первый президент той Америки, которую мы знаем сегодня.<br>ройпис.com. 2011/05/3/президент-преземний. <u>колов</u>                                  | Черно-белая хроника. Президен<br>Рузвельт. Толпа людей на…<br>Все видеоролики   |
|                      | ^  | Франклин Рузвельт. Четырежды президент. Пикал   Как соблавнить<br>Потому свой первий рабочий день президент Рузелит вынуждая был начать с принятия срочных<br>чрезвычайных мер по спасение бажов, которых в США насчитывалось около 14207, из них<br>Вадры сого : content/wew/55940// волия выде                                |                                                                                 |
|                      | -  | Биотрафии анаменитых пюдей рузвельт теодор [президент США].<br>Теодор Рузеити олицпорял для многих своих современников "Америку" как страну, чья<br>политическая система<br>Матау by » энарадака/belarus/biographyX02/bgr <u>копна</u> ещ <u>ё</u>                                                                              |                                                                                 |
|                      | *  | СКАЧАТЬ РЕФЕРАТ Франклин <b>Рузвельт.</b> Чатыражды <b>президент</b><br>Хата в дальнайшеи связая свою политическую судьбу с демократической партией, сохраняя<br>дужисякие оплошения с Т. <b>Рузвельтои.</b><br>zadachi.org ru > ?n=73413 колия                                                                                 |                                                                                 |
|                      | BZ | ВZZN ги Франклин Рузвельт. Четырожды президент.<br>Никогда в США ин один политический деятель не избирался на высокий пост Президента четыре<br>срока подряд. Кроме Франклина Д. Рузвельта<br>Бъгла из ужи Биангланский президент колова                                                                                        |                                                                                 |

Разберем более детально примеры запросов в поисковой системе Яндекс.

| Вопрос                                                                                                    | Ключе-<br>вые слова                                              | Запрос                                                                  | Ссылка                                                                                                    | Ответ            |
|----------------------------------------------------------------------------------------------------|------------------------------------------------------------------|-------------------------------------------------------------------------|----------------------------------------------------------------------------------------------------|------------------|
| Какие имя и отчест-<br>во были взяты в ка-<br>честве одного из<br>псевдонимов, с ко-<br>торым Талейран ра-<br>ботал на русских?                              | Псевдо-<br>ним, Та-<br>лейран                                    | Псевдо-<br>ним &<br>Талейран                                            | http://worldpoint.r<br>u/kratkaya-<br>istoriya-voennoy-<br>razvedki-<br>rossii/voennaya-<br>razvedka-pri-<br>aleksandre-i | Анна<br>Ивановна |
| Какое имя встреча-<br>ется одновременно<br>и у персонажа пере-<br>дачи "Спокойной<br>ночи, малыши", и в<br>одном из стихотво-<br>рений Николая Руб-<br>цова? | Николай<br>Рубцов,<br>спокой-<br>ной ночи<br>малыши,<br>персонаж | Николай<br>Рубцов &<br>спокой-<br>ной ночи<br>малыши<br>& персо-<br>наж | http://skal92.ya.ru<br>/replies.xml?item<br>_no=8                                                                         | Филя             |

Окончание таблицы

| Сколько было ра-<br>ботников в мурман-<br>ском рыболовном<br>порту в 1951 году?                                                                                                    | Мурман-<br>ский<br>порт,<br>1951                                              | Мурман-<br>ский ры-<br>боловный<br>порт в<br>1951 году                           | http://www.portof<br>murmansk.ru/deta<br>ils.php?id=549&<br>menuid=0&cid=6<br>1 | 2235 чел                |
|----------------------------------------------------------------------------------------------------|-------------------------------------------------------------------------------|----------------------------------------------------------------------------------|---------------------------------------------------------------------------------|-------------------------|
| Кем был в 1575 году<br>Алексей Леонтье-<br>вич, однофамилец<br>отца русского по<br>происхождению<br>французского ре-<br>жиссера и актера,<br>мать которого была<br>родом из Прованса? | Алексей<br>Леонтье-<br>вич,<br>1575                                           | «Алексей<br>Леонтье-<br>вич» в<br>1575 году                                      | http://www.5ballo<br>v.ru/dictionary/ful<br>1/11200/3                           | Воево-<br>дой           |
| Членом законода-<br>тельного собрания<br>какого штата был<br>семнадцатый по<br>счету госсекретарь<br>США?                                                                             | 17-й гос-<br>секретарь<br>США,<br>член за-<br>конода-<br>тельного<br>собрания | 17-й гос-<br>секретарь<br>США and<br>+ член<br>законода-<br>тельного<br>собрания | http://www.lib.mn<br>/blog/yuliya_gran<br>de/164327.html                        | Апшер<br>А. Пар-<br>кер |

# §29. Задания по поиску в сети Интернет

Задание для самостоятельной работы.

# Найдите название самого большого пресноводного озера в мире.

Порядок выполнения.

1. Запустите обозреватель MS Internet Explorer.

2. В адресной строке наберите адрес поискового WWW сервера.

3. Откройте новое окно браузера, выполнив последовательность команд в главном меню Файл - Создать - Окно или использовав сочетание клавиш Ctrl+N.

4. Повторите пп. 2; 3 не менее четырех раз. В разные окна браузера загрузите главные страницы поисковых машин.

5. Сравнить интерфейсы поисковых WWW серверов.

Примечание. Для оптимальной и быстрой работы с поисковыми системами существуют определенные правила написания запросов. Подробный перечень для конкретного поискового сервера можно найти на самом сервере по ссылкам: помощь, подсказка, правила составления запроса и т.п.

6. С помощью справочных систем познакомьтесь с основными средствами простого и расширенного поиска.

7. Организуйте поиск, заполните таблицу и прокомментируйте результаты поиска:

| Ключевая фраза     | Результаты поиска |        |         |       |
|--------------------|-------------------|--------|---------|-------|
|                    | Yandex            | Google | Rambler | Апорт |
| Информационные     |                   |        |         |       |
| технологии в обра- |                   |        |         |       |
| зовании            |                   |        |         |       |
| «информационные    |                   |        |         |       |
| технологии в обра- |                   |        |         |       |
| зовании»           |                   |        |         |       |
| педагогические     |                   |        |         |       |
| технологии лично-  |                   |        |         |       |
| стно-ориентиро-    |                   |        |         |       |
| ванного обучения   |                   |        |         |       |

8. Дополните таблицу самостоятельно построенными запросами.

9. Познакомьтесь с избранными документами и оцените их релевантность (смысловое соответствие результатов поиска указанному запросу). Организуйте поиск интересующей вас информации и внесите результаты в таблицу.

10.Сравните результаты поиска (только первые блоки) всех серверов и прокомментируйте их.

Примечание. Для многократного дублирования одного и того же запроса (и «чистоты» эксперимента) необходимо воспользоваться буфером обмена Windows.

При анализе интерфейса поисковых WWW-серверов обратите внимание не только на окна запросов и кнопку *Пуск* (Старт, Начать, Искать, Go и т.д.), но и на ссылки о помощи (Помощь, Help, Как искать, Как сформировать запрос и т.д.).

#### Найдите ответы на вопросы

1. Какой географический термин есть в названии семинара, состоявшегося в столице Башкирии в конце лета 2006 г. и посвященного системе Linux?

2. Какое традиционное праздничное блюдо, согласно шутке, вполне может происходить от узбекского слова в переводе на русский язык, означающего приглашение приступить к трапезе?

3. Какое название носит участок территории, куда несколько лет назад переместили более дюжины деревьев, произраставших позади мавзолея в Москве?

4. Как называлась деревня, уничтоженная во время строительства немецкого аэропорта, названного в честь человека, родившегося в 1915 г.?

5. С женщиной какой национальности находился в браке Иван Грозный в 1564 г.?

6. Где и когда родился математик Николай Иванович Лобачевский?

7. Кто является издателем и разработчиком компьютерной игры «Братья пилоты»?

8. Когда родился и в каком году умер великий русский полководец Александр Васильевич Суворов?

Результаты поиска отразите в отчете, созданном в текстовом редакторе, заполнив следующую таблицу:

| № вопроса | Результат | Поисковый<br>сервер | Адрес<br>найденной |
|-----------|-----------|---------------------|--------------------|
|           |           |                     | Web-страницы       |
|           |           |                     |                    |
|           |           |                     |                    |

## 9. В текстовом документе создайте следующую таблицу:

| Личность ХХ века |            |             |            |
|------------------|------------|-------------|------------|
| Фамилия, имя     | Годы жизни | Род занятий | Фотография |
| Джеф Раскин      |            |             |            |
| Лев Ландау       |            |             |            |
| Юрий Гагарин     |            |             |            |

Чтобы найти информацию о Раскине, Ландау, Гагарине, необходимо открыть одну из поисковых систем: <u>www.yandex.ru</u>, <u>www.rambler.ru</u>, <u>www.aport.ru</u>, <u>www.yahoo.com</u>, <u>www.google.com</u>

Из предоставленного поисковой системой множества ссылок откройте наиболее подходящие и скопируйте нужную информацию в таблицу.

10. В текстовом документе создайте следующую таблицу:

| Слова, входящие в | Структура запроса   | Количество | Электрон-    |
|-------------------|---------------------|------------|--------------|
| запрос            |                     | найденных  | ный адрес    |
|                   |                     | страниц    | первой най-  |
|                   |                     |            | денной ссыл- |
|                   |                     |            | ки           |
| Информационная    | Информационная!     |            |              |
| система           | Система!            |            |              |
|                   | Информационная +    |            |              |
|                   | система             |            |              |
|                   | Информационная -    |            |              |
|                   | система             |            |              |
|                   | «Информационная     |            |              |
|                   | система»            |            |              |
| Персональный      | Персональный ком-   |            |              |
| компьютер         | пьютер              |            |              |
|                   | Персональный &      |            |              |
|                   | компьютер           |            |              |
|                   | \$title (Персональ- |            |              |
|                   | ный компьютер)      |            |              |
|                   | \$anchor (Персо-    |            |              |
|                   | нальный компью-     |            |              |
|                   | тер)                |            |              |

Заполните таблицу, используя поисковую систему Яндекс: <u>www.yandex.ru</u>

Не забывайте, что помимо русскоязычных Яндекса и Рамблера, можно задавать запросы на английском языке в Google и других зарубежных поисковых системах.

#### Советы по поиску в различных поисковых системах

• Проверяйте орфографию в написании слова.

• Используйте синонимы, если список найденных страниц слишком мал.

• Ищите больше, чем по одному слову. Максимально сужайте предмет поиска.

• Не начинайте обычные слова с прописной буквы, кроме имен собственных.

• Используйте ссылку «найти похожие документы», если один из найденных документов наиболее близок к искомому.

• Чтобы исключить документы, в которых встречается определенное слово, поставьте перед ним знак минус. И наоборот, если это слово наиболее важно – знак плюс.

• Используйте язык запросов, чтобы сделать запрос более точным.

• Запрашивайте конкретную форму слова при поиске (исключив другие словоформы), поставив перед ним знак «!».

• Обратите внимание, что контекст документа может содержать ответ, т. е. не потребуется заходить в сам документ.

• Используйте настройки поиска, чтобы задать удобные параметры описания документов и структуру страницы с результатами поиска.

### Заключение

В соответствии с современной тенденцией усиления общеобразовательной значимости информатики многие ученые говорят о необходимости повышения качества подготовки студентов в данной области. Первое направление совершенствования подготовки, связанное с применением новых информационных технологий, широко представлено в современных научнопедагогических исследованиях (Т.В. Добудько, И.В. Марусевой, В.И. Пугача, И.В. Роберт и др.). Второе направление, определяющее базовую научную подготовку, рассматривается большинством ученых в контексте фундаментализации образования (А.А. Кузнецов, Э.И. Кузнецов, М.П. Лапчик, М.В. Швецкий и др.).

Фундаментализация, предполагающая углубление теоретической, общенаучной подготовки студентов, является тенденцией, характерной в целом для отечественного высшего профессионального образования. В исследованиях В.П. Беспалько, А.И. Еремкина, В.И. Кагана, А.М. Новикова, В.А. Сластенина и др. подчеркивается, что дальнейшая фундаментализация подготовки специалистов должна быть направлена на интеграцию, преодоление разрыва между знаниями, полученными студентами при изучении различных учебных дисциплин, за счет существенного развития межпредметных связей. И именно информатика, благодаря универсальности ее системообразующего понятия «информация» и порождаемого ею информационного подхода в научном познании, более чем какие-либо другие научные дисциплины, способствует построению межпредметных связей в образовательном процессе.

# Литература

1. Анеликова Л. Упражнения по текстовому редактору Word. Информатика. Поурочное планирование. М.: Солон, 2006. – 128 с.

2. Бернс С., Буш Д. Основы маркетинговых исследований с использованием Microsoft Excel. М.: Вильямс, 2008. – 704 с.: ил.

3. Джексон М. Финансовое моделирование в Microsoft Office Excel и VBA: углубленный курс. М.: Вильямс, 2006. – 352 с.: ил.

4. Информатика: учебник / под ред. Н.В.Макаровой М.: Финансы и статистика, 1997. – 768 с.: ил.

5. Информатика для юристов и экономистов / Симонович С.В. и др. СПб.: Питер, 2002. – 688 с.: ил.

6. Информатика. Базовый курс: учебник для вузов / под ред. С.В. Симоновича СПб.: Питер, 1999. – 640 с.

7. Карлберг К. Бизнес-анализ с помощью Microsoft Excel. М.: Вильямс, 2006. – 464 с.: ил.

8. Клеандрова И.А., Прокди Р.Г., Рубин А.А. Самоучитель Access 2007: 100% результат уверенной работы. М.: Наука и техника, 2008. – 400 с.

9. Мак-Федрис П. Формы, отчеты и запросы в Microsoft Office Access 2003. М.: Вильямс, 2005. – 416 с.

10. Могилев А.В., Пак Н.И., Хеннер Е.К. Информатика: учебник для вузов / под ред. Е.К. Хеннера. М.: Академия, 1999. – 816 с.: ил.

11. Пащенко И.Г. Карманный справочник по Word. М.: Феникс, 2007. – 114 с.

12. Сапожников А. и др. Office 2003 professional : практический курс для начинающего пользователя. М.: ЦИНО Общества «ЗНАНИЕ» России, 2003. Ч. 2. – 185 с.: ил.

13. Сапожников А. и др. Office 2003 professional: Практи-

ческий курс для начинающего пользователя- М.: ЦИНО Общества «ЗНАНИЕ» России, 2003. Ч. 1. – 152 с.: ил.

14. Уокенбах Д. Подробное руководство по созданию формул в Excel 2003. М.: Вильямс, 2004. – 640 с.: ил.

15. http://office.microsoft.com/ru-ru/access/FX100487571049.aspx

16. http://office.microsoft.com/ru-ru/excel/FX100487621049.aspx

17. <u>http://office.microsoft.com/ni-ni/word/FX100649251049.aspx?CTT=</u> <u>96&Origin=CL100636481049</u> Приложение 1

## Образец выполнения работы

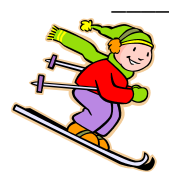

Адрес Обращение

# Приглашаем Вас провести свободное время на горнолыжном комплексе

# «Гора Белая»

Горнолыжный центр «Гора Белая» находится в 30 км от г. Нижний Тагил, близ поселка Уралец. Представлены две освещенные трассы различной степени сложности, с перепадом высот до 105 и до 1500 м.

## Пункт проката предлагает:

- Сноуборды подростковые и взрослые.
- •Горные лыжи (детские, подростковые, взрослые).
- Ботинки, палки, защитные очки, шлемы.

#### Расценки на подъемники:

| Тип подъемника    | Цена за 1 подъем, р. | Бонус за каждый<br>подъем, % |
|-------------------|----------------------|------------------------------|
| Кресельный        | 50                   | 10                           |
| Учебная трасса    | 15                   | 10                           |
| Спортивная трасса | 35                   | 10                           |
| Тюбинг            | 25                   | 10                           |

Абонемент на 1 день 900 р. Тюбинг в стоимость не входит Деньги возврату не подлежат Абонемент на 2 дня 1500 р. Тюбинг в стоимость не входит Деньги возврату не подлежат

> **Время работы:** Четверг, пятница: с 16<sup>00</sup> до 22<sup>00</sup>; Суббота, воскресение: с 10<sup>00</sup> до 22<sup>00</sup>.

#### Приложение 2

[1] Лекция 1. Философские и естественнонаучные аспекты информационных систем

[2] 1. Информация как неотъемлемое свойство материи

[3] 1.1. Философский аспект

Многие ученые считают информацию свойством всего сущего, т. е. всех материальных объектов, а не только живых существ. С их точки зрения, информация выступает как определенный аспект взаимодействия вещей в мире, оставляющего свой след – воздействие одной системы на другую. Во многих источниках понятие «информация» рассматривается, в первую очередь, в сопоставлении с понятием «отражение».

Прежде чем выяснить, как связаны между собой эти понятия, необходимо уточнить само понятие «отражение», поскольку термин «отражение» применяется в философии, математике и других науках не всегда однозначно.

[3] 1.2. Проблема отражения в философском рассмотрении

В философском рассмотрении проблема отражения имеет два аспекта:

онтологический (бытийный), состоящий в рассмотрении отражения как атрибута, свойства всей материи;

гносеологический (познавательный), состоящий в истолковании познания как отражения, т. е. выясняющий специфику тех форм отражения, которые присущи только человеческому сознанию. [3] 1.3. Исторический аспект

История возникновения, внедрения в научный обиход и развития понятия «информация» такова, что изначально развивалась количественная сторона понятия, а качественная его сторона ограничивалась интуитивными представлениями об информации как о различных сообщениях. Благодаря работам Р. Хартли, К. Шеннона было сформулировано понятие «количество информации» и найдены объективные методы ее подсчета. Впоследствии преодоление формализма чисто количественного подхода к определению информации шло по направлениям:

семантического анализа информации;

изучения проблемы ее ценности;

изучения информации как фактора управления;

выяснения связи между информацией и энтропией.

[2] 2. Информация в кибернетике

[3] 2.1. Информация как фактор управления

Наибольшие результаты в этой области были достигнуты в рамках философского обобщения кибернетики. Основоположники кибернетики, рассматривая информацию как фактор управления, толковали ее не формально, а содержательно. Н. Винер утверждал, что содержание внешней среды входит в систему в виде организованного множества состояний сигнала и организация является образом, отображением источника информации. Благодаря тому, что информация, будучи выражением упорядоченности, является вместе с тем и образом источника, становится возможной адекватная реакция системы на внешнюю среду.

[3] 2.2. Универсальность понятия «информация»

содержательное истолкование и качественная характеристика понятия информации заключается в установлении:

относительной независимости информации от физической природы сигнала и, следовательно, от природы энергии;

отличия информации от физической энтропии.

Таким образом, информация может возникать в процессе отражения, храниться и накапливаться независимо от мыслящего существа. В этом смысле информация носит объективный характер. [3] 3.1. Особенность информации в неживой природе

Появление информации в мире можно соотнести с моментом возникновения Вселенной, т. е. с моментом возникновения упорядоченности структуры из хаоса. Простейшие формы информации, которые соответствуют простейшим формам отражения, можно обнаружить на низших стадиях развития материи. Присущая неживой материи форма отражения заключается в способности материальных тел определенным образом реагировать на внешнее воздействие. Характерной особенностью информации при отражении в неживой природе является то, что она не используется объектами этого мира. Информационные процессы здесь выступают в форме авторегуляции. В неживой природе существуют механизмы, лишь отдаленно напоминающие системы управления, действующие по принципу обратной связи. Эти механизмы состоят в том, что реакцией на разнообразие будет появление нового разнообразия. Но эта реакция лишь предпосылка управления с обратной связью, ее прообраз. С материалистической точки зрения, в неорганическом мире нет целей, все происходит стихийно. Авторегуляция выражается в том, что система самостоятельно возвращается в прежнее, нарушенное каким-то возмущающим воздействием, состояние или переходит в какое-то новое состояние, необходимое для нормального ее функционирования. Поскольку объекты неживой природы не используют информацию, ее можно назвать потенциальной. С появлением первых живых существ информация становится актуальной, т. е. функционирующей в виде потоков сигналов. В живой природе существуют обе формы информации: потенциальная и актуальная.

[3] 3.2. Эволюционные теории

Развитие как частный случай движения материи характеризуется усложнением структур и связанных с этим процессов. В настоящее время существуют частные теории, объясняющие отдельные фрагменты развития мира. После того, как Ч. Дарвин разработал теорию происхождения и развития видов на основе естественного отбора, а Г. Мендель открыл законы передачи наследственности, мы более или менее четко представляем эво-

<sup>[2] 3.</sup> Информация и эволюционный процесс

люцию живой материи. Менее изучена цепь превращений неживой материи, которая привела к зарождению жизни на нашей планете. Существует гипотеза А. Опарина о химической эволюции, в рамках которой экспериментально подтверждена возможность усложнения структуры неживой материи. Состав первичной атмосферы Земли резко отличался от современного. В ней присутствовали водород и его соединения, а также пары воды, азот, сероводород, инертные газы и др. Положительным фактором было отсутствие свободного кислорода, так как в окислительной среде длительное существование органических молекул было бы менее вероятно. Для синтеза биологически важных химических соединений необходимо было поступление энергии извне. Источниками ее служили: восстановительный характер среды, излучение Солнца, радиоактивное излучение, теплота недр, газовые разряды, удары метеоритов. В результате воздействия энергии на вещества, растворенные в Мировом океане, начался синтез первичных соединений на основе углерода, что объясняется его достаточно высокой реактивной способностью. Это, прежде всего, углеводороды (метан), аммиак, сероводород, простейшие альдегиды. Первичные соединения служили исходным материалом для образования мономеров, из которых путем конденсации возникли биохимические полимеры - основные составные компоненты всех живых организмов: нуклеиновые кислоты, белки, полисахариды, липиды. Нуклеиновые кислоты являются носителями генетической информации, а строительным материалом живой материи служат белки сложные высокомолекулярные полимеры.

Структура белка меняется в зависимости от изменения давления, температуры, концентрации ионов, при присоединении других молекул и т.п. Изменение структуры белка ведет к изменению биологической активности. Это свойство делает белок подходящим материалом для построения живой материи.

[3] 3.3. Роль информации в живой природе

Структурной единицей живой природы является клетка. Клетка уже обладает определенной степенью автономности, поэтому существует огромное многообразие одноклеточных организмов. Все клетки по «конструкции» делятся на прокариотические и эукариотические. У прокариотов отсутствует ядро (бактерии и сине-зеленые водоросли). Однако они обладают всеми свойствами живой материи: способны к обмену веществ, к размножению, чувствительны к состоянию среды, некоторые прокариоты способны к передвижению. У них явно выражено явление таксиса – «убегания» от того места, где среда неблагоприятна, и стремление к тому месту, где она благоприятна для существования клеток. Вещества и воздействия, от которых клетка бежит, называют репеллентами, а к которым стремится — аттрактантами. Явление таксиса обусловлено наличием внутренней модели внешнего мира прокариотической клетки как самоорганизующейся системы. Конечно, такая модель весьма примитивна, но ее проявления очевидны и выражены в поведении клетки. Клетки эукариоты способны к более сложному поведению.

В какой мере можно говорить о протекании информационных процессов в клетке? В среде, имеющей аттрактант или репеллент, бактерии, способные к движению, перемещаются в направлении увеличения концентрации аттрактанта или уменьшения концентрации репеллента. Эволюционные преимущества таких организмов очевидны: они более жизнеспособны по сравнению с организмами, не способными к движению. Бактерии могут ощущать изменение концентрации репеллента или аттрактанта не только в пространстве, но и во времени. В ответ на быстрое введение активного вещества в среду обитания бактерии меняют характер своего движения. При этом некоторое время наблюдается состояние двигательного возбуждения в виде учащенных беспорядочных метаний. Затем бактерии возвращаются в спокойное состояние. Таким образом бактерии как бы привыкают к новым условиям, следовательно, реагируют на изменение концентрации химического вещества во времени, а не на ее абсолютное значение.

Кроме того, бактерии имеют своего рода кратковременную память. Если бактерии стимулировать, добавив в среду аттрактант в определенной концентрации, затем восстановить прежнюю его концентрацию и через короткий промежуток времени снова добавить аттрактант в той же концентрации, то двигательная активность не обнаруживается. Значит, бактерии способны не только «ощущать», но и «запоминать» на короткое время силу стимулирующего воздействия.

Роль рецепторов для бактерии играют определенные белки, которые при контакте со стимулирующим веществом испытывают структурные изменения, что меняет их способность к реакции. В настоящее время мало, что известно о природе системы, перерабатывающей сигналы от рецепторов и передающей их жгутикам, с помощью которых бактерии передвигаются. Но факты, достоверно установленные микробиологией, убедительно говорят о том, что клетка обладает собственной информационной системой. Выживает она лишь при условии, что будет воспринимать только важную для сохранения жизни информацию. Если бы клетка реагировала на каждый сигнал, на каждое самое незначительное отклонение, она никогда бы не смогла находиться в равновесии и в конце концов погибла бы вследствие неадекватной регуляции.

[3] 3.4. Информация в высокоорганизованной материи

Более поздний этап эволюции – возникновение многоклеточных организмов: от сравнительно примитивных животных типа кишечнополостных до высших организмов, в том числе человека. При этом нервная система (отвечающая за информационные процессы в организме) развивается примерно по следующему пути: диффузная сеть у кишечнополостных в ходе эволюции централизуется, и основные составляющие нервного аппарата, за исключением чувствительных элементов, погружаются в глубь тела. С усложнением нервной системы усложняются и протекающие в организме информационные процессы, приобретая многоуровневый характер у высших животных.

Для полноты картины следует вспомнить об удивительном свойстве всех живых организмов, включая человека: копировать и «архивировать» всю информацию о живущем организме не только в половых клетках, но и вообще во всех клетках в форме молекул ДНК. В этом случае можно говорить о потенциальной информации, хранящейся в виде кодов ДНК. Информация переходит в актуальную форму, когда активизируется процесс деления клеток по матрицам ДНК. Это обеспечивает в ряду поколений клеток и организмов передачу наследственных признаков и специфических форм обмена веществ.

## Приложение 3

# ВАСИЛИЙ ЛЕОНТЬЕВ

Карьера В. Леонтьева – один из лучших в экономической науке примеров преимущества интелектуального разделения труда. Вся жизнь этого ученого была посвящена созданию и усовершенствованию единственного технического приема анализа «затраты – выпуск», работе, которая была начата им еще в ранней юности в России, продолжена в Америке, а позднее почти во всех странах мира. Достижения Леонтьева в этой области снискали ему французский орден Почетного легиона в 1968 г., пост президента Американской экономической ассоциации в 1970 г., Нобелевскую премию по экономике в 1973 г., пост президента Секции F (научный прогресс) Британской академии в 1976 г., почетное место в Русско-Американском Зале Славы в 1980 г. и огромное число почетных званий университетов Америки и Европы. В тридцатых, сороковых и пятидесятых годах ХХ в. Леонтьев работал в Гарвардском университете. В девяносто лет он все еще возглавлял работы по анализу затрат в Нью Йоркском университете (Леонтьев умер в 1999 г. – Прим. ред.)

Леонтьев родился в 1905 г. в семье профессора экономики труда Санкт-Петербургского университета. Поступив в этот же университет пятнадцатилетним юношей, он в 1925 г. получил там степень магистра искусств. В том же году Леонтьев уехал в Германию, чтобы получить степень доктора философии в Берлинском университете. Он привез с собой статью, которая была опубликована в Германии, а потом и в России и в которой он утверждал, что исключительно абстрактная равновесная система Леона Вальраса может быть упрощена и наполнена конкретными цифрами, полученными на основании изучения технологических процессов, реализуемых в разных отраслях промышленности. В анализе «затраты – выпуск» экономика подразделяется на отрасли или секторы, и перемещения товаров и услуг между отраслями или секторами для отражения взаимных связей между ними систематически фиксируются в виде таблиц. Эти взаимосвязи называются векторами «затраты – выпуск», ибо они показывают, какие затраты на производство необходимы в одной отрасли, чтобы другая отрасль могла произвести свою продукцию, которая становится вводимым ресурсом для иных отраслей. Первоначально предложение Леонтьева содержало некоторые практические примеры, но в то время ученому не хватало данных для создания реальной таблицы «затраты – выпуск» даже для какой-либо одной отрасли промышленности. В 1931 г. он приехал в Америку в качестве научного сотрудника Национального бюро экономических исследований, а спустя год переехал в Гарвард.

В 1936 г. Леонтьев сообщил о своем намерении создать реальную таблицу «затраты – выпуск» для американской экономики, однако прошло еще пять лет, прежде чем вышла его работа «Структура американской экономики, 1919 – 1939» (The Structure of the American Economy, 1919 – 1939 Oxford University Press, 1941; 2nd edn, 1951; International Arts and Sciences Press, 1976). В те годы все утомительные расчеты, необходимые для создания таблицы «затраты – выпуск», выполнялись вручную с помощью настольных калькуляторов, и правительства разных стран мира смогли реально воспользоваться таким инструментом, как анализ «затраты – выпуск», только после появления в 1950 г. электронных вычислительных машин.

За «Структурой американской экономики» последовали «Исследования структуры американской экономики» (Studies in the Structure of the American Economy Oxford University Press, 1953; International Arts and Sciences Press, 1976), «Экономическая теория "затраты – выпуск"» (Input – Output Economics, Oxford University Press, 1966; 2nd edn, 1986), «Будущее мировой экономики» (The Future of the World Economy, Oxford University Press, 1977) и ставший классическим двухтомник леонтьевских работ «Очерки по экономике» (Essays in Economics, Oxford University Press, 1966, 1977; Basil Blackwell, 1977). Анализ затрат, или, как его еще иногда называют, «межотраслевой баланс», использовался в самых разных целях: для расчета стоимости ресурсов, необходимых для конверсии военной промышленности; для расчета товарооборота между регионами страны; для анализа вредных отходов разных отраслей промышленности, загрязняющих окружающую среду, и для определения относительной фактороинтенсивности экспорта и импорта

В одной из своих самых знаменитых статей «Внутреннее производство и внешняя торговля: новый взгляд на капиталовооруженность Америки» («Domestic Production and Foreign Trade: Capital the American Position Re-examined», Economia Internationale, февраль 1954) Леонтьев показал, что американский экспорт носит трудоемкий, а импорт - капиталоемкий характер, что противоречит теореме Хекшера-Олина, в соответствии с которой, в экспорте таких стран, как Соединенные Штаты, значительно лучше обеспеченных капиталом, чем трудом, должны преобладать товары с высокой капиталоемкостью, а в импорте – товары с низкой капиталоемкостью. Это открытие, названное «парадоксом Леонтьева», положило начало большому числу плодотворных теоретических и практических работ, авторы которых пытались объяснить его. На самом деле, подобные результаты применения анализа «затраты – выпуск» доказали, что они даже более важны, нежели созданные Леонтьевым и его коллегами реальные таблицы: целый раздел продвинутой экономической теории, известный как «теория линейного производства», обязан своим возникновением анализу «затраты – выпуск».

Анализ затрат нередко сталкивался с неприятием, особенно в Америке. Он представляет собой некую «бесценовую экономику» в том смысле, что имеет дело исключительно с физическими количествами. Некоторые ученые даже высказывали опасение, смысл которого заключался в том, что анализ «затраты – выпуск» якобы дает нечто вроде кальки для централизованного планирования экономики. Более того, было доказано, что в таблицах «затраты – выпуск» трудно учесть общую тенденцию замещения более дешевых ресурсов более дорогими в ответ на изменение их цен, не говоря уж о динамике изменения технологии в данной отрасли. Однако Леонтьев много работал над тем, чтобы придать анализу затрат необходимую динамичность и расширить сферу его практического применения за счет учета изменения цен, наличия избыточных производственных мощностей и технического прогресса.

Основная мысль, красной нитью проходящая через все работы Леонтьева, заключается в том, что экономисты должны «пачкать руки», работая непосредственно с «сырыми данными». И в преклонном возрасте он сохраняет убежденность в том, что современная экономическая теория безнадежно непрактична и антиэмпирична, поскольку считает более престижным создание гипотетических математических моделей, а не кропотливый труд, связанный с систематизацией статистических данных и их использованием для анализа проблем реального мира. Накопившиеся в течение долгой жизни претензии к стерильности современной экономической науки Леонтьев выразил в своем президентском послании Американской экономической ассоциации «Теоретические предпосылки ненаблюдаемые факты» И («Theoretical Assumptions and Nonobserved Facts», American Economic Review. Июнь, 1971).

Учебное издание

Давыдкин Евгений Валерьевич, Назаров Дмитрий Михайлович, Райхерт Татьяна Николаевна

## ОФИСНЫЕ ТЕХНОЛОГИИ

Редактор Р. Д. Мочалова

Компьютерная верстка Е. В. Давыдкина

Поз. 44. Подписано в печать 16.05.2013. Формат 60 × 84/16. Гарнитура Таймс. Бумага офсетная. Печать плоская. Уч.-изд. л. 12,0. Усл. печ. л. 16,28. Заказ Тираж экз. Издательство Уральского государственного экономического университета 620144, Екатеринбург, ул. 8 Марта/Народной воли, 62/45

Отпечатано с готового оригинал-макета в подразделении оперативной полиграфии Уральского государственного экономического университета